# SECURITY CONTROL SYSTEM

А

В

С

D

Ε

## CONTENTS

#### WITH INTELLIGENT KEY SYSTEM

| PRECAUTION4                                                                                                    |
|----------------------------------------------------------------------------------------------------|
| PRECAUTIONS                                                                                                    |
| SYSTEM DESCRIPTION5                                                                                                    |
| COMPONENT PARTS       5         Component Parts Location       5         Component Description       6         CVT Shift Selector (Park Position Switch)       6         BCM       6         ECM       7         IPDM E/R       7         NATS Antenna Amp.       7         Combination Meter       7         Door Switch       7         Utside Key Antenna       7         Hood Switch       7         Inside Key Antenna       7         Remote Keyless Entry Receiver       7         Intelligent Key       7         Push-button Ignition Switch       8         Security Indicator Lamp       8         Starter Control Relay       8         Stop Lamp Switch       8         Vehicle Information Display       8 |
| SYSTEM9                                                                                                    |
| INTELLIGENT KEY SYSTEM/ENGINE START<br>FUNCTION9                                                                                                    |

|                                     | 9 |
|-------------------------------------|---|
| INTELLIGENT KEY SYSTEM/ENGINE START |   |
| FUNCTION : System Diagram           | 9 |
| INTELLIGENT KEY SYSTEM/ENGINE START |   |
| FUNCTION : System Description       | 9 |
|                                     |   |

| NISSAN VEHICLE IMMOBILIZER SYSTEM-NATS11<br>NISSAN VEHICLE IMMOBILIZER SYSTEM- | F   |
|--------------------------------------------------------------------------------|-----|
| NATS : System Diagram                                                          | G   |
| VEHICLE SECURITY SYSTEM                                                        | Н   |
| DIAGNOSIS SYSTEM (BCM)18                                                       |     |
| COMMON ITEM                                                                    | J   |
| INTELLIGENT KEY                                                                | SEG |
| THEFT ALM22THEFT ALM : CONSULT Function (BCM - THEFT<br>ALM)22                 |     |
| IMMU23<br>IMMU : CONSULT Function (BCM - IMMU)23                               | IVI |
| DIAGNOSIS SYSTEM (IPDM E/R)24<br>CONSULT Function (IPDM E/R)24                 | Ν   |
| ECU DIAGNOSIS INFORMATION26                                                    | 0   |
| ECM, IPDM E/R, BCM26<br>List of ECU Reference                                  | P   |
| WIRING DIAGRAM27                                                               | I   |
| ENGINE START FUNCTION                                                          |     |
| NISSAN VEHICLE IMMOBILIZER SYSTEM-<br>NATS                                     |     |

| Wiring Diagram                                                                     | 44                         |
|------------------------------------------------------------------------------------|----------------------------|
| VEHICLE SECURITY SYSTEM                                                            | <b> 56</b>                 |
| Wiring Diagram                                                                     | 56                         |
| BASIC INSPECTION                                                                   | 73                         |
| DIAGNOSIS AND REPAIR WORK FLOW                                                     | <b> 73</b>                 |
| Work Flow                                                                          | 73                         |
| ADDITIONAL SERVICE WHEN REPLACING                                                  | G<br>76                    |
| ECM<br>ECM : Description<br>ECM : Work Procedure                                   | <b>76</b><br>76            |
| BCM<br>BCM : Description<br>BCM : Work Procedure                                   | <b>76</b><br>76            |
| DTC/CIRCUIT DIAGNOSIS                                                              | 78                         |
| P1610 LOCK MODE                                                                    | <b>78</b>                  |
| Description                                                                        | 78                         |
| DTC Logic                                                                          | 78                         |
| Diagnosis Procedure                                                                | 78                         |
| P1611 ID DISCORD, IMMU-ECM                                                         | <b>79</b>                  |
| DTC Logic                                                                          | 79                         |
| Diagnosis Procedure                                                                | 79                         |
| P1612 CHAIN OF ECM-IMMU                                                            | <b> 80</b>                 |
| DTC Logic                                                                          | 80                         |
| Diagnosis Procedure                                                                | 80                         |
| P1614 CHAIN OF IMMU-KEY                                                            | 81                         |
| DTC Logic                                                                          | 81                         |
| Diagnosis Procedure                                                                | 81                         |
| B210B STARTER CONTROL RELAY                                                        | 83                         |
| DTC Logic                                                                          | 83                         |
| Diagnosis Procedure                                                                | 83                         |
| B210C STARTER CONTROL RELAY                                                        | 84                         |
| DTC Logic                                                                          | 84                         |
| Diagnosis Procedure                                                                | 84                         |
| B210D STARTER RELAY                                                                | 86                         |
| DTC Logic                                                                          | 86                         |
| Diagnosis Procedure                                                                | 86                         |
| B210E STARTER RELAY                                                                | <b> 88</b>                 |
| DTC Logic                                                                          | 88                         |
| Diagnosis Procedure                                                                | 88                         |
| B210F TRANSMISSION RANGE SWITCH<br>Description<br>DTC Logic<br>Diagnosis Procedure | 90<br>90<br>90<br>90<br>90 |
| B2110 TRANSMISSION RANGE SWITCH                                                    | <b> 93</b>                 |
| Description                                                                        | 93                         |

| DTC Logic<br>Diagnosis Procedure  | 93<br>93 |
|-----------------------------------|----------|
|                                   |          |
| B2190 NAIS ANTENNA AMP            | 96       |
|                                   | 96       |
|                                   | 96       |
| Diagnosis Procedure               | 96       |
| B2191, P1615 DIFFERENCE OF KEY    | 98       |
|                                   | 98       |
| DIC LOGIC<br>Diagnosis Procedure  | 98<br>98 |
|                                   |          |
| B2192 ID DISCORD, IMMU-ECM        | 99       |
| DTC Logic                         | 99       |
| Diagnosis Procedure               | 99       |
| B2193 CHAIN OF ECM-IMMU           | 100      |
| DTC Logic                         | 100      |
| Diagnosis Procedure               | 100      |
|                                   |          |
| B2195 ANTI-SCANNING               | 101      |
| DIC Logic                         | 101      |
| Diagnosis Procedure               | 101      |
| B2196 DONGLE UNIT                 | 102      |
| Description                       | 102      |
| DTC Logic                         | 102      |
| Diagnosis Procedure               | 102      |
|                                   |          |
|                                   | 104      |
| DIC LOGIC                         | 104      |
| Diagnosis Procedure               | 104      |
| B2555 STOP LAMP                   | 106      |
| DTC Logic                         | 106      |
| Diagnosis Procedure               | 106      |
| Component Inspection              | 107      |
| B2556 PUSH-BUTTON IGNITION SWITCH | 108      |
| DTC Logic                         | 108      |
| Diagnosis Procedure               | 108      |
| Component Inspection              | 109      |
| B2557 VEHICLE SPEED               | 110      |
| DTC Logic                         | 110      |
| Diagnosis Procedure               | 110      |
| B2560 STARTER CONTROL RELAY       | 111      |
| Description                       | 111      |
| DTC Logic                         | 111      |
| Diagnosis Procedure               | 111      |
|                                   | 440      |
| DICLOSIC                          | 112      |
| Dio Loyic<br>Diagnosis Procedure  | 112      |
| Component Inspection              | 112      |
| Component inspection              | 114      |
| B2602 SHIFT POSITION              | 115      |
| DTC Logic                         | 115      |
| Diagnosis Procedure               | 115      |
| Component Inspection              | 116      |
|                                   |          |

| B2603 SHIFT POSITION<br>DTC Logic<br>Diagnosis Procedure | 118<br>118<br>118 |
|----------------------------------------------------------|-------------------|
| B2604 SHIFT POSITION                                     | 121<br>122        |
| DIC Logic<br>Diagnosis Procedure                         | 122<br>122        |
| B2605 SHIFT POSITION<br>DTC Logic                        | <b>125</b>        |
|                                                          | 120               |
| DTC Logic                                                | 128               |
| Diagnosis Procedure                                      | 128               |
| B2617 STARTER RELAY CIRCUIT                              | 130               |
| Description                                              | 130               |
| DTC Logic                                                | 130               |
| Diagnosis Procedure                                      | 130               |
| B261E VEHICLE TYPE                                       | 132               |
| Description                                              | 132               |
| DTC Logic                                                | 132               |
| Diagnosis Procedure                                      | 132               |
| B26F3 STARTER CONTROL RELAY                              | 134               |
| DTC Logic                                                | 134               |
| Diagnosis Procedure                                      | 134               |
| B26F4 STARTER CONTROL RELAY                              | 135               |
| DTC Logic                                                | 135               |
| Diagnosis Procedure                                      | 135               |
| B26F7 BCM                                                | 136               |
| DTC Logic                                                | 136               |
| Diagnosis Procedure                                      | 136               |
| B26F8 BCM                                                | 137               |
| DTC Logic                                                | 137               |
| Diagnosis Procedure                                      | 137               |
| HEADLAMP FUNCTION                                        | 138               |
| Component Function Check                                 | 138               |
| Diagnosis Procedure                                      | 138               |
| HOOD SWITCH                                              | 139               |
| Component Function Check                                 | 139               |
| Diagnosis Procedure                                      | 139               |

| Component Inspection140                                                           |    |
|-----------------------------------------------------------------------------------|----|
| HORN FUNCTION141Component Function Check141Diagnosis Procedure141                 | A  |
| SECURITY INDICATOR LAMP                                                           | СВ |
| SYMPTOM DIAGNOSIS145                                                              |    |
| INTELLIGENT KEY SYSTEM SYMPTOMS 145<br>Diagnosis Procedure                        | D  |
| ENGINE CAN NOT START                                                              | E  |
| ENGINE DOES NOT START WHEN INTELLI-<br>GENT KEY IS INSIDE OF VEHICLE              | F  |
| Diagnosis Procedure147                                                            | G  |
| ENGINE DOES NOT START WHEN INTELLI-<br>GENT KEY IS INSIDE OF VEHICLE (ONE<br>KEY) | Н  |
| DOOR DOES NOT LOCK/UNLOCK AND EN-<br>GINE DOES NOT START (REQ SW/PUSH             | I  |
| Description                                                                       | J  |
| REMOVAL AND INSTALLATION152                                                       | SE |
| NATS ANTENNA AMP.152Exploded View152Removal and Installation152                   | L  |
| PUSH-BUTTON IGNITION SWITCH153Exploded View153Removal and Installation153         | M  |
| IMMOBILIZER CONTROL MODULE                                                        | Ν  |
|                                                                                   |    |

Р

Ο

# < PRECAUTION > PRECAUTION PRECAUTIONS

#### Precaution for Supplemental Restraint System (SRS) "AIR BAG" and "SEAT BELT PRE-TENSIONER"

The Supplemental Restraint System such as "AIR BAG" and "SEAT BELT PRE-TENSIONER", used along with a front seat belt, helps to reduce the risk or severity of injury to the driver and front passenger for certain types of collision. Information necessary to service the system safely is included in the SR and SB section of this Service Manual.

#### WARNING:

- To avoid rendering the SRS inoperative, which could increase the risk of personal injury or death in the event of a collision which would result in air bag inflation, it is recommended that all maintenance and repair be performed by an authorized NISSAN/INFINITI dealer.
- Improper repair, including incorrect removal and installation of the SRS, can lead to personal injury caused by unintentional activation of the system. For removal of Spiral Cable and Air Bag Module, see the SR section.
- Do not use electrical test equipment on any circuit related to the SRS unless instructed to in this Service Manual. SRS wiring harnesses can be identified by yellow and/or orange harnesses or harness connectors.

#### PRECAUTIONS WHEN USING POWER TOOLS (AIR OR ELECTRIC) AND HAMMERS

#### WARNING:

- When working near the Air Bag Diagnosis Sensor Unit or other Air Bag System sensors with the Ignition ON or engine running, DO NOT use air or electric power tools or strike near the sensor(s) with a hammer. Heavy vibration could activate the sensor(s) and deploy the air bag(s), possibly causing serious injury.
- When using air or electric power tools or hammers, always switch the Ignition OFF, disconnect the battery or batteries, and wait at least three minutes before performing any service.

#### < SYSTEM DESCRIPTION >

# SYSTEM DESCRIPTION

COMPONENT PARTS

#### **Component Parts Location**

INFOID:000000012549505

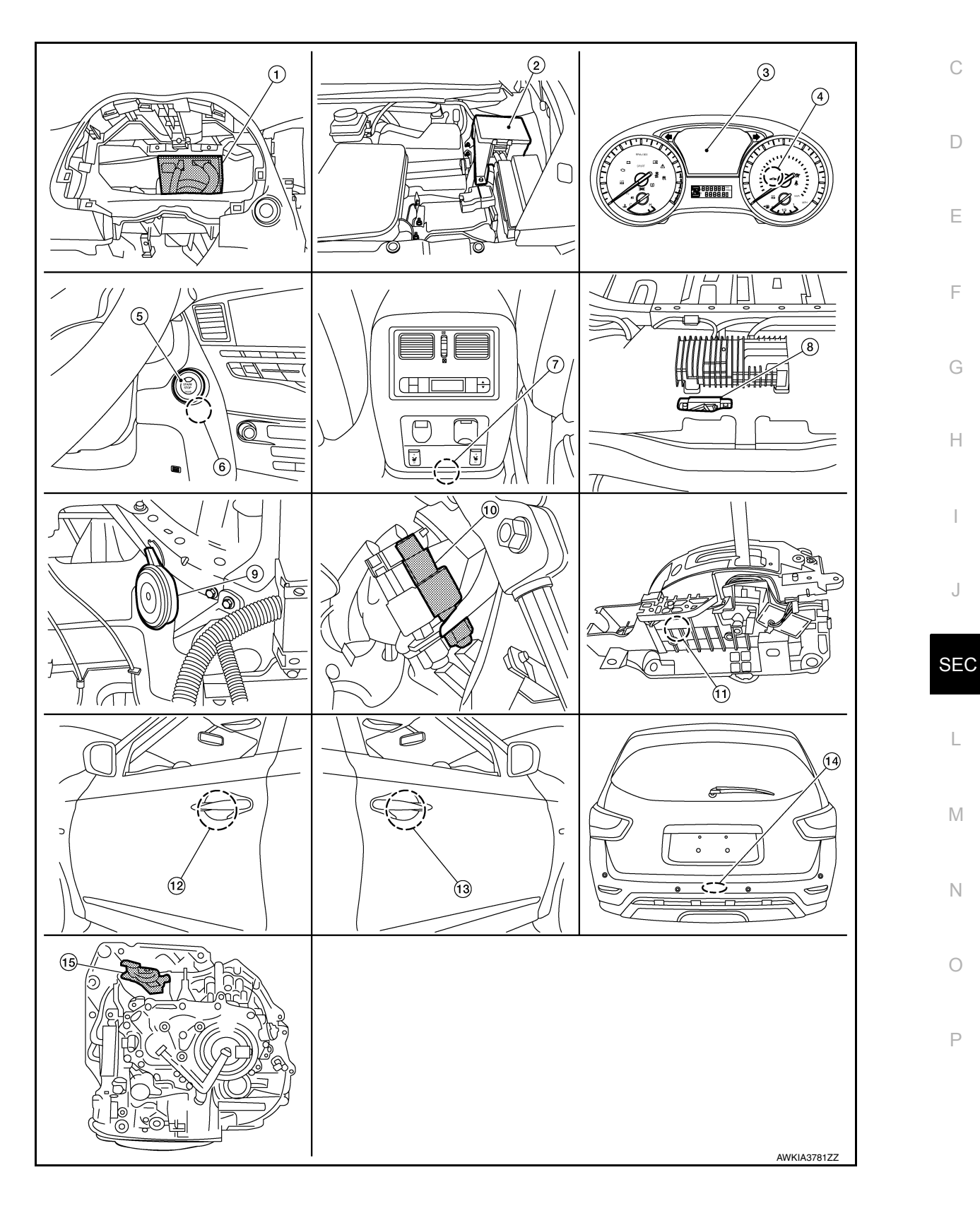

А

#### **COMPONENT PARTS**

#### < SYSTEM DESCRIPTION >

| 1.  | BCM (view with combination meter removed) | 2.  | IPDM E/R                                                                             | 3.  | Combination meter                              |
|-----|-------------------------------------------|-----|--------------------------------------------------------------------------------------|-----|------------------------------------------------|
| 4.  | Security indicator lamp                   | 5.  | Push-button ignition switch                                                          | 6.  | NATS antenna amp.                              |
| 7.  | Inside key antenna (console)              | 8.  | Inside key antenna (luggage room) (view with rear carpet removed)                    | 9.  | Horn (view with right head light re-<br>moved) |
| 10. | Stop lamp switch                          | 11. | CVT shift selector (park position<br>switch) (view with center console re-<br>moved) | 12. | Outside key antenna (drivers side)             |
| 13. | Outside key antenna (passenger side)      | 14. | Outside key antenna (rear bumper)                                                    | 15. | Transmission range switch                      |

#### **Component Description**

INFOID:000000012549506

| Component                                 | Reference    |
|-------------------------------------------|--------------|
| CVT shift selector (park position switch) | <u>SEC-6</u> |
| BCM                                       | <u>SEC-6</u> |
| ECM                                       | SEC-7        |
| IPDM E/R                                  | <u>SEC-7</u> |
| NATS antenna amp.                         | <u>SEC-7</u> |
| Combination meter                         | SEC-7        |
| Door switch                               | <u>SEC-7</u> |
| Hood switch                               | <u>SEC-7</u> |
| Outside key antenna                       | <u>SEC-7</u> |
| Inside key antenna                        | <u>SEC-7</u> |
| Intelligent Key                           | <u>SEC-7</u> |
| Push-button ignition switch               | <u>SEC-8</u> |
| Remote keyless entry receiver             | <u>SEC-7</u> |
| Security indicator lamp                   | <u>SEC-8</u> |
| Starter control relay                     | <u>SEC-8</u> |
| Starter relay                             | <u>SEC-8</u> |
| Stop lamp switch                          | <u>SEC-8</u> |
| Transmission range switch                 | <u>SEC-8</u> |
| Vehicle information display               | SEC-8        |

#### CVT Shift Selector (Park Position Switch)

INFOID:000000012549507

Park position switch detects that CVT shift selector is in the P (Park) position and then transmits the signal to BCM and IPDM E/R.

BCM confirms the CVT shift selector position with the following 5 signals:

- P (Park) position signal from CVT shift selector (park position switch)
- P/N position signal from TCM
- P (Park) position signal from IPDM E/R (CAN)
- P/N position signal from IPDM E/R (CAN)
- P/N position signal from TCM (CAN)

IPDM E/R confirms the CVT shift selector position with the following 3 signals:

- P (Park) position signal from CVT shift selector (park position switch)
- P/N position signal from TCM
- P/N position signal from BCM (CAN)

#### BCM

INFOID:000000012549508

BCM controls INTELLIGENT KEY SYSTEM (ENGINE START FUNCTION), NISSAN VEHICLE IMMOBILIZER SYSTEM-NATS [NVIS (NATS)], and VEHICLE SECURITY SYSTEM.

#### SEC-6

#### **COMPONENT PARTS**

#### [WITH INTELLIGENT KEY SYSTEM]

| < SYSTEM DESCRIPTION > [WITH INTELLIGENT KEY SYS                                                                                                    | TEM]                  |
|----------------------------------------------------------------------------------------------------|-----------------------|
| BCM performs the ID verification between BCM and Intelligent Key when the Intelligent Key is carried in detection area of inside key antenna and push-button ignition switch is pressed. If the ID verification re OK, push-button ignition switch operation is available.                                 | nto the<br>esult is A |
| Then, when the power supply position is turned ON, BCM performs ID verification between BCM and E the ID verification result is OK, ECM can start engine.                                                                                                    | CM. If                |
| ECM INFOID:00000                                                                                                    | 00012549509           |
| ECM controls the engine.<br>When power supply position is turned ON, BCM starts communication with ECM and performs the ID v tion between BCM and ECM.                                                                                                    | erifica-              |
| IPDM F/R                                                                                                    | D                     |
|                                                                                                    | 0012549510            |
| IPDM E/R has the starter relay and starter control relay inside. Starter relay and starter control relay ar for the engine starting function. IPDM E/R controls these relays while communicating with BCM.                                                                                                 | e used                |
| NATS Antenna Amp.                                                                                                    | 00012549511           |
| The ID verification is performed between BCM and transponder in Intelligent Key via NATS antenna when Intelligent Key backside is contacted to push-button ignition switch in case that Intelligent Key ba discharged. If the ID verification result is OK, the operation of starting engine is available. | a amp. F<br>ttery is  |
| Combination Meter                                                                                                    | G<br>00012549512      |
| Combination meter transmits the vehicle speed signal to BCM via CAN communication.<br>BCM also receives the vehicle speed signal from ABS actuator and electric unit (control unit) via CAN control nication. BCM compares both signals to detect the vehicle speed.                                       | ommu- H               |
| Door Switch                                                                                                    | 00012549513           |
| Door switch detects door open/close condition and then transmits ON/OFF signal to BCM.                                                                                                    |                       |
| Outside Key Antenna                                                                                                    | 00012549514 J         |
| Outside key antennas detects whether Intelligent Key is inside the vehicle and transmits the signal to B Three outside key antennas are installed outside key antenna RH, outside key antenna LH and outsi antenna rear bumper.                                                                            | CM.<br>de key SEC     |
| Hood Switch                                                                                                    | 00012549515           |
| Hood switch detects that hood is open/closed, and then transmits the signal to IPDM E/R. IPDM E/R transmos hood switch signal to BCM via CAN communication.                                                                                                    | nsmits ${}^{ m L}$    |
| Inside Key Antenna                                                                                                    | 00012549516           |
| Inside key antenna detects whether Intelligent Key is inside the vehicle and transmits the signal to BCM Two inside key antennas are installed in the console and luggage room.                                                                                                    | l.<br>N               |
| Remote Keyless Entry Receiver                                                                                                    | IN<br>00012549517     |
| Remote keyless entry receiver receives each button operation signal and electronic key ID signal from gent Key and then transmits the signal to BCM.                                                                                                    | Intelli-              |
| Intelligent Key                                                                                                    | 00012549518           |
| Each Intelligent Key has an individual electronic ID and transmits the ID signal by request from BCM. Carrying the Intelligent Key whose ID is registered in BCM, the driver can perform, remote start, doo unlock operation, remote back door, panic alarm and push-button ignition switch operation.     | ₽<br>or lock/         |

2016 Pathfinder

#### [WITH INTELLIGENT KEY SYSTEM]

#### Push-button Ignition Switch

< SYSTEM DESCRIPTION >

Push-button ignition switch detects that push-button is pressed and then transmits the signal to BCM. BCM changes the power supply position with the operation of push-button ignition switch. BCM maintains the power supply position status while push-button is not operated.

#### Security Indicator Lamp

Security indicator lamp is located on combination meter. Security indicator lamp blinks when power supply position is any position other than ON to warn that NISSAN VEHICLE IMMOBILIZER SYSTEM-NATS [NVIS (NATS)] is on board.

#### Starter Control Relay

Engine starting system functions by controlling both starter relay and starter control relay. Both relays are integrated in IPDM E/R. Starter relay is controlled by BCM and starter control relay is controlled by IPDM E/R on request from BCM.

IPDM E/R transmits starter relay and starter control relay status signal to BCM via CAN communication.

#### Starter Relay

Engine starting system functions by controlling both starter relay and starter control relay. Both relays are integrated in IPDM E/R. Starter relay is controlled by BCM, and starter control relay is controlled by IPDM E/R on request from BCM.

IPDM E/R transmits starter relay and starter control relay status signal to BCM via CAN communication.

#### Stop Lamp Switch

Stop lamp switch detects that brake pedal is depressed, and then transmits the signal to BCM.

#### Transmission Range Switch

Transmission range switch is integrated in CVT assembly, and detects the CVT shift selector position. TCM receives the transmission range switch signal and then transmits the P/N position signal to BCM and IPDM E/R.

BCM confirms the CVT shift selector position with the following 5 signals:

• P (Park) position signal from CVT shift selector (park position switch)

- P/N position signal from TCM
- P (Park) position signal from IPDM E/R (CAN)
- P/N position signal from IPDM E/R (CAN)
- P/N position signal from TCM (CAN)

IPDM E/R confirms the CVT shift selector position with the following 3 signals:

• P (Park) position signal from CVT shift selector (park position switch)

- P/N position signal from TCM
- P/N position signal from BCM (CAN)

#### Vehicle Information Display

Vehicle information display is integrated in combination meter. Various information and warnings regarding the Intelligent Key System are displayed.

SEC-8

INFOID:000000012549525

INFOID:0000000012549521

INFOID:000000012549522

INFOID:000000012549523

INFOID:000000012549524

INFOID:000000012549519

INFOID:000000012549520

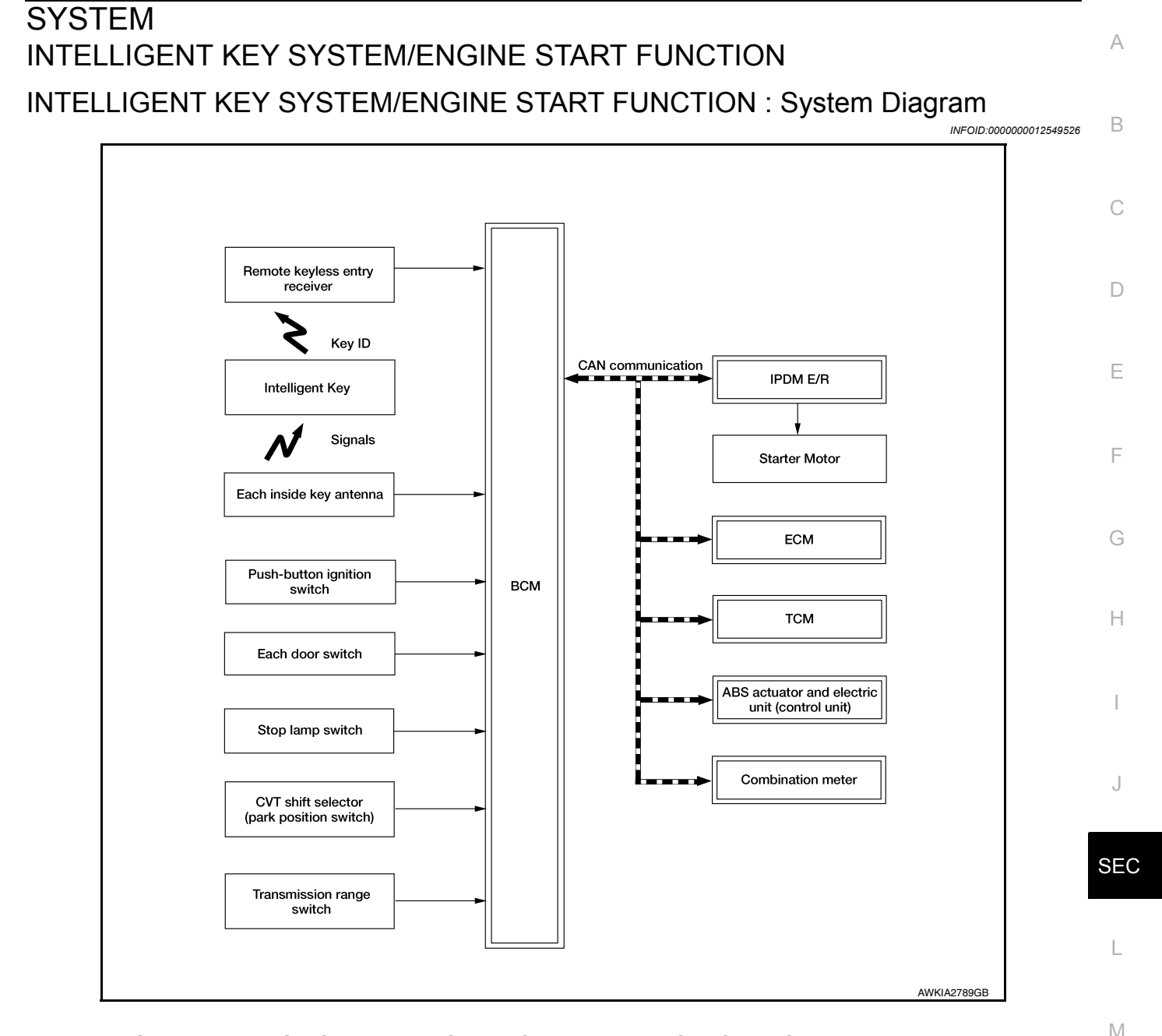

#### INTELLIGENT KEY SYSTEM/ENGINE START FUNCTION : System Description

INFOID:000000012549527

#### Ν

Ο

Ρ

#### SYSTEM DESCRIPTION

• The engine start function of Intelligent Key system makes it possible to start and stop the engine without using the key, based on the electronic ID verification. The electronic ID verification is performed between BCM and Intelligent Key when the push-button ignition switch is pressed while the Intelligent Key is within the detection area of inside key antenna.

NOTE:

The driver should carry the Intelligent Key at all times.

- Intelligent Key has 2 IDs [Intelligent Key ID and NVIS (NATS) ID]. It can perform the door lock/unlock operation and the push-button ignition switch operation when the registered Intelligent Key is carried.
- When Intelligent Key battery is discharged, engine can be started by operating push-button ignition switch after contacting Intelligent Key backside to push-button ignition switch. At that time, the NVIS (NATS) ID verification is performed.
- If the ID is successfully verified, when push-button ignition switch is pressed, the engine can be started.
- Up to 4 Intelligent Keys can be registered (Including the standard Intelligent Key) upon request from the customer.

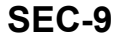

 For initialization and registration of Intelligent Keys, refer to CONSULT Immobilizer mode and follow the onscreen instructions.
 NOTE:

Refer to <u>DLK-21, "INTELLIGENT KEY SYSTEM : System Description"</u> for any functions other than engine start function of Intelligent Key system.

#### PRECAUTIONS FOR INTELLIGENT KEY SYSTEM

The transponder [the chip for NVIS (NATS) ID verification] is integrated into the Intelligent Key. In that case, the NVIS (NATS) ID verification can be performed when Intelligent Key backside is contacted to push-button ignition switch. If verification result is OK, engine can be started.

#### OPERATION WHEN INTELLIGENT KEY IS CARRIED

- 1. When the push-button ignition switch is pressed, the BCM activates the inside key antenna and transmits the request signal to the Intelligent Key.
- 2. The Intelligent Key receives the request signal and transmits the Intelligent Key ID signal to the BCM.
- 3. BCM receives the Intelligent Key ID signal via remote keyless entry receiver and verifies it with the registered ID.
- 4. BCM turns ACC relay ON and transmits the ignition power supply ON signal to IPDM E/R.
- 5. IPDM E/R turns the ignition relay ON and starts the ignition power supply.
- 6. BCM detects that the selector lever position and brake pedal operating condition.
- 7. BCM transmits the starter request signal to IPDM E/R and turns the starter relay in IPDM E/R ON if BCM judges that the engine start condition\* is satisfied.
- 8. IPDM E/R turns the starter control relay ON when receiving the starter request signal.
- 9. Power supply is supplied through the starter relay and the starter control relay to operate the starter motor. **CAUTION:**

If a malfunction is detected in the Intelligent Key system, the "KEY" warning lamp in the combination meter illuminates. At that time, the engine cannot be started.

10. When BCM receives feedback signal from ECM indicating that the engine is started, the BCM transmits a stop signal to IPDM E/R and stops cranking by turning OFF the starter motor relay. (If engine start is unsuccessful, cranking stops automatically within 5 seconds.) CAUTION:

When the Intelligent Key is carried outside of the vehicle (inside key antenna detection area) while the power supply is in the ACC or ON position, even if the engine start condition\* is satisfied, the engine cannot be started.

\*: For the engine start condition, refer to the table below "POWER SUPPLY POSITION CHANGE TABLE BY PUSH-BUTTON IGNITION SWITCH OPERATION".

#### **OPERATION RANGE**

Engine can be started when Intelligent Key is inside the vehicle. However, sometimes engine may not start when Intelligent Key is on instrument panel or in glove box.

ENGINE START OPERATION WHEN INTELLIGENT KEY IS CONTACTED TO PUSH-BUTTON IG-NITION SWITCH

When Intelligent Key battery is discharged, the NVIS (NATS) ID verification between transponder in Intelligent Key and BCM is performed when Intelligent Key backside is contacted to push-button ignition switch. If the verification result is OK, engine can be started.

POWER SUPPLY POSITION CHANGE TABLE BY PUSH-BUTTON IGNITION SWITCH OPERA-TION

The power supply position changing operation can be performed with the following operations. **NOTE:** 

- When an Intelligent Key is within the detection area of inside key antenna and when Intelligent Key backside is contacted to push-button ignition switch, it is equivalent to the operations below.
- When starting the engine, the BCM monitors under the engine start conditions:
- Brake pedal operating condition
- Selector lever position
- Vehicle speed

Vehicle speed: less than 4 km/h (2.5 MPH)

#### < SYSTEM DESCRIPTION >

#### [WITH INTELLIGENT KEY SYSTEM]

|                                                                                                    | Engine start/   | stop condition                  | Push button ignition switch | A |
|----------------------------------------------------------------------------------------------------|-----------------|---------------------------------|-----------------------------|---|
| Power supply position                                                                                                    | Selector lever  | Brake pedal operation condition | operation frequency         |   |
| $LOCK \rightarrow ACC$                                                                                                    | —               | Not depressed                   | 1                           | В |
| $LOCK \rightarrow ACC \rightarrow ON$                                                                                                    | —               | Not depressed                   | 2                           |   |
| $LOCK \to ACC \to ON \to OFF$                                                                                                    | —               | Not depressed                   | 3                           |   |
| $\begin{array}{l} \text{LOCK} \rightarrow \text{START} \\ \text{ACC} \rightarrow \text{START} \\ \text{ON} \rightarrow \text{START} \end{array}$ | P or N position | Depressed                       | 1                           | Ĺ |
| Engine is running $\rightarrow \text{OFF}$                                                                                                    | —               | —                               | 1                           | D |

Vehicle speed: 4 km/h (2.5 MPH) or more

|                                             | Engine start/  | Push button ignition switch     |                          |  |
|---------------------------------------------|----------------|---------------------------------|--------------------------|--|
| Power supply position                       | Selector lever | Brake pedal operation condition | operation frequency      |  |
| Engine is running $\rightarrow$ ACC         | —              | —                               | Emergency stop operation |  |
| Engine stall return operation while driving | N position     | Not depressed                   | 1                        |  |

Emergency stop operation

• Press and hold the push-button ignition switch for 2 seconds or more.

• Press the push-button ignition switch 3 times or more within 1.5 seconds.

NISSAN VEHICLE IMMOBILIZER SYSTEM-NATS

J

Е

F

Н

SEC

Μ

Ν

Ο

Ρ

#### < SYSTEM DESCRIPTION >

#### [WITH INTELLIGENT KEY SYSTEM]

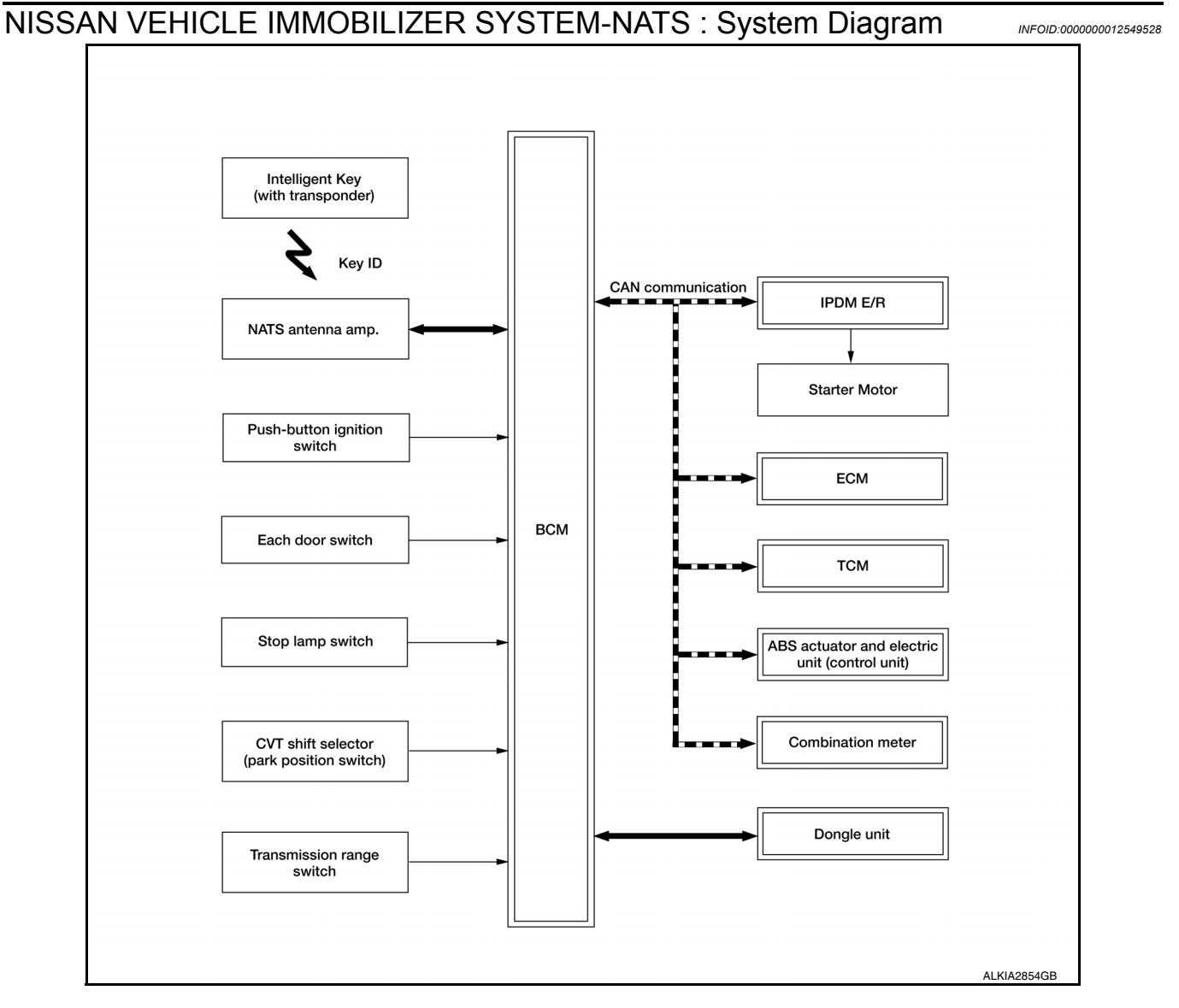

#### NISSAN VEHICLE IMMOBILIZER SYSTEM-NATS : System Description

#### SYSTEM DESCRIPTION

- The NISSAN VEHICLE IMMOBILIZER SYSTEM-NATS [NVIS (NATS)] prevents the engine from being started by Intelligent Key whose ID is not registered to the vehicle (BCM). It has higher protection against auto theft involving the duplication of mechanical keys.
- The ignition key integrated in the Intelligent Key cannot start the engine. When the Intelligent Key battery is discharged, the NVIS (NATS) ID verification is performed between the transponder integrated with Intelligent Key and BCM via NATS antenna amp. when the Intelligent Key backside is contacted to push-button ignition switch. If the verification results are OK, the engine start operation can be performed by the push-button ignition switch operation.
- Locate the security indicator lamp and apply the anti-theft system equipment sticker that warns that the NVIS (NATS) is on-board the model.
- Security indicator lamp always blinks when the power supply position is any position other than ON.
- Up to 4 Intelligent Keys can be registered (including the standard ignition key) upon request from the owner.
- · Specified registration is required when replacing ECM, BCM or Intelligent Key.
- For initialization and registration of Intelligent Keys, refer to CONSULT Immobilizer mode and follow the onscreen instructions.
- Possible symptom of NVIS (NATS) malfunction is "Engine cannot start". The engine can not be started because of other than NVIS (NATS) malfunction, so start the trouble diagnosis according to <u>SEC-73. "Work</u> <u>Flow"</u>.

#### < SYSTEM DESCRIPTION >

#### [WITH INTELLIGENT KEY SYSTEM]

| If ECM other than genuine part is installed, the engine cannot be started. For ECM replacement procedure, refer to EC:503. "Removal and installation" (USA and Canada) or EC:885. "Removal and installation" (Mex-<br>ico).      PRECAUTIONS FOR KEY REGISTRATION     The ID registration is a procedure that erases the current NVIS (NATS) ID once, and then reregisters a new<br>ID. Therefore before starting the registration operation, collect all registered Intelligent Keys from the cus-<br>tomer.     When registering the Intelligent Key, perform only one procedure to simultaneously register both ID [NVIS<br>(NATS) ID and Intelligent Key ID].     SECURITY INDICATOR LAMP     Warns that the venicle is equipped with NVIS (NATS).     Security indicator lamp is highly efficient, the battery is barely affected.     ENGINE START OPERATION WHEN INTELLIGENT KEY IS CONTACTED TO PUSH-BUTTON IG-<br>NITION SWITCH     When brake pedal is depressed while selector lever is in the P (Park) position, BCM activates NATS<br>antenna amp. that is located behind push-button ignition switch.     When Intelligent Key (transponder built-in) backside is contacted to push-button ignition switch.     When the NVIS (NATS) ID verification result is OK, buzzer in combination meter sounds and BCM trans-<br>mits the result to ECM.     BOM turns ACC relay ON and transmits ignition power supply.     BOM detects that the selector lever position is P(Park) or N(Neutral).     BOM terts sharter request signal to IPDM E/R and turns the starter relay in IPDM E/R ON if BCM<br>indiges that the engine start condition is satisfied.     IPDM E/R turns the starter control relay ON when receiving the starter request signal.     Power supply position changing operation can be performed with the following operatems.     Supplied through the starter request signal to IPDM E/R And Isatisfies Starter motor relay. (If engine start is unsuc-<br>cessifi, carking stops automatically within 5 seconds.)     * For the engine start condition, refer to the table "POWER SUPPLY POSITION CHANGE TABLE BY PU | Power supply position                                                                                                    | Selector lever                                                                                                    | Brake pedal operation condition                                                  | operation frequency                                            |     |
|----------------------------------------------------------------------------------------------------|----------------------------------------------------------------------------------------------------|----------------------------------------------------------------------------------------------------|----------------------------------------------------------------------------------|----------------------------------------------------------------|-----|
| <ul> <li>If ECM other than genuine part is installed, the engine cannot be started. For ECM replacement procedure, refer to EC-509. "Removal and Installation" (USA and Canada) or EC-885. "Removal and Installation" (Mexico).</li> <li>PRECAUTIONS FOR KEY REGISTRATION</li> <li>The ID registration is a procedure that erases the current NVIS (NATS) ID once, and then reregisters a new ID. Therefore before starting the registration operation, collect all registered Intelligent Keys from the customer.</li> <li>When registering the Intelligent Key, perform only one procedure to simultaneously register both ID [NVIS (NATS) ID and Intelligent Key ID].</li> <li>SECURITY INDICATOR LAMP</li> <li>Warms that the vehicle is equipped with NVIS (NATS).</li> <li>Security indicator lamp always blinks when the power supply position is any position other than ON. NOTE:</li> <li>BRGINE START OPERATION WHEN INTELLIGENT KEY IS CONTACTED TO PUSH-BUTTON IGNITION SWITCH</li> <li>When trake pedal is depressed while selector lever is in the P (Park) position, BCM activates NATS antenna amp. that is located behind push-button gliniton switch.</li> <li>When the INIS (NATS) ID verification result is OK, buzzer in combination meter sounds and BCM transmits antenna amp.</li> <li>When the NVIS (NATS) ID verification result is OK, buzzer in combination meter sounds and BCM transmits light to reque signal to IPDM E/R.</li> <li>IPDM E/R turns the gliniton relay ON when receiving the starter request signal.</li> <li>Power supply is supplied through the starter request signal.</li> <li>Power supply position charge through the starter relay in IPDM E/R ON if BCM judges through the starter request signal.</li> <li>Power supply is supplied through the starter relay and the starter motor.</li> <li>When the NVIS (NATS) ID verification ersult is CM. Indicating that the engine is started, BCM transmits a starter could in , refer to the table "POWER SUPPLY POSITION CHANGE TABLE BY PUSH-BUTTON IGNI</li></ul>                                                                             |                                                                                                    | Engine start/                                                                                                    | stop condition                                                                   | Duch hutton insition suits                                     | Г   |
| If ECM other than genuine part is installed, the engine cannot be started. For ECM replacement procedure, refer to EC-508. "Removal and Installation" (USA and Canada) or EC-885. "Removal and Installation" (Mex-<br>ico).      PRECAUTIONS FOR KEY REGISTRATION     The ID registration is a procedure that areases the current NVIS (NATS) ID once, and then reregisters a new<br>ID. Therefore before starting the registration operation, collect all registered Intelligent Keys from the cus-<br>tomer.     When registering the Intelligent Key, perform only one procedure to simultaneously register both ID [NVIS<br>(NATS) ID and Intelligent Key. perform only one procedure to simultaneously register both ID [NVIS<br>(NATS) ID and Intelligent Key. DI).      SECURITY INDICATOR LAMP     Warns that the vehicle is equipped with NVIS (NATS).     Security indicator lamp always blinks when the power supply position is any position other than ON.<br>MOTE:     Because security indicator lamp is highly efficient, the battery is barely affected.  ENGINE START OPERATION WHEN INTELLIGENT KEY IS CONTACTED TO PUSH-BUTTON IG-<br>NITION SWITCH     When brake pedal is depressed while selector lever is in the P (Park) position, BCM activates NATS<br>antenna amp.     that is located behind push-button ignition switch.     When Intelligent Key (transponder built-in) backside is contacted to push-button ignition switch, BCM<br>starts NVIS (NATS) ID verification result is OK, buzzer in combination meter sounds and BCM trans-<br>mits the result to ECM.     BCM turns ACC relay ON and transmits ignition power supply ON signal to IPDM E/R.     IPDM E/R turns the ignition relay ON and starts the ignition power supply.     BCM detects that the selector lever position is P (Park) or N (Neutral).     Power supply is supplied through the starter relay and the starter relay in IPDM E/R ON if BCM<br>judges that the engine start condition " is satisfied.     PDM E/R turns the starter control relay ON when receiving the starter motor relay. (If engine start sunsuc-                     | Vehicle speed: less than 4 km/h (2.5                                                                                                    | 5 MPH)                                                                                                    |                                                                                  |                                                                | D   |
| <ul> <li>If ECM other than genuine part is installed, the engine cannot be started. For ECM replacement procedure, refer to EC-508, "Removal and Installation" (USA and Canada) or EC-885, "Removal and Installation" (Mexico).</li> <li>PRECAUTIONS FOR KEY REGISTRATION</li> <li>The ID registration is a procedure that erases the current NVIS (NATS) ID once, and then reregisters a new ID. Therefore before starting the registration operation, collect all registered Intelligent Keys from the customer.</li> <li>When registering the Intelligent Key, perform only one procedure to simultaneously register both ID [NVIS CNATS) ID and Intelligent Key ID].</li> <li>SECURITY INDICATOR LAMP</li> <li>Warns that the vehicle is equipped with NVIS (NATS).</li> <li>Security indicator lamp always blinks when the power supply position is any position other than ON. NOTE: Because security indicator lamp is highly efficient, the battery is barely affected.</li> <li>ENGINE START OPERATION WHEN INTELLIGENT KEY IS CONTACTED TO PUSH-BUTTON IG-NITION SWITCH</li> <li>When brake pedal is depressed while selector lever is in the P (Park) position, BCM activates NATS antenna amp. that is located behind push-button ignition switch.</li> <li>When Intelligent Key (transponder built-in) backside is contacted to push-button ignition switch, BCM attenna amp.</li> <li>When the NVIS (NATS) ID verification result is OK, buzzer in combination meter sounds and BCM transmits the ignition power supply ON signal to IPDM E/R.</li> <li>IPDM E/R turns the ignition relay ON and starts the ignition power supply.</li> <li>BCM transmits starter condition' is satisfied.</li> <li>IPDM E/R turns the starter control relay on when receiving the starter relay in IPDM E/R ON if BCM judges that the selector lever position is P (Park) or N(INettral).</li> <li>BCM transmits starter request signal to IPDM E/R and turns the starter relay on the starter motor.</li> <li>When BCM receives feedback signal from ECM indic</li></ul>                                                                             | <ul> <li>When starting the engine, the BC</li> <li>Brake pedal operating condition</li> <li>Selector lever position</li> <li>Vehicle speed</li> </ul> |                                                                                                    | engine start conditions:                                                         |                                                                | 0   |
| <ul> <li>If ECM other than genuine part is installed, the engine cannot be started. For ECM replacement procedure, refer to EC-S08. "Removal and Installation" (USA and Canada) or EC-885. "Removal and Installation" (Mexico).</li> <li>PRECAUTIONS FOR KEY REGISTRATION         <ul> <li>The ID registration is a procedure that erases the current NVIS (NATS) ID once, and then reregisters a new ID. Therefore before starting the registration operation, collect all registered Intelligent Keys from the customer.</li> <li>When registering the Intelligent Key, perform only one procedure to simultaneously register both ID [NVIS (NATS)] ID and Intelligent Key to perform only one procedure to simultaneously register both ID [NVIS (NATS)] ID and Intelligent Key to perform only one procedure to simultaneously register both ID [NVIS (NATS)] ID and Intelligent Key to perform only one procedure to simultaneously register both ID [NVIS (NATS)] ID and Intelligent Key to perform only one procedure to simultaneously register both ID [NVIS Security indicator lamp always blinks when the power supply position is any position other than ON. NOTE: Because security indicator lamp is highly efficient, the battery is barely affected.</li> </ul> </li> <li>ENGINE START OPERATION WHEN INTELLIGENT KEY IS CONTACTED TO PUSH-BUTTON IGNITION SWITCH         <ul> <li>When Intelligent Key (transponder built-in) backside is contacted to push-button ignition switch. BCM starts NVIS (NATS) ID verification between BCM and Intelligent Key (transponder built-in) via NATS antenna amp.</li> <li>When the NVIS (NATS) ID verification result is OK, buzzer in combination meter sounds and BCM transmits the result to ECM.</li> <li>BCM transmits starter request signal to IPDM E/R and trans that relay in IPDM E/R ON if BCM judges that the engine start condition, refer to be table. "POWER SUPPLY POSITION CHANGE TABLE BY PUSH.</li> <li>POME R SUPPLY POSITION CHANGE TABLE BY PUSH</li></ul></li></ul>                                                                                                   | <ul> <li>When an Intelligent Key is within<br/>is contacted to push-button igniti</li> <li>When starting the engine the BC</li> </ul>                 | the detection area of ir<br>on switch, it is equivale<br>CM monitors under the                                                                                                    | nside key antenna and v<br>ent to the operations bel<br>engine start conditions: | when Intelligent Key backside<br>ow.                           | Ν   |
| <ul> <li>If ECM other than genuine part is installed, the engine cannot be started. For ECM replacement procedure, refer to EC-S08. "Removal and Installation" (USA and Canada) or EC-885. "Removal and Installation" (Mexico).</li> <li>PRECAUTIONS FOR KEY REGISTRATION         <ul> <li>The ID registration is a procedure that erases the current NVIS (NATS) ID once, and then reregisters a new ID. Therefore before starting the registration operation, collect all registered Intelligent Keys from the customer.</li> <li>When registering the Intelligent Key, perform only one procedure to simultaneously register both ID [NVIS (NATS)] ID and Intelligent Key ID].</li> </ul> </li> <li>SECURITY INDICATOR LAMP         <ul> <li>Warns that the vehicle is equipped with NVIS (NATS).</li> <li>Security indicator lamp always blinks when the power supply position is any position other than ON. NOTE: Because security indicator lamp is highly efficient, the battery is barely affected.</li> </ul> </li> <li>ENGINE START OPERATION WHEN INTELLIGENT KEY IS CONTACTED TO PUSH-BUTTON IGNITION SWITCH         <ul> <li>When Intelligent Key (transponder built-in) backside is contacted to push-button ignition switch, BCM starts NVIS (NATS) ID verification between BCM and Intelligent Key (transponder built-in) via NATS antenna amp.</li> <li>When the NVIS (NATS) ID verification result is OK, buzzer in combination meter sounds and BCM transmits the result to ECM.</li> <li>BCM detects that the selector lever position jone supply ON signal to IPDM E/R.</li> <li>IPDM E/R turns the starter control relay on the starter relay in IPDM E/R ON if BCM judges that the engine start condition" is satisfied.</li> <li>IPOM E/R turns the starter control relay on the starter motor relay to operate the starter sound.</li> <li>Power supply is supplied through the starter relay and the starter relay in IPDM E/R ON i</li></ul></li></ul>                                                                                                    | The power supply position changir <b>NOTE</b> :                                                                                                    | ng operation can be per                                                                                                    | rformed with the followir                                                        | ng operations.                                                 | 111 |
| <ul> <li>If ECM other than genuine part is installed, the engine cannot be started. For ECM replacement procedure, refer to <u>EC-508, "Removal and Installation"</u> (USA and Canada) or <u>EC-885, "Removal and Installation"</u> (Mexico).</li> <li>PRECAUTIONS FOR KEY REGISTRATION</li> <li>The ID registration is a procedure that erases the current NVIS (NATS) ID once, and then reregisters a new ID. Therefore before starting the registration operation, collect all registered Intelligent Keys from the customer.</li> <li>When registering the Intelligent Key, perform only one procedure to simultaneously register both ID [NVIS (NATS) ID and Intelligent Key ID].</li> <li>SECURITY INDICATOR LAMP</li> <li>Wams that the vehicle is equipped with NVIS (NATS).</li> <li>Security indicator lamp always blinks when the power supply position is any position other than ON. <b>NOTE:</b></li> <li>Because security indicator lamp is highly efficient, the battery is barely affected.</li> <li>ENGINE START OPERATION WHEN INTELLIGENT KEY IS CONTACTED TO PUSH-BUTTON IG-NITION SWITCH</li> <li>When Intelligent Key (transponder built-in) backside is contacted to push-button ignition switch. BCM starts NVIS (NATS) ID verification between BCM and Intelligent Key (transponder built-in) via NATS an antenna amp.</li> <li>When the NVIS (NATS) ID verification result is OK, buzzer in combination meter sounds and BCM transmits the result to ECM.</li> <li>BCM transmits starter request signal to IPDM E/R and turns the starter request signal.</li> <li>IPDM E/R turns the starter control relay ON when receiving the starter request signal.</li> <li>Power supply is supplied through the starter relay and the starter ontor relay. (If engine start is unsuccessful, cranking stops automatically within 5 seconds.)</li> <li>For the engine start condition, 'tes satisfied.</li> <li>IPDM E/R turns the starter control relay ON when receiving the starter motor relay. (If engine start is unsuccessful, anaking stops automat</li></ul>                                                              | POWER SUPPLY POSITION O                                                                                                    | CHANGE TABLE BY                                                                                                    | PUSH-BUTTON IGI                                                                  | NITION SWITCH OPERA-                                           | М   |
| <ul> <li>If ECM other than genuine part is installed, the engine cannot be started. For ECM replacement procedure, refer to <u>EC-508</u>, "Removal and Installation" (USA and Canada) or <u>EC-885</u>, "Removal and Installation" (Mex-<br/>ico).</li> <li>PRECAUTIONS FOR KEY REGISTRATION</li> <li>The ID registration is a procedure that erases the current NVIS (NATS) ID once, and then reregisters a new<br/>ID. Therefore before starting the registration operation, collect all registered Intelligent Keys from the customer.</li> <li>When registering the Intelligent Key, perform only one procedure to simultaneously register both ID [NVIS<br/>(NATS) ID and Intelligent Key ID].</li> <li>SECURITY INDICATOR LAMP</li> <li>Warns that the vehicle is equipped with NVIS (NATS).</li> <li>Security indicator lamp always blinks when the power supply position is any position other than ON.<br/><b>NOTE:</b><br/>Because security indicator lamp is highly efficient, the battery is barely affected.</li> <li>ENGINE START OPERATION WHEN INTELLIGENT KEY IS CONTACTED TO PUSH-BUTTON IG-<br/>NITION SWITCH</li> <li>When Intelligent Key (transponder built-in) backside is contacted to push-button ignition switch, BCM<br/>starts NVIS (NATS) ID verification between BCM and Intelligent Key (transponder built-in) via NATS<br/>antenna amp.</li> <li>When the NVIS (NATS) ID verification result is OK, buzzer in combination meter sounds and BCM trans-<br/>mits the result to ECM.</li> <li>BCM turns ACC relay ON and transmits ignition power supply ON signal to IPDM E/R.</li> <li>IPDM E/R turns the starter control relay ON and starts the ignition power supply.</li> <li>BCM transmits starter request signal to IPDM E/R and turns the starter relay in IPDM E/R ON if BCM<br/>judges that the engine start condition 'is satisfied.</li> <li>IPDM E/R turns the starter control relay ON when receiving the starter relay is and.</li> <li>Power supply is supplied through the starter relay and the starter request signal.</li> <li>Power supply is supplied through th</li></ul>                      | *: For the engine start condition, re<br>BUTTON IGNITION SWITCH OPE                                                                                   | efer to the table "POWE<br>ERATION" below.                                                                                                    | ER SUPPLY POSITION                                                               | CHANGE TABLE BY PUSH-                                          | L   |
| <ul> <li>If ECM other than genuine part is installed, the engine cannot be started. For ECM replacement procedure, refer to <u>EC-508</u>, "Removal and Installation" (USA and Canada) or <u>EC-885</u>, "Removal and Installation" (Mexico).</li> <li>PRECAUTIONS FOR KEY REGISTRATION</li> <li>The ID registration is a procedure that erases the current NVIS (NATS) ID once, and then reregisters a new ID. Therefore before starting the registration operation, collect all registered Intelligent Keys from the customer.</li> <li>When registering the Intelligent Key, perform only one procedure to simultaneously register both ID [NVIS (NATS) ID and Intelligent Key ID].</li> <li>SECURITY INDICATOR LAMP</li> <li>Warns that the vehicle is equipped with NVIS (NATS).</li> <li>Security indicator lamp always blinks when the power supply position is any position other than ON. NOTE: Because security indicator lamp is highly efficient, the battery is barely affected.</li> <li>ENGINE START OPERATION WHEN INTELLIGENT KEY IS CONTACTED TO PUSH-BUTTON IG-NITION SWITCH</li> <li>When brake pedal is depressed while selector lever is in the P (Park) position, BCM activates NATS antenna amp. that is located behind push-button ignition switch.</li> <li>When Intelligent Key (transponder built-in) backside is contacted to push-button ignition switch, BCM starts NVIS (NATS) ID verification result is OK, buzzer in combination meter sounds and BCM transmits the result to ECM.</li> <li>BCM turns ACC relay ON and transmits ignition power supply ON signal to IPDM E/R.</li> <li>IPDM E/R turns the starter request signal to IPDM E/R and turns the starter relay in IPDM E/R ON if BCM judges that the estarte control relay ON when receiving the starter request signal.</li> <li>Power supply is supplied through the starter relay and the starter control relay to operate the starter motor.</li> </ul>                                                                                                    | <ol> <li>When BCM receives feedbac<br/>stop signal to IPDM E/R and s<br/>cessful, cranking stops autom</li> </ol>                                     | k signal from ECM ind<br>stops cranking by turnin<br>atically within 5 second                                                                                                    | licating that the engine<br>g off the starter motor r<br>s.)                     | is started, BCM transmits a elay. (If engine start is unsuc-   | SEC |
| <ul> <li>If ECM other than genuine part is installed, the engine cannot be started. For ECM replacement procedure, refer to <u>EC-508</u>, "Removal and Installation" (USA and Canada) or <u>EC-885</u>, "Removal and Installation" (Mexico).</li> <li>PRECAUTIONS FOR KEY REGISTRATION</li> <li>The ID registration is a procedure that erases the current NVIS (NATS) ID once, and then reregisters a new ID. Therefore before starting the registration operation, collect all registered Intelligent Keys from the customer.</li> <li>When registering the Intelligent Key, perform only one procedure to simultaneously register both ID [NVIS (NATS) ID and Intelligent Key ID].</li> <li>SECURITY INDICATOR LAMP</li> <li>Warns that the vehicle is equipped with NVIS (NATS).</li> <li>Security indicator lamp always blinks when the power supply position is any position other than ON. <b>NOTE:</b> Because security indicator lamp is highly efficient, the battery is barely affected.</li> <li>ENGINE START OPERATION WHEN INTELLIGENT KEY IS CONTACTED TO PUSH-BUTTON IGNITION SWITCH</li> <li>When brake pedal is depressed while selector lever is in the P (Park) position, BCM activates NATS antenna amp. that is located behind push-button ignition switch.</li> <li>When Intelligent Key (transponder built-in) backside is contacted to push-button ignition switch, BCM starts NVIS (NATS) ID verification between BCM and Intelligent Key (transponder built-in) via NATS G antenna amp.</li> <li>When the NVIS (NATS) ID verification result is OK, buzzer in combination meter sounds and BCM transmits the result to ECM.</li> <li>BCM turns ACC relay ON and transmits ignition power supply ON signal to IPDM E/R.</li> <li>IPDM E/R turns the eginetion relay ON and starts the ignition power supply.</li> <li>BCM transmits starter request signal to IPDM E/R and turns the starter relay in IPDM E/R ON if BCM judges that the engine start contion" is satisfied.</li> <li>IPDM E/R turns the starter control relay ON when receiving the s</li></ul>                                                          | 9. Power supply is supplied throu                                                                                                    | ugh the starter relay and                                                                                                    | the starter control relay                                                        | y to operate the starter motor.                                |     |
| <ul> <li>If ECM other than genuine part is installed, the engine cannot be started. For ECM replacement procedure, refer to <u>EC-508. "Removal and Installation"</u> (USA and Canada) or <u>EC-885. "Removal and Installation"</u> (Mexico).</li> <li>PRECAUTIONS FOR KEY REGISTRATION <ul> <li>The ID registration is a procedure that erases the current NVIS (NATS) ID once, and then reregisters a new ID. Therefore before starting the registration operation, collect all registered Intelligent Keys from the customer.</li> <li>When registering the Intelligent Key, perform only one procedure to simultaneously register both ID [NVIS (NATS) ID and Intelligent Key ID].</li> </ul> </li> <li>SECURITY INDICATOR LAMP <ul> <li>Warns that the vehicle is equipped with NVIS (NATS).</li> <li>Security indicator lamp always blinks when the power supply position is any position other than ON. NOTE:</li> <li>Because security indicator lamp is highly efficient, the battery is barely affected.</li> </ul> </li> <li>ENGINE START OPERATION WHEN INTELLIGENT KEY IS CONTACTED TO PUSH-BUTTON IGNITION SWITCH <ul> <li>When brake pedal is depressed while selector lever is in the P (Park) position, BCM activates NATS antenna amp. that is located behind push-button ignition switch.</li> <li>When the NVIS (NATS) ID verification between BCM and Intelligent Key (transponder built-in) via NATS antenna amp.</li> </ul> </li> <li>When the NVIS (NATS) ID verification result is OK, buzzer in combination meter sounds and BCM transmits the result to ECM.</li> <li>BCM turns ACC relay ON and transmits ignition power supply ON signal to IPDM E/R.</li> <li>BCM turns the ignition relay ON and starts the ignition power supply.</li> <li>BCM turns the selector lever position is P (Park) or N (Neutral).</li> <li>BCM transmits starter request signal to IPDM E/R and turns the starter relay in IPDM E/R ON if BCM</li> </ul>                                                                                                    | 8. IPDM E/R turns the start co                                                                                                    | ondition* is satisfied.<br>ntrol relay ON when rec                                                                                                    | ceiving the starter reque                                                        | est signal.                                                    | J   |
| <ul> <li>If ECM other than genuine part is installed, the engine cannot be started. For ECM replacement procedure, refer to EC-508, "Removal and Installation" (USA and Canada) or EC-885, "Removal and Installation" (Mexico).</li> <li>PRECAUTIONS FOR KEY REGISTRATION</li> <li>The ID registration is a procedure that erases the current NVIS (NATS) ID once, and then reregisters a new ID. Therefore before starting the registration operation, collect all registered Intelligent Keys from the customer.</li> <li>When registering the Intelligent Key, perform only one procedure to simultaneously register both ID [NVIS (NATS) ID and Intelligent Key perform only one procedure to simultaneously register both ID [NVIS (NATS) ID and Intelligent Key (ID).</li> <li>SECURITY INDICATOR LAMP</li> <li>Warns that the vehicle is equipped with NVIS (NATS).</li> <li>Security indicator lamp always blinks when the power supply position is any position other than ON. NOTE: Because security indicator lamp is highly efficient, the battery is barely affected.</li> <li>ENGINE START OPERATION WHEN INTELLIGENT KEY IS CONTACTED TO PUSH-BUTTON IG-INTION SWITCH</li> <li>When Intelligent Key (transponder built-in) backside is contacted to push-button ignition switch, BCM starts NVIS (NATS) ID verification between BCM and Intelligent Key (transponder built-in) via NATS antenna amp.</li> <li>When the NVIS (NATS) ID verification result is OK, buzzer in combination meter sounds and BCM transmits the result to ECM.</li> <li>BCM turns ACC relay ON and transmits ignition power supply ON signal to IPDM E/R.</li> <li>IPDM E/R turns the ignition relay ON and starts the ignition power supply.</li> <li>BCM detects that the selector lever position is P (Park) or N (Neutral)</li> </ul>                                                                                                    | <ol> <li>BCM transmits starter reques</li> </ol>                                                                                                    | st signal to IPDM E/R a                                                                                                    | and turns the starter re                                                         | lay in IPDM E/R ON if BCM                                      |     |
| <ul> <li>If ECM other than genuine part is installed, the engine cannot be started. For ECM replacement procedure, refer to EC-508, "Removal and Installation" (USA and Canada) or EC-885, "Removal and Installation" (Mexico).</li> <li>PRECAUTIONS FOR KEY REGISTRATION</li> <li>The ID registration is a procedure that erases the current NVIS (NATS) ID once, and then reregisters a new ID. Therefore before starting the registration operation, collect all registered Intelligent Keys from the customer.</li> <li>When registering the Intelligent Key, perform only one procedure to simultaneously register both ID [NVIS (NATS) ID and Intelligent Key ID].</li> <li>SECURITY INDICATOR LAMP</li> <li>Warns that the vehicle is equipped with NVIS (NATS).</li> <li>Security indicator lamp always blinks when the power supply position is any position other than ON. NOTE:</li> <li>Because security indicator lamp is highly efficient, the battery is barely affected.</li> <li>ENGINE START OPERATION WHEN INTELLIGENT KEY IS CONTACTED TO PUSH-BUTTON IGNITION SWITCH</li> <li>When brake pedal is depressed while selector lever is in the P (Park) position, BCM activates NATS antenna amp. that is located behind push-button ignition switch.</li> <li>When the INVIS (NATS) ID verification between BCM and Intelligent Key (transponder built-in) via NATS antenna amp.</li> <li>When the NVIS (NATS) ID verification result is OK, buzzer in combination meter sounds and BCM transmits the result to ECM.</li> <li>BCM turns ACC relay ON and transmits ignition power supply ON signal to IPDM E/R.</li> </ul>                                                                                                    | 6 BCM detects that the selector                                                                                                    | lever position is P (Par                                                                                                    | (Neutral)                                                                        |                                                                |     |
| <ul> <li>If ECM other than genuine part is installed, the engine cannot be started. For ECM replacement procedure, refer to EC-508, "Removal and Installation" (USA and Canada) or EC-885, "Removal and Installation" (Mexico).</li> <li>PRECAUTIONS FOR KEY REGISTRATION</li> <li>The ID registration is a procedure that erases the current NVIS (NATS) ID once, and then reregisters a new ID. Therefore before starting the registration operation, collect all registered Intelligent Keys from the customer.</li> <li>When registering the Intelligent Key, perform only one procedure to simultaneously register both ID [NVIS (NATS) ID and Intelligent Key ID].</li> <li>SECURITY INDICATOR LAMP</li> <li>Warns that the vehicle is equipped with NVIS (NATS).</li> <li>Security indicator lamp always blinks when the power supply position is any position other than ON. NOTE:</li> <li>Because security indicator lamp is highly efficient, the battery is barely affected.</li> <li>ENGINE START OPERATION WHEN INTELLIGENT KEY IS CONTACTED TO PUSH-BUTTON IGNITION SWITCH</li> <li>When Intelligent Key (transponder built-in) backside is contacted to push-button ignition switch, BCM starts NVIS (NATS) ID verification between BCM and Intelligent Key (transponder built-in) via NATS antenna amp.</li> <li>When the NVIS (NATS) ID verification result is OK, buzzer in combination meter sounds and BCM transmits the result to ECM.</li> </ul>                                                                                                    | 4. BCM turns ACC relay ON and                                                                                                    | I transmits ignition powe                                                                                                    | er supply ON signal to I                                                         | PDM E/R.                                                       |     |
| <ul> <li>If ECM other than genuine part is installed, the engine cannot be started. For ECM replacement procedure, refer to EC-508, "Removal and Installation" (USA and Canada) or EC-885, "Removal and Installation" (Mexico).</li> <li>PRECAUTIONS FOR KEY REGISTRATION</li> <li>The ID registration is a procedure that erases the current NVIS (NATS) ID once, and then reregisters a new ID. Therefore before starting the registration operation, collect all registered Intelligent Keys from the customer.</li> <li>When registering the Intelligent Key, perform only one procedure to simultaneously register both ID [NVIS (NATS) ID and Intelligent Key ID].</li> <li>SECURITY INDICATOR LAMP</li> <li>Warns that the vehicle is equipped with NVIS (NATS).</li> <li>Security indicator lamp always blinks when the power supply position is any position other than ON. NOTE: Because security indicator lamp is highly efficient, the battery is barely affected.</li> <li>ENGINE START OPERATION WHEN INTELLIGENT KEY IS CONTACTED TO PUSH-BUTTON IGNITION SWITCH</li> <li>When brake pedal is depressed while selector lever is in the P (Park) position, BCM activates NATS antenna amp. that is located behind push-button ignition switch.</li> <li>When Intelligent Key (transponder built-in) backside is contacted to push-button ignition switch, BCM attenna amp.</li> </ul>                                                                                                    | 3. When the NVIS (NATS) ID ve mits the result to ECM.                                                                                                 | rification result is OK, b                                                                                                    | buzzer in combination m                                                          | neter sounds and BCM trans-                                    | Н   |
| <ul> <li>If ECM other than genuine part is installed, the engine cannot be started. For ECM replacement procedure, refer to <u>EC-508</u>, "Removal and Installation" (USA and Canada) or <u>EC-885</u>, "Removal and Installation" (Mexico).</li> <li>PRECAUTIONS FOR KEY REGISTRATION         <ul> <li>The ID registration is a procedure that erases the current NVIS (NATS) ID once, and then reregisters a new ID. Therefore before starting the registration operation, collect all registered Intelligent Keys from the customer.</li> <li>When registering the Intelligent Key, perform only one procedure to simultaneously register both ID [NVIS (NATS) ID and Intelligent Key ID].</li> </ul> </li> <li>SECURITY INDICATOR LAMP         <ul> <li>Warns that the vehicle is equipped with NVIS (NATS).</li> <li>Security indicator lamp always blinks when the power supply position is any position other than ON. NOTE:             <ul> <li>Because security indicator lamp is highly efficient, the battery is barely affected.</li> <li>ENGINE START OPERATION WHEN INTELLIGENT KEY IS CONTACTED TO PUSH-BUTTON IGNITION SWITCH</li> <li>When brake pedal is depressed while selector lever is in the P (Park) position, BCM activates NATS</li> <li>When brake pedal is depressed while selector lever is in the P (Park) position, BCM activates NATS</li> </ul> </li> </ul></li></ul>                                                                                                    | <ol> <li>When Intelligent Key (transport<br/>starts NVIS (NATS) ID verified<br/>antenna amp.</li> </ol>                                               | onder built-in) backside<br>cation between BCM a                                                                                                    | e is contacted to push<br>and Intelligent Key (tra                               | -button ignition switch, BCM<br>insponder built-in) via NATS   | G   |
| <ul> <li>If ECM other than genuine part is installed, the engine cannot be started. For ECM replacement procedure, refer to EC-508, "Removal and Installation" (USA and Canada) or EC-885, "Removal and Installation" (Mexico).</li> <li>PRECAUTIONS FOR KEY REGISTRATION</li> <li>The ID registration is a procedure that erases the current NVIS (NATS) ID once, and then reregisters a new ID. Therefore before starting the registration operation, collect all registered Intelligent Keys from the customer.</li> <li>When registering the Intelligent Key, perform only one procedure to simultaneously register both ID [NVIS (NATS) ID and Intelligent Key ID].</li> <li>SECURITY INDICATOR LAMP</li> <li>Warns that the vehicle is equipped with NVIS (NATS).</li> <li>Security indicator lamp always blinks when the power supply position is any position other than ON. NOTE: Because security indicator lamp is highly efficient, the battery is barely affected.</li> <li>ENGINE START OPERATION WHEN INTELLIGENT KEY IS CONTACTED TO PUSH-BUTTON IGNITION SWITCH</li> </ul>                                                                                                    | 1. When brake pedal is depress<br>antenna amp. that is located b                                                                                      | sed while selector leve<br>behind push-button ignit                                                                                                    | er is in the P (Park) po<br>tion switch.                                         | osition, BCM activates NATS                                    | F   |
| <ul> <li>If ECM other than genuine part is installed, the engine cannot be started. For ECM replacement procedure, refer to EC-508, "Removal and Installation" (USA and Canada) or EC-885, "Removal and Installation" (Mexico).</li> <li>PRECAUTIONS FOR KEY REGISTRATION</li> <li>The ID registration is a procedure that erases the current NVIS (NATS) ID once, and then reregisters a new ID. Therefore before starting the registration operation, collect all registered Intelligent Keys from the customer.</li> <li>When registering the Intelligent Key, perform only one procedure to simultaneously register both ID [NVIS (NATS) ID and Intelligent Key ID].</li> <li>SECURITY INDICATOR LAMP</li> <li>Warns that the vehicle is equipped with NVIS (NATS).</li> <li>Security indicator lamp always blinks when the power supply position is any position other than ON. NOTE: Because security indicator lamp is highly efficient, the battery is barely affected.</li> </ul>                                                                                                    | ENGINE START OPERATION VITION SWITCH                                                                                                    | WHEN INTELLIGEN                                                                                                    | T KEY IS CONTACTE                                                                | D TO PUSH-BUTTON IG-                                           |     |
| <ul> <li>If ECM other than genuine part is installed, the engine cannot be started. For ECM replacement procedure, refer to EC-508, "Removal and Installation" (USA and Canada) or EC-885, "Removal and Installation" (Mexico).</li> <li>PRECAUTIONS FOR KEY REGISTRATION</li> <li>The ID registration is a procedure that erases the current NVIS (NATS) ID once, and then reregisters a new ID. Therefore before starting the registration operation, collect all registered Intelligent Keys from the customer.</li> <li>When registering the Intelligent Key, perform only one procedure to simultaneously register both ID [NVIS (NATS) ID and Intelligent Key ID].</li> <li>SECURITY INDICATOR LAMP</li> <li>Warns that the vehicle is equipped with NVIS (NATS).</li> <li>Security indicator lamp always blinks when the power supply position is any position other than ON.</li> </ul>                                                                                                    | Because security indicator lamp                                                                                                    | is highly efficient, the b                                                                                                    | attery is barely affected                                                        | l.                                                             | Е   |
| <ul> <li>If ECM other than genuine part is installed, the engine cannot be started. For ECM replacement procedure, refer to <u>EC-508</u>, "<u>Removal and Installation</u>" (USA and Canada) or <u>EC-885</u>, "<u>Removal and Installation</u>" (Mexico).</li> <li>PRECAUTIONS FOR KEY REGISTRATION</li> <li>The ID registration is a procedure that erases the current NVIS (NATS) ID once, and then reregisters a new ID. Therefore before starting the registration operation, collect all registered Intelligent Keys from the customer.</li> <li>When registering the Intelligent Key, perform only one procedure to simultaneously register both ID [NVIS (NATS) ID and Intelligent Key ID].</li> </ul>                                                                                                    | <ul> <li>Warns that the vehicle is equippe</li> <li>Security indicator lamp always b<br/>NOTE:</li> </ul>                                             | ed with NVIS (NATS).<br>links when the power s                                                                                                    | upply position is any po                                                         | sition other than ON.                                          | D   |
| <ul> <li>If ECM other than genuine part is installed, the engine cannot be started. For ECM replacement procedure, refer to <u>EC-508</u>, "<u>Removal and Installation</u>" (USA and Canada) or <u>EC-885</u>, "<u>Removal and Installation</u>" (Mexico).</li> <li>PRECAUTIONS FOR KEY REGISTRATION</li> <li>The ID registration is a procedure that erases the current NVIS (NATS) ID once, and then reregisters a new ID. Therefore before starting the registration operation, collect all registered Intelligent Keys from the customer.</li> </ul>                                                                                                    | When registering the Intelligent<br>(NATS) ID and Intelligent Key ID                                                                                  | Key, perform only one<br>].                                                                                                    | procedure to simultane                                                           | eously register both ID [NVIS                                  | С   |
| <ul> <li>If ECM other than genuine part is installed, the engine cannot be started. For ECM replacement procedure, refer to EC-508, "Removal and Installation" (USA and Canada) or EC-885, "Removal and Installation" (Mex- A ico).</li> <li>PRECAUTIONS FOR KEY REGISTRATION</li> </ul>                                                                                                    | <ul> <li>The ID registration is a procedur<br/>ID. Therefore before starting the<br/>tomer.</li> </ul>                                                | e that erases the current<br>e registration operation                                                                                                    | nt NVIS (NATS) ID onc<br>, collect all registered I                              | e, and then reregisters a new<br>ntelligent Keys from the cus- | В   |
| <ul> <li>If ECM other than genuine part is installed, the engine cannot be started. For ECM replacement procedure, refer to <u>EC-508</u>, "<u>Removal and Installation</u>" (USA and Canada) or <u>EC-885</u>, "<u>Removal and Installation</u>" (Mex-</li> </ul>                                                                                                    | ico).<br>PRECAUTIONS FOR KEY REC                                                                                                    | SISTRATION                                                                                                    |                                                                                  |                                                                |     |
|                                                                                                    | <ul> <li>If ECM other than genuine part i<br/>refer to <u>EC-508</u>, "Removal and In</li> </ul>                                                      | s installed, the engine on the second state of the second state of | cannot be started. For I<br>Canada) or <u>EC-885, "Re</u>                        | ECM replacement procedure, moval and Installation" (Mex-       | А   |

 $\overline{\text{LOCK}} \rightarrow \text{ACC} \rightarrow \text{ON} \rightarrow \text{OFF}$ 

 $\mathsf{LOCK}\to\mathsf{ACC}\to\mathsf{ON}$ 

 $\mathsf{LOCK}\to\mathsf{ACC}$ 

Not depressed

Not depressed

Not depressed

\_

\_

—

1

2

3

#### < SYSTEM DESCRIPTION >

#### [WITH INTELLIGENT KEY SYSTEM]

|                                                                               | Engine start/s                                 | Push-button ignition switch operation frequency |   |
|-------------------------------------------------------------------------------|------------------------------------------------|-------------------------------------------------|---|
| Power supply position                                                         | Selector lever Brake pedal operation condition |                                                 |   |
| $LOCK \rightarrow START$<br>ACC $\rightarrow START$<br>ON $\rightarrow START$ | P (Park) or N (Neutral) po-<br>sition          | Depressed                                       | 1 |
| Engine is running $\rightarrow \text{OFF}$                                    | —                                              | —                                               | 1 |

Vehicle speed: 4 km/h (2.5 MPH) or more

|                                             | Engine start/        | Push button ignition switch     |                          |  |
|---------------------------------------------|----------------------|---------------------------------|--------------------------|--|
| Power supply position                       | Selector lever       | Brake pedal operation condition | operation frequency      |  |
| Engine is running $\rightarrow$ ACC         | —                    | —                               | Emergency stop operation |  |
| Engine stall return operation while driving | N (Neutral) position | Not depressed                   | 1                        |  |

Emergency stop operation

• Press and hold the push-button ignition switch for 2 seconds or more.

• Press the push-button ignition switch 3 times or more within 1.5 seconds.

#### VEHICLE SECURITY SYSTEM

#### VEHICLE SECURITY SYSTEM : System Diagram

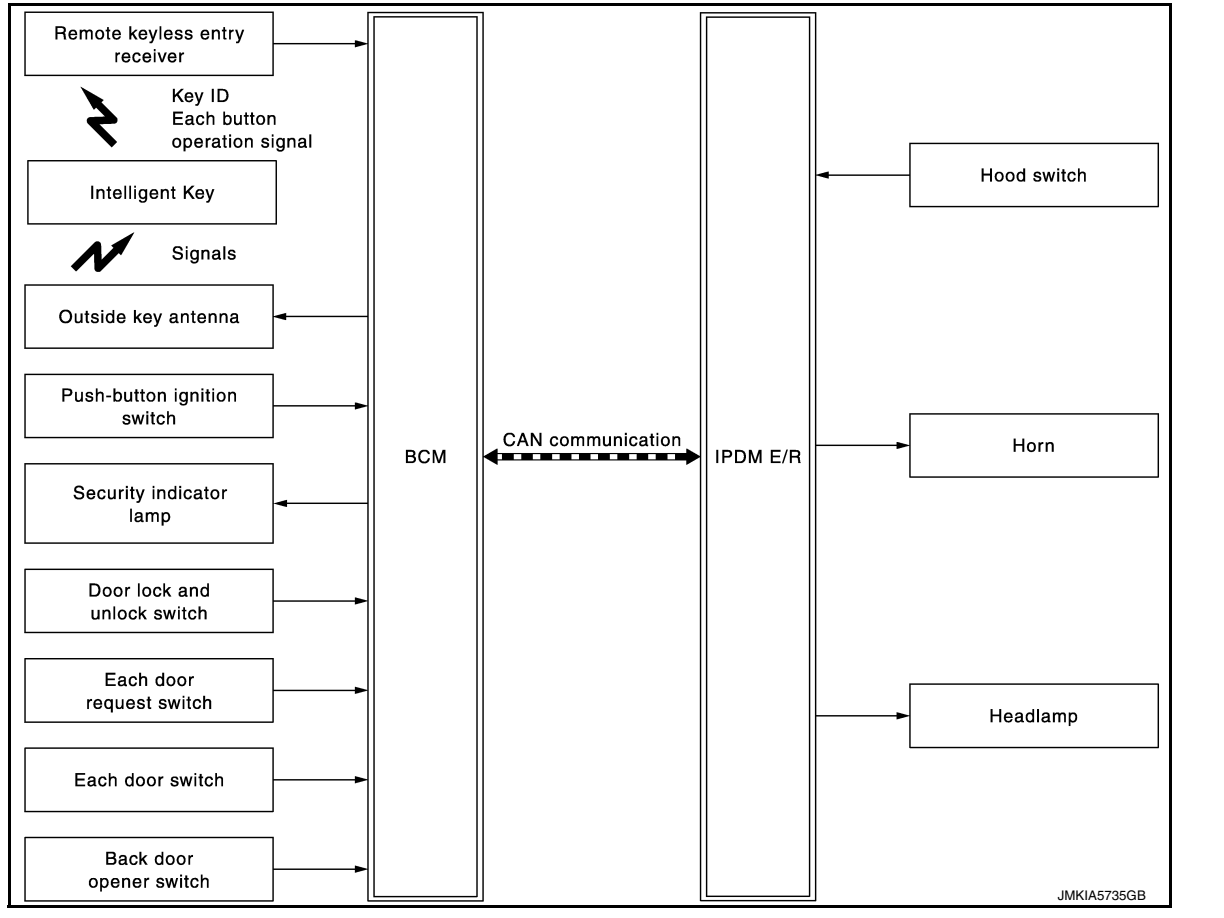

#### VEHICLE SECURITY SYSTEM : System Description

INFOID:000000012549531

INFOID:000000012549530

• The vehicle security system has two alarm functions (theft warning alarm and panic alarm) and reduces the possibility of a theft or mischief by activating horns and headlamps intermittently.

#### < SYSTEM DESCRIPTION >

• The panic alarm does not start when the theft warning alarm is activating and the panic alarm stops when the theft warning alarm is activated.

The priority of the functions are as per the following.

| Priority | Function            |
|----------|---------------------|
| 1        | Theft warning alarm |
| 2        | Panic alarm         |

#### THEFT WARNING ALARM

- The theft warning alarm function activates horns and headlamps intermittently when BCM detects that any door or hood is opened by unauthorized means while the system is in the ARMED state.
- Security indicator lamp on combination meter always blinks when power supply position is any position other than ON. Security indicator lamp blinking warns that the vehicle is equipped with a vehicle security system.

#### **Operation Flow**

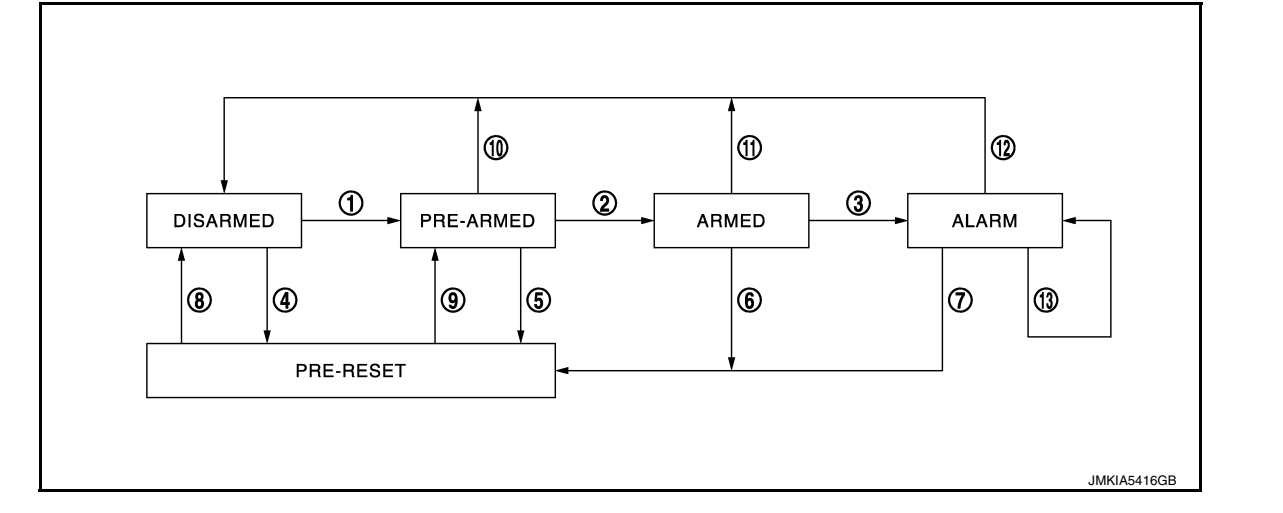

| No. | System state              |                                                                    | Switching condition                                                                                  |                                                                                                    |
|-----|---------------------------|--------------------------------------------------------------------|----------------------------------------------------------------------------------------------------|----------------------------------------------------------------------------------------------------|
| 1   | DISARMED to               | When all conditions of A and                                       | А                                                                                                    | В                                                                                                    |
|     | PRE-ARMED                 | fied.                                                              | <ul> <li>Power supply position: OFF/LOCK</li> <li>All doors: Closed</li> <li>Hood: Closed</li> </ul> | All doors are locked by:<br>• Door key cylinder LOCK switch<br>• LOCK button of Intelligent Key<br>• Door request switch |
| 2   | PRE-ARMED<br>to ARMED     | When all of the following conditions are satisfied for 30 seconds. | <ul> <li>Power supply position: OFF/LOCK</li> <li>All doors: Locked</li> <li>Hood: Closed</li> </ul> | L                                                                                                    |
| 3   | ARMED to                  | When one condition of A and                                        | A                                                                                                    | В                                                                                                    |
|     | ALARM                     | one condition of B are satis-<br>fied.                             | Intelligent Key: Not used                                                                            | <ul><li>Any door: Open</li><li>Hood: Open</li></ul>                                                                      |
| 4   | DISARMED to               | When all conditions of A and                                       | A                                                                                                    | В                                                                                                    |
|     | PRE-RESET                 | one condition of B is satis-<br>fied.                              | <ul> <li>Power supply position: OFF/LOCK</li> <li>All doors: Closed</li> <li>Hood: Open</li> </ul>   | All doors are locked by:<br>• Door key cylinder LOCK switch<br>• LOCK button of Intelligent Key<br>• Door request switch |
| 5   | PRE-ARMED<br>to PRE-RESET | When one of the following conditions is satisfied.                 | Hood: Open                                                                                           |                                                                                                    |
| 6   | ARMED to<br>PRE-RESET     | No conditions.                                                     |                                                                                                    | [                                                                                                    |
| 7   | ALARM to<br>PRE-RESET     |                                                                    |                                                                                                    |                                                                                                    |

В

А

[WITH INTELLIGENT KEY SYSTEM]

С

D

Ε

F

Н

#### < SYSTEM DESCRIPTION >

#### [WITH INTELLIGENT KEY SYSTEM]

| No. | System state              |                                                                                               | Switching condition                                                                                                    |
|-----|---------------------------|-----------------------------------------------------------------------------------------------|----------------------------------------------------------------------------------------------------|
| 8   | PRE-RESET to<br>DISARMED  | When one of the following conditions is satisfied.                                            | <ul> <li>Power supply position: ACC/ON/CRANKING/RUN</li> <li>Door key cylinder UNLOCK switch: ON</li> <li>UNLOCK button of Intelligent Key: ON</li> <li>Door request switch: ON</li> <li>Back door opener switch: ON</li> <li>UNLOCK switch of door lock and unlock switch: ON</li> <li>Any door: Open</li> </ul> |
| 9   | PRE-RESET to<br>PRE-ARMED | When all of the following conditions are satisfied.                                           | <ul><li>Power supply position: OFF/LOCK</li><li>All doors: Closed</li><li>Hood: Closed</li></ul>                                                                                                    |
| 10  | PRE-ARMED<br>to DISARMED  | When one of the following conditions is satisfied.                                            | <ul> <li>Power supply position: ACC/ON/CRANKING/RUN</li> <li>Door key cylinder UNLOCK switch: ON</li> <li>UNLOCK button of Intelligent Key: ON</li> <li>AUTO BACK DOOR button of Intelligent Key: ON</li> <li>Door request switch: ON</li> <li>Back door opener switch: ON</li> <li>Any door: Open</li> </ul>     |
| 11  | ARMED to<br>DISARMED      | When one of the following conditions is satisfied.                                            | <ul> <li>Power supply position: ACC/ON/CRANKING/RUN</li> <li>Door key cylinder UNLOCK switch: ON</li> </ul>                                                                                                    |
| 12  | ALARM to<br>DISARMED      |                                                                                               | <ul> <li>ONLOCK button of Intelligent Key: ON</li> <li>AUTO BACK DOOR button of Intelligent Key: ON</li> <li>Door request switch: ON</li> <li>Back door opener switch: ON</li> </ul>                                                                                                    |
| 13  | RE-ALARM                  | When one of the following conditions is satisfied after the ALARM operation is fin-<br>ished. | <ul><li>Any door: Open</li><li>Hood: Open</li></ul>                                                                                                    |

#### NOTE:

· BCM ignores the door key cylinder UNLOCK switch signal input for 1 second after the door key cylinder LOCK switch signal input.

- To lock/unlock all doors by operating remote controller button of Intelligent Key or door request switch, Intelligent Key must be within the detection area of outside key antenna. For details, refer to <u>DLK-21</u>, "INTELLIGENT KEY SYSTEM : <u>System Description</u>".
- To open back door by operating back door opener switch, Intelligent Key must be within the detection area of outside key antenna. For details, refer to <u>DLK-21, "INTELLIGENT KEY SYSTEM : System Description"</u>.

#### **DISARMED** Phase

The vehicle security system is not set in the DISARMED phase. The vehicle security system stays in this phase while any door is open because it is assumed that the owner is inside or nearby the vehicle. Security indicator lamp blinks every 2.4 seconds.

When the vehicle security system is reset, each phase switches to the DISARMED phase directly.

#### **PRE-ARMED** Phase

The PRE-ARMED phase is the transient state between the DISARMED phase and the ARMED phase. This phase is maintained for 30 seconds so that the owner can reset the setting due to a mis-operation. This phase switches to the ARMED phase when vehicle conditions are not changed for 30 seconds. Security indicator lamp illuminates while being in this phase.

To reset the PRE-ARMED phase, refer to the switching condition of No. 10 in the table above.

#### ARMED Phase

The vehicle security system is set and BCM monitors all necessary inputs. If any door or hood is opened without using Intelligent Key, vehicle security system switches to the ALARM phase. Security indicator lamp blinks every 2.4 seconds.

To reset the ARMED phase, refer to the switching condition of No. 11 in the table above.

#### ALARM Phase

BCM transmits "Theft Warning Horn Request" signal and "High Beam Request" signal intermittently to IPDM E/R via CAN communication. In this phase, horns and headlamps are activated intermittently for approximately 50 seconds to warn that the vehicle is accessed by unauthorized means. ON/OFF timing of horns and headlamps are synchronized. After 50 seconds, the vehicle security system returns to the ARMED phase. At this time, if BCM still detects unauthorized access to the vehicle, the system is switched to the ALARM phase again. This RE-ALARM operation is carried out a maximum of 2 times.

To cancel the ALARM operation, refer to the switching condition of No. 12 in the table above.

#### < SYSTEM DESCRIPTION >

#### [WITH INTELLIGENT KEY SYSTEM]

#### NOTE:

If a battery terminal is disconnected during the ALARM phase, theft warning alarm stops. But when the battery A terminal is reconnected, theft warning alarm is activated again.

#### PRE-RESET Phase

The PRE-RESET phase is the transient state between each phase and DISARMED phase. If only the condition of hood is not satisfied, the system switches to the PRE-RESET phase. Then, when any condition is changed, the system switches to the DISARMED phase or PRE-ARMED phase.

#### PANIC ALARM

- The panic alarm function activates horns and headlamps intermittently when the owner presses the PANIC ALARM button of Intelligent Key outside the vehicle while the power supply position is OFF or LOCK.
- When BCM receives panic alarm signal from Intelligent Key, BCM transmits "Theft Warning Horn Request" signal and "High Beam Request" signal intermittently to IPDM E/R via CAN communication. To prevent the activation due to mis-operation of Intelligent Key by owner, the panic alarm function is activated when BCM receives the signal for 0.4 0.6 seconds.
- Panic alarm operation is maintained for 25 seconds.
- Panic alarm operation is cancelled when BCM receives one of the following signals:
- LOCK button of Intelligent Key: ON
- UNLOCK button of Intelligent Key: ON
- PANIC ALARM button of Intelligent Key: Long pressed
- Any door request switch: ON

Н

SEC

Μ

Ν

Ο

Ρ

#### < SYSTEM DESCRIPTION >

#### DIAGNOSIS SYSTEM (BCM) COMMON ITEM

#### COMMON ITEM : CONSULT Function (BCM - COMMON ITEM)

INFOID:000000012958283

#### **CAUTION:**

After disconnecting the CONSULT vehicle interface (VI) from the data link connector, the ignition must be cycled OFF  $\rightarrow$  ON (for at least 5 seconds)  $\rightarrow$  OFF. If this step is not performed, the BCM may not go to "sleep mode", potentially causing a discharged battery and no-start condition.

#### APPLICATION ITEM

CONSULT performs the following functions via CAN communication with BCM.

| Direct Diagnostic Mode | Description                                                                                                    |
|------------------------|----------------------------------------------------------------------------------------------------|
| ECU Identification     | The BCM part number is displayed.                                                                                                    |
| Self Diagnostic Result | The BCM self diagnostic results are displayed.                                                                                          |
| Data Monitor           | The BCM input/output data is displayed in real time.                                                                                    |
| Active Test            | The BCM activates outputs to test components.                                                                                           |
| Work support           | The settings for BCM functions can be changed.                                                                                          |
| Configuration          | <ul><li>The vehicle specification can be read and saved.</li><li>The vehicle specification can be written when replacing BCM.</li></ul> |
| CAN Diag Support Mntr  | The result of transmit/receive diagnosis of CAN communication is displayed.                                                             |

#### SYSTEM APPLICATION

BCM can perform the following functions.

|                                      |                 |                    |                        | Direct [     | Diagnosti   | c Mode       |               |                       |
|--------------------------------------|-----------------|--------------------|------------------------|--------------|-------------|--------------|---------------|-----------------------|
| System                               | Sub System      | ECU Identification | Self Diagnostic Result | Data Monitor | Active Test | Work support | Configuration | CAN Diag Support Mntr |
| Door lock                            | DOOR LOCK       |                    | ×                      | ×            | ×           | ×            |               |                       |
| Rear window defogger                 | REAR DEFOGGER   |                    |                        | ×            | ×           | ×            |               |                       |
| Warning chime                        | BUZZER          |                    |                        | ×            | ×           |              |               |                       |
| Interior room lamp timer             | INT LAMP        |                    |                        | ×            | ×           | ×            |               |                       |
| Exterior lamp                        | HEADLAMP        |                    |                        | ×            | ×           | ×            |               |                       |
| Wiper and washer                     | WIPER           |                    |                        | ×            | ×           | ×            |               |                       |
| Turn signal and hazard warning lamps | FLASHER         |                    |                        | ×            | ×           | ×            |               |                       |
| Air conditioner                      | AIR CONDITIONER |                    |                        | ×            |             |              |               |                       |
| Intelligent Key system               | INTELLIGENT KEY |                    | ×                      | ×            | ×           | ×            |               |                       |
| Combination switch                   | COMB SW         |                    |                        | ×            |             |              |               |                       |
| BCM                                  | BCM             | ×                  | ×                      |              |             | ×            | ×             | ×                     |
| Immobilizer                          | IMMU            |                    | ×                      | ×            | ×           |              |               |                       |
| Interior room lamp battery saver     | BATTERY SAVER   |                    |                        | ×            | ×           |              |               |                       |
| Back door open                       | TRUNK           |                    |                        | ×            |             |              |               |                       |
| Vehicle security system              | THEFT ALM       |                    |                        | ×            | ×           | ×            |               |                       |
| RAP system                           | RETAINED PWR    |                    |                        | ×            |             |              |               |                       |

#### < SYSTEM DESCRIPTION >

#### DIAGNOSIS SYSTEM (BCM) [WITH INTELLIGENT KEY SYSTEM]

|                      |                      |                    |                        | Direct [     | Diagnosti   | c Mode       |               |                       |   |
|----------------------|----------------------|--------------------|------------------------|--------------|-------------|--------------|---------------|-----------------------|---|
| System               | Sub System           | ECU Identification | Self Diagnostic Result | Data Monitor | Active Test | Work support | Configuration | CAN Diag Support Mntr | E |
| Signal buffer system | SIGNAL BUFFER        |                    |                        | ×            | ×           |              |               |                       |   |
| TPMS                 | AIR PRESSURE MONITOR |                    | ×                      | ×            | ×           |              |               |                       |   |

#### INTELLIGENT KEY

#### INTELLIGENT KEY : CONSULT Function (BCM - INTELLIGENT KEY)

INFOID:000000012958284

Ε

F

Н

#### **CAUTION:**

After disconnecting the CONSULT vehicle interface (VI) from the data link connector, the ignition must be cycled OFF  $\rightarrow$  ON (for at least 5 seconds)  $\rightarrow$  OFF. If this step is not performed, the BCM may not go to "sleep mode", potentially causing a discharged battery and no-start condition.

#### SELF DIAGNOSTIC RESULT

Refer to BCS-52, "DTC Index".

#### DATA MONITOR

| Monitor Item [Unit]                     | Main | Description                                                                                            |     |
|-----------------------------------------|------|----------------------------------------------------------------------------------------------------|-----|
| REQ SW -DR [On/Off]                     | ×    | Indicates condition of door request switch LH.                                                         |     |
| REQ SW -AS [On/Off]                     | ×    | Indicates condition of door request switch RH.                                                         |     |
| REQ SW -BD/TR [On/Off]                  | ×    | Indicates condition of back door request switch.                                                       | .1  |
| PUSH SW [On/Off]                        |      | Indicates condition of push-button ignition switch.                                                    | 0   |
| SHFTLCK SLNID PWR SPLY [On/Off]         | ×    | Indicates condition of power supply to shiftlock solenoid.                                             |     |
| BRAKE SW 1 [On/Off]                     | ×    | Indicates condition of brake switch.                                                                   | SEC |
| BRAKE SW 2 [On/Off]                     |      | Indicates condition of brake switch.                                                                   |     |
| DETE/CANCL SW [On/Off]                  | ×    | Indicates condition of P (park) position.                                                              |     |
| SFT PN/N SW [On/Off]                    | ×    | Indicates condition of P (park) or N (neutral) position.                                               | L   |
| UNLK SEN -DR [On/Off]                   | ×    | Indicates condition of door unlock sensor.                                                             |     |
| PUSH SW -IPDM [On/Off]                  |      | Indicates condition of push-button ignition switch received from IPDM E/R on CAN communication line.   | M   |
| IGN RLY1 -F/B [On/Off]                  |      | Indicates condition of ignition relay 1 received from IPDM E/R on CAN commu-<br>nication line.         | N   |
| DETE SW -IPDM [On/Off]                  |      | Indicates condition of detent switch received from TCM on CAN communication line.                      | 1.4 |
| SFT PN -IPDM [On/Off]                   |      | Indicates condition of P (park) or N (neutral) position from TCM on CAN com-<br>munication line.       | 0   |
| SFT P -MET [On/Off]                     |      | Indicates condition of P (park) position from TCM on CAN communication line.                           |     |
| SFT N -MET [On/Off]                     |      | Indicates condition of N (neutral) position from IPDM E/R on CAN communica-<br>tion line.              | Ρ   |
| ENGINE STATE [STOP/START/CRANK/<br>RUN] | ×    | Indicates condition of engine state from ECM on CAN communication line.                                |     |
| VEH SPEED 1 [mph/km/h]                  | ×    | Indicates condition of vehicle speed signal received from ABS on CAN commu-<br>nication line.          |     |
| VEH SPEED 2 [mph/km/h]                  | ×    | Indicates condition of vehicle speed signal received from combination meter on CAN communication line. |     |

Revision: November 2015

#### < SYSTEM DESCRIPTION >

#### [WITH INTELLIGENT KEY SYSTEM]

| Monitor Item [Unit]             | Main | Description                                                                                                    |
|---------------------------------|------|----------------------------------------------------------------------------------------------------|
| DOOR STAT-DR [LOCK/READY/UNLK]  | ×    | Indicates condition of driver side door status.                                                                                                 |
| DOOR STAT-AS [LOCK/READY/UNLK]  | ×    | Indicates condition of passenger side door status.                                                                                              |
| DOOR STAT-RR [LOCK/READY/UNLK]  | ×    | Indicates condition of rear right side door status.                                                                                             |
| DOOR STAT-RL [LOCK/READY/UNLK]  | ×    | Indicates condition of rear left side door status.                                                                                              |
| BK DOOR STATE [LOCK/READY/UNLK] | ×    | Indicates condition of back door status.                                                                                                    |
| ID OK FLAG [Set/Reset]          |      | Indicates condition of Intelligent Key ID.                                                                                                    |
| PRMT ENG STRT [Set/Reset]       |      | Indicates condition of engine start possibility.                                                                                                |
| PRMT RKE STRT [Set/Reset]       |      | Indicates condition of engine start possibility from Intelligent Key.                                                                           |
| I-KEY OK FLAG [Key ON/Key OFF]  | ×    | Indicates condition of Intelligent Key OK flag.                                                                                                 |
| PRBT ENG STRT [Set/Reset]       |      | Indicates condition of engine start prohibit.                                                                                                   |
| ID AUTHENT CANCEL TIMER [STOP]  |      | Indicates condition of Intelligent Key ID authentication.                                                                                       |
| ACC BATTERY SAVER [STOP]        |      | Indicates condition of battery saver.                                                                                                    |
| CRNK PRBT TMR [On/Off]          |      | Indicates condition of crank prohibit timer.                                                                                                    |
| AUT CRNK TMR [On/Off]           |      | Indicates condition of automatic engine crank timer from Intelligent Key.                                                                       |
| CRNK PRBT TME [sec]             |      | Indicates condition of engine crank prohibit time.                                                                                              |
| AUT CRNK TMR [sec]              |      | Indicates condition of automatic engine crank time from Intelligent Key.                                                                        |
| CRANKING TME [sec]              |      | Indicates condition of engine cranking time from Intelligent Key.                                                                               |
| DETE SW PWR [On/Off]            |      | Indicates condition of detent switch voltage.                                                                                                   |
| IGN RLY3 -REQ [On/Off]          |      | Indicates condition of front blower motor relay control request.                                                                                |
| ACC RLY -REQ [On/Off]           |      | Indicates condition of accessory relay control request.                                                                                         |
| RKE OPE COUN1 [0-19]            | ×    | When remote keyless entry receiver receives the signal transmitted while oper-<br>ating on Intelligent Key, the numerical value start changing. |
| RKE OPE COUN2 [0-19]            | ×    | When remote keyless entry receiver receives the signal transmitted while oper-<br>ating on Intelligent Key, the numerical value start changing. |
| RKE-LOCK [On/Off]               |      | Indicates condition of lock signal from Intelligent Key.                                                                                        |
| RKE-UNLOCK [On/Off]             |      | Indicates condition of unlock signal from Intelligent Key.                                                                                      |
| RKE-TR/BD [On/Off]              |      | Indicates condition of back door open signal from Intelligent Key.                                                                              |
| RKE-PANIC [On/Off]              |      | Indicates condition of panic signal from Intelligent Key.                                                                                       |
| RKE-MODE CHG [On/Off]           |      | Indicates condition of mode change signal from Intelligent Key.                                                                                 |
| RKE PBD [On/Off]                |      | Indicates condition of power back door signal from Intelligent Key.                                                                             |

#### ACTIVE TEST

| Test Item                  | Description                                                                                                |
|----------------------------|----------------------------------------------------------------------------------------------------|
| INTELLIGENT KEY LINK (CAN) | This test is able to check Intelligent Key identification number [Off/ID No1/ID N02/ID No3/ID No4/ID No5]. |
| INT LAMP                   | This test is able to check interior room lamp operation [On/Off].                                          |
| FLASHER                    | This test is able to check hazard lamp operation [LH/RH/Off].                                              |
| HORN                       | This test is able to check horn operation [On].                                                            |
| BATTERY SAVER              | This test is able to check battery saver operation [On/Off].                                               |
| TRUNK/BACK DOOR            | This test is able to check back door actuator operation [Open].                                            |
| OUTSIDE BUZZER             | This test is able to check Intelligent Key warning buzzer operation [On/Off].                              |
| INSIDE BUZZER              | This test is able to check combination meter warning chime operation [Take Out/Knob/Key/ Off].             |
| INDICATOR                  | This test is able to check combination meter warning lamp operation [KEY ON/KEY IND/Off].                  |
| IGN CONT2                  | This test is able to check ignition relay-2 control operation [On/Off].                                    |
| ENGINE SW ILLUMI           | This test is able to check push-button ignition switch START indicator operation [On/Off].                 |

Revision: November 2015

2016 Pathfinder

#### < SYSTEM DESCRIPTION >

#### [WITH INTELLIGENT KEY SYSTEM]

| Test Item               | Description                                                                                                    |   |
|-------------------------|----------------------------------------------------------------------------------------------------|---|
| PUSH SWITCH INDICATOR   | This test is able to check push-button ignition switch indicator operation [On/Off].                                           | А |
| ACC CONT                | This test is able to check accessory relay control operation [On/Off].                                                         |   |
| IGN CONT1               | This test is able to check ignition relay-1 control operation [On/Off].                                                        | В |
| ST CONT LOW             | This test is able to check starter control relay operation [On/Off].                                                           |   |
| IGNITION RELAY          | This test is able to check ignition relay operation [On/Off].                                                                  |   |
| REVERSE LAMP TEST       | This test is able to check reverse lamp illumination operation [On/Off].                                                       | С |
| DOOR HANDLE LAMP TEST   | This test is able to check door handle lamp illumination operation [On/Off].                                                   |   |
| TRUNK/LUGGAGE LAMP TEST | This test is able to check cargo lamp illumination operation [On/Off].                                                         | D |
| KEYFOB P/W TEST         | This test is able to check power window operation using the Intelligent Key [P/W up/down OFF/Send P/W down ON/Send P/W up ON]. |   |
| SHIFTLOCK SORENOID TEST | This test is able to check shift lock solenoid operation [On/Off].                                                             | Е |

#### WORK SUPPORT

|                               |         |          |                                                                                       | 1    |
|-------------------------------|---------|----------|---------------------------------------------------------------------------------------|------|
| Support Item                  | Setting |          | Description                                                                           | F    |
|                               | On*     |          | Battery saver function ON.                                                            |      |
| IGN/ACC BATTERT SAVER         | Off     |          | Battery saver function OFF.                                                           | G    |
|                               | On*     |          | Remote engine start function ON.                                                      | 0    |
| REMOTE ENGINE STARTER         | Off     |          | Remote engine start function OFF.                                                     |      |
|                               | BUZZER* |          | Buzzer reminder function by door lock/unlock request switch ON.                       | Н    |
|                               | HORN    |          | Horn chirp reminder function by door lock request switch ON.                          |      |
| ANSWER BACK I-RET LOCK UNLOCK | Off     |          | No reminder function by door lock/unlock request switch.                              |      |
|                               | INVALID |          | This mode is not used.                                                                |      |
| ANSWERBACK KEYLESS LOCK UN-   | On*     |          | Buzzer or horn chirp reminder when doors are locked/unlocked with Intelligent Key.    |      |
| LOCK                          | Off     |          | No buzzer or horn chirp reminder when doors are locked/unlocked with Intelligent Key. | 9    |
|                               | On*     |          | Door handle lamp function from request switch ON.                                     | SEC  |
| WELCOME LIGHT OF SET          | Off     |          | Door handle lamp function from request switch OFF.                                    |      |
|                               | On*     |          | Horn chirp reminder when doors are locked with Intelligent Key.                       |      |
| ANSWER BACK                   | Off     |          | No horn chirp reminder when doors are locked with Intelligent Key.                    | L    |
|                               | On      |          | Retractable mirror set ON.                                                            |      |
| RETRACTABLE MIRROR SET        | Off*    |          | Retractable mirror set OFF.                                                           | Ъ.Л  |
| CONFIRM KEY FOB ID            | -       | _        | Intelligent Key ID code registration can be checked.                                  | IVI  |
|                               | On*     |          | Door lock/unlock function from Intelligent Key ON.                                    |      |
| LOCK/UNLOCK BT I-KET          | Off     |          | Door lock/unlock function from Intelligent Key OFF.                                   | Ν    |
|                               | On*     |          | Engine start function from Intelligent Key ON.                                        |      |
| ENGINE START BT I-RET         | Off     |          | Engine start function from Intelligent Key OFF.                                       |      |
|                               | On*     |          | Buzzer reminder function by back door request switch ON.                              | - () |
| TRUNNGLASS HATCH OPEN         | Off     |          | Buzzer reminder function by back door request switch OFF.                             |      |
|                               | On      |          | Intelligent Key link set ON.                                                          | Ρ    |
| INTELLIGENT RET LINK SET      | Off*    |          | Intelligent Key link set OFF.                                                         |      |
| SHORT CRANKING OUTPUT         |         | 70 msec  |                                                                                       |      |
|                               | Start   | 100 msec | Starter motor operation duration times.                                               |      |
|                               |         | 200 msec |                                                                                       |      |
|                               | End     |          | _                                                                                     |      |

Revision: November 2015

#### < SYSTEM DESCRIPTION >

#### [WITH INTELLIGENT KEY SYSTEM]

| Support Item         | Setting |        | Description                                             |
|----------------------|---------|--------|---------------------------------------------------------|
| INSIDE ANT DIAGNOSIS | _       |        | This function allows inside key antenna self-diagnosis. |
| AUTO LOCK SET        | MODE7   | 5 min  |                                                         |
|                      | MODE6   | 4 min  |                                                         |
|                      | MODE5   | 3 min  |                                                         |
|                      | MODE4   | 2 min  | Auto door lock time can be set in this mode.            |
|                      | MODE3*  | 1 min  |                                                         |
|                      | MODE2   | 30 sec |                                                         |
|                      | MODE1   | Off    |                                                         |

#### \*: Initial Setting

THEFT ALM

#### THEFT ALM : CONSULT Function (BCM - THEFT ALM)

INFOID:000000012958285

#### CAUTION:

After disconnecting the CONSULT vehicle interface (VI) from the data link connector, the ignition must be cycled OFF  $\rightarrow$  ON (for at least 5 seconds)  $\rightarrow$  OFF. If this step is not performed, the BCM may not go to "sleep mode", potentially causing a discharged battery and no-start condition.

#### DATA MONITOR

| Monitored Item         | Description                                                            |
|------------------------|------------------------------------------------------------------------|
| REQ SW -DR [On/Off]    | Indicates condition of door request switch LH.                         |
| REQ SW -AS [On/Off]    | Indicates condition of door request switch RH.                         |
| REQ SW -BD/TR [On/Off] | Indicates condition of back door request switch.                       |
| PUSH SW [On/Off]       | Indicates condition of push-button ignition switch.                    |
| UNLK SEN -DR [On/Off]  | Indicates condition of door unlock sensor.                             |
| DOOR SW-DR [On/Off]    | Indicates condition of front door switch LH.                           |
| DOOR SW-AS [On/Off]    | Indicates condition of front door switch RH.                           |
| DOOR SW-RR [On/Off]    | Indicates condition of rear door switch RH.                            |
| DOOR SW-RL [On/Off]    | Indicates condition of rear door switch LH.                            |
| DOOR SW-BK [On/Off]    | Indicates condition of back door switch.                               |
| CDL LOCK SW [On/Off]   | Indicates condition of lock signal from door lock and unlock switch.   |
| CDL UNLOCK SW [On/Off] | Indicates condition of unlock signal from door lock and unlock switch. |
| KEY CYL LK-SW [On/Off] | Indicates condition of lock signal from door key cylinder switch.      |
| KEY CYL UN-SW [On/Off] | Indicates condition of unlock signal from door key cylinder switch.    |
| TR/BD OPEN SW [On/Off] | Indicates condition of back door opener switch.                        |
| RKE-LOCK [On/Off]      | Indicates condition of lock signal from Intelligent Key.               |
| RKE-UNLOCK [On/Off]    | Indicates condition of unlock signal from Intelligent Key.             |
| RKE-TR/BD [On/Off]     | Indicates condition of back door open signal from Intelligent Key.     |

#### ACTIVE TEST

| Test Item             | Description                                                            |
|-----------------------|------------------------------------------------------------------------|
| FLASHER               | This test is able to check turn signal lamp operation [LH/RH/Off].     |
| THEFT IND             | This test is able to check security indicator lamp operation [On/Off]. |
| VEHICLE SECURITY HORN | This test is able to check vehicle security horn operation [On].       |
| HEAD LAMP(HI)         | This test is able to check vehicle security lamp operation [On].       |

#### WORK SUPPORT

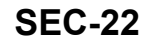

#### < SYSTEM DESCRIPTION >

[WITH INTELLIGENT KEY SYSTEM]

INFOID:000000012958286

С

Ε

F

| Support Item       | Setting | Description         | А |
|--------------------|---------|---------------------|---|
| SECURITY ALARM SET | On      | Security alarm ON.  |   |
|                    | Off     | Security alarm OFF. |   |
|                    |         |                     | В |

#### IMMU

IMMU : CONSULT Function (BCM - IMMU)

#### CAUTION:

After disconnecting the CONSULT vehicle interface (VI) from the data link connector, the ignition must be cycled OFF  $\rightarrow$  ON (for at least 5 seconds)  $\rightarrow$  OFF. If this step is not performed, the BCM may not go to "sleep mode", potentially causing a discharged battery and no-start condition.

#### SELF DIAGNOSTIC RESULT

Refer to BCS-52, "DTC Index".

#### DATA MONITOR

| Monitor Item [Unit]      | Description                                                                                                    |     |  |  |  |
|--------------------------|----------------------------------------------------------------------------------------------------|-----|--|--|--|
| CONFRM ID ALL [Yet/DONE] |                                                                                                    | 0   |  |  |  |
| CONFIRM ID4 [Yet/DONE]   |                                                                                                    | G   |  |  |  |
| CONFIRM ID3 [Yet/DONE]   | Switches to DONE when an Intelligent Key is registered.                                                                                                   |     |  |  |  |
| CONFIRM ID2 [Yet/DONE]   |                                                                                                    | Н   |  |  |  |
| CONFIRM ID1 [Yet/DONE]   |                                                                                                    |     |  |  |  |
| TP 4 [Yet/DONE]          |                                                                                                    |     |  |  |  |
| TP 3 [Yet/DONE]          | ONE indicates the number of Intelligent Key ID which has been registered                                                                                  |     |  |  |  |
| TP 2 [Yet/DONE]          | One indicates the number of intelligent key iD which has been registered.                                                                                 |     |  |  |  |
| TP 1 [Yet/DONE]          |                                                                                                    |     |  |  |  |
| NOT REGISTERED           | Indicates [ID OK] when key ID that is registered is received or is not yet received.<br>Indicates [ID NG] when key ID that is not registered is received. |     |  |  |  |
| PUSH SW [On/Off]         | Indicates condition of push-button ignition switch.                                                                                                    | SEC |  |  |  |
|                          |                                                                                                    |     |  |  |  |

#### ACTIVE TEST

| Test Item | Description                                                       | L |
|-----------|-------------------------------------------------------------------|---|
| THEFT IND | This test is able to check security indicator operation [On/Off]. |   |

Ν

0

Ρ

#### DIAGNOSIS SYSTEM (IPDM E/R)

CONSULT Function (IPDM E/R)

INFOID:000000012958287

[WITH INTELLIGENT KEY SYSTEM]

#### **CAUTION:**

After disconnecting the CONSULT vehicle interface (VI) from the data link connector, the ignition must be cycled OFF  $\rightarrow$  ON (for at least 5 seconds)  $\rightarrow$  OFF. If this step is not performed, the BCM may not go to "sleep mode", potentially causing a discharged battery and no-start condition.

#### APPLICATION ITEM

CONSULT performs the following functions via CAN communication with IPDM E/R.

| Direct Diagnostic Mode | Description                                                                 |
|------------------------|-----------------------------------------------------------------------------|
| ECU Identification     | The IPDM E/R part number is displayed.                                      |
| Self Diagnostic Result | The IPDM E/R self diagnostic results are displayed.                         |
| Data Monitor           | The IPDM E/R input/output data is displayed in real time.                   |
| Active Test            | The IPDM E/R activates outputs to test components.                          |
| CAN Diag Support Mntr  | The result of transmit/receive diagnosis of CAN communication is displayed. |

#### ECU IDENTIFICATION

The IPDM E/R part number is displayed.

#### SELF DIAGNOSTIC RESULT

Refer to PCS-20, "DTC Index".

#### DATA MONITOR

| Monitor Item [Unit]           | Main<br>Signals | Description                                                                               |
|-------------------------------|-----------------|-------------------------------------------------------------------------------------------|
| RAD FAN REQ [%]               | ×               | Indicates cooling fan speed signal received from ECM on CAN communication line            |
| AC COMP REQ [On/Off]          | ×               | Indicates A/C compressor request signal received from ECM on CAN commu-<br>nication line  |
| TAIL&CLR REQ [On/Off]         | ×               | Indicates position light request signal received from BCM on CAN communica-<br>tion line  |
| HL LO REQ [On/Off]            | ×               | Indicates low beam request signal received from BCM on CAN communication line             |
| HL HI REQ [On/Off]            | ×               | Indicates high beam request signal received from BCM on CAN communication line            |
| FR FOG REQ [On/Off]           | ×               | Indicates front fog light request signal received from BCM on CAN communica-<br>tion line |
| FR WIP REQ [Stop/1LOW/Low/Hi] | ×               | Indicates front wiper request signal received from BCM on CAN communication line          |
| WIP AUTO STOP [STOP P/ACT P]  | ×               | Indicates condition of front wiper auto stop signal                                       |
| WIP PROT [Off/BLOCK]          | ×               | Indicates condition of front wiper fail-safe operation                                    |
| IGN RLY1 -REQ [On/Off]        |                 | Indicates ignition switch ON signal received from BCM on CAN communication line           |
| IGN RLY [On/Off]              | ×               | Indicates condition of ignition relay                                                     |
| PUSH SW [On/Off]              |                 | Indicates condition of push-button ignition switch                                        |
| INTER/NP SW [On/Off]          |                 | Indicates condition of CVT shift position                                                 |
| ST RLY CONT [On/Off]          |                 | Indicates starter relay status signal received from BCM on CAN communication line         |
| IHBT RLY -REQ [On/Off]        |                 | Indicates starter control relay signal received from BCM on CAN communication line        |

Revision: November 2015

#### DIAGNOSIS SYSTEM (IPDM E/R)

#### < SYSTEM DESCRIPTION >

#### [WITH INTELLIGENT KEY SYSTEM]

| Monitor Item [Unit]         | Main<br>Signals | Description                                                                                  | A |
|-----------------------------|-----------------|----------------------------------------------------------------------------------------------|---|
| ST/INHI RLY [Off/ ST /INHI] |                 | Indicates condition of starter relay and starter control relay                               |   |
| DETENT SW [On/Off]          |                 | Indicates condition of CVT shift selector (park position switch)                             | R |
| DTRL REQ [Off]              |                 | Indicates daytime light request signal received from BCM on CAN communica-<br>tion line      | D |
| HOOD SW [On/Off]            |                 | Indicates condition of hood switch                                                           | С |
| THFT HRN REQ [On/Off]       |                 | Indicates theft warning horn request signal received from BCM on CAN commu-<br>nication line |   |
| HORN CHIRP [On/Off]         |                 | Indicates horn reminder signal received from BCM on CAN communication line                   | D |
| HOOD SW 2 [On/Off]          |                 | Indicates condition of hood switch                                                           |   |

#### ACTIVE TEST

| Test item      | Description                                                              |     |
|----------------|--------------------------------------------------------------------------|-----|
| HORN           | This test is able to check horn operation [On].                          |     |
| FRONT WIPER    | This test is able to check wiper motor operation [Hi/Lo/Off].            | — Г |
| MOTOR FAN      | This test is able to check cooling fan operation [4/3/2/1].              |     |
| EXTERNAL LAMPS | This test is able to check external lamp operation [Fog/Hi/Lo/Tail/Off]. | G   |

CAN DIAG SUPPORT MNTR Refer to LAN-18, "CAN Diagnostic Support Monitor".

Н

Ε

#### J

SEC

L

Μ

Ν

Ο

Ρ

#### < ECU DIAGNOSIS INFORMATION >

[WITH INTELLIGENT KEY SYSTEM]

### ECU DIAGNOSIS INFORMATION ECM, IPDM E/R, BCM

#### List of ECU Reference

INFOID:000000012549537

|          | ECU                           | Reference                               |  |  |  |  |  |
|----------|-------------------------------|-----------------------------------------|--|--|--|--|--|
|          | Reference Value               | EC-84, "Reference Value"                |  |  |  |  |  |
| ECM      | Fail-safe                     | EC-100, "Fail-safe"                     |  |  |  |  |  |
| da)      | DTC Inspection Priority Chart | EC-102, "DTC Inspection Priority Chart" |  |  |  |  |  |
|          | DTC Index                     | EC-104, "DTC Index"                     |  |  |  |  |  |
|          | Reference Value               | EC-575, "Reference Value"               |  |  |  |  |  |
| ECM      | Fail-safe                     | EC-589. "Fail-safe"                     |  |  |  |  |  |
| (Mexico) | DTC Inspection Priority Chart | EC-590, "DTC Inspection Priority Chart" |  |  |  |  |  |
|          | DTC Index                     | EC-592, "DTC Index"                     |  |  |  |  |  |
|          | Reference Value               | PCS-12, "Reference Value"               |  |  |  |  |  |
| IPDM E/R | Fail-safe                     | PCS-19. "Fail Safe"                     |  |  |  |  |  |
|          | DTC Index                     | PCS-20, "DTC Index"                     |  |  |  |  |  |
|          | Reference Value               | BCS-31, "Reference Value"               |  |  |  |  |  |
| PCM      | Fail-safe                     | BCS-50, "Fail Safe"                     |  |  |  |  |  |
| BCM      | DTC Inspection Priority Chart | BCS-51, "DTC Inspection Priority Chart" |  |  |  |  |  |
|          | DTC Index                     | BCS-52, "DTC Index"                     |  |  |  |  |  |

#### [WITH INTELLIGENT KEY SYSTEM]

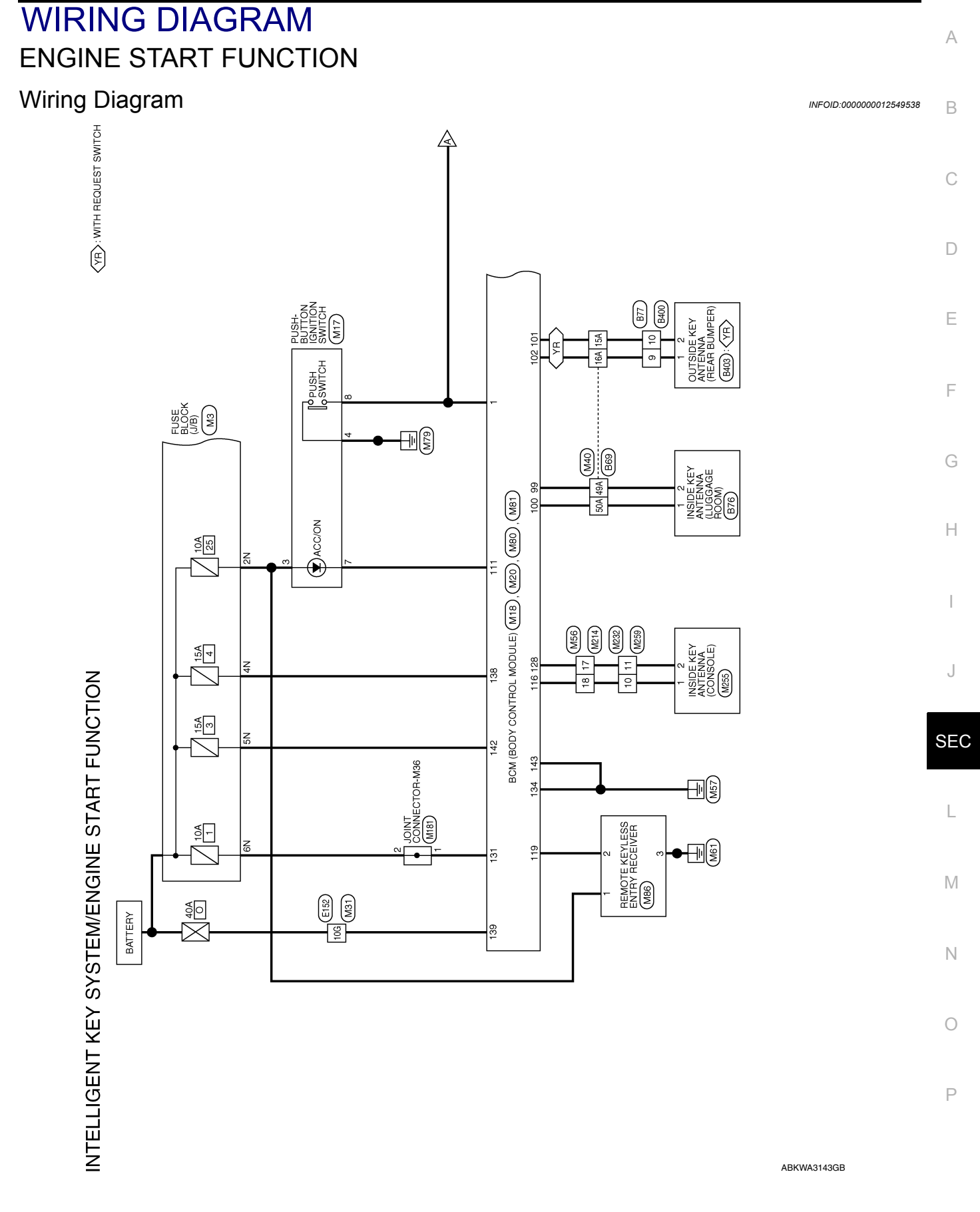

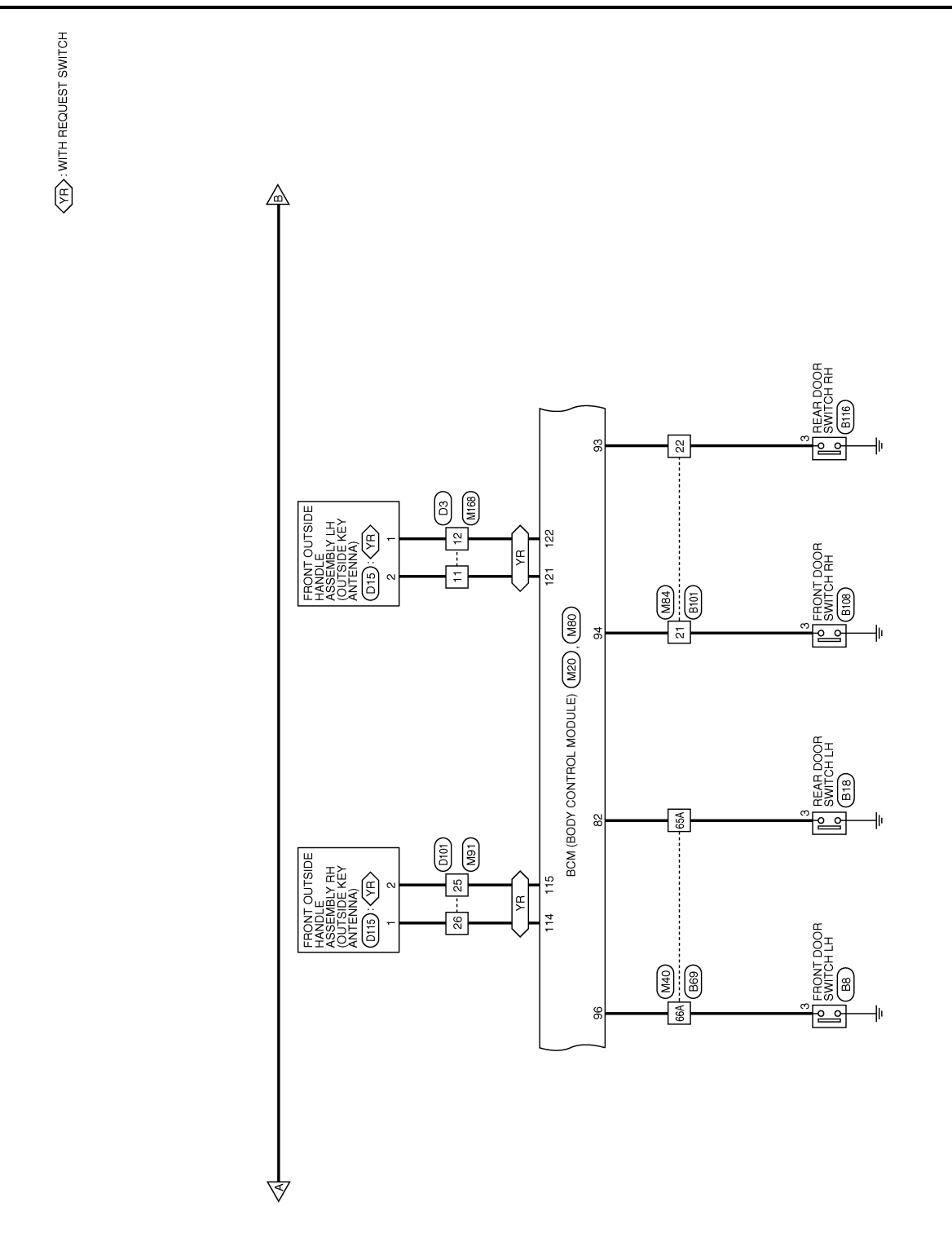

ABKWA3144GB

#### [WITH INTELLIGENT KEY SYSTEM]

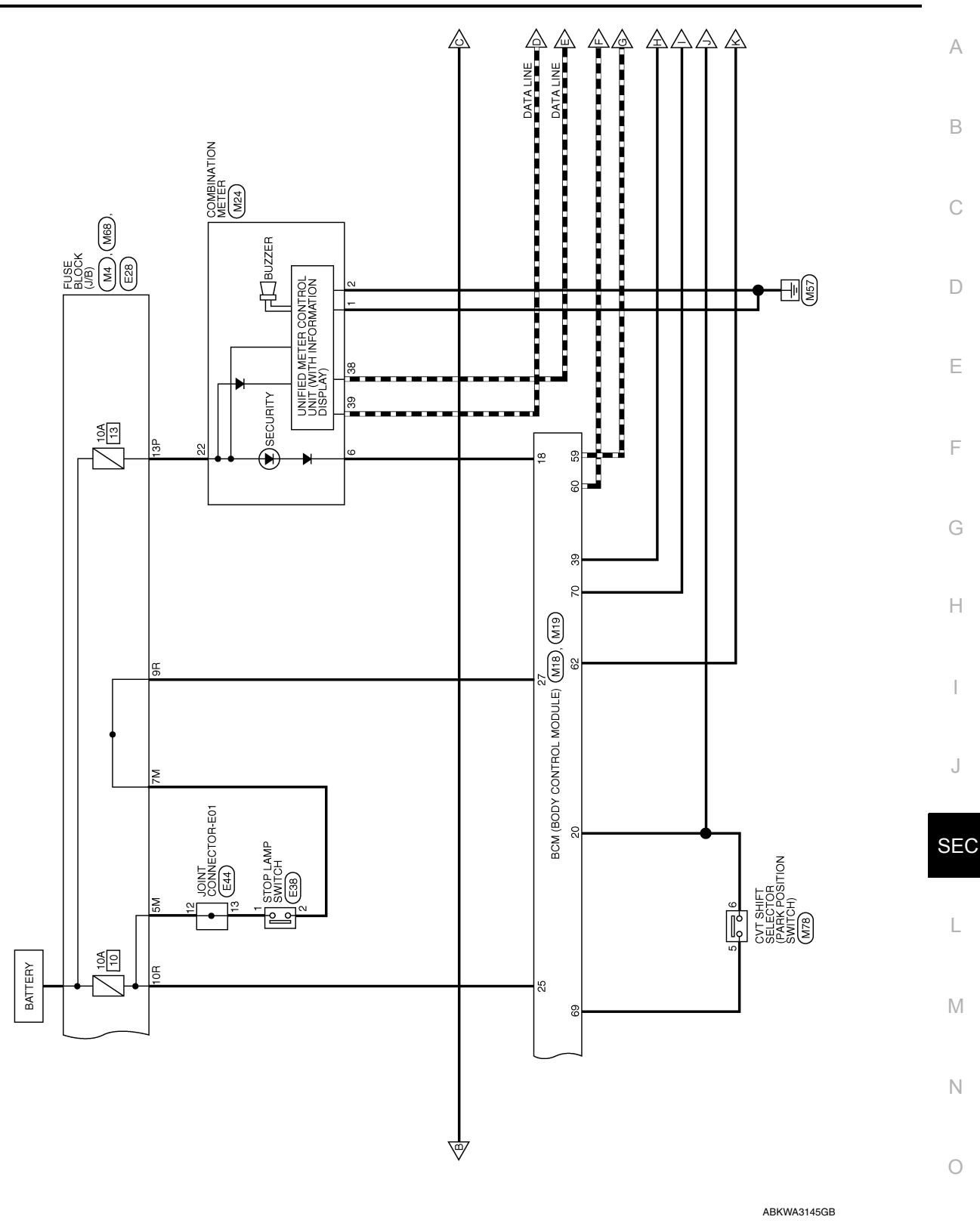

Р

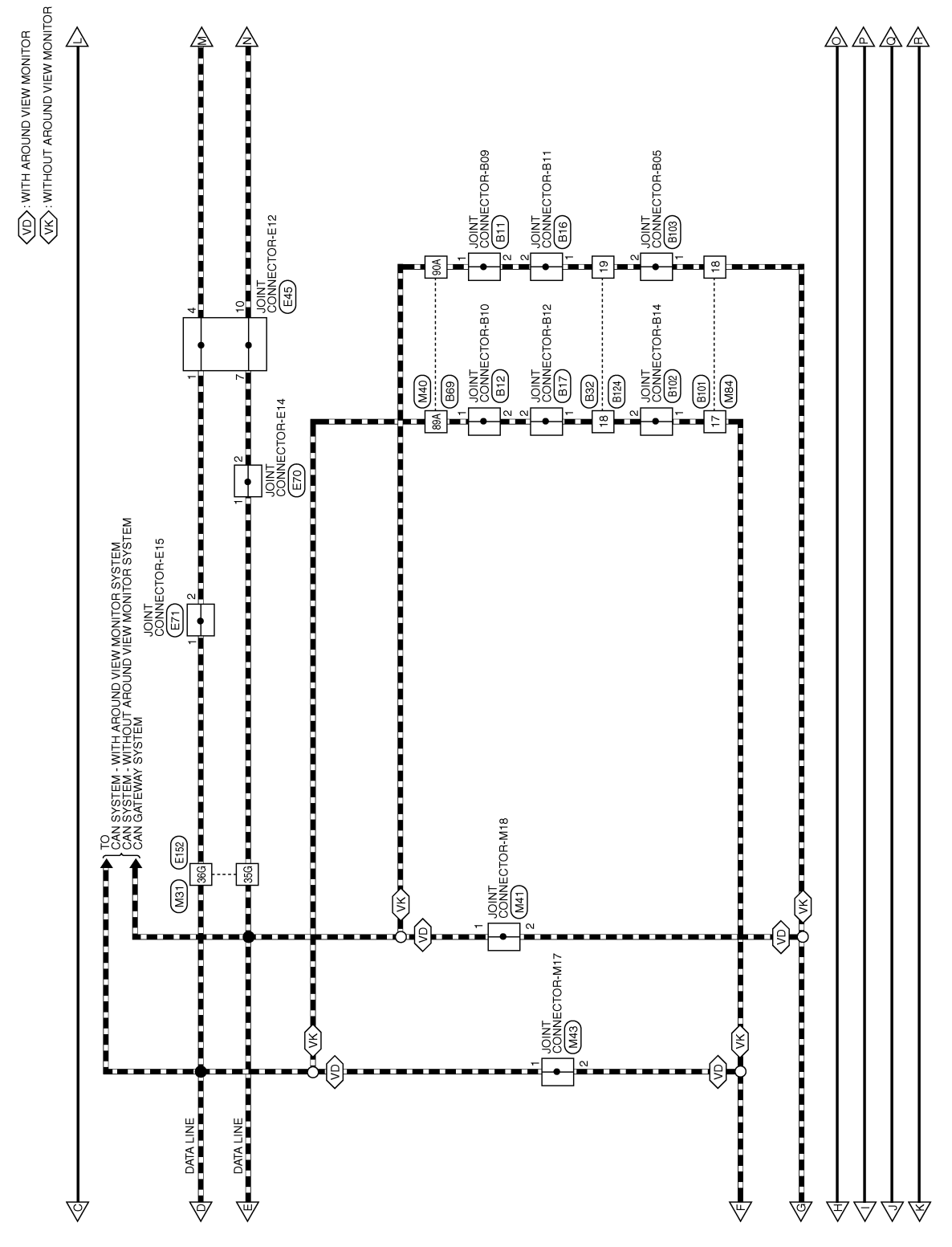

ABKWA2798GB

< WIRING DIAGRAM >

#### [WITH INTELLIGENT KEY SYSTEM]

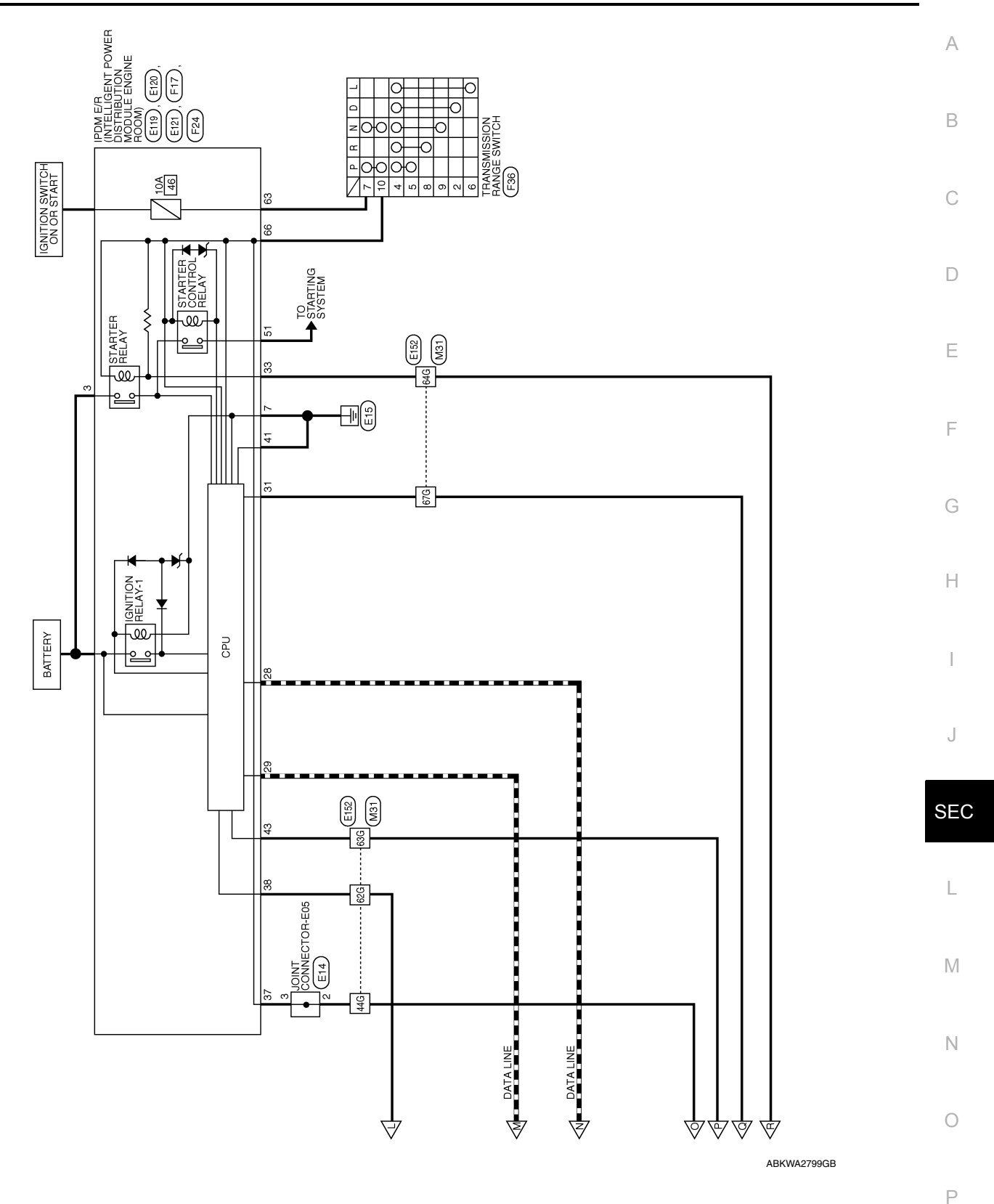

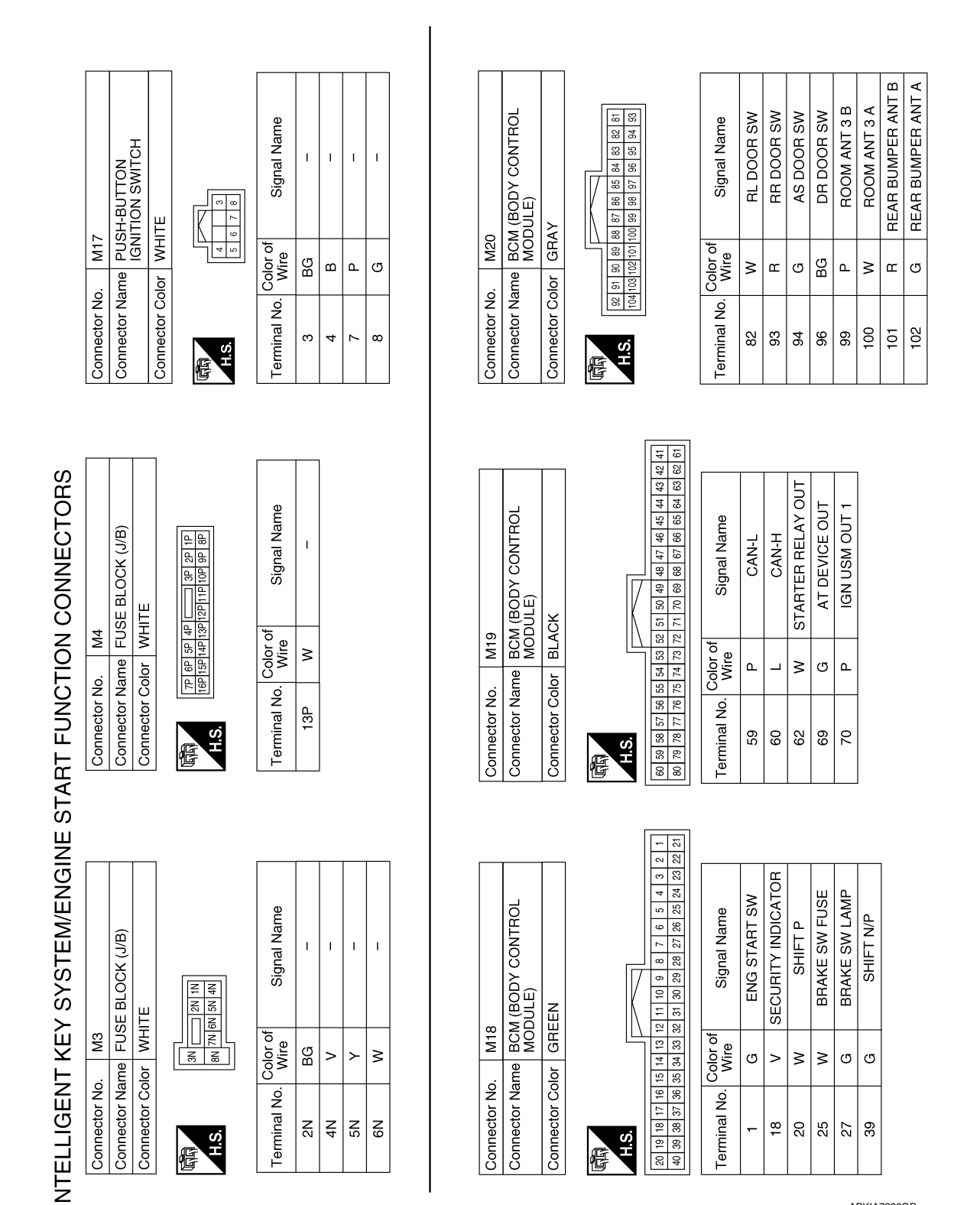

ABKIA7226GB

# 

#### ENGINE START FUNCTION [WITH INTELLIGENT KEY SYSTEM]

#### < WIRING DIAGRAM >

|                                                                                                    | A  |
|----------------------------------------------------------------------------------------------------|----|
| Signal Name     Signal Name                                                                                                    | В  |
| Image: Non-system         Image: Non-system         Image: Non-system | С  |
| M40         Ine         WIRE           11         11         11         11           11         11         11         11           11         11         11         11           11         11         11         11           11         11         11         11           11         11         12         13           11         11         12         13           11         15         15         16           11         15         16         16           11         15         16         16           11         15         16         16           11         16         16         16           11         15         16         16           10         0         0         0         0                                                                                                    | D  |
|                                                                                                    | E  |
|                                                                                                    | F  |
|                                                                                                    | G  |
| TO WIRE<br>E<br>C<br>D<br>D<br>D<br>D<br>D<br>D<br>D<br>D<br>D<br>D<br>D<br>D<br>D                                                                                                    | Н  |
| M31       M31       M31   <                                                                                                    | I  |
| Connector Na<br>Connector Na<br>Connector Na<br>Lierminal No.<br>10G<br>35G<br>63G<br>63G<br>64G<br>64G<br>67G<br>67G                                                                                                    | J  |
|                                                                                                    | SE |
|                                                                                                    | L  |
| Signal Nar<br>BBINATION ME<br>Signal Nar<br>CAN-L<br>CAN-L                                                                                                    | Μ  |
| M24           Olor         W24           Olor         WHI           Color         WHI           B         B           B         B           Color of Mire         Mire                                                                                                    | Ν  |
| Connector N<br>Connector C<br>Connector C<br>Connector C<br>Connector C<br>C<br>Connector C<br>C<br>Connector C<br>C<br>C<br>C<br>C<br>C<br>C<br>C<br>C<br>C<br>C<br>C<br>C<br>C<br>C<br>C<br>C<br>C<br>C                                                                                                    | 0  |

ABKIA7227GB

Р

C

| ector No. M41<br>ector Name JOINT CONNECTOR-M18<br>ector Color WHITE | Connector No.<br>Connector Name<br>Connector Color | M43<br>JOINT CONN<br>WHITE  | JECTOR-M17 | Connect<br>Connect<br>Connect | or No.<br>or Name<br>or Color | M56<br>WIRE TO V<br>WHITE  | VIRE                                 |
|----------------------------------------------------------------------|----------------------------------------------------|-----------------------------|------------|-------------------------------|-------------------------------|----------------------------|--------------------------------------|
|                                                                      | 国<br>H.S.                                          |                             |            | 品.S.H                         | 1 2 3<br>13 14 15             | 4 5 6 7<br>16 17 18 19     | 8 9 10 11 12<br>20 21 22 23 24       |
| inal No. Color of Signal Name Wire                                   | Terminal No. Co                                    | lor of Si<br>Nire Si        | gnal Name  | Termina                       | No.                           | lor of<br>/ire             | Signal Name                          |
| 2                                                                    | - N                                                |                             | 1 1        | 17                            |                               | <u>س ج</u>                 | 1 1                                  |
| Actor No M68                                                         | Connector No                                       | M78                         |            | Connect                       | or No                         | Man                        |                                      |
| ector No. Mos<br>ector Name FUSE BLOCK (J/B)<br>ector Color BROWN    | Connector No.<br>Connector Name<br>Connector Color | M/8<br>CVT SHIFT S<br>WHITE | SELECTOR   | Connect                       | or Name                       | MBU<br>BCM (BOD<br>MODULE) | Y CONTROL                            |
| 7R 66 56 48 55 48 7 38 28 18<br>1681561481391591515161081 58 88      |                                                    |                             |            |                               |                               |                            | [                                    |
| the line has been been been been been been been bee                  | H.S.                                               | 2 3 4 5 6<br>8 9 10 11 12   |            | uhuh<br>H.S.                  | 11611511                      | 26125124123122             | 0109108107106105<br>9121120119118117 |
| inal No. Color of Signal Name                                        | Terminal No.                                       | olor of Si<br>Mire Si       | ignal Name | Termina                       | I No. Colo                    | r of<br>re                 | signal Name                          |
| 9R G -                                                               | ى                                                  | U                           | 1          | 111                           | <u>۵</u>                      |                            | ACC LED                              |
| 0R W –                                                               | 9                                                  | M                           | I          | 114                           | \$                            | / AS                       | DOOR ANT A                           |
|                                                                      |                                                    |                             |            | 115                           |                               | S AS                       | DOOR ANT B                           |
|                                                                      |                                                    |                             |            | 119                           |                               |                            | RE NIMOCO                            |
|                                                                      |                                                    |                             |            | 121                           | 0                             | DR                         | DOOR ANT B                           |
|                                                                      |                                                    |                             |            | 122                           |                               | DR                         | DOOR ANT A                           |
|                                                                      |                                                    |                             |            |                               |                               |                            | D TIM MOO                            |

# ENGINE START FUNCTION

#### < WIRING DIAGRAM >

| ctor Name BCM (BODY CONTROL<br>MODULE)                                                                                                    | Connector No                                                                                       | o. M84                        |                                                                                                    | Connector N      | lo. M86          |                            |
|----------------------------------------------------------------------------------------------------|----------------------------------------------------------------------------------------------------|-------------------------------|----------------------------------------------------------------------------------------------------|------------------|------------------|----------------------------|
|                                                                                                    | Connector No                                                                                       | ame WIRE                      | TO WIRE                                                                                                    | Connector N      | ame REMC<br>RECE | DTE KEYLESS ENTRI<br>EIVER |
| ctor Color WHITE                                                                                                    |                                                                                                    |                               |                                                                                                    | Connector C      | olor BLACI       | ×                          |
| 12112121212121212121212121212121212121                                                                                                    | S.H                                                                                                |                               |                                                                                                    | 四<br>日<br>の<br>日 |                  | 2 3 4                      |
|                                                                                                    | 16 15 14 1<br>32 31 30 2                                                                           | 3 12 11 10 9<br>9 28 27 26 25 | 8         7         6         5         4         3         2         1           24         23         22         21         20         19         18         17 |                  |                  |                            |
| ial No. Color of Signal Name                                                                                                    | Terminal No.                                                                                       | Color of<br>Wire              | Signal Name                                                                                                    | Terminal No      | Color of<br>Wire | Signal Name                |
| 1 W BAT BCM FUSE                                                                                                    | 17                                                                                                 | _                             | 1                                                                                                    | -                | BG               | I                          |
| 4 B GND 2                                                                                                    | 18                                                                                                 | ٩                             | 1                                                                                                    | 5                | œ                | I                          |
| 8 V BAT REAR DOOR                                                                                                    | 21                                                                                                 | σ                             | 1                                                                                                    | r                | GR               | I                          |
| 9 W BAT POWER F/L                                                                                                    | 22                                                                                                 | æ                             | 1                                                                                                    |                  |                  |                            |
| 2 Y BAT FRONT DOOR                                                                                                    |                                                                                                    |                               |                                                                                                    |                  |                  |                            |
| 3 B GND 1                                                                                                    |                                                                                                    |                               |                                                                                                    |                  |                  |                            |
| ctor No.   M91                                                                                                    | Connector No                                                                                       | o. M168                       |                                                                                                    | Connector N      | lo. M181         |                            |
| stor Name WIRE TO WIRE                                                                                                    | Connector Ne                                                                                       | ame WIRE                      | TO WIRE                                                                                                    | Connector N      | ame JOINT        | T CONNECTOR-M36            |
| stor Color WHITE                                                                                                    | Connector Co                                                                                       | olor WHITI                    |                                                                                                    | Connector C      | olor WHIT        | ш                          |
|                                                                                                    | 。<br>明<br>S'H                                                                                      |                               |                                                                                                    | E H.S.           |                  | 2 1 []                     |
| 2         3         4         5         6         7         8         9         10         11         12         13         14         15         16           8         19         20         21         22         23         24         25         26         27         28         29         30         31         32 | 1         2         3         4         5           21         22         23         24         25 | 6 7 8 9 1<br>26 27 28 29 3    | 0 11 12 13 14 15 16 17 18 1<br>30 31 32 33 34 35 36 37 38 3                                                                                                    | 9 20<br>9 40     |                  |                            |
| al No. Color of Signal Name                                                                                                    | Terminal No.                                                                                       | Color of<br>Wire              | Signal Name                                                                                                    | Terminal No      | Color of<br>Wire | Signal Name                |
| BG I                                                                                                    | 11                                                                                                 | σ                             | I                                                                                                    | -                | N                | 1                          |
| - M                                                                                                    | 12                                                                                                 | ٩                             | 1                                                                                                    | 5                | >                | 1                          |
|                                                                                                    |                                                                                                    |                               |                                                                                                    |                  |                  |                            |
|                                                                                                    | Ş                                                                                                  |                               |                                                                                                    |                  |                  |                            |
| ו<br>יו                                                                                                    |                                                                                                    |                               |                                                                                                    |                  |                  |                            |

< WIRING DIAGRAM >

#### ENGINE START FUNCTION [WITH INTELLIGENT KEY SYSTEM]

Revision: November 2015

Ρ

| E KEY ANTENNA<br>SOLE)                          |                                                                                                    | Signal Name              | BLOCK (J/B)                                      | n ew 5M                                                                                                    | Signal Name      | I  | I  |
|-------------------------------------------------|----------------------------------------------------------------------------------------------------|--------------------------|--------------------------------------------------|----------------------------------------------------------------------------------------------------|------------------|----|----|
| M255<br>ne INSIDE<br>(CONS                      | or GRAY                                                                                            | Wire<br>B                | E28<br>ne FUSE<br>or WHITE                       | 10M 9M 2M 7                                                                                                    | Color of<br>Wire | ≻  | щ  |
| Connector No.<br>Connector Nar                  | Connector Colo<br>태화                                                                               | Terminal No.<br>1<br>2   | Connector No.<br>Connector Nar<br>Connector Cold | H.S.                                                                                                    | Terminal No.     | 5M | ΜĽ |
|                                                 | 7                                                                                                  |                          |                                                  |                                                                                                    |                  |    |    |
| E TO WIRE                                       | 8 7 8 9 10 11 12<br>8 19 20 21 22 23 24                                                            | Signal Name              | - CONNECTOR-E05<br>K                             | 7 6 5 4 3 2 1                                                                                                    | Signal Name      | I  | I  |
| me WIRE<br>or WHIT                              | 3 4 5 6                                                                                            | Color of<br>Wire<br>B    | E14<br>The JOINT<br>or BLACI                     |                                                                                                    | Color of<br>Wire | N  | 8  |
| Connector No.<br>Connector Nar<br>Connector Col | 明<br>H.S.<br>13 14                                                                                 | Terminal No.<br>10<br>11 | Connector No.<br>Connector Nai<br>Connector Col  | H.S.                                                                                                    | Terminal No.     | 2  | e  |
|                                                 |                                                                                                    |                          |                                                  |                                                                                                    |                  |    |    |
| TO WIRE<br>E                                    | 7         6         5         4         3           13         16         15         14         13 | Signal Name<br>-         | TO WIRE                                          | 7         6         5         4         3           9         18         17         16         15         14         13 | Signal Name      | 1  | I  |
| M214<br>me WIRE<br>or WHIT                      | 23 22 21 20                                                                                        | Color of<br>Wire<br>B    | me WIRE<br>or WHITE                              | 3 22 21 20 1                                                                                                    | Color of<br>Wire | ×  | в  |
| Connector No.<br>Connector Nat<br>Connector Col | H.S.                                                                                               | Terminal No.<br>17<br>18 | Connector No.<br>Connector Nar<br>Connector Col  | H.S.                                                                                                    | Terminal No.     | 10 | =  |

ABKIA7230GB

< WIRING DIAGRAM >

# ENGINE START FUNCTION

#### [WITH INTELLIGENT KEY SYSTEM]
| NECTOR-E01     Connector No.     E45       NECTOR-E01     JOINT CONNECTOR-E12       Connector Name     JOINT CONNECTOR-E12       Connector Color     BLUE       1311     121109876118                                                                                                    | Signal Name Terminal No. Color of Signal Name                                             | INECTOR-E15     Connector No.     E119       INECTOR-E15     IPDM E/R (INTELLIGENT<br>POWER DISTRIBUTION<br>POWER DISTRIBUTION<br>POWER DISTRIBUTION       Connector Name<br>POWER DISTRIBUTION       Connector Name                                                                                                    | Signal NameTerminal No.Color of<br>WireSignal Name-28PCAN-L-29LCAN-H31BGDETENT SW33RSTART CONT37WCLUTCH I/L SW38PPUSH START SW41BGND (SIGNAL)43LIGN SIGNAL | A<br>B<br>C<br>D<br>E<br>F<br>G |
|----------------------------------------------------------------------------------------------------|-------------------------------------------------------------------------------------------|----------------------------------------------------------------------------------------------------|----------------------------------------------------------------------------------------------------|---------------------------------|
| Connector No.     E38       Connector Name     STOP LAMP SWITCH       Connector Name     STOP LAMP SWITCH       Connector Name     JOINT CON       Connector Name     JOINT CON       Jago     Joint Point I       Jago     Joint Point I       Jago     Joint Point I       Jago     Joint Point I       Jago     Joint Point I       Jago     Joint Point Point I       Jago     Joint Point Point Point Point Point Point Point Point Point Point Point Point Point Point Point Point Point Point Point Point Point Point Point Point Point Point Point Point Point Point | Terminal No.     Color of<br>Wire     Signal Name       1     Y     -       2     R     - | Connector No.     E70       Connector Name     JOINT CONNECTOR-E14       Connector Name     JOINT CO       Connector Name     JOINT CO       Connector Color     BLACK       Connector Color     BLACK       Image: State State | Terminal No.     Color of<br>Wire     Color of<br>Wire       1     P     -       2     P     -                                                             | H<br>J<br>SEC<br>L<br>M<br>N    |

ABKIA7231GB

Р

#### < WIRING DIAGRAM >

Revision: November 2015

≥

Terminal No. 51

H.S. E

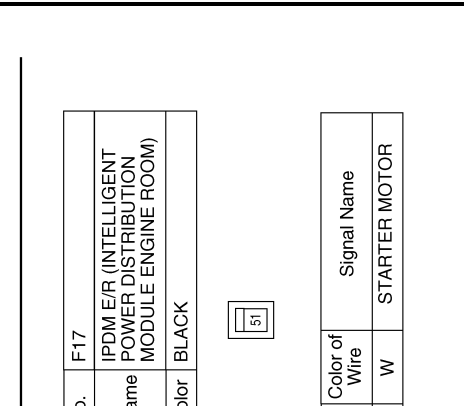

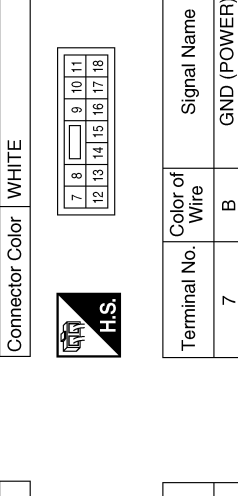

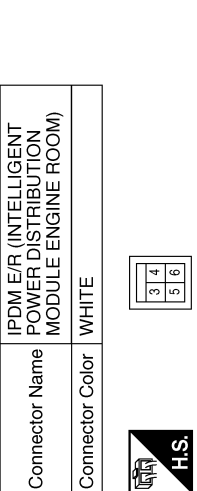

倍

IPDM E/R (INTELLIGENT POWER DISTRIBUTION MODULE ENGINE ROOM)

Connector Name

E121

Connector No.

E120

Connector No.

|   | Signal Name      | F/L IGNSW |
|---|------------------|-----------|
| I | Color of<br>Wire | თ         |
|   | Terminal No.     | ю         |

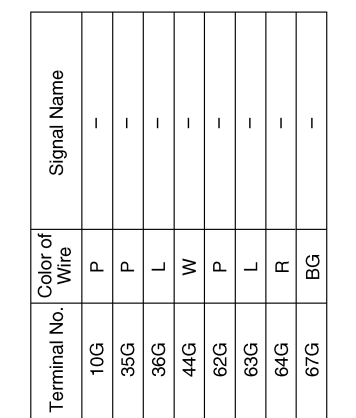

Connector Name Connector Color

Connector No.

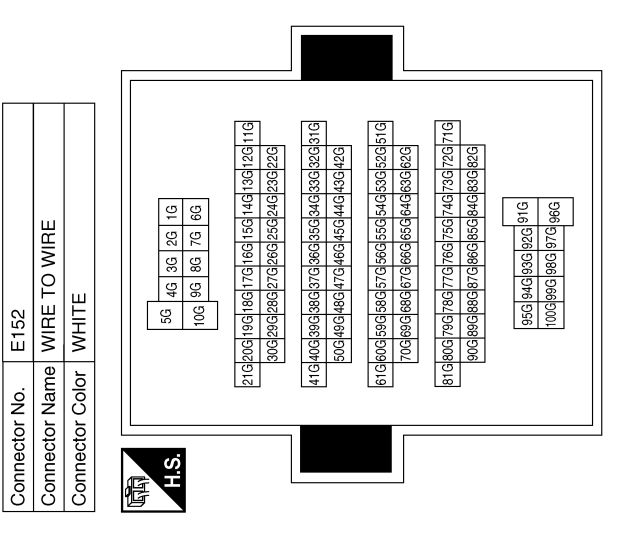

ABKIA7232GB

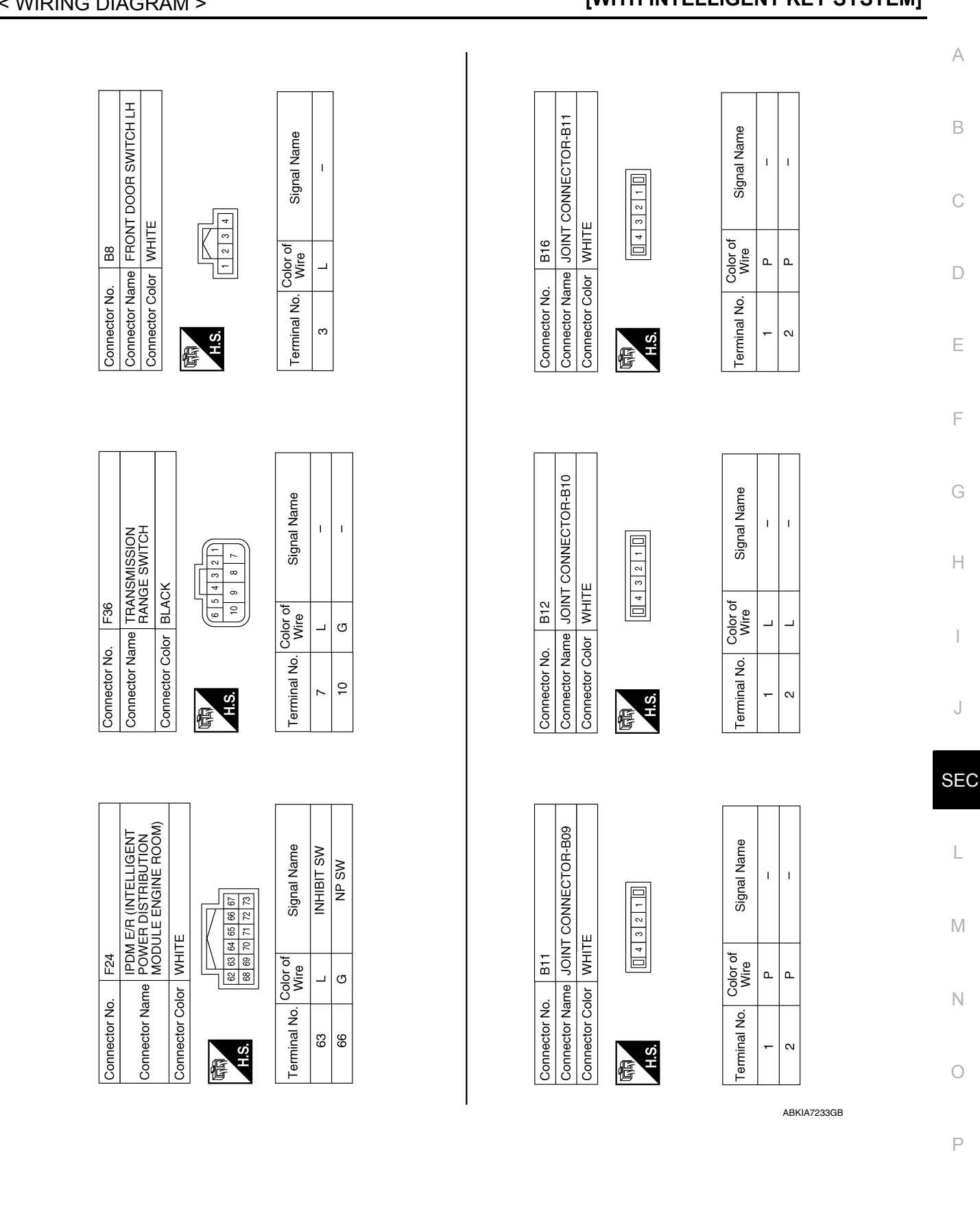

#### [WITH INTELLIGENT KEY SYSTEM]

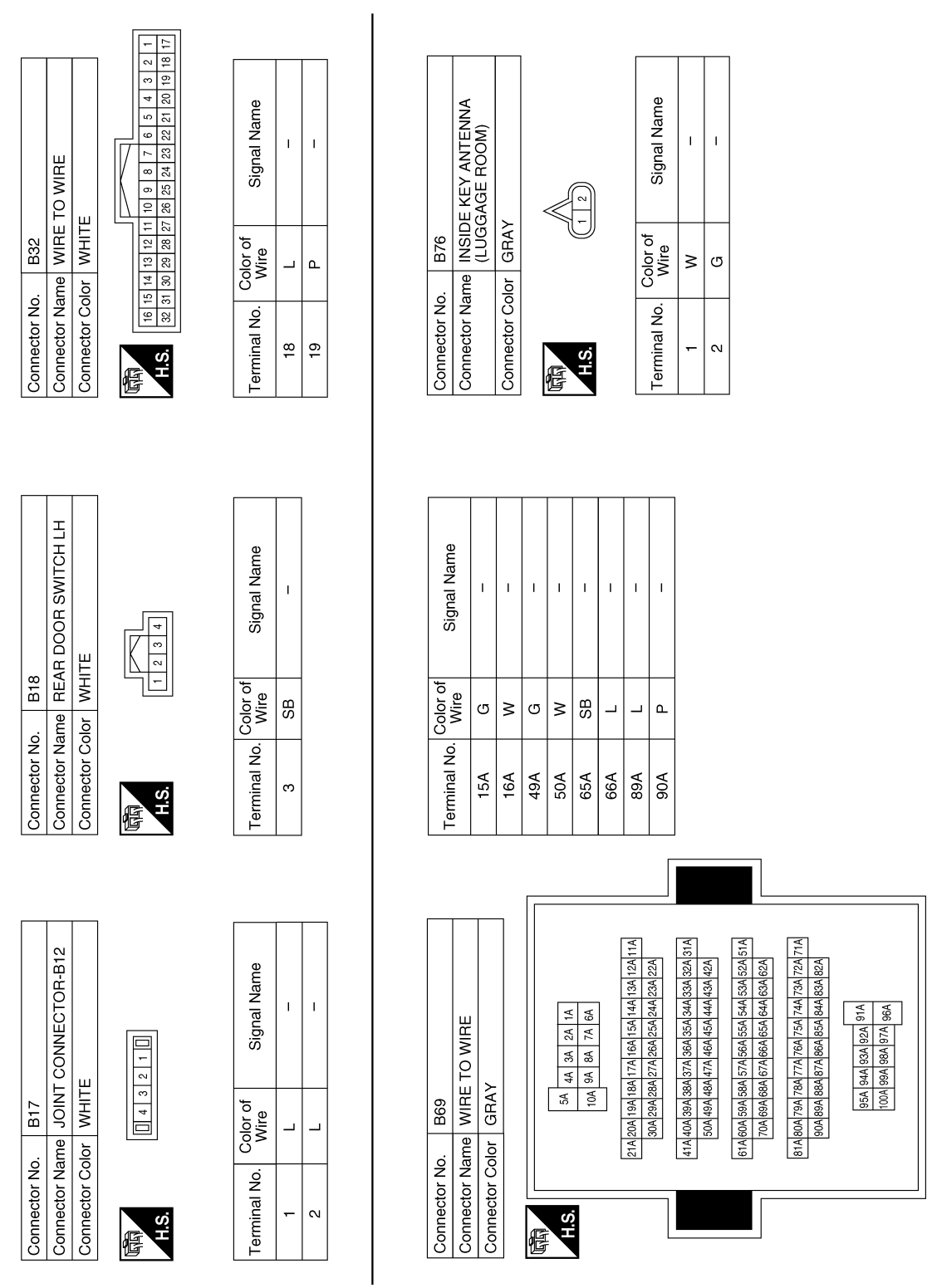

ABKIA7234GB

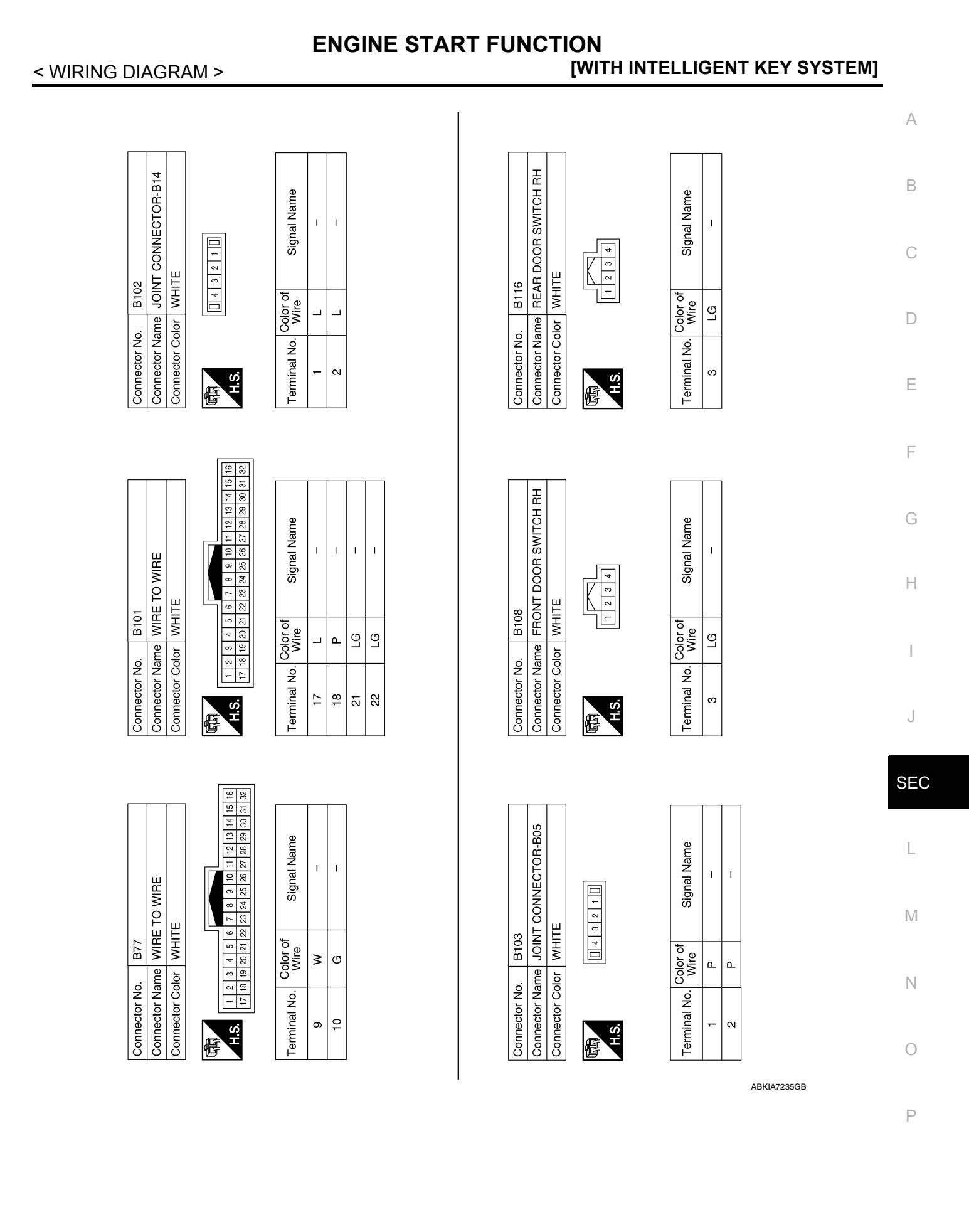

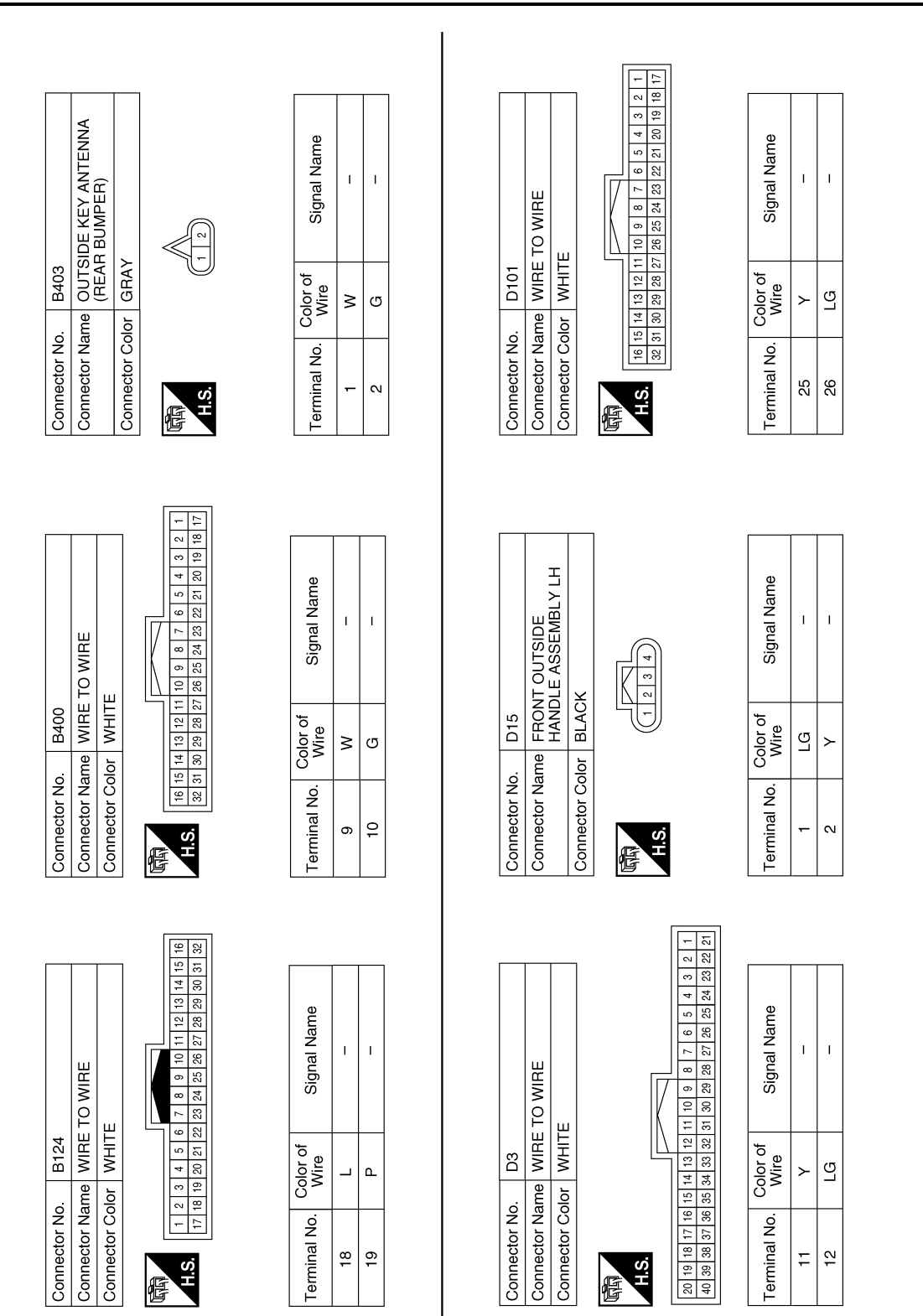

ABKIA7236GB

# ENGINE START FUNCTION

< WIRING DIAGRAM >

|                                                              | A   |
|--------------------------------------------------------------|-----|
|                                                              | В   |
|                                                              | С   |
|                                                              | D   |
|                                                              | E   |
|                                                              | F   |
|                                                              | G   |
|                                                              | Н   |
|                                                              | I   |
|                                                              | J   |
|                                                              | SEC |
| COLTSIDE HANDLE<br>Signal Name<br>                           | L   |
| me FRON<br>ASSEA<br>Mire ASSEA<br>Mire ASSEA                 | NI  |
| Connector No<br>Connector Na<br>Connector Co<br>Terminal No. | 0   |

ABKIA7237GB

Ρ

### NISSAN VEHICLE IMMOBILIZER SYSTEM-NATS

### Wiring Diagram

INFOID:000000012549539

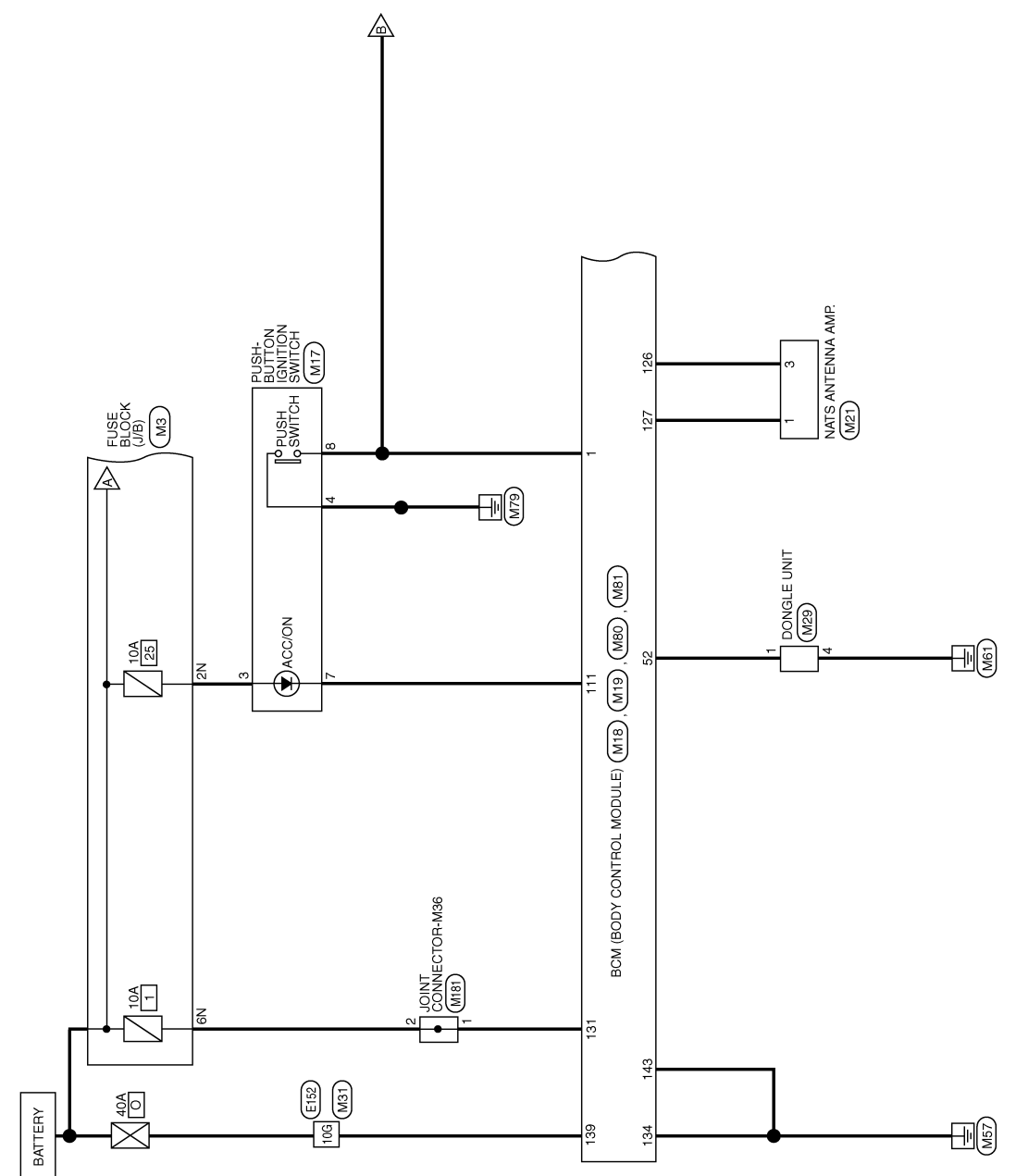

NVIS

ABKWA2800GB

### NISSAN VEHICLE IMMOBILIZER SYSTEM-NATS

< WIRING DIAGRAM >

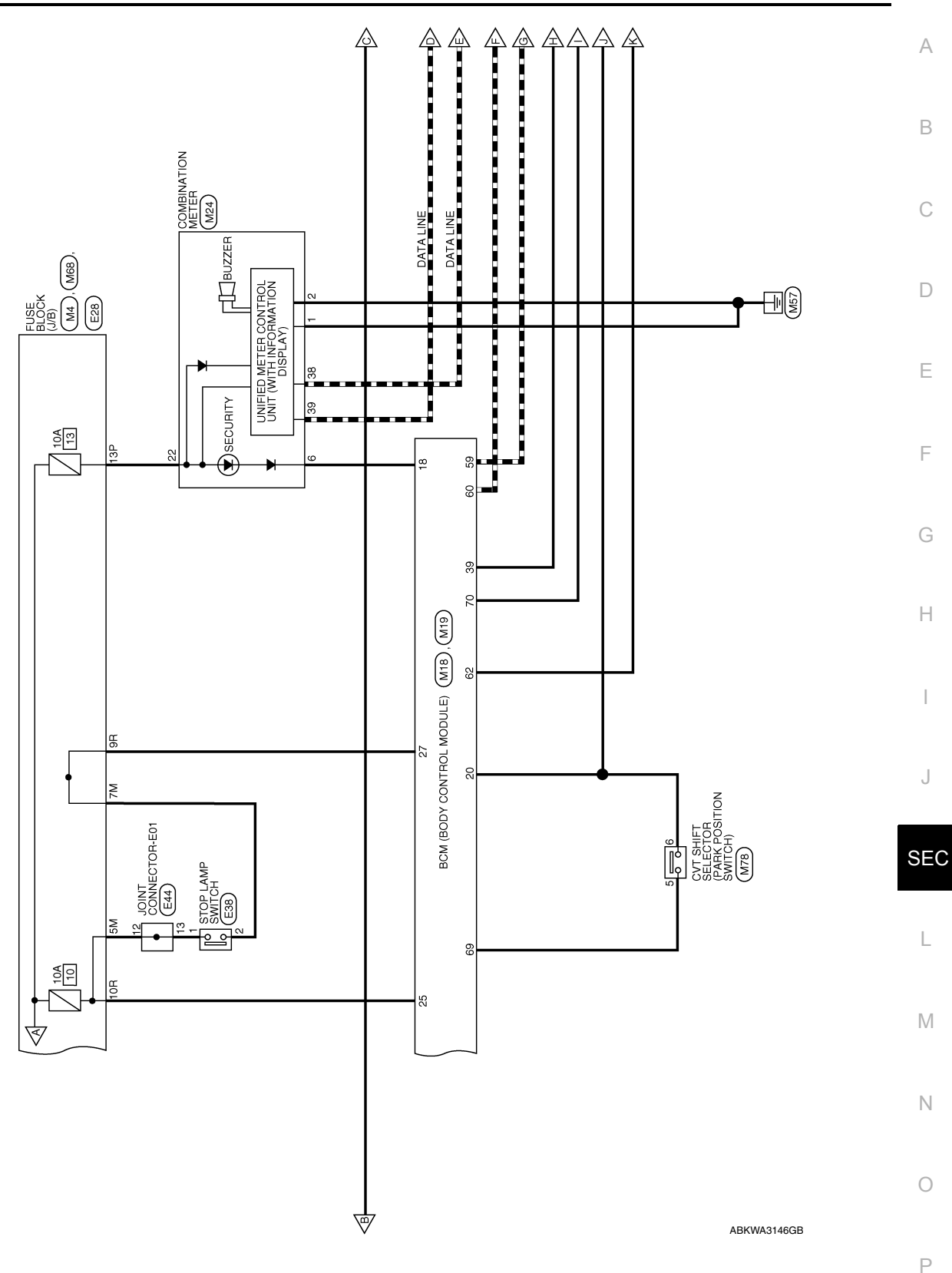

< WIRING DIAGRAM >

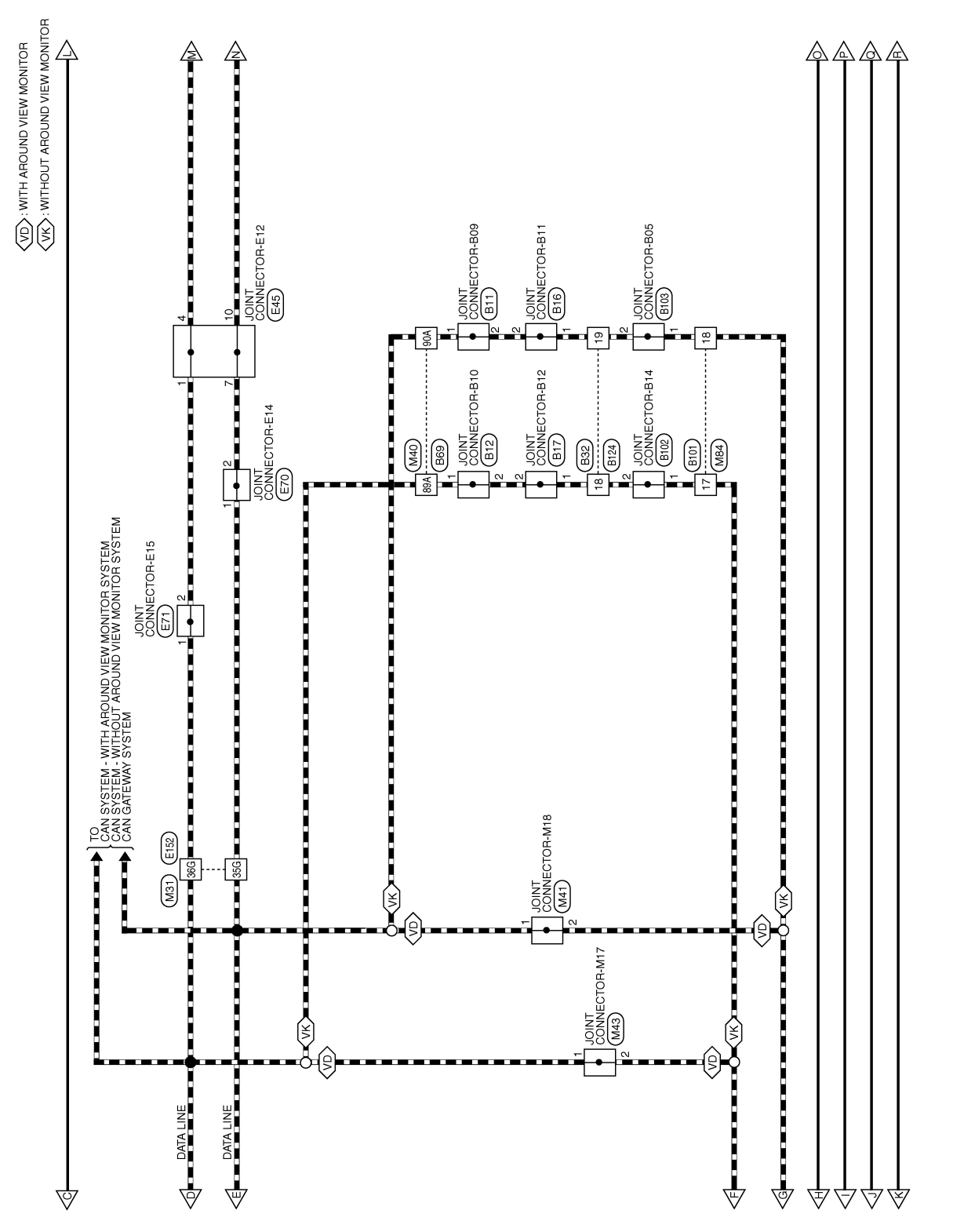

ABKWA2801GB

#### NISSAN VEHICLE IMMOBILIZER SYSTEM-NATS [WITH INTELLIGENT KEY SYSTEM]

< WIRING DIAGRAM >

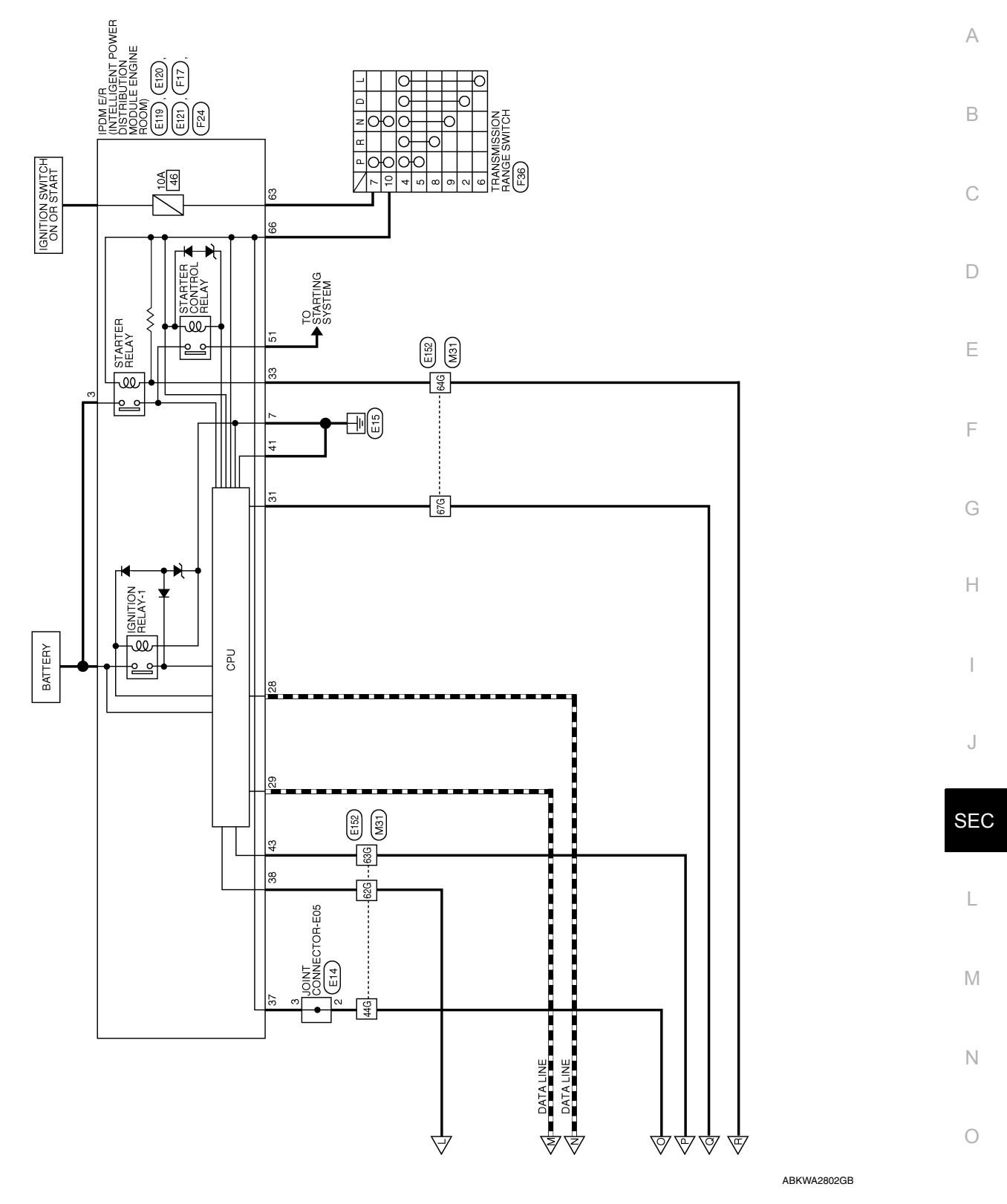

Ρ

#### NISSAN VEHICLE IMMOBILIZER SYSTEM-NATS [WITH INTELLIGENT KEY SYSTEM] < WIRING DIAGRAM >

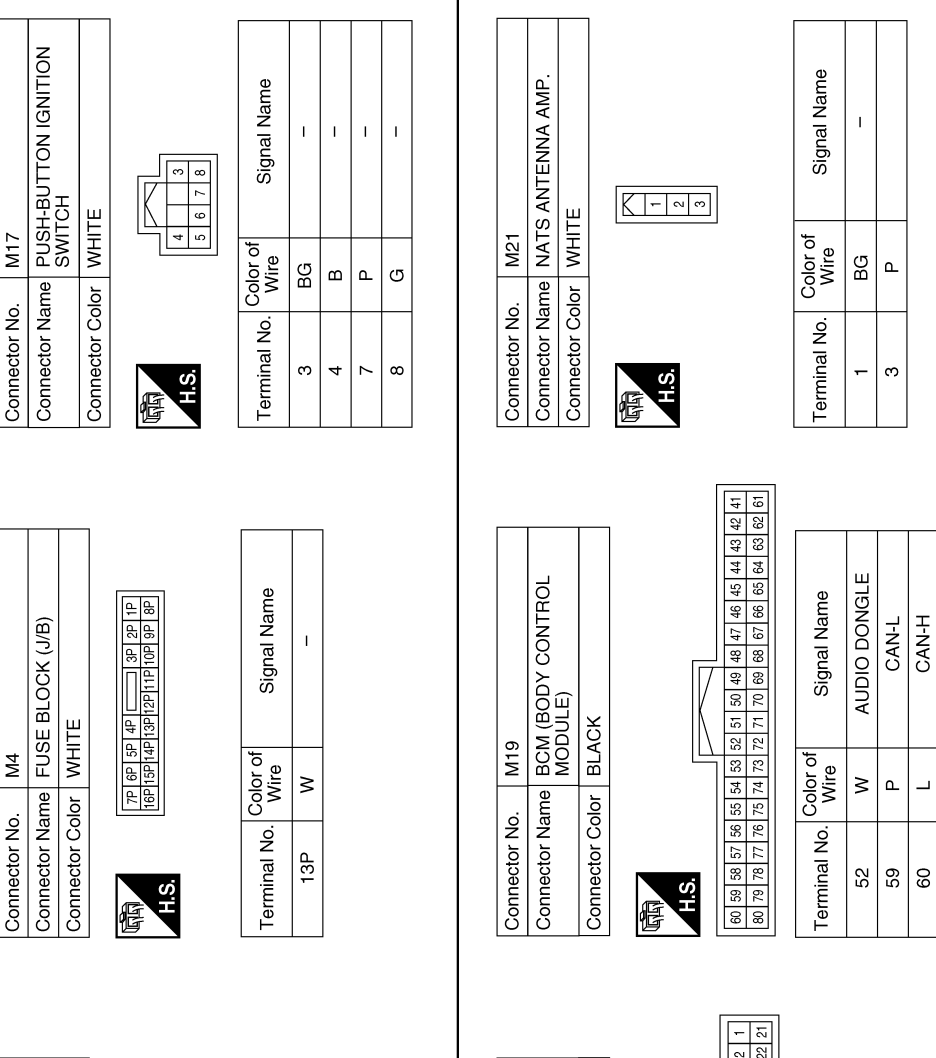

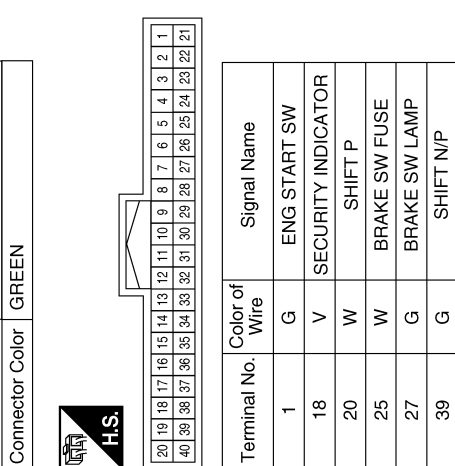

STARTER RELAY OUT

≥ G

62 69

AT DEVICE OUT IGN USM OUT 1

٩

ABKIA6388GB

NVIS CONNECTORS

Connector Name FUSE BLOCK (J/B) Connector Color WHITE бЩ Connector No.

7N 6N 5N 4N 3N 8N H.S. F

T T Color of Wire BG ≥ Terminal No. ۲ ۲ N0

Signal Name

Connector Name BCM (BODY CONTROL MODULE)

M18

Connector No.

# NISSAN VEHICLE IMMOBILIZER SYSTEM-NATS < WIRING DIAGRAM > [WITH INTELLIGENT KEY SYSTEM]

|                                                   |                                                                                                    | []                                                                                                    |            |     |                |     |            |   |
|---------------------------------------------------|----------------------------------------------------------------------------------------------------|----------------------------------------------------------------------------------------------------|------------|-----|----------------|-----|------------|---|
| D WIRE                                            | 3 / 14 / 86 / 96 / 106<br> 156 / 166 / 176 / 186 / 196 / 200 / 216<br> 256 / 266 / 276 / 286 / 296 / 206 / 16<br> 256 / 376 / 286 / 386 / 396 / 416 / 16<br> 456 / 476 / 486 / 486 / 406 / 416 / 16<br> 456 / 476 / 486 / 486 / 486 / 506 / 175 / 175 / 1 | 856         867         877         866         877         866         877         866         876         776         786         776         786         776         786         776         786         776         786         776         786         786         776         786         796         876         986         986         986         986         986         986         986         986         986         986         986         986         986         986         986         986         986         986         986         986         986         986         986         986         986         986         986         986         986         986         986         986         986         986         986         986         986         986         986         986         986         986         986         986         986         986         986         986         986         986         986         986         986         986         986         986         986         986         986         986         986         986         986         986         986         986         986         986         986         986         986 <td>1 1</td> <td>1 1</td> <td>1</td> <td>1</td> <td>1 1</td> <td></td> | 1 1        | 1 1 | 1              | 1   | 1 1        |   |
| · M31<br>me WIRE To<br>lor WHITE                  | 116 26 136 146<br>226 236 246<br>316 326 336 346<br>426 436 346 446                                                                                                    | Color of Wire                                                                                                    | ≥ a        | c   | <del>ა</del> თ | ٩   | > >        | - |
| Connector No<br>Connector Col                     |                                                                                                    | Terminal No.                                                                                                    | 10G<br>35G | 36G | 62G            | 63G | 64G<br>67G |   |
|                                                   |                                                                                                    |                                                                                                    |            | 1 1 |                | 1 1 |            | - |
|                                                   | - Name                                                                                                    |                                                                                                    |            |     |                |     |            |   |
| ICLE UNIT<br>ICLE                                 | Signa                                                                                                    |                                                                                                    |            |     |                |     |            |   |
| lo.<br>M29<br>Nolor WHI<br>Solor WHI              | . Color of<br>Wire<br>B                                                                                                    |                                                                                                    |            |     |                |     |            |   |
| Connector N<br>Connector N<br>Connector C<br>H.S. | Terminal No                                                                                                    |                                                                                                    |            |     |                |     |            |   |
|                                                   | 3 22 21                                                                                                    |                                                                                                    |            |     |                |     |            |   |
| E<br>E                                            | Signal Name<br>GND7                                                                                                    | SECURITY<br>BAT<br>CAN-L<br>CAN-H                                                                                                    |            |     |                |     |            |   |
| M24<br>MECOME<br>WHIT                             | B<br>B<br>B<br>B<br>B<br>B<br>B<br>B<br>B<br>B<br>B<br>B<br>B<br>B<br>B<br>B<br>B<br>B<br>B                                                                                                    | > 3 0                                                                                                    |            |     |                |     |            |   |
| r No.                                             | al No. C                                                                                                    |                                                                                                    |            |     |                |     |            |   |

Ρ

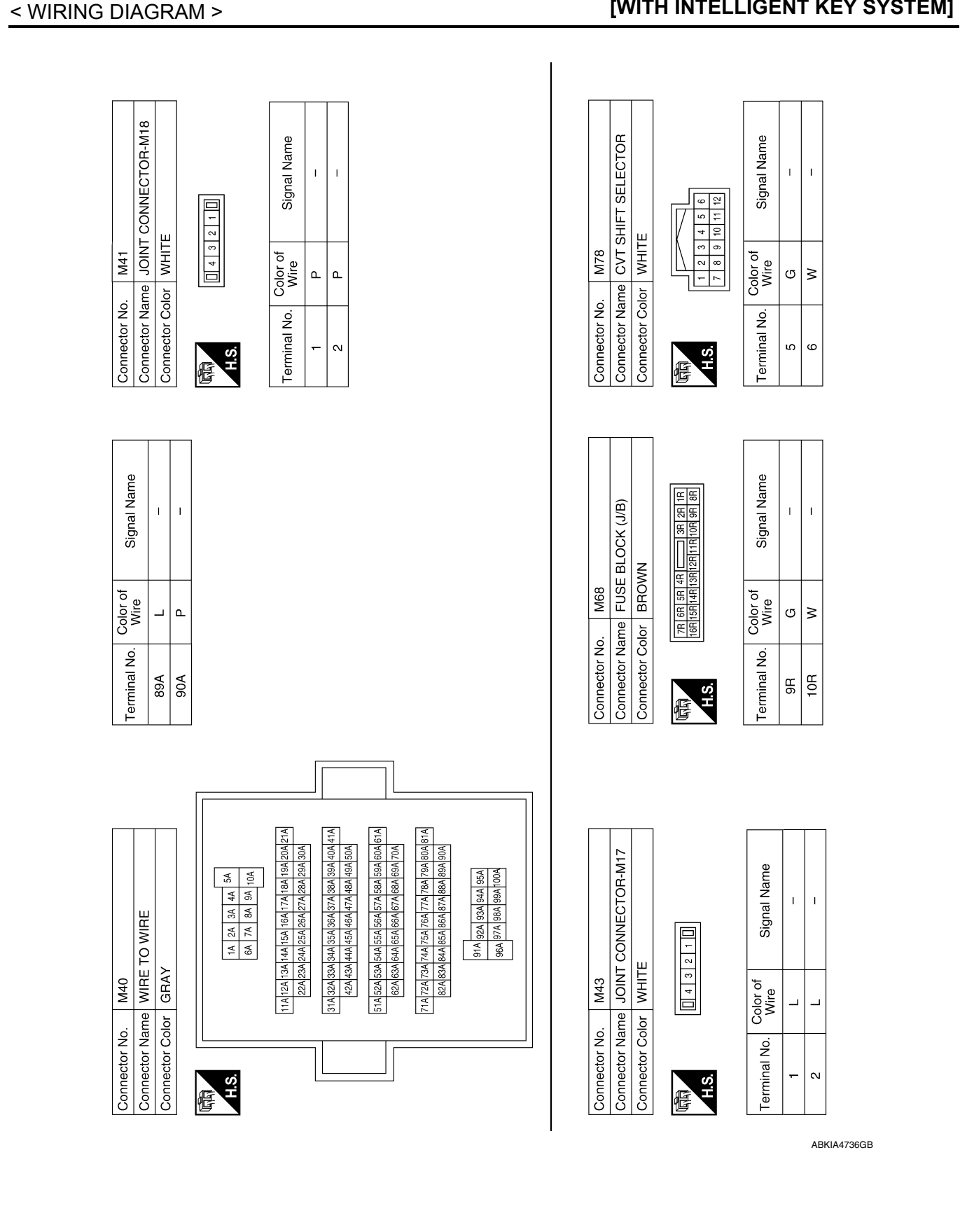

#### NISSAN VEHICLE IMMOBILIZER SYSTEM-NATS // > [WITH INTELLIGENT KEY SYSTEM]

Revision: November 2015

| NISSAN \<br>< WIRING DIAGRAM >                                                                                                    | VEHICLE IMMOBILIZER                                                                                                    | SYSTEM-NATS<br>[WITH INTELLIGENT KEY SYSTEM]                         |
|----------------------------------------------------------------------------------------------------|----------------------------------------------------------------------------------------------------|----------------------------------------------------------------------|
| Connector No.         M84           Connector Name         WIRE TO WIRE           Connector Name         WIRE TO WIRE           Connector Color         WHITE           Connector Color         WHITE           Connector Color         WHITE           Connector Color         WHITE           Connector Color         WHITE           Connector Color         WITE           Connector Color         WITE           Connector Color         WITE           Connector Color         WITE           Connector Color         MITE           Color of Wire         Signal Name | 17     L     -       18     P     -       Connector No.     E28       Connector Name     FUSE BLOCK (J/B)       Connector Color     WHITE | Terminal No.     Color of<br>5M     Signal Name       7M     R     - |

|              |                          |              |                        |                  | -            |       |               | _     |
|--------------|--------------------------|--------------|------------------------|------------------|--------------|-------|---------------|-------|
|              | M (BODY CONTROL<br>DULE) | ITE          | 3415351251211311201289 | Signal Name      | BAT BCM FUSE | GND 2 | BAT POWER F/L | GND 1 |
| . M8         | me<br>MC                 | lor WH       | 137136135              | Color of<br>Wire | ×            | ш     | ≥             | а     |
| Connector No | Connector Na             | Connector Co | 。<br>S:H               | Terminal No.     | 131          | 134   | 139           | 143   |

|              | M (BODY CONTROL<br>DULE) | ICK          | 25 12 11 11 10 109 108 107 106 105 <br>25 124 129 122 12 120 119 118 117 | Signal Name      | ACC LED | IMMO START<br>BUTTON ANT B | IMMO START<br>BUTTON ANT A |  |
|--------------|--------------------------|--------------|--------------------------------------------------------------------------|------------------|---------|----------------------------|----------------------------|--|
| M8           | me<br>MO                 | lor BL/      | 116 115 114                                                              | Color of<br>Wire | ٩.      | ٩                          | BG                         |  |
| Connector No | Connector Na             | Connector Co | 田<br>H.S.                                                                | Terminal No.     | 111     | 126                        | 127                        |  |

|               | T CONNECTOR-E05 | X              | 7654321      | Signal Name      | - | I     |
|---------------|-----------------|----------------|--------------|------------------|---|-------|
| E14           | INIOL 91        | I BLAC         | 10<br>0<br>0 | Color of<br>Wire | Μ | N     |
| Connector No. | Connector Nam   | Connector Colo | 雨<br>H.S.    | Terminal No.     | 2 | ю     |
|               | -OR-M36         |                |              | Name             |   |       |
| M181          | JOINT CONNECT   | WHITE          | 4 3 2 1      | or of Signal     |   | -<br> |
| -             | Vame ,          | Color 1        |              | Colc             | 5 | 5     |
| ector 1       | ector h         | ector (        | (Å           | iinal Nc         | - | 5     |

|      | Signal Name      | I | I |  |
|------|------------------|---|---|--|
|      | Color of<br>Wire | M | M |  |
| H.S. | Terminal No.     | 1 | 2 |  |

AAKIA0933GB

А

В

С

D

Е

F

G

Н

J

SEC

L

Μ

Ν

0

# [WITH INTELLIGENT KEY SYSTEM]

 
 19
 20
 21
 22
 23
 24
 25
 26
 27
 28
 29
 30
 31
 32
 33
 34

 35
 36
 37
 38
 39
 40
 41
 42
 43
 44
 45
 46
 47
 48
 49
 50
 IPDM E/R (INTELLIGENT POWER DISTRIBUTION MODULE ENGINE ROOM) Connector Name JOINT CONNECTOR-E12 PUSH START SW **CLUTCH I/L SW** START CONT Signal Name DETENT SW Signal Name 12 11 10 9 8 7 6 5 4 3 2 1 CAN-H CAN-L I. Т Т Т Λ WHITE Connector Color BLUE E119 Color of Wire Connector No. E45 Color of Wire \_ \_ ۵ ۵ BG ٩ œ ≥ ٩ \_ Connector Name Connector Color Connector No. Terminal No. Terminal No. 31 29 33 37 10 28 38 -4  $\sim$ H.S. H.S.H F 悟 Connector Name JOINT CONNECTOR-E15 Connector Name JOINT CONNECTOR-E01 Signal Name Signal Name 33 32 31 30 29 28 27 26 25 24 23 22 21 20 19 18 17 16 15 14 13 11 10 9 8 7 6 5 4 3 2 ī T I Т 6 5 4 3 Connector Color BLACK Connector Color WHITE Color of Wire Color of Wire E44 E71 ≻ ≻ \_ \_ Connector No. Connector No. Terminal No. Terminal No. 12 13 -N H.S. H.S. F 佢 4 Signal Name Connector Name STOP LAMP SWITCH I. T 3 4 Connector Color WHITE E38 Color of Wire F70 œ ≻ Connector No.

ABKIA7238GB

GND (SIGNAL) IGN SIGNAL മ \_ 43 4

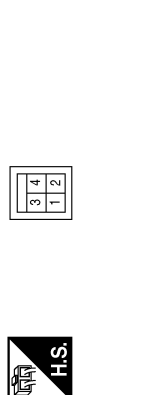

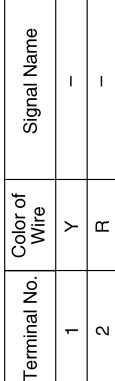

| Connector No.   | E70               |
|-----------------|-------------------|
| Connector Name  | JOINT CONNECTOR-E |
| Connector Color | BLACK             |
|                 | K                 |
| H.S.            | 6 5 4 3 2 1       |

| Signal Name      | I | I |  |
|------------------|---|---|--|
| Color of<br>Wire | Ч | Ъ |  |
| Terminal No.     | Ļ | 2 |  |

#### NISSAN VEHICLE IMMOBILIZER SYSTEM-NATS // > [WITH INTELLIGENT KEY SYSTEM]

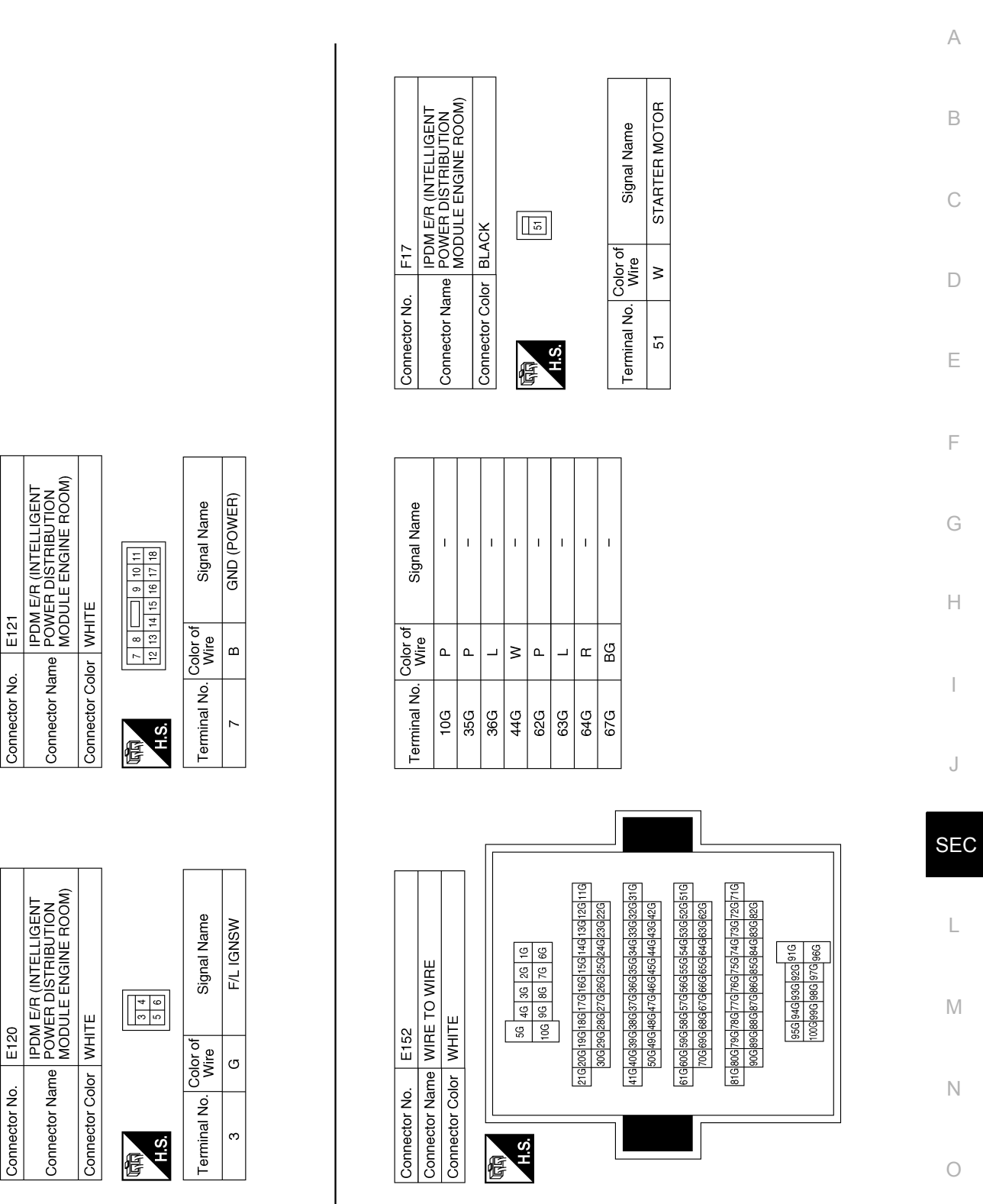

ABKIA7239GB

Р

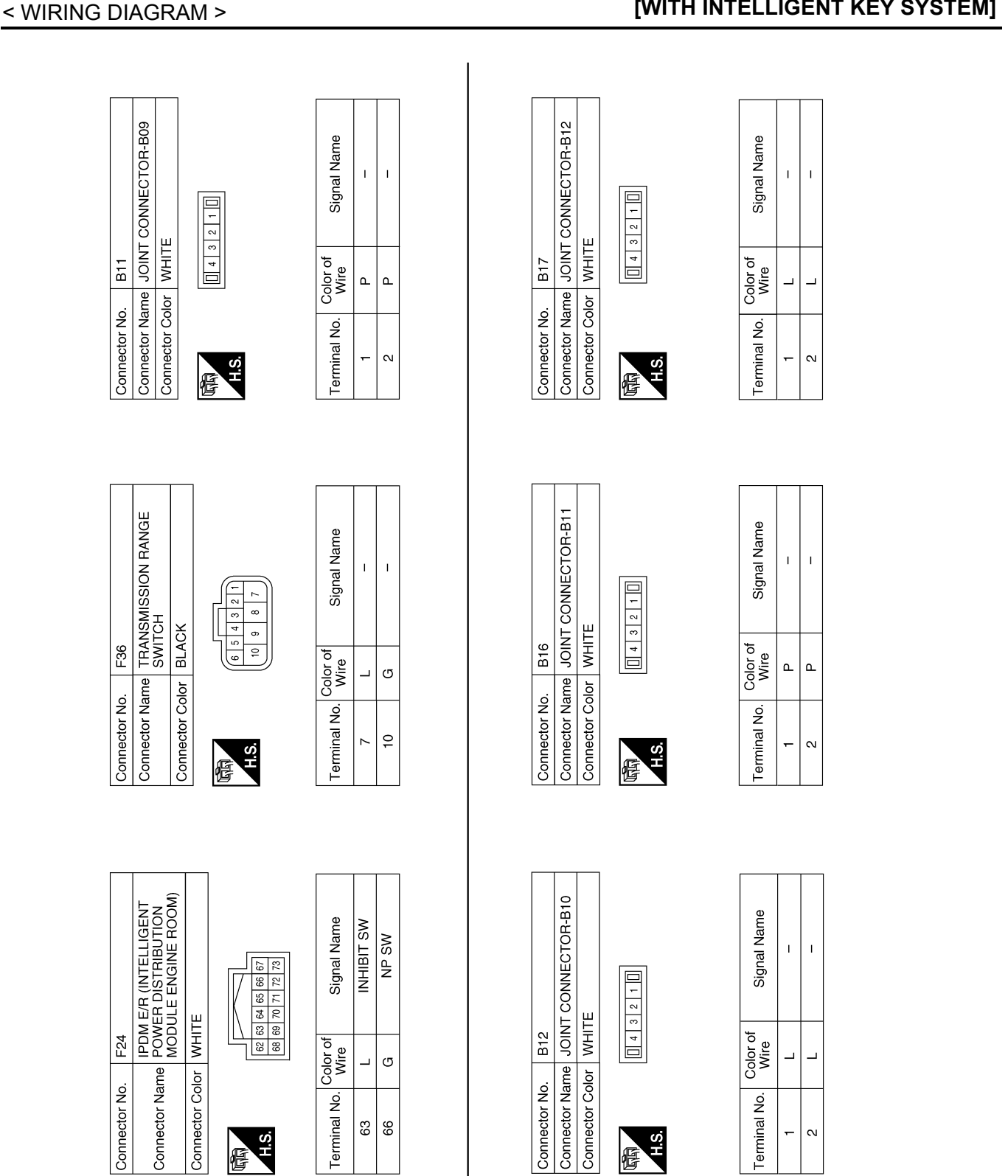

ABKIA6391GB

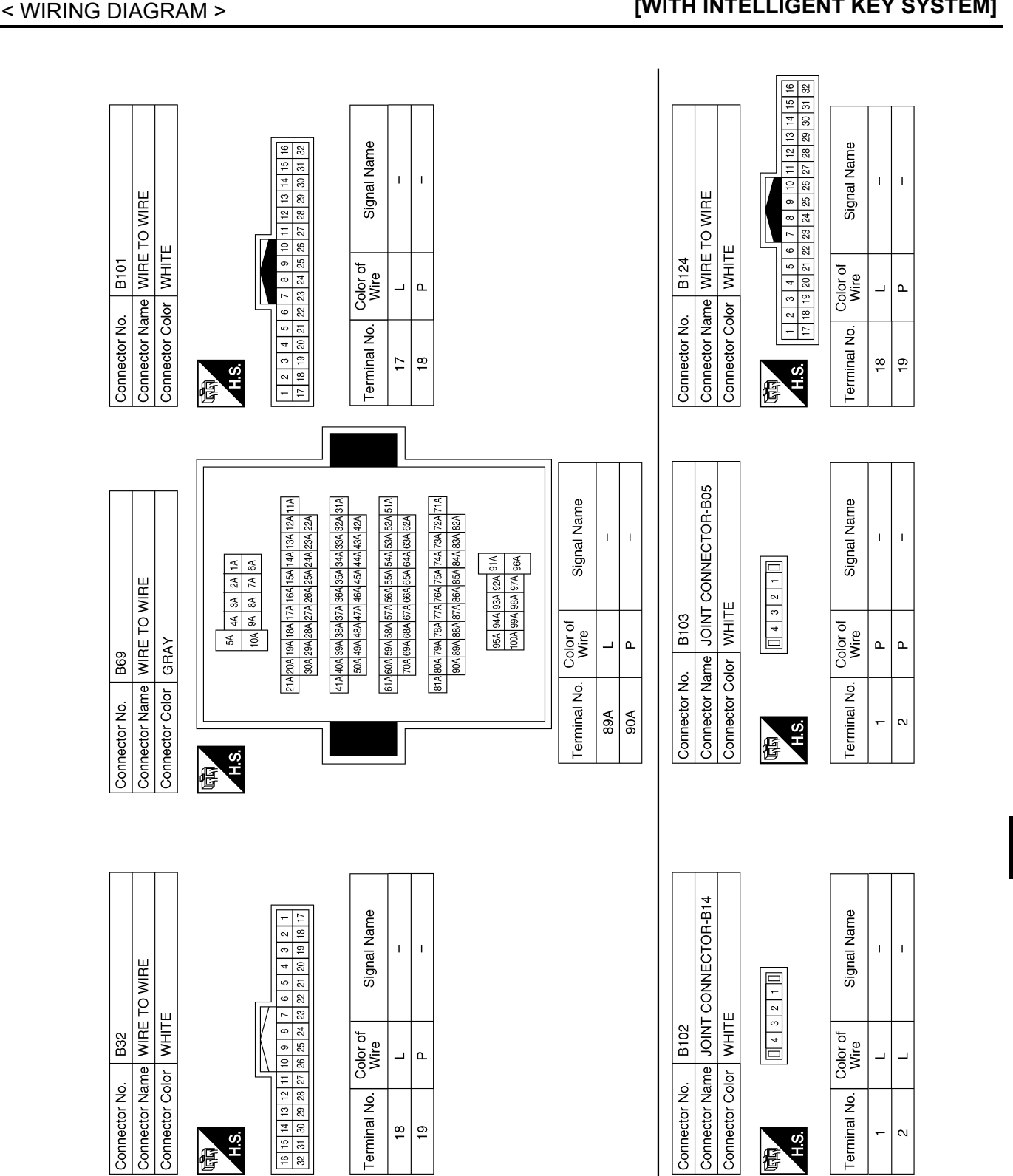

ABKIA6392GB

Р

0

А

В

С

D

Ε

F

Н

J

SEC

L

Μ

Ν

### NISSAN VEHICLE IMMOBILIZER SYSTEM-NATS // > [WITH INTELLIGENT KEY SYSTEM]

#### VEHICLE SECURITY SYSTEM Wiring Diagram INFOID:000000012549540 с ω 4 <u>e</u>eee AB : WITH POWER BACK DOOR XB : WITHOUT POWER BACK DOOR ERONT DOOR SWITCH RH B108 2 ╢ B116 B116 B101 22 <u>\_\_\_</u> MB1 B18 B18 B18 M20 COMBINATION METER M24 BCM (BODY CONTROL MODULE) (M18), (M4 65A <u>م</u> M3)(J/B) SECURITY 10A BB BB ŝ Ð ω 15A M40 Z 138 66A 0 15A 3 142 JOINT CONNECTOR-M36 M181 BACK DOOR LOCK ASSEMBLY (DOOR AJAR SWITCH) (D56) : 7PB VEHICLE SECURITY SYSTEM 10A B46 (69W (B41 B46 D507 D552 D552 D507 <u>[201</u> D501 <del>-</del>IB 3 E152 40A 143 BATTERY 134

ABKWA2803GB

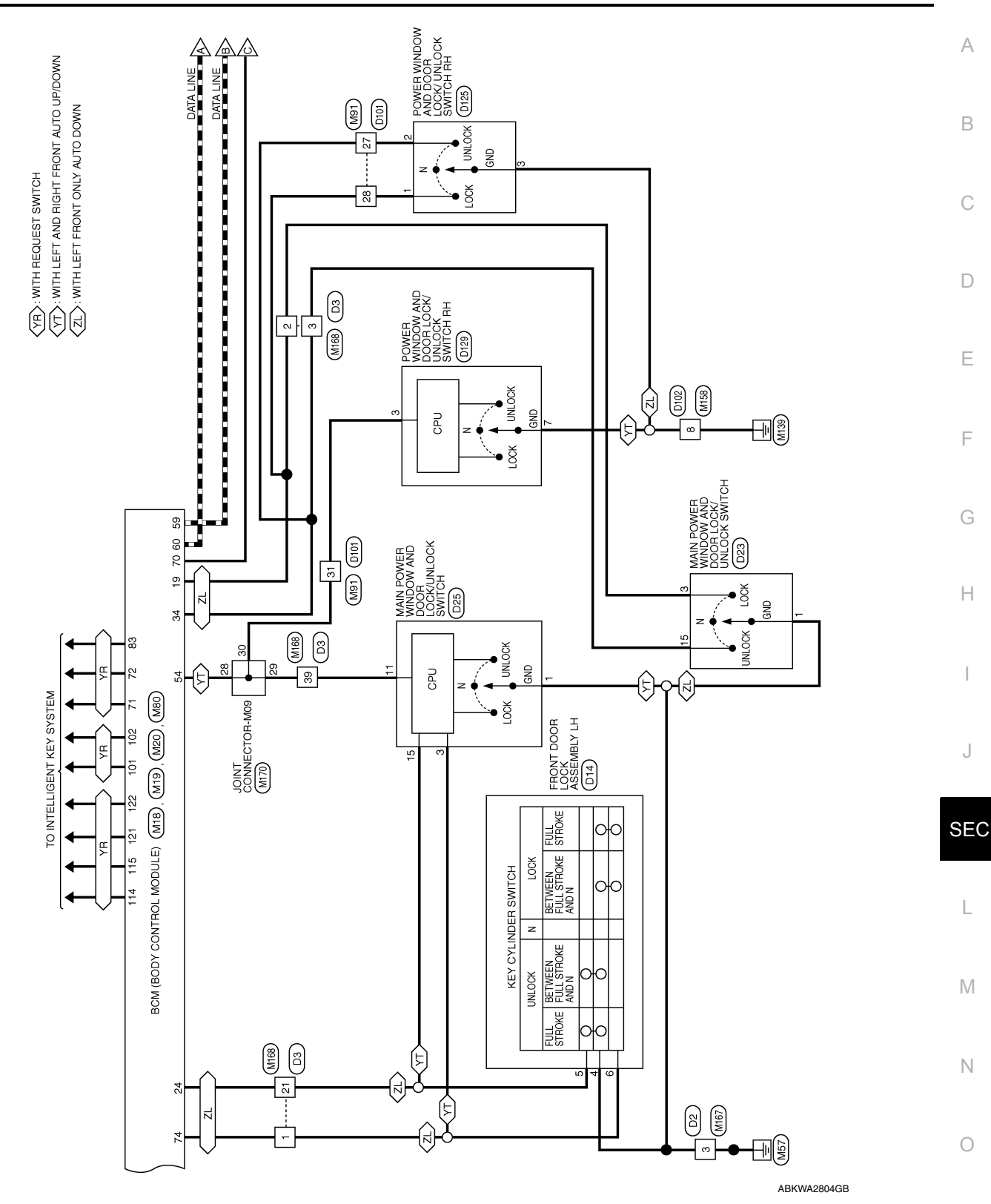

Р

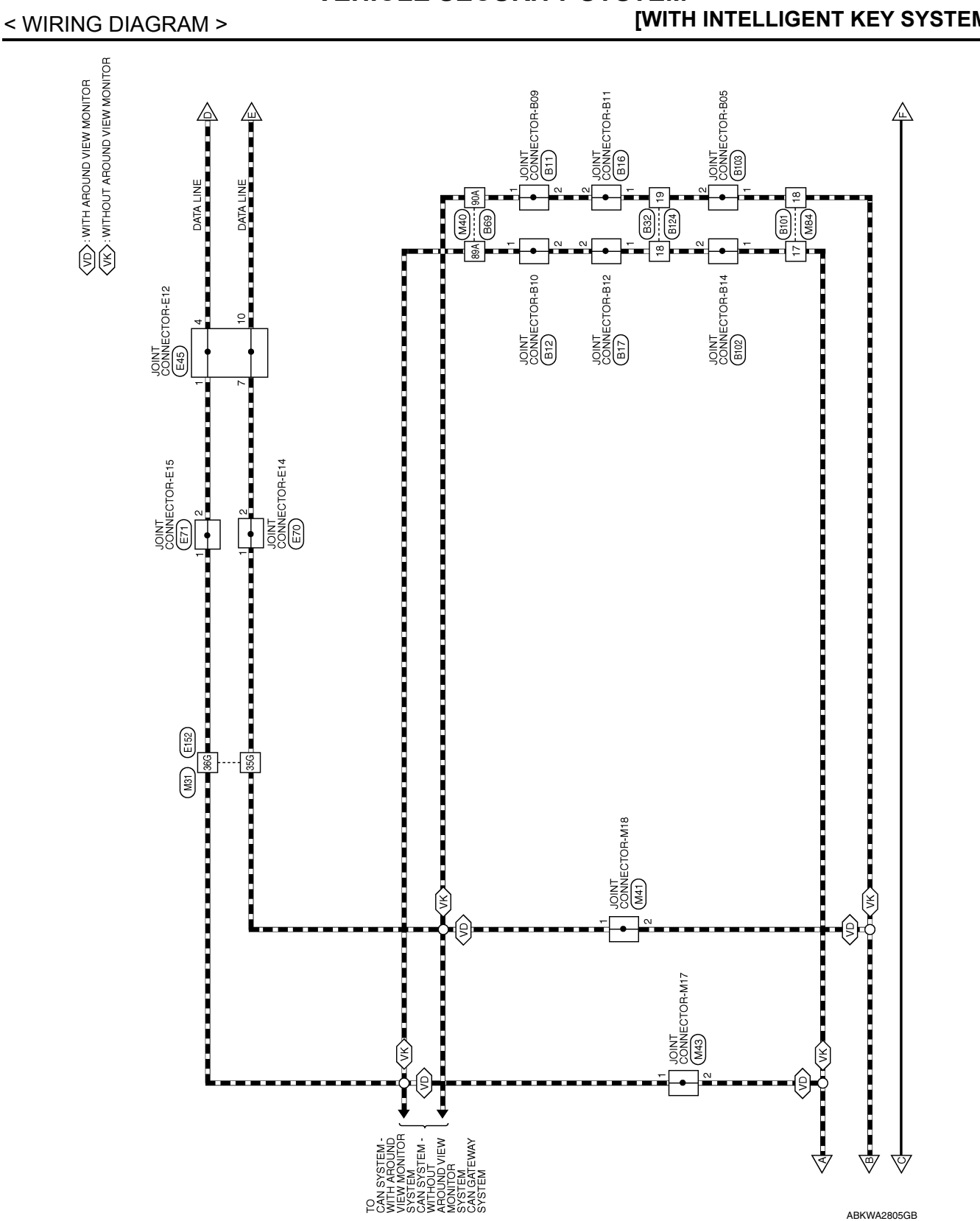

### **VEHICLE SECURITY SYSTEM**

# VEHICLE SECURITY SYSTEM

### [WITH INTELLIGENT KEY SYSTEM]

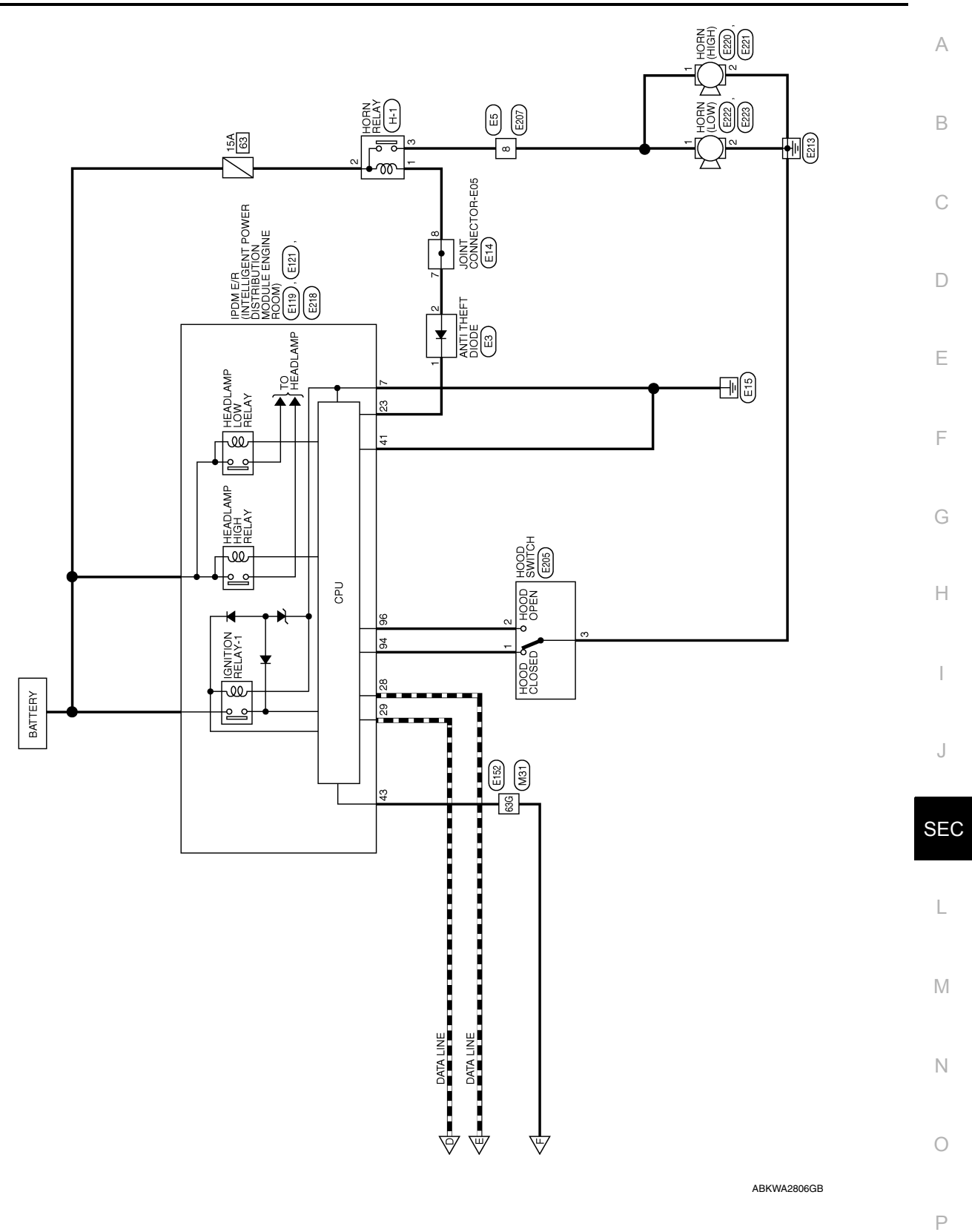

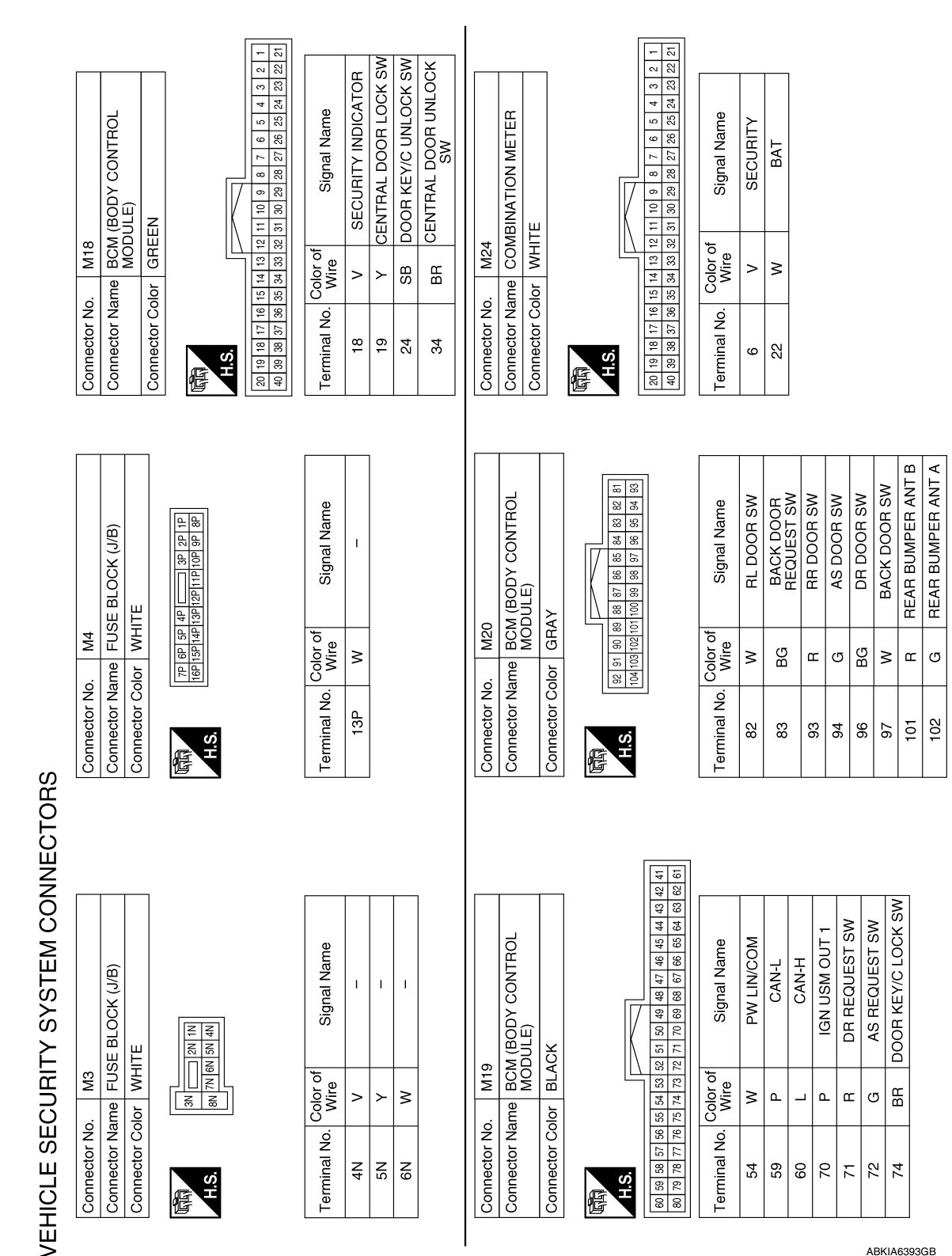

ABKIA6393GB

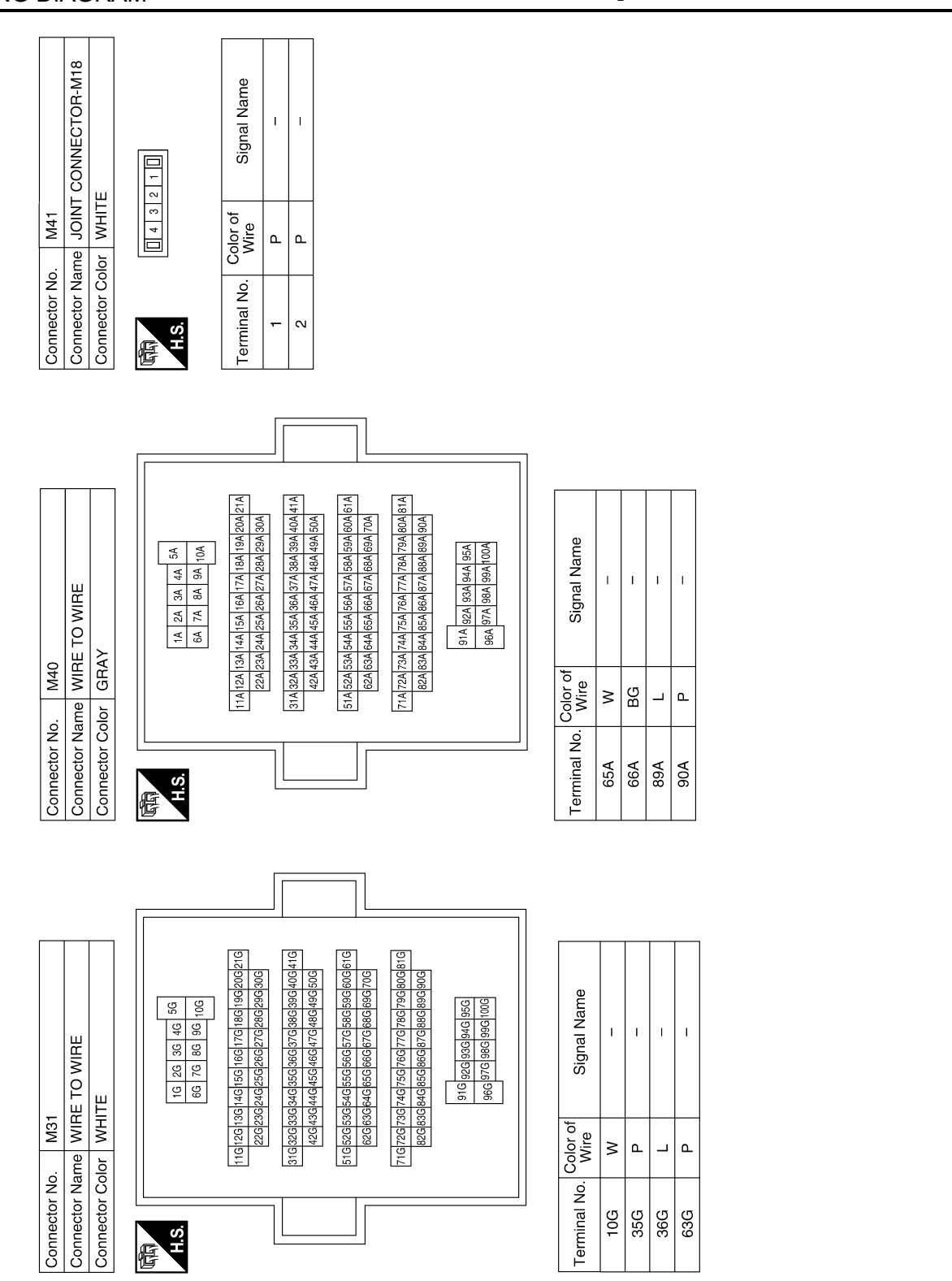

ABKIA4741GB

Р

Ο

А

В

С

D

Ε

F

Н

J

SEC

L

Μ

Ν

### **VEHICLE SECURITY SYSTEM**

#### < WIRING DIAGRAM >

#### [WITH INTELLIGENT KEY SYSTEM]

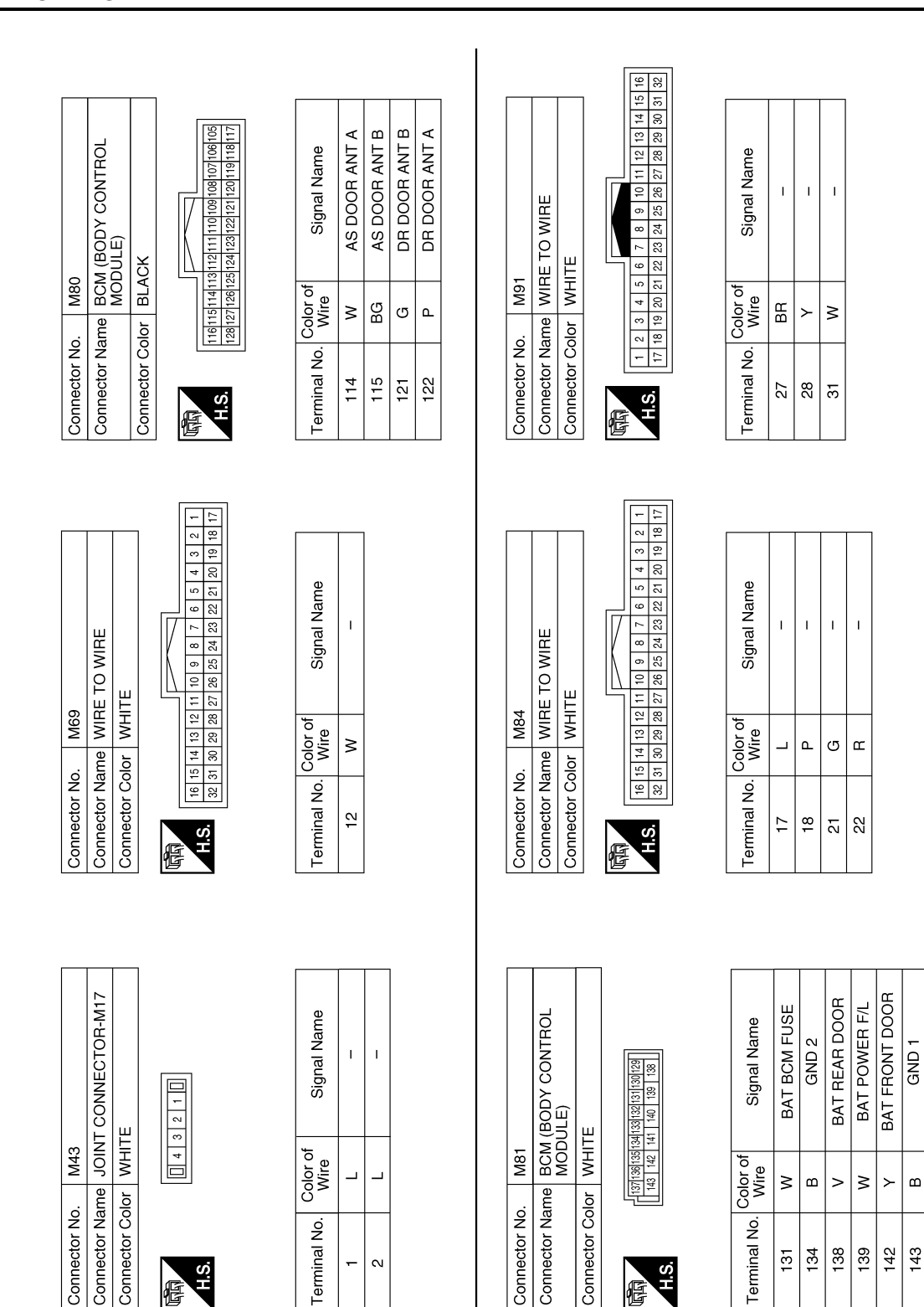

Connector Color WHITE

H.S.

佢

Color of Wire

Terminal No.

\_ \_

-N

M43

Connector No.

137[136[135[134]133[132[131]1 143 ] 142 ] 141 ] 140 | 139

H.S.

E

Color of Wire

Terminal No.

≥

ш >

134 131

≥

139 142 143

≻ ш

ABKIA6394GB

Connector Color WHITE

M81

Connector No.

Connector Name

### [WITH INTELLIGENT KEY SYSTEM]

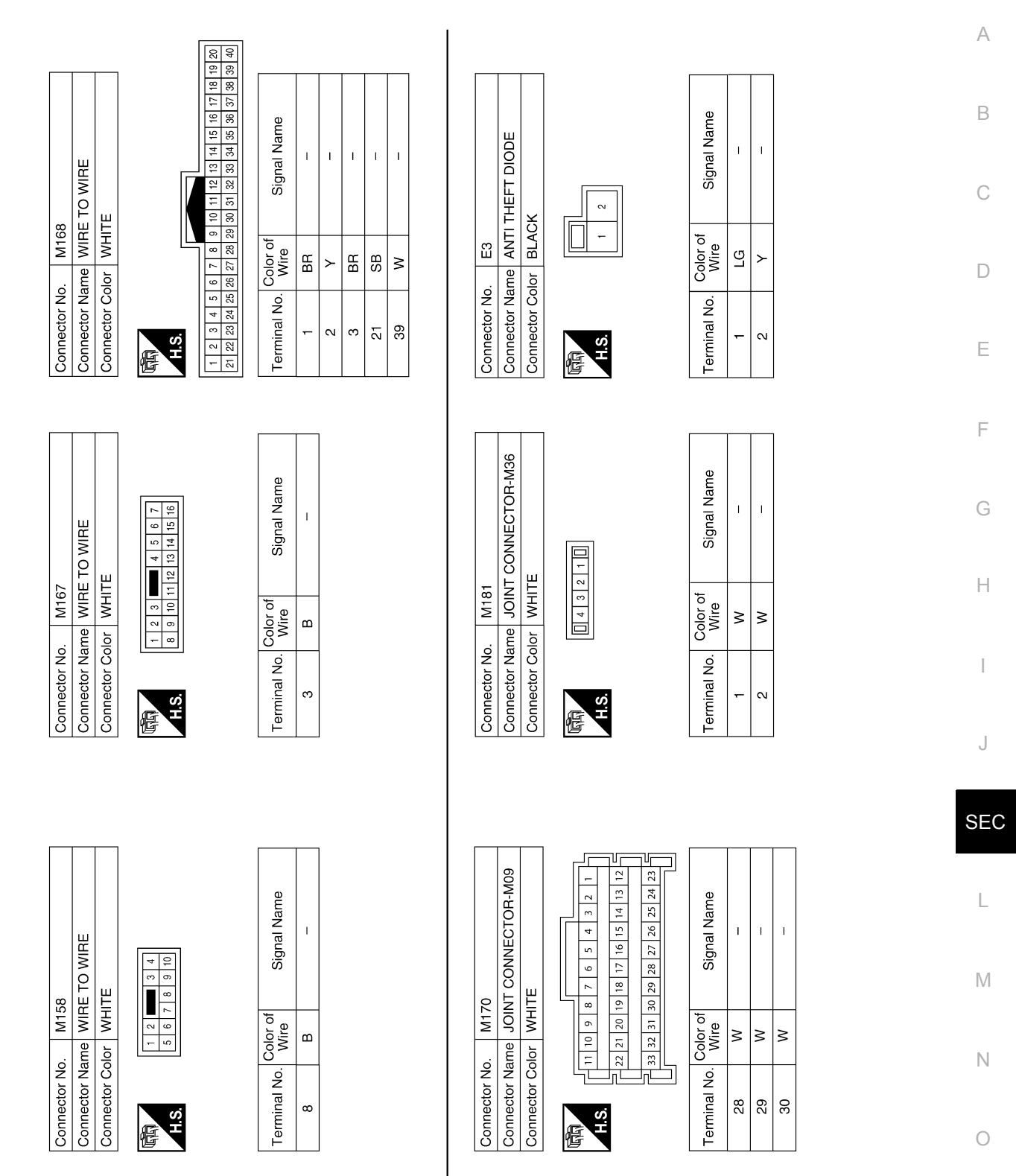

ABKIA4743GB

Ρ

E45

Connector No.

E14

Connector No.

E5

Connector No.

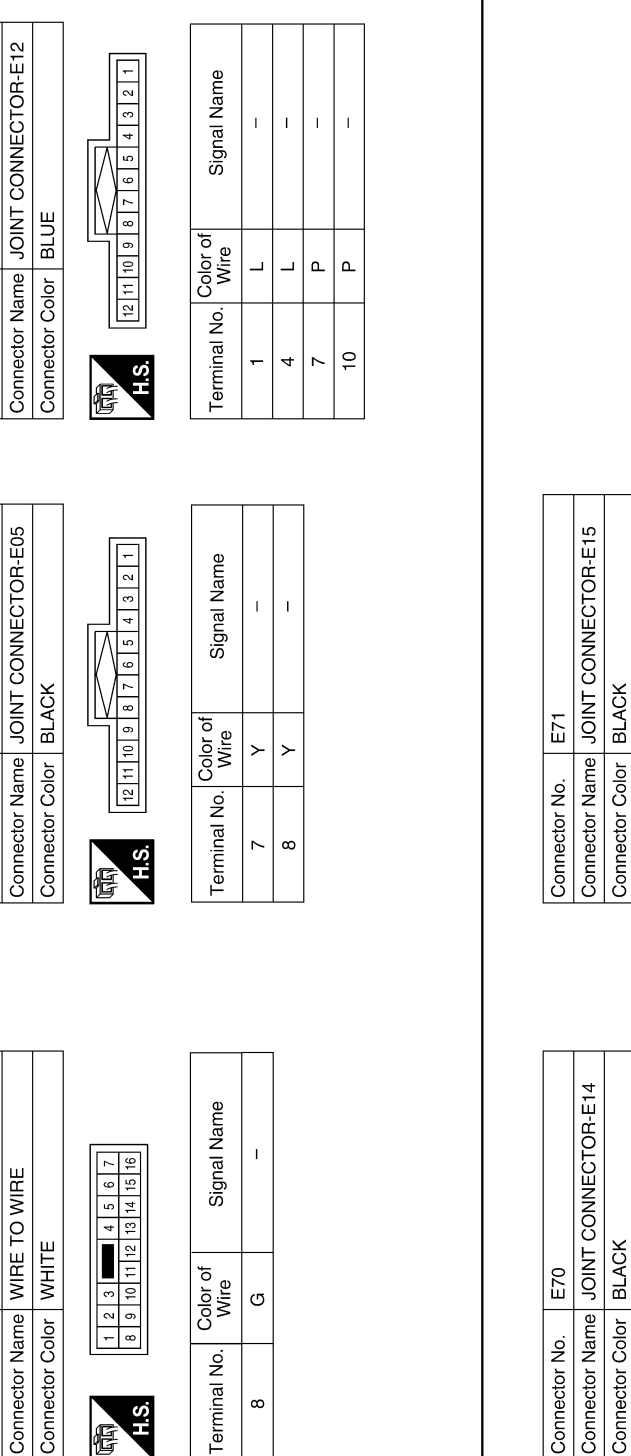

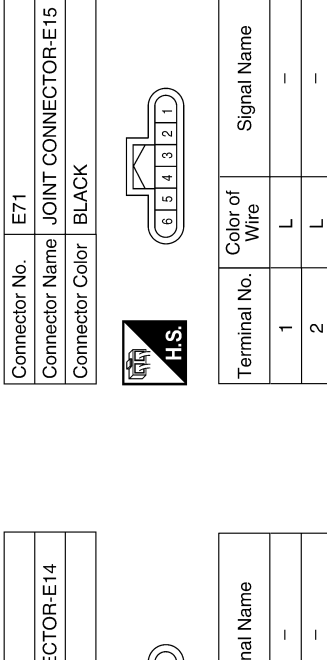

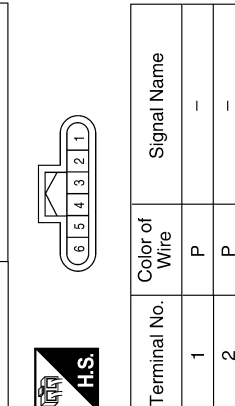

N

ABKIA4744GB

|              |                            |            |             |              |                                       |    |                    |        |             |             |             |          |     |            |           |                                             |    |                                     |                      |                                    |               |            |  |  | А            |
|--------------|----------------------------|------------|-------------|--------------|---------------------------------------|----|--------------------|--------|-------------|-------------|-------------|----------|-----|------------|-----------|---------------------------------------------|----|-------------------------------------|----------------------|------------------------------------|---------------|------------|--|--|--------------|
|              | ELLIGENT                   | NE ROOM)   |             | Γ            | 11                                    | ]] | al Name            | POWER) |             | -           |             |          |     |            |           | al Name                                     | 1  | I                                   | 1                    |                                    |               |            |  |  | В            |
| 21           | DM E/R (INTE<br>DWER DISTR |            | HITE        |              | 8 9 10<br>13 14 15 16 17              | -  | of Signe           | GND (  | 205         | DOD SWITCH  | NWOF        |          |     | 2 3        | ľ         | of Signa                                    |    |                                     |                      |                                    |               |            |  |  | С            |
| No. E1       | Vame PC                    | ž          | Color W     |              | 12                                    |    | D. Color o<br>Wire | B      | No.         | Name Ho     | Color BI    |          | l   | 9          |           | D. Color o<br>Wire                          | ГG | ٣                                   | B                    |                                    |               |            |  |  | D            |
| Connector I  | Connector 1                | ,          | Connector ( | ł            |                                       | 5  | Terminal No        | 7      | Connector 1 | Connector I | Connector ( |          | 悟   | H.S.       |           | Terminal No                                 | -  | 2                                   | ო                    |                                    |               |            |  |  | Е            |
|              |                            |            |             |              |                                       |    |                    |        |             |             |             |          |     |            |           |                                             |    |                                     |                      |                                    |               |            |  |  | F            |
| Signal Name  | HORN SW                    | CAN-L      | CAN-H       | GND (SIGNAL) | IGN SIGNAL                            |    |                    |        | Cianol Nomo |             | 1           | I        | I   | I          |           |                                             |    |                                     |                      |                                    |               |            |  |  | G            |
| color of     | PIN PIN                    | ٩          |             | в            |                                       |    |                    |        | color of    | Wire        | <u>م</u> ر  | <u>م</u> | _   | _          |           |                                             |    |                                     |                      |                                    |               |            |  |  | Η            |
| Terminal No. | 23                         | 28         | 29          | 41           | 43                                    |    |                    |        |             |             | 10G         | 35G      | 36G | 63G        |           |                                             |    |                                     |                      |                                    |               |            |  |  | Ι            |
|              |                            |            | •           |              |                                       |    |                    |        |             |             | -           |          |     |            |           |                                             |    |                                     |                      |                                    |               |            |  |  | J            |
| _            |                            |            | _           |              | 33 34<br>49 50                        |    |                    |        |             |             |             | [        |     |            |           | [7]                                         |    | 5                                   |                      | <br>(5.)                           |               |            |  |  | SEC          |
|              |                            | SINE ROOM) |             |              | 27 28 29 30 31 32<br>3 44 45 46 47 48 |    |                    |        |             | щ           |             |          |     | 2G 1G      | 76 66     | 156146136126110<br>256246236226             |    | 135634613361326310<br>1456446436426 | 355G54G53G52G51C     | 8756746736726710<br>8856846836826  | 32G 91G       | 97G 96G    |  |  | L            |
| E119         | POWER DIST                 |            | WHITE       |              | 22 23 24 25 26 2<br>38 30 40 41 42 4  |    |                    |        | E152        | WIRE TO WIR | WHITE       |          | [   | 5G 4G 3G 1 | 10G 9G 8G | 120G 19G 18G 17G 16C<br>30G 29G 28G 27G 26G |    | 1400390380370300<br>506496486476466 | 160G 59G 58G 57G 56G | 806796786776760<br>906896886876866 | 956 946 936 9 | 100G99G98G |  |  | $\mathbb{M}$ |
| tor No.      | tor Name                   |            | tor Color   |              | 19 20 21<br>35 36 37                  |    |                    |        | tor No.     | tor Name    | tor Color   |          |     |            |           | 216                                         |    | 410                                 | 616                  | 816                                |               |            |  |  | Ν            |
| Connect      | Connect                    | ,          | Connect     | ł            |                                       | 5  |                    |        | Connect     | Connect     | Connect     | [        | fe  | H.S.       |           |                                             |    |                                     |                      |                                    |               |            |  |  | 0            |

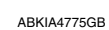

Р

VEHICLE SECURITY SYSTEM

#### < WIRING DIAGRAM >

### [WITH INTELLIGENT KEY SYSTEM]

Revision: November 2015

Signal Name

Color of Wire

Terminal No.

Signal Name

Color of Wire

Terminal No.

Signal Name

Color of Wire

Terminal No.

L.

ш

 $\sim$ 

ശ

ш

N

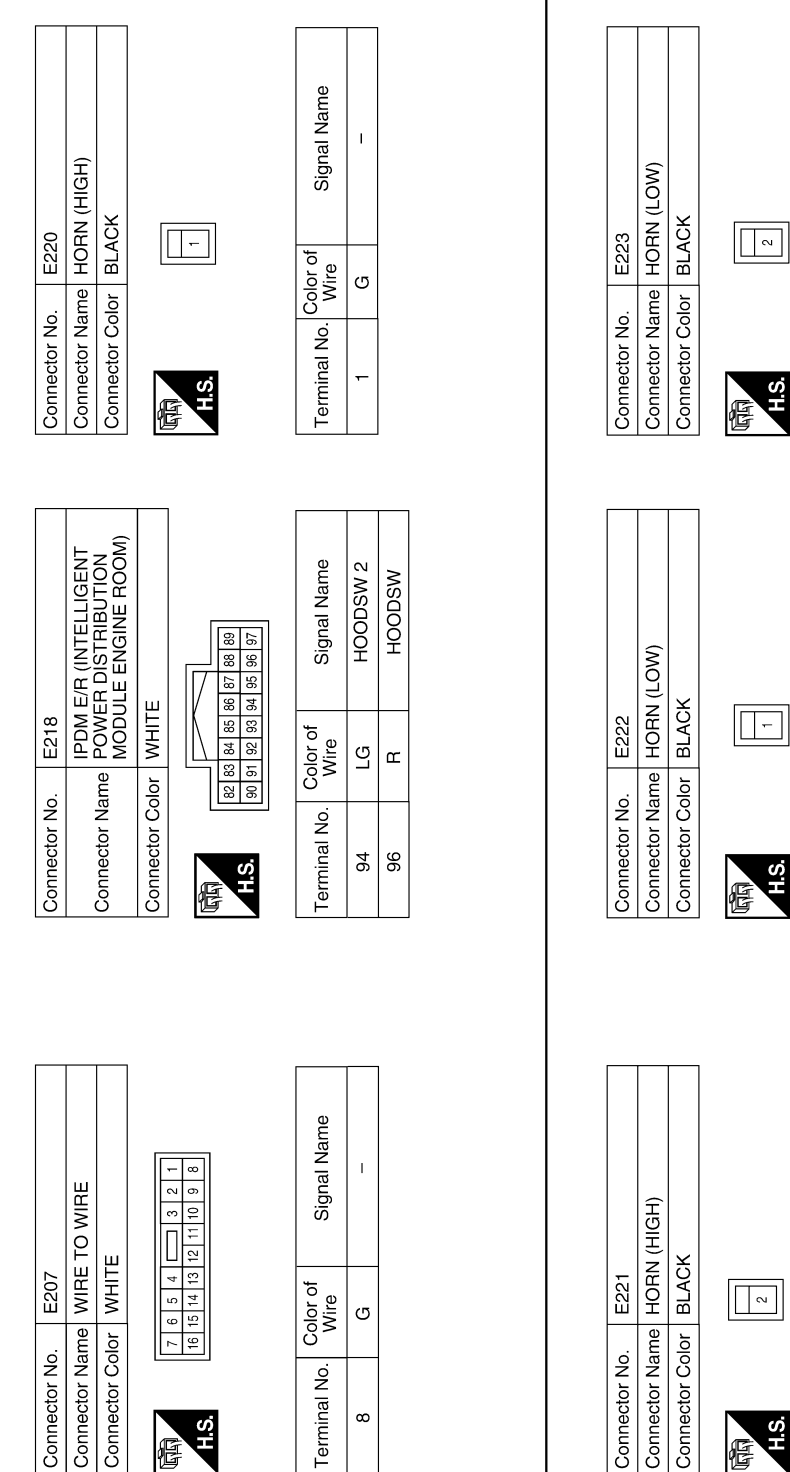

AAKIA0957GB

| CONNECTOR-B10                                   | Signal Name           | OOR SWITCH LH                                   | Signal Name         |
|-------------------------------------------------|-----------------------|-------------------------------------------------|---------------------|
| me JOINT G<br>or WHITE                          | Color of Vitre        | or WHITE                                        | Solor of<br>Wire SB |
| Connector No.<br>Connector Nat<br>Connector Col | Terminal No.          | Connector No.<br>Connector Nat<br>Connector Col | Terminal No. 0      |
|                                                 |                       |                                                 |                     |
| CONNECTOR-B09                                   | Signal Name           | CONNECTOR-B12                                   | Signal Name         |
| B11<br>me JOINT O<br>or WHITE                   | Color of<br>Vite<br>P | B17<br>me JOINT C<br>or WHITE                   | Color of Wite       |
| Connector Na.<br>Connector Col                  | Terminal No.          | Connector No.<br>Connector Nat<br>Connector Col | Terminal No.        |
|                                                 |                       |                                                 |                     |
| DOOR SWITCH LH                                  | Signal Name           | CONNECTOR-B11                                   | Signal Name         |
| MHITE                                           | Mire L                | B16<br>bin Uoint (<br>MHITE                     | Color of<br>Wire of |
| Intector No.<br>Intector Nam<br>Intector Cold   | minal No. C           | nnector No.<br>nnector Nam<br>nnector Cold      | 2 1 minal No.       |
| Con                                             | Ter                   |                                                 | Terr                |

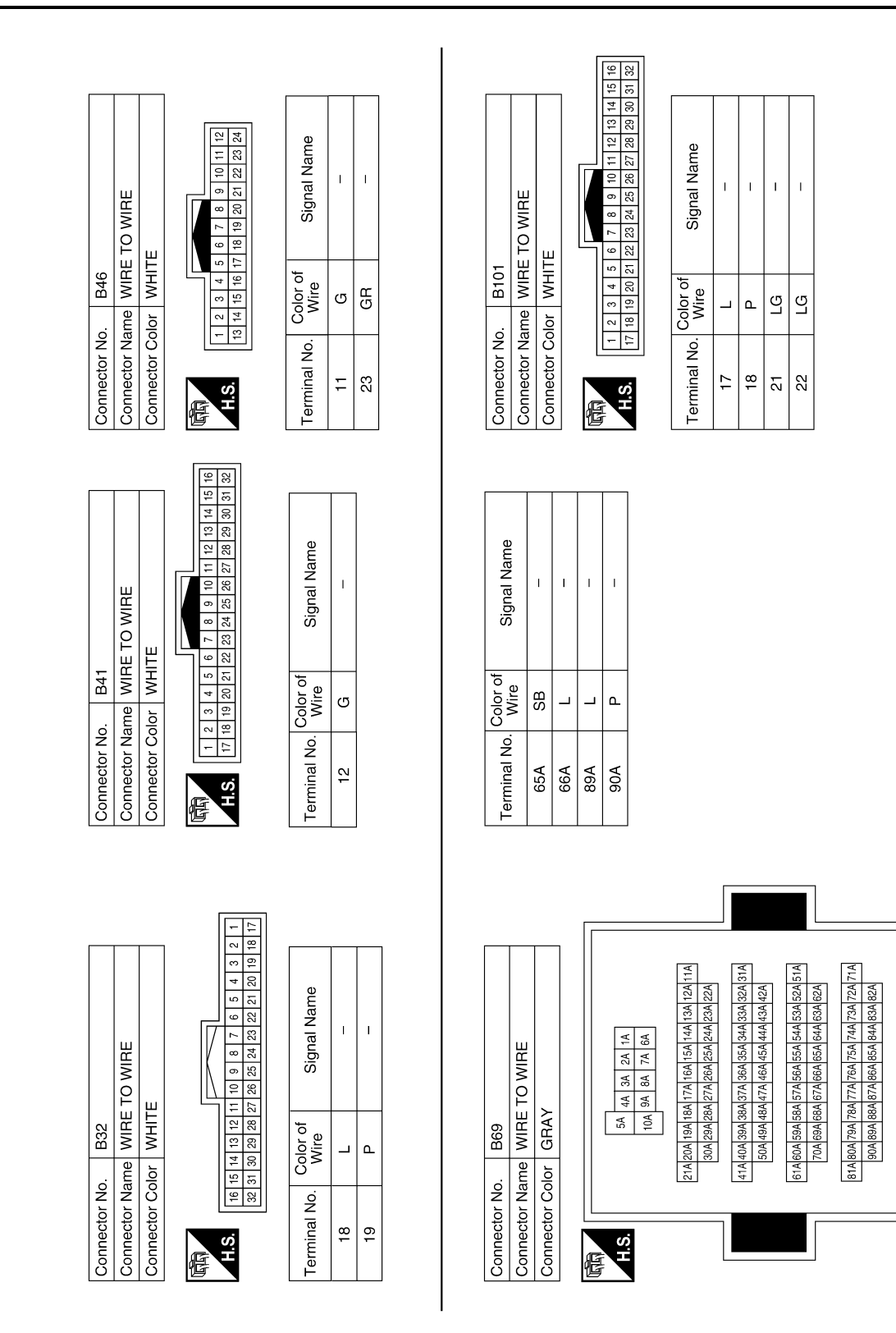

ABKIA4745GB

95A 94A 93A 92A 91A 100A 99A 98A 97A 96A

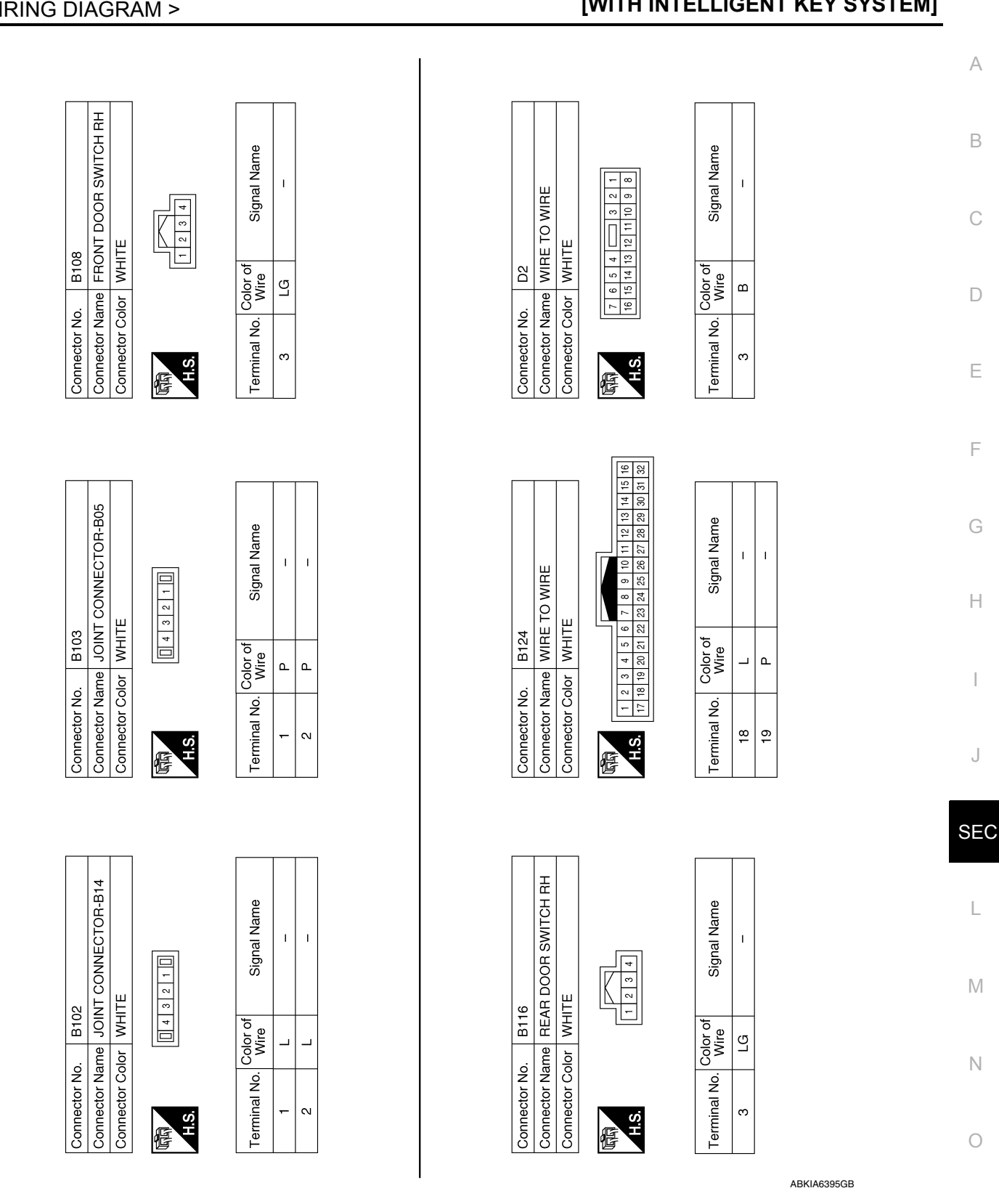

**Revision: November 2015** 

Ρ

|                                                             |                                                               | Connector INC                                                                                                    | . U14                        |                                       | Connector No                 | ). D23                   |                                                                                                    |
|-------------------------------------------------------------|---------------------------------------------------------------|----------------------------------------------------------------------------------------------------|------------------------------|---------------------------------------|------------------------------|--------------------------|----------------------------------------------------------------------------------------------------|
| nnector Name WI<br>nnector Color WI                         | RE TO WIRE<br>HITE                                            | Connector Ne<br>Connector Co                                                                                       | tme FRON<br>ASSE<br>for GRAY | IT DOOR LOCK<br>MBLY LH               | Connector Na                 | ame DOOI<br>SWIT<br>ONLY | I POWER WINDOW ANE<br>R LOCK/UNLOCK<br>CH (WITH LEFT FRONT<br>AUTO DOWN)                           |
|                                                             |                                                               | f.                                                                                                    |                              |                                       | Connector Co                 | olor WHIT                | ,<br>,                                                                                             |
| <b>L.S.</b><br>19 18 17 16 15 14 13<br>39 38 37 36 35 34 33 | 12 11 10 9 8 7 6 5 4 3 2<br>32 31 30 29 28 27 26 25 24 23 22  | H.S.                                                                                                    | 123                          | 4 5 6                                 | S:H                          | 7 6 5 4                  | 4         3         2         1           1         12         13         14         15         16 |
| rminal No. Wire                                             | f Signal Name                                                 | Terminal No.                                                                                                    | Color of<br>Wire             | Signal Name                           | Terminal No.                 | Color of<br>Wire         | Signal Name                                                                                        |
| 1 BR                                                        | 1                                                             | 4                                                                                                    | в                            | 1                                     | -                            | в                        | GND                                                                                                |
| 2 4                                                         | 1                                                             | 5                                                                                                    | SB                           | 1                                     | e                            | ~                        | LOCK CDL                                                                                           |
| 3 BR                                                        | I                                                             | Q                                                                                                    | BR                           | I                                     | 15                           | BR                       | UNLOCK CDL                                                                                         |
|                                                             |                                                               |                                                                                                    |                              |                                       |                              |                          |                                                                                                    |
| nnector No. D2                                              | 5                                                             | Connector Nc                                                                                                    | . D101                       |                                       | Connector No                 | ). D102                  |                                                                                                    |
| MA<br>AN<br>AN<br>AN<br>AN<br>AN                            | IN POWER WINDOW<br>ID DOOR LOCK/UNLOCK<br>ITCH (WITH LEFT AND | Connector Na<br>Connector Cc                                                                                       | Ine WIRE                     | TO WIRE<br>E                          | Connector Na<br>Connector Co | ame WIRE<br>Nor WHIT     | e to wire<br>'e                                                                                    |
| ЯК<br>U                                                     | 3HT FRONT AUTO<br>/DOWN)                                      |                                                                                                    |                              |                                       |                              |                          |                                                                                                    |
| nnector Color WI-                                           | HTE                                                           | H.S.                                                                                                    |                              | [                                     | H.S.                         | 10 9                     | 8 7 6 5                                                                                            |
| 1.S.                                                        | 5 4 3 2 1<br>0 11 12 13 14 15 16                              | 16         15         14         13         12           32         31         30         29         28         28 | 27 26 25 24                  | 7 6 5 4 3 2 1<br>23 22 21 20 19 18 17 |                              |                          |                                                                                                    |
| rminal No. Color of Wire                                    | f<br>Signal Name                                              | Terminal No.                                                                                                    | Color of<br>Wire             | Signal Name                           | Terminal No.                 | Color of<br>Wire         | Signal Name                                                                                        |
| 1<br>B                                                      | GND                                                           | 27                                                                                                    | BR                           | 1                                     | ∞                            | в                        | 1                                                                                                  |
| 3 BR                                                        | KEY CYL LOCK                                                  | 28                                                                                                    | ~                            | 1                                     |                              |                          |                                                                                                    |
| 11 ×                                                        | COM                                                           | 31                                                                                                    | ~                            | 1                                     |                              |                          |                                                                                                    |
| ц<br>Ч                                                      |                                                               |                                                                                                    |                              |                                       |                              |                          |                                                                                                    |

ABKIA6396GB

Connector Name WIRE TO WIRE

D501

Connector No.

D129

Connector No.

WHITE

Connector Color

POWER WINDOW AND DOOR LOCKUNLOCK SWITCH RH (WITH LEFT AND RIGHT FRONT AUTO UP/DOWN)

Connector Name

WHITE

Connector Color

E

#### - (WITHOUT POWER BACK DOOR) BACK DOOR LOCK ASSEMBLY (WITH POWER BACK DOOR) - (WITH POWER BACK DOOR) 4 3 2 1 16 15 14 13 Signal Name Signal Name I. ī T 17 1 2 3 4 5 6 7 8 8 7 6 20 19 18 <sup>-</sup> WHITE D557 Color of Wire Color of Wire 12 11 10 9 24 23 22 21 2 ۵. ŋ ര ш ш Connector Name Connector Color Connector No. Terminal No. Terminal No. 23 Ξ Ξ ~ ω H.S. H.S. F Signal Name Signal Name COM GND I. ī 8 16 3 4 5 6 7 8 11 12 13 14 15 1 1 2 3 4 5 6 7 8 9 10 11 12 WIRE TO WIRE ~ WHITE D552 Color of Wire Color of Wire 2 10 ш ш വ ≻ - 6 Connector Color Connector Name

Terminal No.

Signal Name

Color of Wire

Terminal No.

I

ш ۰

9

12 ₽

H.S.

<del>ر</del> م

10 2

8 16

H.S.H

佢

佢

₽

9

Connector No.

WIRE TO WIRE

Connector Name Connector Color

D507

Connector No.

WHITE

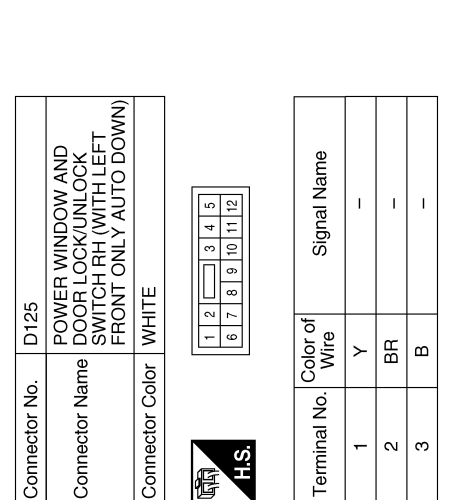

Terminal No.

H.S.

E

ო 

ABKIA6397GB

- (WITHOUT POWER BACK DOOR) - (WITH POWER BACK DOOR)

ŋ

А

В

С

D

Ε

F

Н

J

SEC

L

Μ

Ν

0

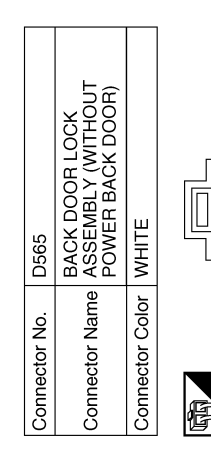

S'H

| Signal Name      | I | I |
|------------------|---|---|
| Color of<br>Wire | J | В |
| Terminal No.     | e | 4 |

ABKIA7243GB
## BASIC INSPECTION DIAGNOSIS AND REPAIR WORK FLOW

Work Flow

А

[WITH INTELLIGENT KEY SYSTEM]

**OVERALL SEQUENCE** 

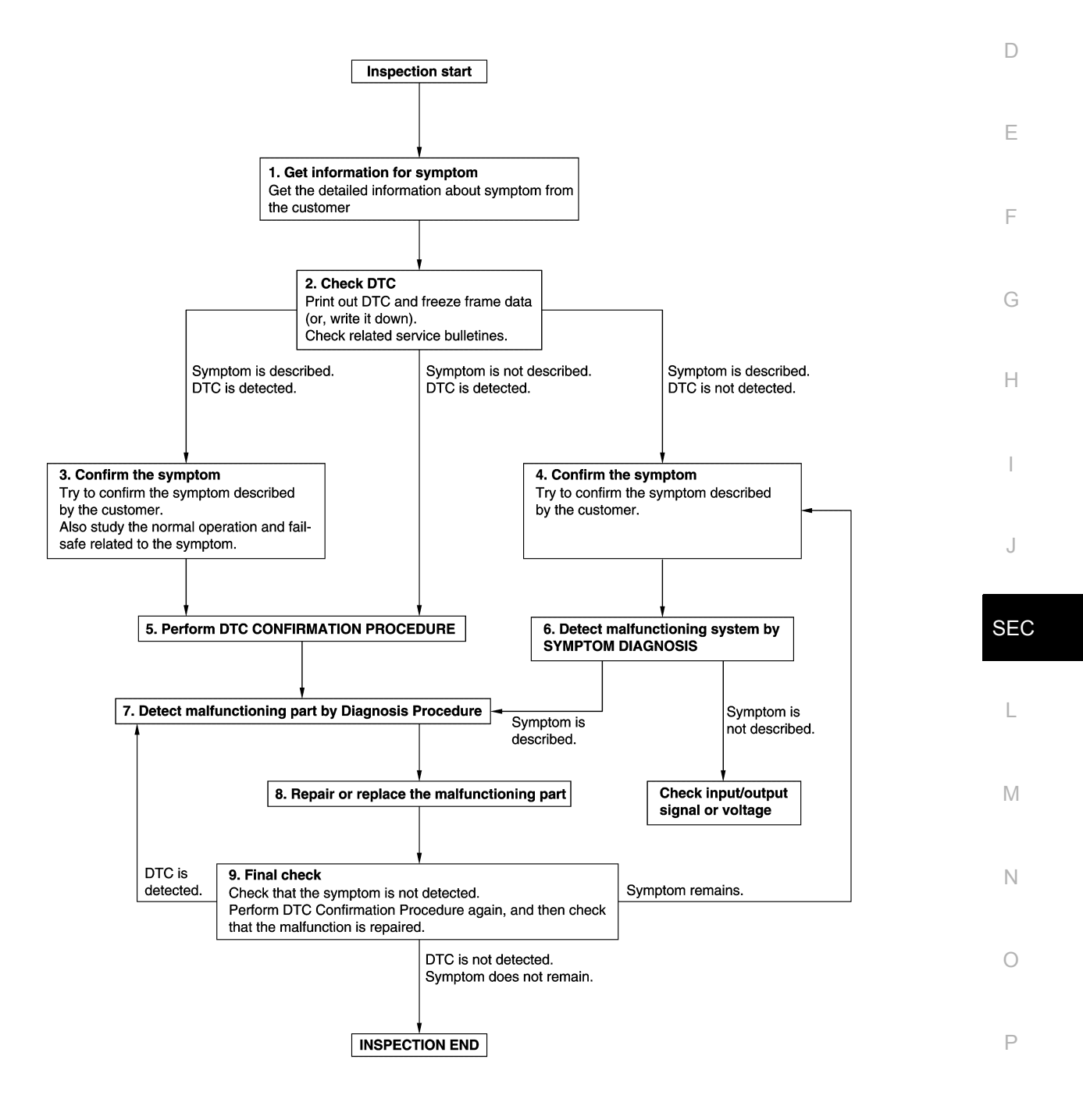

JMKIA8652GB

DETAILED FLOW

Revision: November 2015

< BASIC INSPECTION >

## **1.**GET INFORMATION FOR SYMPTOM

- 1. Get detailed information from the customer about the symptom (the condition and the environment when the incident/malfunction occurs).
- 2. Check operation condition of the function that is malfunctioning.

### >> GO TO 2.

## 2.CHECK DTC

- 1. Check DTC.
- 2. Perform the following procedure if DTC is detected.
- Record DTC and freeze frame data (Print them out using CONSULT.)
- Erase DTC.
- Study the relationship between the cause detected by DTC and the symptom described by the customer.
- 3. Check related service bulletins for information.

### Are any symptoms described and any DTC detected?

Symptom is described, DTC is detected>>GO TO 3. Symptom is described, DTC is not detected>>GO TO 4. Symptom is not described, DTC is detected>>GO TO 5.

### **3.**CONFIRM THE SYMPTOM

Try to confirm the symptom described by the customer. Also study the normal operation and fail-safe related to the symptom. Verify relation between the symptom and the condition when the symptom is detected.

### >> GO TO 5.

### **4.**CONFIRM THE SYMPTOM

Try to confirm the symptom described by the customer. Verify relation between the symptom and the condition when the symptom is detected.

### >> GO TO 6.

### **5.**PERFORM DTC CONFIRMATION PROCEDURE

Perform DTC CONFIRMATION PROCEDURE for the detected DTC, and then check that DTC is detected again. At this time, always connect CONSULT to the vehicle, and check self diagnostic results in real time. If two or more DTCs are detected, refer to <u>BCS-51. "DTC Inspection Priority Chart"</u> and determine trouble diagnosis order.

### NOTE:

- · Freeze frame data is useful if the DTC is not detected.
- Perform Component Function Check if DTC CONFIRMATION PROCEDURE is not included on Service Manual. This simplified check procedure is an effective alternative though DTC cannot be detected during this check.

If the result of Component Function Check is NG, it is the same as the detection of DTC by DTC CONFIR-MATION PROCEDURE.

### Is DTC detected?

YES >> GO TO 7.

NO >> Check according to <u>GI-47, "Intermittent Incident"</u>.

6. Detect malfunctioning system by symptom diagnosis

Detect malfunctioning system according to SYMPTOM DIAGNOSIS based on the confirmed symptom in step 4, and determine the trouble diagnosis order based on possible causes and symptom.

### Is the symptom described?

YES >> GO TO 7.

NO >> Monitor input data from related sensors or check voltage of related module terminals using CON-SULT.

**1**.DETECT MALFUNCTIONING PART BY DIAGNOSIS PROCEDURE

## DIAGNOSIS AND REPAIR WORK FLOW

| < BASIC INSPECTION >                                                                                                    | [WITH INTELLIGENT KEY SYSTEM]             |
|----------------------------------------------------------------------------------------------------|-------------------------------------------|
| Inspect according to Diagnosis Procedure of the system.                                                                                    |                                           |
| Is malfunctioning part detected?                                                                                                    | A                                         |
| YES >> GO TO 8.                                                                                                    |                                           |
| NO >> Check according to <u>GI-47, "Intermittent Incident"</u> .                                                                           | F                                         |
| ${f \delta}$ .REPAIR OR REPLACE THE MALFUNCTIONING PART                                                                                    | E                                         |
| <ol> <li>Repair or replace the malfunctioning part.</li> <li>Reconnect parts or connectors disconnected during Diagnosis ment.</li> </ol>  | Procedure again after repair and replace- |
| 3. Check DTC. If DTC is detected, erase it.                                                                                                |                                           |
| >> GO TO 9.<br>9.FINAL CHECK                                                                                                    | Ε                                         |
| When DTC is detected in step 2, perform DTC CONFIRMATION PRO<br>malfunction is repaired securely.                                          | OCEDURE again, and then check that the    |
| When symptom is described by the customer, refer to confirmed sy symptom is not detected.                                                  | mptom in step 3 or 4, and check that the  |
| Is DTC detected and does symptom remain?                                                                                                   |                                           |
| YES-1 >> DTC is detected: GO TO 7.<br>YES-2 >> Symptom remains: GO TO 4.<br>NO >> Before returning the vehicle to the customer, always era | se DTC.                                   |
|                                                                                                    | ŀ                                         |

J

L

Μ

Ν

0

Ρ

### ADDITIONAL SERVICE WHEN REPLACING CONTROL UNIT < BASIC INSPECTION > [WITH INTELLIGENT KEY SYSTEM]

# ADDITIONAL SERVICE WHEN REPLACING CONTROL UNIT

### ECM : Description

INFOID:000000012549542

Performing the following procedure can automatically activate recommunication of ECM and BCM, but only when the ECM is replaced with a new one\*.

\*: New one means an ECM that has never been energized on-board.

(In this step, initialization procedure by CONSULT is not necessary)

### NOTE:

• If multiple keys are attached to the key holder, separate them before beginning work.

Distinguish keys with unregistered key IDs from those with registered IDs.

## ECM : Work Procedure

INFOID:000000012549543

## 1.PERFORM ECM RECOMMUNICATING FUNCTION

- 1. Install ECM.
- Contact backside of registered Intelligent Key\* to push-button ignition switch, then turn ignition switch to ON.

\*: To perform this step, use the key that is used before performing ECM replacement.

- 3. Maintain ignition switch in the ON position for at least 5 seconds.
- 4. Turn ignition switch to OFF.
- 5. Check that the engine starts.

### >> GO TO 2.

### 2. PERFORM ADDITIONAL SERVICE WHEN REPLACING ECM

Perform EC-154, "Work Procedure" (USA and Canada) or EC-639, "Work Procedure" (Mexico).

>> END

## BCM

BCM : Description

INFOID:000000012958288

### **BEFORE REPLACEMENT**

When replacing BCM, save or print current vehicle specification with CONSULT configuration before replacement.

### NOTE:

If "Before Replace ECU" cannot be used, use the "After Replace ECU" or "Manual Configuration" after replacing BCM.

## AFTER REPLACEMENT

- When replacing BCM, you must perform "After Replace ECU" with CONSULT.
- Complete the procedure of "After Replace ECU" in order.
- If you set incorrect "After Replace ECU", incidents might occur.
- Configuration is different for each vehicle model. Confirm configuration of each vehicle model.
- When replacing BCM, perform the system initialization (NATS).

## BCM : Work Procedure

INFOID:000000012958289

### **1**.SAVING VEHICLE SPECIFICATION

### CONSULT

Enter "Re/Programming, Configuration" and perform "Before Replace ECU" to save or print current vehicle specification.

### NOTE:

If "Before Replace ECU" cannot be used, use the "After Replace ECU" or "Manual Configuration" after replacing BCM.

## ADDITIONAL SERVICE WHEN REPLACING CONTROL UNIT

|--|

## [WITH INTELLIGENT KEY SYSTEM]

| >> GO TO 2.                                                                                                    | А   |
|----------------------------------------------------------------------------------------------------|-----|
| 2.REPLACE BCM                                                                                                    |     |
| Replace BCM. Refer to BCS-81. "Removal and Installation".                                                                                                    | В   |
| >> GO TO 3.                                                                                                    |     |
| 3. WRITING VEHICLE SPECIFICATION                                                                                                    | С   |
|                                                                                                    |     |
| <ol> <li>Enter "Re/Programming, Configuration".</li> <li>If "Before Replace ECU" operation was performed, automatically an "Operation Log Selection" screen will<br/>be displayed. Select the applicable file from the "Saved Data List" and press "Confirm" to write vehicle</li> </ol>                                  | D   |
| <ol> <li>specification. Refer to <u>BCS-65, "CONFIGURATION (BCM): Work Procedure"</u>.</li> <li>If "Before Replace ECU" operation was not performed, select "After Replace ECU" or "Manual Configura-<br/>tion" to write vehicle specification. Refer to <u>BCS-65, "CONFIGURATION (BCM): Work Procedure"</u>.</li> </ol> | E   |
|                                                                                                    | _   |
|                                                                                                    | F   |
| For initialization and registration of Intelligent Keys, refer to CONSULT Immobilizer mode and follow the on-<br>screen instructions.                                                                                                    | G   |
|                                                                                                    |     |
| >> Work End.                                                                                                    | Н   |
|                                                                                                    |     |
|                                                                                                    |     |
|                                                                                                    |     |
|                                                                                                    |     |
|                                                                                                    | J   |
|                                                                                                    |     |
|                                                                                                    | SEC |
|                                                                                                    |     |
|                                                                                                    | L   |
|                                                                                                    |     |
|                                                                                                    | Μ   |
|                                                                                                    |     |
|                                                                                                    |     |
|                                                                                                    | Ν   |
|                                                                                                    |     |
|                                                                                                    | 0   |

Ρ

### [WITH INTELLIGENT KEY SYSTEM]

## DTC/CIRCUIT DIAGNOSIS P1610 LOCK MODE

## Description

INFOID:000000012549546

ECM forcibly switches to the mode that inhibits engine start, when engine start operation is performed 5 times or more while communication between ECM and BCM is not normal.

## DTC Logic

INFOID:000000012549547

INFOID:000000012549548

### DTC DETECTION LOGIC

### NOTE:

- If DTC P1610 is displayed with DTC U1000, first perform the trouble diagnosis for DTC U1000. Refer to <u>BCS-68, "DTC Logic"</u>.
- If DTC P1610 is displayed with DTC U1010, first perform the trouble diagnosis for DTC U1010. Refer to <u>BCS-69, "DTC Logic"</u>.

| DTC No. | Trouble diagnosis name | DTC detecting condition                                                           | Possible cause |
|---------|------------------------|-----------------------------------------------------------------------------------|----------------|
| P1610   | LOCK MODE              | When ECM detects a communication malfunction between ECM and BCM 5 times or more. | _              |

### DTC CONFIRMATION PROCEDURE

## **1.**PERFORM DTC CONFIRMATION PROCEDURE

- 1. Turn ignition switch ON.
- 2. Check DTC in "Self-Diagnostic Result" mode of "ENGINE" using CONSULT.

### Is DTC detected?

- YES >> Go to <u>SEC-78, "Diagnosis Procedure"</u>.
- NO >> Inspection End.

## Diagnosis Procedure

## **1.**CHECK ENGINE START FUNCTION

- Check that there are no DTC's except for DTC P1610 detected. If detected, erase the DTC after fixing.
- 2. Turn ignition switch OFF.
- 3. Contact the registered Intelligent Key backside to push-button ignition switch and wait 5 seconds.
- 4. Turn ignition switch ON.
- 5. Turn ignition switch OFF and wait 5 seconds.
- 6. Repeat steps 3 and 5 twice (a total of 3 times).
- 7. Check that engine can start.

>> Inspection End.

### P1611 ID DISCORD, IMMU-ECM [WITH INTELLIGENT KEY SYSTEM]

### < DTC/CIRCUIT DIAGNOSIS >

## P1611 ID DISCORD, IMMU-ECM

## DTC Logic

INFOID:000000012549549

| DTC DETE                                                      | CTION LOGIC                                                                                                    |                                                            |                                                                                                    | В  |  |
|---------------------------------------------------------------|----------------------------------------------------------------------------------------------------|------------------------------------------------------------|----------------------------------------------------------------------------------------------------|----|--|
| DTC No.                                                       | Trouble diagnosis name                                                                                                    | DTC detecting condition                                    | Possible cause                                                                                                    |    |  |
| P1611                                                         | ID DISCORD, IMMU-ECM                                                                                                    | The ID verification results between BCM and ECM are NG.    | <ul> <li>Harness or connectors<br/>(The CAN communication line is open<br/>or shorted.)</li> <li>BCM</li> <li>ECM</li> </ul> | C  |  |
|                                                               | IRMATION PROCEDU                                                                                                    |                                                            |                                                                                                    | E  |  |
|                                                               |                                                                                                    | I FROCEDORE                                                |                                                                                                    |    |  |
| 2. Check D                                                    | TC in "Self-Diagnostic F                                                                                                    | Result" mode of "ENGINE" using CC                          | DNSULT.                                                                                                    | F  |  |
| Is DTC detection                                              | <u>cted?</u><br>Go to SEC-79 "Diagnos                                                                                                    | is Procedure"                                              |                                                                                                    |    |  |
| NO >>                                                         | Inspection End.                                                                                                    | is i locedule.                                             |                                                                                                    | G  |  |
| Diagnosis                                                     | Procedure                                                                                                    |                                                            | INFOID:000000012549550                                                                                                    | 0  |  |
| <b>1</b> .PERFOR                                              | M INITIALIZATION                                                                                                    |                                                            |                                                                                                    | Н  |  |
| Perform initia                                                | alization of BCM and rere                                                                                                    | egistration of all Intelligent Keys usi                    | ng CONSULT. Refer to the CONSULT                                                                                             |    |  |
| Can the syst                                                  | em be initialized and car                                                                                                    | the engine be started with reregist                        | tered Intelligent Kev?                                                                                                    |    |  |
| YES >>                                                        | Inspection End.                                                                                                    |                                                            |                                                                                                    |    |  |
|                                                               |                                                                                                    | 9 H T                                                      |                                                                                                    | J  |  |
|                                                               |                                                                                                    | ode of "ENGINE" using CONSULT                              |                                                                                                    |    |  |
| 2. Erase D                                                    | TC.                                                                                                    |                                                            |                                                                                                    | SE |  |
| 3. Perform                                                    | DIC CONFIRMATION I                                                                                                    | PROCEDURE for DTC P1611. Refe                              | er to <u>SEC-79, "DTC Logic"</u> .                                                                                           |    |  |
| YES >> (                                                      | GO TO 3.                                                                                                    |                                                            |                                                                                                    | 1  |  |
| NO >>                                                         | Inspection End.                                                                                                    |                                                            |                                                                                                    |    |  |
| <b>J.</b> REPLACI                                             | EBCM                                                                                                    |                                                            |                                                                                                    |    |  |
| <ol> <li>Replace</li> <li>Perform</li> <li>SULT In</li> </ol> | <ol> <li>Replace BCM. Refer to <u>BCS-81, "Removal and Installation"</u>.</li> <li>Perform initialization of BCM and registration of all Intelligent Keys using CONSULT. Refer to the CON-<br/>SULT Immobilizer mode and follow the on-screen instructions.</li> </ol> |                                                            |                                                                                                    |    |  |
| <u>Can the syst</u>                                           | em be initialized and car                                                                                                    | n the engine be started with register                      | red Intelligent Key?                                                                                                    | Ν  |  |
| YES >><br>NO >>                                               | Inspection End.<br>GO TO 4                                                                                                    |                                                            |                                                                                                    |    |  |
| 4.REPLACI                                                     | E ECM                                                                                                    |                                                            |                                                                                                    | 0  |  |
| 1. Replace                                                    | ECM. Refer to EC-508.                                                                                                    | "Removal and Installation" (USA ar                         | nd Canada) or <u>EC-885. "Removal and</u>                                                                                    |    |  |
| 2. Perform<br>and Car                                         | <u>on"</u> (Mexico).<br>"ADDITIONAL SERVIC<br>aada) or <u>EC-639, "Work I</u>                                                                                                    | E WHEN REPLACING ECM". Refe<br><u>Procedure"</u> (Mexico). | er to <u>EC-154, "Work Procedure"</u> (USA                                                                                   | Ρ  |  |

>> Inspection End.

А

C

### P1612 CHAIN OF ECM-IMMU

### < DTC/CIRCUIT DIAGNOSIS >

## P1612 CHAIN OF ECM-IMMU

## DTC Logic

INFOID:000000012549551

[WITH INTELLIGENT KEY SYSTEM]

### DTC DETECTION LOGIC

### NOTE:

- If DTC P1612 is displayed with DTC U1000, first perform the trouble diagnosis for DTC U1000. Refer to <u>BCS-68, "DTC Logic"</u>.
- If DTC P1612 is displayed with DTC U1010, first perform the trouble diagnosis for DTC U1010. Refer to <u>BCS-69, "DTC Logic"</u>.

| DTC No. | Trouble diagnosis name | DTC detecting condition                    | Possible cause                                                                                                    |
|---------|------------------------|--------------------------------------------|----------------------------------------------------------------------------------------------------|
| P1612   | CHAIN OF BCM-ECM       | Inactive communication between BCM and ECM | <ul> <li>Harness or connectors<br/>(The CAN communication line is open or<br/>shorted.)</li> <li>ECM</li> <li>BCM</li> </ul> |

### DTC CONFIRMATION PROCEDURE

**1.**PERFORM DTC CONFIRMATION PROCEDURE

1. Turn ignition switch ON.

2. Check DTC in "Self-Diagnostic Result" mode of "BCM" using CONSULT.

### Is DTC detected?

- YES >> Go to SEC-80. "Diagnosis Procedure".
- NO >> Inspection End.

### Diagnosis Procedure

INFOID:000000012549552

## **1.**CHECK BCM POWER SUPPLY AND GROUND CIRCUIT.

Check BCM power supply and ground circuit. Refer to <u>BCS-74. "Diagnosis Procedure"</u>.

Is the inspection result normal?

YES >> GO TO 2.

NO >> Repair or replace the harness.

2.CHECK ECM POWER SUPPLY AND GROUND CIRCUIT.

Check ECM power supply and ground circuit. Refer to <u>EC-188, "Diagnosis Procedure"</u> (USA and Canada) or <u>EC-666, "Diagnosis Procedure"</u> (Mexico).

Is the inspection result normal?

- YES >> GO TO 3.
- NO >> Repair or replace the harness.

**3.** PERFORM DTC CONFIRMATION PROCEDURE.

Perform the DTC confirmation procedure. Refer to SEC-80, "DTC Logic".

### Does the DTC return?

- YES >> Replace BCM. Refer to <u>BCS-81. "Removal and Installation"</u>
- NO >> Inspection End.

## P1614 CHAIN OF IMMU-KEY

### < DTC/CIRCUIT DIAGNOSIS >

## P1614 CHAIN OF IMMU-KEY

## DTC Logic

INFOID:000000012549553

[WITH INTELLIGENT KEY SYSTEM]

| DTC No.                                    | Trouble diagnosis name                                               | DTC detecting condition                                             | Possible cause                                                                                                    |
|--------------------------------------------|----------------------------------------------------------------------|---------------------------------------------------------------------|----------------------------------------------------------------------------------------------------|
| P1614                                      | CHAIN OF IMMU-KEY                                                    | Inactive communication between NATS antenna amp. and BCM            | <ul> <li>Harness or connectors<br/>(NATS antenna amp. circuit is open or<br/>shorted.)</li> <li>NATS antenna amp.</li> <li>BCM</li> <li>Intellegent Key fob</li> </ul> |
| DTC CONFI                                  | RMATION PROCEDU                                                      | IRE                                                                 |                                                                                                    |
| 1.PERFORM                                  | M DTC CONFIRMATION                                                   | I PROCEDURE 1                                                       |                                                                                                    |
| 1. Contact I<br>2. Check D<br>Is DTC detec | ntelligent Key back side<br>TC in "Self-Diagnostic R<br><u>ted?</u>  | to push-button ignition switch.<br>esult" mode of "ENGINE" using CC | NSULT.                                                                                                    |
| YES >> (<br>NO >> (                        | GO TO <u>SEC-81, "Diagne</u><br>GO TO 2.                             | osis Procedure".                                                    |                                                                                                    |
| 2.perform                                  | M DTC CONFIRMATION                                                   | PROCEDURE 2                                                         |                                                                                                    |
| 1. Press the<br>2. Check D<br>Is DTC detec | e push-button ignition sw<br>TC in "Self-Diagnostic R<br><u>ted?</u> | <pre>ritch. esult" mode of "ENGINE" using CC</pre>                  | NSULT.                                                                                                    |
| YES >> (<br>NO >>                          | GO TO <u>SEC-81, "Diagno</u> n<br>nspection End.                     | <u>osis Procedure"</u> .                                            |                                                                                                    |
| Diagnosis                                  | Procedure                                                            |                                                                     | INFOID:00000001254955                                                                                                    |
| -                                          |                                                                      |                                                                     |                                                                                                    |
| Regarding W                                | iring Diagram informatio                                             | n, refer to SEC-44, "Wiring Diagrar                                 | <u>n"</u> .                                                                                                    |
|                                            |                                                                      |                                                                     |                                                                                                    |
| 1.CONNEC                                   | TOR INSPECTION                                                       |                                                                     |                                                                                                    |
| 1. Disconne<br>2. Check co                 | ect BCM and NATS ante<br>onnectors and terminals                     | nna amp.<br>for deformation disconnection loo                       | seness or damage                                                                                                    |
| Is the inspect                             | tion result normal?                                                  |                                                                     |                                                                                                    |
| YES >> (                                   | GO TO 2.<br>Repair or replace as pac                                 |                                                                     |                                                                                                    |
|                                            |                                                                      | essary.<br>IRCLIIT                                                  |                                                                                                    |
|                                            | ect BCM connector and                                                | NATS antenna amp. connector                                         |                                                                                                    |
| 2. Check co                                | ontinuity between BCM h                                              | arness connector and NATS anten                                     | na amp. harness connector.                                                                                                    |
|                                            | 5014                                                                 |                                                                     |                                                                                                    |

| В         | BCM      |           | NATS antenna amp. |            | 0 |
|-----------|----------|-----------|-------------------|------------|---|
| Connector | Terminal | Connector | Terminal          | Continuity |   |
| Meo       | 126      | M04       | 3                 | Vaa        | P |
| IVIOU     | 127      |           | 1                 | - tes      |   |

3. Check continuity between BCM harness connector and ground.

## P1614 CHAIN OF IMMU-KEY

### < DTC/CIRCUIT DIAGNOSIS >

| BCM       |          |        | Continuity |
|-----------|----------|--------|------------|
| Connector | Terminal | Ground | Continuity |
| M80       | 126      |        | No         |
|           | 127      |        | INU        |

Is the inspection result normal?

YES >> GO TO 3.

NO >> Repair or replace harness.

## **3.**CHECK NATS ANTENNA AMP INPUT SIGNAL

1. Turn ignition switch ON.

2. Check signal between BCM harness connector and ground using oscilloscope.

| (+)<br>BCM |          | (–) Condition |                                                           | Signal<br>(Reference value)                                                                                                    |  |
|------------|----------|---------------|-----------------------------------------------------------|----------------------------------------------------------------------------------------------------|--|
| Connector  | Terminal |               |                                                           |                                                                                                    |  |
| M80        | 126 127  | Onural        | When Intelligent Key is in the antenna detection area     | (V)<br>15<br>10<br>5<br>0<br>1 s<br>JMKIA3839GB                                                                                                    |  |
| MOO        |          | Ground        | When Intelligent Key is not in the antenna detection area | (V)<br>15<br>10<br>5<br>0<br>1 1<br>1 5<br>10<br>10<br>5<br>0<br>11<br>1 5<br>10<br>10<br>5<br>0<br>10<br>15<br>10<br>10<br>15<br>10<br>15<br>10<br>10<br>10<br>10<br>10<br>10<br>10<br>10<br>10<br>10<br>10<br>10<br>10 |  |

Is the inspection result normal?

YES >> Replace BCM. Refer to <u>BCS-81, "Removal and Installation"</u>.

NO >> Replace NATS antenna amp. Refer to <u>SEC-152. "Removal and Installation"</u>.

## **B210B STARTER CONTROL RELAY**

### < DTC/CIRCUIT DIAGNOSIS >

## **B210B STARTER CONTROL RELAY**

## **DTC Logic**

## DTC DETECTION LOGIC

### NOTE:

- If DTC B210B is displayed with DTC U1000, first perform the trouble diagnosis for DTC U1000. Refer to BCS-68, "DTC Logic".
- If DTC B210B is displayed with DTC U1010, first perform the trouble diagnosis for DTC U1010. Refer to BCS-69, "DTC Logic".

|                              | DTC No.                                     | Trouble diagnosis name                                                                             | DTC detecting condition                                                                                                    | Possible cause                 | —        |
|------------------------------|---------------------------------------------|----------------------------------------------------------------------------------------------------|----------------------------------------------------------------------------------------------------|--------------------------------|----------|
| _                            | B210B                                       | START CONT RLY<br>ON                                                                               | <ul> <li>When comparing the following items, IPDM E/R detects that starter control relay is stuck in the ON position for 1 second or more:</li> <li>Starter control relay signal (CAN) from BCM.</li> <li>Starter relay status signal (CAN) from BCM.</li> <li>Starter control relay and starter relay status signal (IPDM E/R input).</li> <li>Starter control relay control signal (IPDM E/R output).</li> </ul> | • IPDM E/R                     |          |
| DT(                          |                                             | RMATION PROC                                                                                       | EDURE                                                                                                    |                                |          |
| 1.                           | PERFORM                                     | M DTC CONFIRMA                                                                                     | TION PROCEDURE                                                                                                    |                                |          |
| 1.<br>-<br>2.<br><u>Is C</u> | Turn the<br>CVT sele<br>Depress<br>Check "S | power supply positi<br>ector lever is in the I<br>the brake pedal.<br>Self Diagnostic Resu<br>ted? | on to start under the following conditions ar<br><sup>D</sup> (Park) or N (Neutral) position.<br>Ilt" using CONSULT.                                                                                                    | nd wait for at least 1 second: |          |
| YE<br>N(                     | ES >> F<br>D >> I                           | Refer to <u>SEC-83, "D</u><br>nspection End.                                                       | iagnosis Procedure".                                                                                                    |                                |          |
| Dia                          | agnosis                                     | Procedure                                                                                          |                                                                                                    | INFOID:00000001                | 12549556 |
| 1.                           | NSPECT                                      | ION START                                                                                          |                                                                                                    |                                |          |
| Per                          | form "Self                                  | f Diagnostic Result"                                                                               | of "IPDM E/R" using CONSULT.                                                                                                    |                                |          |
| <u>ls d</u>                  | isplay his                                  | tory of DTC B210B                                                                                  | <u>CRNT?</u>                                                                                                    |                                |          |
| YE<br>N(                     | ES >> F<br>D >> F                           | Replace IPDM E/R.<br>Refer to GI-47, "Inte                                                         | Refer to PCS-32, "Removal and Installation<br>rmittent Incident".                                                                                                    | <u>)"</u> .                    |          |

Μ

Ο

Ρ

[WITH INTELLIGENT KEY SYSTEM]

INFOID:000000012549555

А

В

С

### **B210C STARTER CONTROL RELAY**

### < DTC/CIRCUIT DIAGNOSIS >

## **B210C STARTER CONTROL RELAY**

## DTC Logic

### DTC DETECTION LOGIC

### NOTE:

- If DTC B210C is displayed with DTC U1000, first perform the trouble diagnosis for DTC U1000. Refer to <u>BCS-68, "DTC Logic"</u>.
- If DTC B210C is displayed with DTC U1010, first perform the trouble diagnosis for DTC U1010. Refer to <u>BCS-69, "DTC Logic"</u>.
- When IPDM E/R power supply voltage is low (Approx. 7 8 V for about 1 second), the DTC B210C may be detected.

| DTC No. | Trouble diagnosis<br>name  | DTC detecting condition                                                                                                    | Possible cause                                            |
|---------|----------------------------|----------------------------------------------------------------------------------------------------|-----------------------------------------------------------|
| B210C   | START CONT RLY<br>OFF CIRC | <ul> <li>When comparing the following items, IPDM E/R detects that starter control relay is stuck in the OFF position for 1 second or more:</li> <li>Starter control relay signal (CAN) from BCM.</li> <li>Starter relay status signal (CAN) from BCM.</li> <li>Starter control relay and starter relay status signal (IPDM E/R input).</li> <li>Starter control relay control signal (IPDM E/R output).</li> </ul> | <ul><li> IPDM E/R</li><li> BCM</li><li> Battery</li></ul> |

### DTC CONFIRMATION PROCEDURE

## **1.**PERFORM DTC CONFIRMATION PROCEDURE

- 1. Turn the power supply position to start under the following conditions and wait for at least 1 second:
- CVT selector lever is in the P (Park) or N (Neutral) position.
- Depress the brake pedal.
- 2. Check "Self Diagnostic Result" using CONSULT.

### Is DTC detected?

- YES >> Refer to <u>SEC-84, "Diagnosis Procedure"</u>.
- NO >> Inspection End.

### **Diagnosis** Procedure

INFOID:000000012549558

Regarding Wiring Diagram information, refer to SEC-27, "Wiring Diagram".

## **1.**PERFORM SELF DIAGNOSTIC RESULT

### Perform "Self Diagnostic Result" of "IPDM E/R" using CONSULT.

### Is display history of DTC B210C CRNT?

YES >> GO TO 2.

NO >> Refer to <u>GI-47, "Intermittent Incident"</u>.

## 2.CHECK STARTER CONTROL RELAY CONTROL CIRCUITS VOLTAGE

### Check voltage between IPDM E/R connectors and ground.

| IPDN               | /I E/R | Ground | Voltage         |  |
|--------------------|--------|--------|-----------------|--|
| Connector Terminal |        | Croand | (Approx.)       |  |
| E119               | 33     | —      | Battery voltage |  |

### Is the inspection result normal?

YES >> Replace IPDM E/R. Refer to <u>PCS-32</u>, "Removal and Installation".

NO >> GO TO 3.

INFOID:000000012549557

## **B210C STARTER CONTROL RELAY**

### < DTC/CIRCUIT DIAGNOSIS >

## [WITH INTELLIGENT KEY SYSTEM]

## 3. CHECK STARTER CONTROL RELAY CONTROL CIRCUIT CONTINUITY

### 1. Disconnect IPDM E/R connector E119 and BCM connector M19.

2. Check continuity between IPDM E/R connector E119 and BCM connector M19.

| IPDM E/R BCM |          |           |          | Continuity | _ ' |
|--------------|----------|-----------|----------|------------|-----|
| Connector    | Terminal | Connector | Terminal | Continuity |     |
| E119         | 33       | M19       | 62       | Yes        | (   |
|              |          | 1 5440 1  |          |            | -   |

3. Check continuity between IPDM E/R connector E119 and ground.

| IPD                | M E/R | Cround | Continuity | D |
|--------------------|-------|--------|------------|---|
| Connector Terminal |       | Ground | Continuity |   |
| E119               | 33    | —      | No         | E |

Is the inspection result normal?

YES >> Replace BCM. Refer to <u>BCS-81, "Removal and Installation"</u>.

NO >> Repair or replace harness or connectors.

J

F

Н

А

SEC

L

Μ

Ν

0

Ρ

## **B210D STARTER RELAY**

### < DTC/CIRCUIT DIAGNOSIS >

## **B210D STARTER RELAY**

INFOID:000000012549559

[WITH INTELLIGENT KEY SYSTEM]

## DTC Logic

### DTC DETECTION LOGIC

### NOTE:

- If DTC B210D is displayed with DTC U1000, first perform the trouble diagnosis for DTC U1000. Refer to <u>BCS-68, "DTC Logic"</u>.
- If DTC B210D is displayed with DTC U1010, first perform the trouble diagnosis for DTC U1010. Refer to <u>BCS-69, "DTC Logic"</u>.
- If DTC B210D is displayed with DTC B2617, first perform the trouble diagnosis for DTC B2617. Refer to <u>SEC-130, "DTC Logic"</u>.

| DTC No. | Trouble diagnosis<br>name | DTC detecting condition                                                                                                    | Possible cause                                                                                                    |
|---------|---------------------------|----------------------------------------------------------------------------------------------------|----------------------------------------------------------------------------------------------------|
| B210D   | STARTER RELAY<br>ON CIRC  | <ul> <li>When comparing the following items, IPDM E/R detects that starter control relay is stuck in the ON position for 5 second or more:</li> <li>Starter control relay signal (CAN) from BCM.</li> <li>Starter relay status signal (CAN) from BCM.</li> <li>Starter control relay and starter relay status signal (IPDM E/R input).</li> <li>Starter control relay control signal (IPDM E/R output).</li> </ul> | <ul> <li>Harness or connectors (starter mo-<br/>tor relay control circuit open or<br/>short).</li> <li>IPDM E/R</li> <li>BCM</li> </ul> |

### DTC CONFIRMATION PROCEDURE

## **1.**PERFORM DTC CONFIRMATION PROCEDURE

- 1. Ignition switch ON under the following conditions and wait for at least 1 second:
- CVT selector lever is in the P (Park) or N (Neutral) position.
- Do not depress the brake pedal.
- 2. Check "Self Diagnostic Result" using CONSULT.

### Is DTC detected?

- YES >> Refer to <u>SEC-86, "Diagnosis Procedure"</u>.
- NO >> Inspection End.

### **Diagnosis** Procedure

INFOID:000000012549560

Regarding Wiring Diagram information, refer to SEC-27, "Wiring Diagram".

## 1. PERFORM SELF DIAGNOSTIC RESULT

### Perform "Self Diagnostic Result" of "IPDM E/R" using CONSULT.

### Is display history of DTC B210D CRNT?

YES >> GO TO 2.

NO >> Refer to <u>GI-47, "Intermittent Incident"</u>.

## 2.CHECK STARTER CONTROL RELAY CONTROL CIRCUITS VOLTAGE

Check voltage between IPDM E/R connectors and ground.

| IPDN               | /IE/R | Ground | Voltage         |  |
|--------------------|-------|--------|-----------------|--|
| Connector Terminal |       | Croand | (Approx.)       |  |
| E119               | 33    | —      | Battery voltage |  |

### Is the inspection result normal?

YES >> Replace IPDM E/R. Refer to PCS-32, "Removal and Installation".

NO >> GO TO 3.

## 3. CHECK STARTER CONTROL RELAY CONTROL CIRCUIT CONTINUITY

### 1. Disconnect IPDM E/R connectors E119 and BCM connector M19.

2. Check continuity between IPDM E/R connector E119 and ground.

|           |          |        |            | В |
|-----------|----------|--------|------------|---|
| IPD       | M E/R    | Ground | Continuity |   |
| Connector | Terminal | Ground | Continuity |   |
| E119      | 33       | —      | No         | С |

### Is the inspection result normal?

YES >> Refer to <u>SEC-128, "Diagnosis Procedure"</u>.

NO >> Repair or replace harness or connectors.

J

SEC

А

D

Е

F

Н

Ν

0

Р

**B210E STARTER RELAY** 

## DTC Logic

DTC DETECTION LOGIC

### NOTE:

- If DTC B210E is displayed with DTC U1000, first perform the trouble diagnosis for DTC U1000. Refer to <u>BCS-68, "DTC Logic"</u>.
- If DTC B210E is displayed with DTC U1010, first perform the trouble diagnosis for DTC U1010. Refer to <u>BCS-69, "DTC Logic"</u>.
- When IPDM E/R power supply voltage is low (Approx. 7 8 V for about 1 second), the DTC B210F may be detected.

| DTC No. | Trouble diagnosis<br>name | DTC detecting condition                                                                                                    | Possible cause                                         |
|---------|---------------------------|----------------------------------------------------------------------------------------------------|--------------------------------------------------------|
| B210E   | STARTER RELAY<br>OFF      | <ul> <li>When comparing the following items, IPDM E/R detects that starter control relay is stuck in the OFF position for 5 second or more:</li> <li>Starter control relay signal (CAN) from BCM.</li> <li>Starter relay status signal (CAN) from BCM.</li> <li>Starter control relay and starter relay status signal (IPDM E/R input).</li> <li>Starter control relay control signal (IPDM E/R output).</li> </ul> | <ul><li>IPDM E/R</li><li>BCM</li><li>Battery</li></ul> |

## DTC CONFIRMATION PROCEDURE

1.PERFORM DTC CONFIRMATION PROCEDURE

- 1. Turn ignition switch ON under the following conditions and wait for at least 1 second:
- CVT selector lever is in the P (Park) or N (Neutral) position.
- Do not depress the brake pedal.
- 2. Check "Self Diagnostic Result" using CONSULT.

### Is DTC detected?

- YES >> Refer to <u>SEC-88</u>, "Diagnosis Procedure".
- NO >> Inspection End.

## **Diagnosis** Procedure

INFOID:000000012549562

Regarding Wiring Diagram information, refer to SEC-27, "Wiring Diagram".

## 1. PERFORM SELF DIAGNOSTIC RESULT

Perform "Self Diagnostic Result" of "IPDM E/R" using CONSULT.

Is display history of DTC B210E CRNT?

YES >> GO TO 2.

NO >> Refer to <u>GI-47, "Intermittent Incident"</u>.

### 2.CHECK STARTER CONTROL RELAY CONTROL CIRCUITS VOLTAGE

Check voltage between IPDM E/R connectors and ground.

| IPDN               | /IE/R | Ground | Voltage         |  |
|--------------------|-------|--------|-----------------|--|
| Connector Terminal |       | Ground | (Approx.)       |  |
| E119               | 33    | —      | Battery voltage |  |

Is the inspection result normal?

YES >> Replace IPDM E/R. Refer to <u>PCS-32</u>, "Removal and Installation".

NO >> GO TO 3.

### [WITH INTELLIGENT KEY SYSTEM]

## $\overline{\mathbf{3}}$ . CHECK STARTER CONTROL RELAY CONTROL CIRCUIT CONTINUITY

#### 1. Disconnect IPDM E/R connector E119 and BCM connector M19

2. Check continuity between IPDM E/R connector E119 and BCM connector M19.

|           |          |           |          |            | В |
|-----------|----------|-----------|----------|------------|---|
| IPDI      | M E/R    | B         | CM       | Continuity |   |
| Connector | Terminal | Connector | Terminal | Continuity |   |
| E119      | 33       | M19       | 62       | Yes        | С |

Is the inspection result normal?

YES >> Replace BCM. Refer to <u>BCS-81, "Removal and Installation"</u>.

NO >> Repair or replace harness or connectors.

J

SEC

L

Μ

Ν

Ο

Ρ

А

D

Е

F

Н

## B210F TRANSMISSION RANGE SWITCH

## Description

IPDM E/R confirms the shift position with the following signals.

- Transmission range switch
- Shift position signal from BCM (CAN)

### DTC Logic

DTC DETECTION LOGIC

### NOTE:

- If DTC B210F is displayed with DTC U1000, first perform the trouble diagnosis for DTC U1000. Refer to <u>BCS-68, "DTC Logic"</u>
- If DTC B210F is displayed with DTC U1010, first perform the trouble diagnosis for DTC U1010. Refer to BCS-69, "DTC Logic".

| DTC No. | Trouble diagnosis name       | DTC detecting condition                                                                                                    | Possible cause                                                                                                    |
|---------|------------------------------|----------------------------------------------------------------------------------------------------|----------------------------------------------------------------------------------------------------|
| B210F   | TRANSMISSION<br>RANGE SWITCH | <ul><li>IPDM E/R detects a mismatch between the signals below for 1 second or more.</li><li>Transmission range switch input signal</li><li>Shift position signal from BCM (CAN)</li></ul> | <ul> <li>Harness or connectors<br/>Transmission range switch circuit is<br/>open or shorted</li> <li>Transmission range switch</li> </ul> |

### DTC CONFIRMATION PROCEDURE

## 1.PERFORM DTC CONFIRMATION PROCEDURE

- 1. Turn ignition switch ON under the following conditions and wait for at least 1 second.
- CVT selector lever is in the P (Park) or N (Neutral) position
- Do not depress the brake pedal
- 2. Check "Self-diagnostic result" with CONSULT.

### Is DTC detected?

- YES >> Refer to <u>SEC-90, "Diagnosis Procedure"</u>.
- NO >> Inspection End.

### **Diagnosis** Procedure

INFOID:000000012549565

Regarding Wiring Diagram information, refer to SEC-27, "Wiring Diagram" or PCS-21, "Wiring Diagram".

## **1.**CHECK DTC WITH BCM

Refer to BCS-52, "DTC Index".

Is the inspection result normal?

YES >> GO TO 2.

NO >> Repair or replace malfunctioning parts.

2. CHECK TRANSMISSION RANGE SWITCH INPUT SIGNAL

- 1. Turn ignition switch OFF.
- 2. Disconnect IPDM E/R harness connector.
- 3. Turn ignition switch ON.
- 4. Check voltage between IPDM E/R harness connector E119 terminal 37 and ground under following condition.

INFOID:000000012549563

INEOID:000000012549564

## **B210F TRANSMISSION RANGE SWITCH**

### < DTC/CIRCUIT DIAGNOSIS >

| IPDM        | F/R                  |                        |                                  |                               |                            | A                      |
|-------------|----------------------|------------------------|----------------------------------|-------------------------------|----------------------------|------------------------|
| Connector   | Terminal             | Ground                 | Conc                             | dition                        | Voltage (V)                |                        |
| E119        | 37                   | Ground                 | CVT selector                     | P (Park) or N<br>(Neutral)    | Battery voltage            | В                      |
| LIIS        | 51                   | Ground                 | lever                            | Other than above              | 0                          |                        |
| Is the insp | ection res           | sult norm              | nal?                             | L                             |                            | С                      |
| YES >       | > Replac             | e IPDM                 | E/R. Refer to                    | <u>PCS-32, "Re</u>            | moval and Inst             | allation".             |
| NO >:       | > GO TO              | 3.                     |                                  |                               |                            | D                      |
| J.CHECK     | ( TRANS              | MISSIO                 | N RANGE SW                       | ITCH CIRCL                    | JIT FOR CONT               | INUITY                 |
| 1. Turn iç  | gnition sw           | itch OF                | F.                               |                               | (                          |                        |
| 2. Check    | continuit            | ty betwe               | en IPDM E/R                      | harness con                   | nector terminal            | s 63 and 66.           |
|             |                      |                        |                                  |                               |                            |                        |
| Connector   | DIVI E/R             |                        | Condi                            | tion                          | Continuity                 | F                      |
| Connector   | Terrini              | lais                   |                                  | DorN                          | Vaa                        |                        |
| F24         | 63                   | 66                     | I ransmission                    | Othor                         | No                         |                        |
| la tha inan |                      |                        |                                  | Other                         | NO                         | G                      |
|             |                      |                        | <u>lai :</u>                     |                               |                            |                        |
|             | > GO TO<br>> GO TO   | 4.<br>5.               |                                  |                               |                            | H                      |
| 4 CHECK     |                      | MISSIO                 | N RANGE SW                       |                               |                            | 2                      |
|             |                      |                        |                                  |                               |                            |                        |
| Спеск соп   | itinuity be          | tween if               | DIVI E/R nam                     | less connect                  | or terminals 63            | , 66 and ground.       |
|             |                      |                        |                                  |                               |                            |                        |
| Connecto    |                      | arminal                | Ground                           | Cont                          | tinuity                    |                        |
| Connecti    |                      | 62                     |                                  |                               |                            | J                      |
| F24         |                      | 63                     | Ground                           | Ν                             | 10                         |                        |
| ·           |                      | 66                     |                                  |                               |                            | SE                     |
| Is the insp | ection res           | <u>sult norm</u>       | <u>nal?</u><br>DM E/D Defe       | . to DOO 00                   | "Demonstration of          |                        |
| YES >       | > Repiac<br>> Repair | e the IPL<br>or replac | JM E/R. Refei<br>ce harness      | r to <u>PCS-32,</u>           | Removal and                | Installation".         |
| 5 CHECK     |                      |                        | N PANCE SW                       |                               |                            |                        |
|             |                      |                        | INANGE SW                        |                               |                            |                        |
| 1. DISCOR   | nect trar            | ISMISSIO               | n range switci<br>en transmissio | n narness co<br>on range swit | nnector.<br>tch and IPDM F | -/R harness connectors |
| 2. 011001   | Continuit            | ly betwe               |                                  | on range own                  |                            |                        |
| Transmis    | sion range           | switch                 | IPDM                             | I E/R                         |                            |                        |
| Connecto    | or Tei               | rminal                 | Connector                        | Terminal                      | Continuity                 | Ν                      |
|             |                      | 7                      |                                  | 63                            |                            |                        |
| F36         |                      | 10                     | F24                              | 66                            | Yes                        |                        |
| 2 Chaol     |                      | 10                     |                                  |                               |                            | 0                      |
| J. Uneck    | Continui             | ly netwe               |                                  | in range swi                  | ion namess col             |                        |
| Tran        | emission ro          | nae switch             | 1                                |                               |                            |                        |
|             |                      | Termin                 | Gi                               | round                         | Continuity                 | P                      |
|             | 5.01                 |                        |                                  |                               |                            |                        |
| F36         |                      | 1                      | G                                | round                         | No                         |                        |
| <u> </u>    |                      | 10                     |                                  |                               |                            |                        |
| is the insp | ection res           | sult norm              | <u>nal?</u>                      |                               |                            |                        |

YES >> GO TO 6.

NO >> Repair harness or connector.

[WITH INTELLIGENT KEY SYSTEM]

6. CHECK INTERMITTENT INCIDENT

Refer to <u>GI-47, "Intermittent Incident"</u>.

>> Inspection End.

### **B2110 TRANSMISSION RANGE SWITCH**

### < DTC/CIRCUIT DIAGNOSIS >

## Revision: November 2015

## B2110 TRANSMISSION RANGE SWITCH

## Description

IPDM E/R confirms the shift position with the following signals.

- Transmission range switch
- Shift position signal from BCM (CAN)

## DTC Logic

DTC DETECTION LOGIC

### NOTE:

D

- If DTC B2110 is displayed with DTC U1000, first perform the trouble diagnosis for DTC U1000. Refer to <u>BCS-68, "DTC Logic"</u>.
- If DTC B2110 is displayed with DTC U1010, first perform the trouble diagnosis for DTC U1010. Refer to <u>BCS-69, "DTC Logic"</u>.

| DTC No. | Trouble diagnosis<br>name    | DTC detecting condition                                                                                                 | Possible cause                                                                                                    | F |
|---------|------------------------------|----------------------------------------------------------------------------------------------------|----------------------------------------------------------------------------------------------------|---|
| B2110   | TRANSMISSION<br>RANGE SWITCH | IPDM E/R detects mismatch between the signal<br>below for 1 second or more.<br>• Transmission range switch input signal | <ul> <li>Harness or connectors<br/>Transmission range switch circuit is<br/>open or shorted</li> <li>Transmission range switch</li> </ul> | G |
| TC CONF | IRMATION PRO                 | CEDURE                                                                                                    |                                                                                                    | Н |

## 1.PERFORM DTC CONFIRMATION PROCEDURE

- 1. Turn the ignition switch ON under the following conditions and wait for at least 1 second.
- CVT selector lever is in the P (Park) or N (Neutral) position
- Do not depress the brake pedal
- 2. Check "Self-diagnostic result" with CONSULT.

### Is DTC detected?

- YES >> Refer to <u>SEC-93, "Diagnosis Procedure"</u>.
- NO >> Inspection End.

## **Diagnosis** Procedure

Regarding Wiring Diagram information, refer to <u>SEC-27. "Wiring Diagram"</u> or <u>PCS-21. "Wiring Diagram"</u>.

| 1.снеск отс with всм                                                                                   | M       |
|----------------------------------------------------------------------------------------------------|---------|
| Refer to BCS-52, "DTC Index".                                                                          |         |
| Is the inspection result normal?                                                                       |         |
| YES >> GO TO 2.                                                                                        | Ν       |
| NO >> Repair or replace malfunctioning parts.                                                          |         |
| <b>2.</b> CHECK TRANSMISSION RANGE SWITCH INPUT SIGNAL                                                 | $\circ$ |
| 1. Turn ignition switch OFF.                                                                           | 0       |
| 2. Disconnect IPDM E/R harness connector.                                                              |         |
| 3. Turn ignition switch ON.                                                                            |         |
| 4. Check voltage between IPDM E/R harness connector E119 terminal 37 and ground under following condi- | Ρ       |
| tion.                                                                                                  |         |

А

В

D

SEC

L

INFOID:000000012549568

INFOID:000000012549566

INFOID:000000012549567

## **B2110 TRANSMISSION RANGE SWITCH**

### < DTC/CIRCUIT DIAGNOSIS >

| IPDM E/R  |          | Ground                        | Condition |                         | Voltage (V/)    |  |
|-----------|----------|-------------------------------|-----------|-------------------------|-----------------|--|
| Connector | Terminal | Ground                        | Condition |                         | voltage (v)     |  |
| E110      | 37       | 37 Ground CV/T selector lever |           | P (Park) or N (Neutral) | Battery voltage |  |
| LIIS      | 57       | Ground                        |           | Other than above        | 0               |  |

### Is the inspection result normal?

YES >> Replace IPDM E/R. Refer to PCS-32, "Removal and Installation".

NO >> GO TO 3.

## $\mathbf{3}$ . CHECK TRANSMISSION RANGE SWITCH CIRCUIT FOR CONTINUITY

### 1. Turn ignition switch OFF.

2. Check continuity between IPDM E/R harness connector terminals 63 and 66.

| IPDM E/R  |      | Condition |              | Continuity |            |
|-----------|------|-----------|--------------|------------|------------|
| Connector | Tern | ninals    | Condition    |            | Continuity |
| E24       | 63   | 66        | Transmission | P or N     | Yes        |
| 1 24      | 05   | 00        | range switch | Other      | No         |

Is the inspection result normal?

YES >> GO TO 4.

NO >> GO TO 5.

### 4.CHECK TRANSMISSION RANGE SWITCH CIRCUIT FOR SHORT

Check continuity between IPDM E/R harness connector terminals 63, 66 and ground.

| IPDN      | ME/R     | Cround | Continuity |  |
|-----------|----------|--------|------------|--|
| Connector | Terminal | Ground | Continuity |  |
| F24       | 63       | Ground | No         |  |
| 124       | 66       | Ground | INU        |  |

Is the inspection result normal?

YES >> Replace the IPDM E/R. Refer to PCS-32, "Removal and Installation".

NO >> Repair or replace harness.

### **5.**CHECK TRANSMISSION RANGE SWITCH INPUT SIGNAL CIRCUIT

1. Disconnect transmission range switch harness connector.

2. Check continuity between transmission range switch and IPDM E/R harness connectors.

| Transmission range switch |          | IPDM E/R  |          | Continuity |  |
|---------------------------|----------|-----------|----------|------------|--|
| Connector                 | Terminal | Connector | Terminal | Continuity |  |
| E36                       | 7        | E24       | 63       | Vec        |  |
| 1 30                      | 10       | 124       | 66       | 165        |  |

3. Check continuity between transmission range switch harness connector and ground.

| Transmissior | n range switch | Ground | Continuity |  |
|--------------|----------------|--------|------------|--|
| Connector    | Terminal       | Ground | Continuity |  |
| E36          | 7              | Ground | No         |  |
| 1.00         | 10             | Ground | NO         |  |

Is the inspection result normal?

```
YES >> GO TO 6.
```

NO >> Repair harness or connector.

**Ó.**CHECK INTERMITTENT INCIDENT

## D2440 TDANEMICCION DANCE CM/ITCU

| < DTC/CIRCUIT DIAGNOSIS >                | [WITH INTELLIGENT KEY SYSTEM] |
|------------------------------------------|-------------------------------|
| Refer to GI-47, "Intermittent Incident". |                               |
| >> Inspection End.                       |                               |
|                                          |                               |
|                                          |                               |
|                                          |                               |
|                                          |                               |
|                                          |                               |
|                                          |                               |
|                                          |                               |
|                                          |                               |
|                                          |                               |
|                                          |                               |
|                                          |                               |
|                                          |                               |
|                                          |                               |
|                                          |                               |
|                                          |                               |
|                                          |                               |
|                                          |                               |
|                                          |                               |
|                                          |                               |

Ν

0

Ρ

## B2190 NATS ANTENNA AMP.

### Description

INFOID:000000012549569

[WITH INTELLIGENT KEY SYSTEM]

Performs ID verification through BCM and Intelligent Key when push-button ignition switch is pressed. Prohibits starting of the engine when an unregistered ID of Intelligent Key is used.

## DTC Logic

INFOID:000000012549570

### DTC DETECTION LOGIC

| DTC No. | Trouble diagnosis<br>name | DTC detecting condition                                   | Possible cause                                                                                                    |
|---------|---------------------------|-----------------------------------------------------------|----------------------------------------------------------------------------------------------------|
| B2190   | NATS ANTENNA<br>AMP       | Inactive communication between NATS antenna amp. and BCM. | <ul> <li>Harness or connectors<br/>(The NATS antenna amp. circuit is<br/>open or shorted)</li> <li>NATS antenna amp.</li> <li>BCM</li> </ul> |

### DTC CONFIRMATION PROCEDURE

**1.**PERFORM DTC CONFIRMATION PROCEDURE 1

- 1. Contact Intelligent Key back side to push-button ignition switch.
- 2. Check DTC in "Self-Diagnostic Result" mode of "BCM" using CONSULT.

### Is DTC detected?

YES >> GO TO SEC-96, "Diagnosis Procedure".

NO >> GO TO 2.

**2.**PERFORM DTC CONFIRMATION PROCEDURE 2

1. Press the push-button ignition switch.

2. Check DTC in "Self-Diagnostic Result" mode of "BCM" using CONSULT.

### Is DTC detected?

YES >> GO TO SEC-96, "Diagnosis Procedure".

NO >> Inspection End.

**Diagnosis** Procedure

INFOID:000000012549571

Regarding Wiring Diagram information, refer to <u>SEC-44, "Wiring Diagram"</u>.

## **1**.CONNECTOR INSPECTION

1. Disconnect BCM and NATS antenna amp.

2. Check connectors and terminals for deformation, disconnection, looseness or damage.

### Is the inspection result normal?

YES >> GO TO 2.

NO >> Repair or replace as necessary.

2. CHECK NATS ANTENNA AMP. CIRCUIT

1. Disconnect BCM connector and NATS antenna amp. connector.

2. Check continuity between BCM harness connector and NATS antenna amp. harness connector.

| BCM       |          | NATS antenna amp.  |   | Continuity |
|-----------|----------|--------------------|---|------------|
| Connector | Terminal | Connector Terminal |   | Continuity |
| Meo       | 126      | M21                | 3 | Voc        |
| INIOU     | 127      | 1012 1             | 1 | 165        |

3. Check continuity between BCM harness connector and ground.

## B2190 NATS ANTENNA AMP.

### < DTC/CIRCUIT DIAGNOSIS >

### [WITH INTELLIGENT KEY SYSTEM]

D

L

Μ

Ν

0

Ρ

| BCM       |          |        | Continuity | ļ |
|-----------|----------|--------|------------|---|
| Connector | Terminal | Cround | Continuity |   |
| MgO       | 126      | Giouna | No         |   |
| MOO       | 127      |        | INU        | Ŀ |

Is the inspection result normal?

YES >> GO TO 3.

NO >> Repair or replace harness.

## **\mathbf{3}.** CHECK NATS ANTENNA AMP INPUT SIGNAL

1. Turn ignition switch ON.

2. Check signal between BCM harness connector and ground using oscilloscope.

| (+)<br>BCM |          |        |                                                           |                                            |
|------------|----------|--------|-----------------------------------------------------------|--------------------------------------------|
|            |          | (-)    | Condition                                                 | Signal<br>(Reference value)                |
| Connector  | Terminal |        |                                                           |                                            |
|            |          |        | When Intelligent Key is in the antenna detection area     | (V)<br>15<br>0<br>0<br>1 s<br>JJKKIA3839GB |
| M80        | 126, 127 | Ground |                                                           | (V)                                        |
|            |          |        | When Intelligent Key is not in the antenna detection area |                                            |

Is the inspection result normal?

YES >> Replace BCM. Refer to <u>BCS-81, "Removal and Installation"</u>.

NO >> Replace NATS antenna amp. Refer to <u>SEC-152, "Removal and Installation"</u>.

## B2191, P1615 DIFFERENCE OF KEY

### Description

Performs ID verification through BCM and Intelligent Key when push-button ignition switch is pressed. Prohibits starting of the engine when an unregistered ID of Intelligent Key is used.

## DTC Logic

INFOID:000000012549573

INFOID:000000012549574

### DTC DETECTION LOGIC

| DTC No. | Trouble diagnosis name | DTC detecting condition                            | Possible cause  |
|---------|------------------------|----------------------------------------------------|-----------------|
| B2191   | DIFFERENCE OF          | The ID verification results between BCM and Intel- | Intelligent Key |
| P1615   | KEY                    | ligent Key are NG. The registration is necessary.  | intelligent Key |

## DTC CONFIRMATION PROCEDURE

## 1.PERFORM DTC CONFIRMATION PROCEDURE

- Place the back side of the Intelligent Key up to the push-button ignition switch. 1.
- 2. Press the push-button ignition switch.
- Check "Self-Diagnostic Result" with CONSULT. 3.

### Is DTC detected?

- YES >> Refer to SEC-98, "Diagnosis Procedure".
- NO >> Inspection End.

### **Diagnosis** Procedure

## **1.**PERFORM INITIALIZATION

Perform initialization with CONSULT. Re-register all Intelligent Keys. For initialization and registration of Intelligent Key, refer to CONSULT Immobilizer mode and follow the onscreen instructions.

Can the system be initialized and can the engine be started with re-registered Intelligent Key?

- YES >> Intelligent Key was unregistered. NO
  - >> Intelligent Key fob is malfunctioning.
    - Replace Intelligent Key fob.
    - Perform initialization again.

INFOID:000000012549572

## **B2192 ID DISCORD, IMMU-ECM**

### < DTC/CIRCUIT DIAGNOSIS >

## B2192 ID DISCORD, IMMU-ECM

## DTC Logic

INFOID:000000012549575

| DTC DETEC                                                                        | TION LOGIC                                                                                                    |                                                                                                  |                                                                                                    | В  |
|----------------------------------------------------------------------------------|----------------------------------------------------------------------------------------------------|--------------------------------------------------------------------------------------------------|----------------------------------------------------------------------------------------------------|----|
| DTC No.                                                                          | Trouble diagnosis name                                                                                           | DTC detecting condition                                                                          | Possible cause                                                                                                    |    |
| B2192                                                                            | ID DISCORD BCM-ECM                                                                                               | The ID verification results between<br>BCM and ECM are NG.                                       | <ul> <li>Harness or connectors<br/>(The CAN communication line is open<br/>or shorted.)</li> <li>BCM</li> <li>ECM</li> </ul> | C  |
| DTC CONFIF<br><b>1</b> .PERFORM                                                  | RMATION PROCEDUR<br>DTC CONFIRMATION P                                                                           | E<br>ROCEDURE                                                                                    |                                                                                                    | E  |
| 1.Turn ignition2.Check DT1s DTC detectedYES>> GoNO>> Inst                        | on switch ON.<br>C in "Self-Diagnostic Res<br>ed?<br>O TO <u>SEC-99. "Diagnosi</u><br>spection End.              | ult" mode of "BCM" using CONS<br><u>s Procedure"</u> .                                           | ULT.                                                                                                    | F  |
| Diagnosis F                                                                      | Procedure                                                                                                    |                                                                                                  | INFOID:000000012549576                                                                                                    | G  |
| 1.PERFORM                                                                        | INITIALIZATION                                                                                                   |                                                                                                  |                                                                                                    | Н  |
| Perform initiali<br>Immobilizer me                                               | zation of BCM and reregi<br>ode and follow the on-scr                                                            | stration of all Intelligent Keys usi<br>een instructions.                                        | ng CONSULT. Refer to the CONSULT                                                                                             |    |
| Can the system<br>YES >> Ins<br>NO >> Go                                         | <u>m be initialized and can th</u><br>spection End.<br>O TO 2.                                                   | e engine be started with reregist                                                                | tered Intelligent Key?                                                                                                    | I  |
| 2.CHECK SE                                                                       | LF-DIAGNOSIS RESULT                                                                                              |                                                                                                  |                                                                                                    | J  |
| 1.Select "Set2.Erase DTG3.Perform DIs DTC detectedYES>> GeNO>> Instant           | elf Diagnostic Result" moc<br>C.<br>TC CONFIRMATION PR<br>ed?<br>O TO 3.<br>spection End.                        | le of "BCM" using CONSULT.<br>OCEDURE for DTC B2192. Refe                                        | er to <u>SEC-99, "DTC Logic"</u> .                                                                                           | SE |
| 3.REPLACE                                                                        | BCM                                                                                                    |                                                                                                  |                                                                                                    |    |
| <ol> <li>Replace B</li> <li>Perform in<br/>SULT Imm</li> </ol>                   | CM. Refer to <u>BCS-81, "R</u><br>itialization of BCM and re<br>nobilizer mode and follow                        | emoval and Installation".<br>registration of all Intelligent Keys<br>the on-screen instructions. | s using CONSULT. Refer to the CON-                                                                                           | M  |
| Can the system                                                                   | n be initialized and can th                                                                                      | e engine be started with register                                                                | red Intelligent Key?                                                                                                    | Ν  |
| YES >> In:<br>NO >> G                                                            | Spection End.<br>O TO 4.                                                                                         |                                                                                                  |                                                                                                    |    |
| <b>4.</b> REPLACE                                                                | ECM                                                                                                    |                                                                                                  |                                                                                                    | 0  |
| <ol> <li>Replace E<br/>Installation</li> <li>Perform "A<br/>and Canad</li> </ol> | CM. Refer to <u>EC-508, "R</u><br><u>1"</u> (Mexico).<br>ADDITIONAL SERVICE \<br>da) or <u>EC-639, "Work Pro</u> | emoval and Installation" (USA ar<br>VHEN REPLACING ECM". Refe<br><u>cedure"</u> (Mexico).        | nd Canada) or <u>EC-885, "Removal and</u><br>er to <u>EC-154, "Work Procedure"</u> (USA                                      | Ρ  |

>> Inspection End.

C

А

### B2193 CHAIN OF ECM-IMMU

### < DTC/CIRCUIT DIAGNOSIS >

## B2193 CHAIN OF ECM-IMMU

## DTC Logic

INFOID:000000012549577

[WITH INTELLIGENT KEY SYSTEM]

### DTC DETECTION LOGIC

### NOTE:

- If DTC B2193 is displayed with DTC U1000, first perform the trouble diagnosis for DTC U1000. Refer to <u>BCS-68, "DTC Logic"</u>.
- If DTC B2193 is displayed with DTC U1010, first perform the trouble diagnosis for DTC U1010. Refer to <u>BCS-69, "DTC Logic"</u>.

| DTC No. | Trouble diagnosis name | DTC detecting condition                    | Possible cause                                                                                                    |
|---------|------------------------|--------------------------------------------|----------------------------------------------------------------------------------------------------|
| B2193   | CHAIN OF BCM-ECM       | Inactive communication between BCM and ECM | <ul> <li>Harness or connectors<br/>(The CAN communication line is open or<br/>shorted.)</li> <li>ECM</li> <li>BCM</li> </ul> |

### DTC CONFIRMATION PROCEDURE

**1.**PERFORM DTC CONFIRMATION PROCEDURE

1. Turn ignition switch ON.

2. Check DTC in "Self-Diagnostic Result" mode of "BCM" using CONSULT.

### Is DTC detected?

YES >> GO TO SEC-100, "Diagnosis Procedure".

NO >> Inspection End.

### Diagnosis Procedure

INFOID:000000012549578

### **1.**CHECK BCM POWER SUPPLY AND GROUND CIRCUIT.

Check BCM power supply and ground circuit. Refer to <u>BCS-74. "Diagnosis Procedure"</u>.

Is the inspection result normal?

YES >> GO TO 2.

NO >> Repair or replace the harness.

2.CHECK ECM POWER SUPPLY AND GROUND CIRCUIT.

Check ECM power supply and ground circuit. Refer to <u>EC-188</u>, "Diagnosis Procedure" (USA and Canada) or <u>EC-666</u>, "Diagnosis Procedure" (Mexico).

Is the inspection result normal?

- YES >> Replace ECM. Refer to <u>EC-508</u>, "<u>Removal and Installation</u>" (USA and Canada) or <u>EC-885</u>, <u>"Removal and Installation"</u>(Mexico). GO TO 3.
- NO >> Repair or replace the harness.

3. PERFORM DTC CONFIRMATION PROCEDURE.

Perform the DTC confirmation procedure. Refer to <u>SEC-100, "DTC Logic"</u>.

### Does the DTC return?

- YES >> Replace BCM. Refer to <u>BCS-81, "Removal and Installation"</u>
- NO >> Inspection End.

## **B2195 ANTI-SCANNING**

### < DTC/CIRCUIT DIAGNOSIS >

## **B2195 ANTI-SCANNING**

## **DTC Logic**

INFOID:000000012549579

А

[WITH INTELLIGENT KEY SYSTEM]

DTC DETECTION LOGIC В DTC No. DTC detecting condition Possible cause Trouble diagnosis name ID verification between BCM and ECM that is ID verification request out of the des-B2195 ANTI-SCANNING out of the designated specification is detected. ignated specification DTC CONFIRMATION PROCEDURE D **1.**PERFORM DTC CONFIRMATION PROCEDURE Turn ignition switch ON. Ε 2. Check DTC in "Self-Diagnostic Result" mode of "BCM" using CONSULT. Is DTC detected? YES >> Refer to SEC-101, "Diagnosis Procedure". NO >> Inspection End. Diagnosis Procedure INFOID:000000012549580 1.CHECK SELF-DIAGNOSTIC RESULT 1 1. Select "Self-Diagnostic Result" mode of "BCM" using CONSULT. Erase DTC. 2. Н Perform DTC CONFIRMATION PROCEDURE for DTC B2195. Refer to SEC-101, "DTC Logic". 3. Is DTC detected? YES >> GO TO 2. NO >> Inspection End. 2.CHECK EQUIPMENT OF THE VEHICLE Check that unspecified accessory part related to engine start is not installed. Is unspecified accessory part related to engine start installed? YES >> GO TO 3. SEC NO >> GO TO 4. 3.CHECK SELF DIAGNOSTIC RESULT 2 1. Obtain the customers approval to remove unspecified accessory part related to engine start, and then remove it. Select "Self-Diagnostic Result" of "BCM" using CONSULT. 2. Erase DTC. M Perform DTC CONFIRMATION PROCEDURE for DTC B2195. Refer to <u>SEC-101, "DTC Logic"</u>. Is DTC detected? YES >> GO TO 4. Ν NO >> Inspection End. **4.**REPLACE BCM Replace BCM. Refer to BCS-81, "Removal and Installation". 1. Perform initialization of BCM and registration of all Intelligent Keys using CONSULT. Refer to the CON-2. SULT Immobilizer mode and follow the on-screen instructions. Ρ >> Inspection End.

## **B2196 DONGLE UNIT**

### Description

BCM performs ID verification between BCM and dongle unit.

When verification result is OK, BCM permits cranking.

## DTC Logic

INFOID:000000012549582

INFOID:000000012549581

[WITH INTELLIGENT KEY SYSTEM]

## DTC DETECTION LOGIC

### NOTE:

- If DTC B2196 is displayed with DTC U1000, first perform the trouble diagnosis for DTC U1000. Refer to BCS-68, "DTC Logic".
- If DTC B2196 is displayed with DTC U1010, first perform the trouble diagnosis for DTC U1010. Refer to BCS-69, "DTC Logic".

| DTC No. | Trouble diagnosis name | DTC detecting condition                                        | Possible cause                                                                                            |
|---------|------------------------|----------------------------------------------------------------|----------------------------------------------------------------------------------------------------|
| B2196   | DONGLE NG              | The ID verification results between BCM and dongle unit is NG. | <ul><li>Harness or connectors<br/>(Dongle unit circuit is open or shorted.)</li><li>Dongle unit</li></ul> |

### DTC CONFIRMATION PROCEDURE

## 1.PERFORM DTC CONFIRMATION PROCEDURE

- 1. Turn ignition switch ON.
- 2. Turn ignition switch OFF.
- Turn ignition switch ON. 3.
- Check "Self-diagnosis result" using CONSULT. 4.
- Is the DTC detected?
- YES >> Refer to SEC-102, "Diagnosis Procedure".
- NO >> Inspection End.

### Diagnosis Procedure

INFOID:000000012549583

Regarding Wiring Diagram information, refer to SEC-44, "Wiring Diagram".

## **1.**PERFORM INITIALIZATION

- Perform initialization of BCM and reregistration of all Intelligent Keys using CONSULT. Refer to the CON-1. SULT Immobilizer mode and follow the on-screen instructions.
- Start the engine 2.

### Dose the engine start?

YES >> Inspection End. 2.

- 2. CHECK DONGLE UNIT CIRCUIT
- 1. Turn ignition switch OFF.
- Disconnect BCM connector and dongle unit connector. 2.
- Check continuity between BCM harness connector and dongle unit harness connector. 3.

| - | BCM                |    | Dong      | Continuity |            |
|---|--------------------|----|-----------|------------|------------|
| - | Connector Terminal |    | Connector | Terminal   | Continuity |
| - | M19                | 52 | M29       | 1          | Yes        |

Check continuity between BCM harness connector and ground. 4.

## **B2196 DONGLE UNIT**

## 

## WITH INTELLIGENT KEY SYSTEMI

| < DTC/CIRCUIT DIAGNOSIS                             | ;>                         |             | ELLIGENT KET STSTE |
|-----------------------------------------------------|----------------------------|-------------|--------------------|
| BCN                                                 | 1                          |             | Continuity         |
| Connector                                           | Terminal                   | Ground      | Continuity         |
| M19                                                 | 52                         |             | No                 |
| Is the inspection result normal                     | <u>?</u>                   |             |                    |
| YES >> GO TO 3.<br>NO >> Repair or replace          | harness.                   |             |                    |
| 3.CHECK DONGLE UNIT GF                              | ROUND CIRCUIT              |             |                    |
| Check continuity between don                        | gle unit harness connector | and ground. |                    |
| Dongle                                              | unit                       |             | Continuity         |
| Connector                                           | Terminal                   | Ground      |                    |
| M29                                                 | 4                          |             | Yes                |
| Is the inspection result normal                     | <u>?</u>                   |             |                    |
| YES >> Replace dongle un<br>NO >> Repair or replace | nit.<br>harness.           |             |                    |
|                                                     |                            |             |                    |
|                                                     |                            |             |                    |
|                                                     |                            |             |                    |
|                                                     |                            |             |                    |

J

L

M

Ν

0

Ρ

### B2198 NATS ANTENNA AMP.

### < DTC/CIRCUIT DIAGNOSIS >

## B2198 NATS ANTENNA AMP.

## DTC Logic

INFOID:000000012549584

[WITH INTELLIGENT KEY SYSTEM]

### DTC DETECTION LOGIC

| DTC No. | Trouble diagnosis<br>name | DTC detecting condition                                   | Possible cause                                                                                                    |
|---------|---------------------------|-----------------------------------------------------------|----------------------------------------------------------------------------------------------------|
| B2198   | NATS ANTENNA<br>AMP       | Inactive communication between NATS antenna amp. and BCM. | <ul> <li>Harness or connectors<br/>(The NATS antenna amp. circuit is<br/>open or shorted)</li> <li>NATS antenna amp.</li> <li>BCM</li> </ul> |

### DTC CONFIRMATION PROCEDURE

## **1.**PERFORM DTC CONFIRMATION PROCEDURE 1

- 1. Contact Intelligent Key back side to push-button ignition switch.
- 2. Check DTC in "Self-Diagnostic Result" mode of "BCM" using CONSULT.

#### Is DTC detected?

- YES >> GO TO SEC-104, "Diagnosis Procedure".
- NO >> GO TO 2.

## **2.**PERFORM DTC CONFIRMATION PROCEDURE 2

- 1. Press the push-button ignition switch.
- 2. Check DTC in "Self-Diagnostic Result" mode of "BCM" using CONSULT.

### Is DTC detected?

- YES >> GO TO <u>SEC-104</u>, "Diagnosis Procedure".
- NO >> Inspection End.

### **Diagnosis** Procedure

INFOID:000000012549585

Regarding Wiring Diagram information, refer to SEC-44, "Wiring Diagram".

### **1.**CONNECTOR INSPECTION

- 1. Disconnect BCM and NATS antenna amp.
- 2. Check connectors and terminals for deformation, disconnection, looseness or damage.

#### Is the inspection result normal?

YES >> GO TO 2.

NO >> Repair or replace as necessary.

## 2. CHECK NATS ANTENNA AMP. CIRCUIT

1. Disconnect BCM connector and NATS antenna amp. connector.

2. Check continuity between BCM harness connector and NATS antenna amp. harness connector.

| B         | СМ       | NATS antenna amp. |          | Continuity |
|-----------|----------|-------------------|----------|------------|
| Connector | Terminal | Connector         | Terminal | Continuity |
| M80       | 126      | M21               | 3        | Vec        |
| WOO       | 127      | IVIZ I            | 1        | 165        |

3. Check continuity between BCM harness connector and ground.

## B2198 NATS ANTENNA AMP.

### < DTC/CIRCUIT DIAGNOSIS >

### [WITH INTELLIGENT KEY SYSTEM]

D

L

Μ

Ν

0

Ρ

| BCM       |          |        | Continuity | ļ |
|-----------|----------|--------|------------|---|
| Connector | Terminal | Cround | Continuity |   |
| MgO       | 126      | Giouna | No         |   |
| MOO       | 127      |        | INU        | Ŀ |

Is the inspection result normal?

YES >> GO TO 3.

NO >> Repair or replace harness.

## **\mathbf{3}.** CHECK NATS ANTENNA AMP INPUT SIGNAL

1. Turn ignition switch ON.

2. Check signal between BCM harness connector and ground using oscilloscope.

| (+        | -)       |               |                                                           |                                                 |
|-----------|----------|---------------|-----------------------------------------------------------|-------------------------------------------------|
| BCM       |          | (–) Condition |                                                           | Signal<br>(Reference value)                     |
| Connector | Terminal |               |                                                           |                                                 |
| MOO       | 400 407  | Oraund        | When Intelligent Key is in the antenna detection area     | (V)<br>15<br>10<br>5<br>0<br>1 s<br>JMKIA3839GB |
| M80       | 126, 127 | Ground        |                                                           | (V)                                             |
|           |          |               | When Intelligent Key is not in the antenna detection area |                                                 |

Is the inspection result normal?

YES >> Replace BCM. Refer to <u>BCS-81, "Removal and Installation"</u>.

NO >> Replace NATS antenna amp. Refer to <u>SEC-152, "Removal and Installation"</u>.

## B2555 STOP LAMP

**DTC Logic** 

INFOID:000000012549586

[WITH INTELLIGENT KEY SYSTEM]

### DTC DETECTION LOGIC

| DTC No. | Trouble diagnosis name | DTC detecting condition                                                                                                    | Possible cause                                                                                                    |
|---------|------------------------|----------------------------------------------------------------------------------------------------|----------------------------------------------------------------------------------------------------|
| B2555   | STOP LAMP              | BCM makes a comparison between the<br>upper voltage and lower voltage of stop<br>lamp switch. It judges from their values to<br>detect the malfunctioning circuit. | <ul> <li>Harness or connectors<br/>(Stop lamp switch circuit is open or<br/>shorted.)</li> <li>Stop lamp switch</li> <li>Fuse</li> <li>BCM</li> </ul> |

### DTC CONFIRMATION PROCEDURE

**1.**PERFORM DTC CONFIRMATION PROCEDURE

- 1. Depress the brake pedal and wait 1 second or more.
- 2. Check DTC in "Self-Diagnostic Result" mode of "BCM" using CONSULT.

### Is DTC detected?

- YES >> Go to SEC-106, "Diagnosis Procedure".
- NO >> Inspection End.

### Diagnosis Procedure

INFOID:000000012549587

Regarding Wiring Diagram information, refer to SEC-27, "Wiring Diagram".

### **1.**CHECK STOP LAMP SWITCH POWER SUPPLY CIRCUIT

- 1. Turn ignition switch OFF.
- 2. Disconnect stop lamp switch connector.
- 3. Check voltage between stop lamp switch harness connector and ground.

| (+)          |          |        |                 |  |
|--------------|----------|--------|-----------------|--|
| Stop lamp sw | itch     | (-)    | (Approx.)       |  |
| Connector    | Terminal |        |                 |  |
| E38 1        |          | Ground | Battery voltage |  |

### Is the inspection result normal?

YES >> GO TO 2.

NO-1 >> Check 10 A fuse [No. 10, located in the fuse block (J/B)].

NO-2 >> Check harness for open or short between stop lamp switch and fuse.

### 2.CHECK STOP LAMP SWITCH INPUT SIGNAL

- 1. Connect stop lamp switch connector.
- 2. Check voltage between BCM harness connector and ground.

| (+)       |          | •      | Condition   |               | Voltage (V)     |  |
|-----------|----------|--------|-------------|---------------|-----------------|--|
| BCM       |          | (-)    |             |               | (Approx.)       |  |
| Connector | Terminal |        |             |               | V FF - 7        |  |
| M18       | 27       | Ground | Brake pedal | Depressed     | Battery voltage |  |
| IVI IO    | 21       | Ground | Diake pedal | Not depressed | 0               |  |

Is the inspecting result normal?

YES >> GO TO 3. NO >> GO TO 4.

NO >> GO TO 4.

## **B2555 STOP LAMP**

## [WITH INTELLIGENT KEY SYSTEM]

| 3.REPLACE BCM                                                                                                    |                                           |                                      |                                   |                        |
|----------------------------------------------------------------------------------------------------|-------------------------------------------|--------------------------------------|-----------------------------------|------------------------|
| <ol> <li>Replace BCM. Refer to <u>BCS-8</u></li> <li>Perform initialization of BCM a</li> </ol>                             | 1. "Removal and I<br>nd registration of a | nstallation".<br>all Intelligent Key | s using CONSULT.                  |                        |
| >> Inspection End.<br><b>4.</b> CHECK STOP LAMP SWITCH                                                                      | CIRCUIT                                   |                                      |                                   |                        |
| <ol> <li>Disconnect stop lamp switch c</li> <li>Check continuity between stop</li> </ol>                                    | onnector.<br>lamp switch harn             | ess connector ar                     | nd BCM harness co                 | onnector.              |
| Stop lamp switch                                                                                                    |                                           |                                      | BCM                               |                        |
| Connector                                                                                                    | Terminal                                  | Connector                            | Terminal                          | - Continuity           |
| E38                                                                                                    | 2                                         | M18                                  | 27                                | Yes                    |
| 3. Check continuity between stop                                                                                            | lamp switch harn                          | ess connector ar                     | nd ground.                        |                        |
| Stop lamp swi                                                                                                    | tch                                       |                                      |                                   | Continuity             |
| Connector                                                                                                    | Terminal                                  | G                                    | Ground                            | Continuity             |
| E38                                                                                                    | 2                                         |                                      |                                   | No                     |
| YES >> GO TO 6.<br>NO >> Replace stop lamp swi<br>CHECK INTERMITTENT INCID                                                  | tch. Refer to <u>BR-2</u><br>ENT          | 0, "Exploded Vie                     | <u>ew"</u> .                      |                        |
| Refer to <u>GI-47, "Intermittent Inciden</u><br>>> Inspection End.<br>Component Inspection                                  | <u>nt"</u> .                              |                                      |                                   | INFCID:000000012549588 |
| 1.CHECK STOP LAMP SWITCH                                                                                                    |                                           |                                      |                                   |                        |
| <ol> <li>Turn ignition switch OFF.</li> <li>Disconnect stop lamp switch c</li> <li>Check continuity between stop</li> </ol> | onnector.<br>lamp switch termi            | inals.                               |                                   |                        |
| Stop lamp switch                                                                                                    |                                           | Condition                            |                                   | Continuity             |
| Terminal                                                                                                    |                                           |                                      |                                   |                        |
| 1 2                                                                                                    | Bra                                       | ke pedal                             | Not depressed           Depressed | No<br>Yes              |
| s the inspection result normal?<br>YES >> Inspection End.                                                                   |                                           |                                      |                                   |                        |

< DTC/CIRCUIT DIAGNOSIS >

### B2556 PUSH-BUTTON IGNITION SWITCH DSIS > [WITH INTELLIGENT KEY SYSTEM]

## < DTC/CIRCUIT DIAGNOSIS >

## B2556 PUSH-BUTTON IGNITION SWITCH

## DTC Logic

INFOID:000000012549589

### DTC DETECTION LOGIC

| DTC No. | Trouble diagnosis name | DTC detecting condition                                                          | Possible cause                                                                                                    |
|---------|------------------------|----------------------------------------------------------------------------------|----------------------------------------------------------------------------------------------------|
| B2556   | PUSH-BTN IGN SW        | BCM detects the push-button ignition switch stuck at ON for 100 seconds or more. | <ul> <li>Harness or connectors<br/>(Push-button ignition switch circuit is<br/>shorted.)</li> <li>Push-button ignition switch</li> <li>BCM</li> </ul> |

### DTC CONFIRMATION PROCEDURE

## **1.**PERFORM DTC CONFIRMATION PROCEDURE

- 1. Press push-button ignition switch under the following condition:
- Brake pedal: Not depressed
- 2. Release push-button ignition switch and wait 100 seconds or more.
- 3. Check DTC in "Self-Diagnostic Result" mode of "BCM" using CONSULT.

### Is DTC detected?

- YES >> GO TO SEC-108, "Diagnosis Procedure".
- NO >> Inspection End.

### Diagnosis Procedure

INFOID:000000012549590

Regarding Wiring Diagram information, refer to SEC-27, "Wiring Diagram".

## 1. CHECK PUSH-BUTTON IGNITION SWITCH INPUT SIGNAL

- 1. Turn ignition switch OFF.
- 2. Disconnect push-button ignition switch connector.
- 3. Check voltage between push-button ignition switch harness connector and ground.

| (+) Push-button ignition switch |          | ()     | Voltage (V) |  |
|---------------------------------|----------|--------|-------------|--|
| Connector                       | Terminal |        | (Approx.)   |  |
| M17                             | 8        | Ground | 12          |  |

Is the inspection result normal?

YES >> GO TO 4.

NO >> GO TO 2.

2.check push-button ignition switch circuit

1. Disconnect BCM connector and IPDM E/R connector.

2. Check continuity between push-button ignition switch harness connector and BCM harness connector.

| Push-button | ignition switch | BCM       |          | Continuity |
|-------------|-----------------|-----------|----------|------------|
| Connector   | Terminal        | Connector | Terminal | Continuity |
| M17         | 8               | M18       | 1        | Yes        |

3. Check continuity between push-button ignition switch harness connector and ground.

| Push-button ignition switch |          |        | Continuity |
|-----------------------------|----------|--------|------------|
| Connector                   | Terminal | Ground | Continuity |
| M17                         | 8        |        | No         |
# 

|                                                                                               | B2556 PL                                                       | JSH-BUITON IGN                                                                        |                                        |                        |
|-----------------------------------------------------------------------------------------------|----------------------------------------------------------------|---------------------------------------------------------------------------------------|----------------------------------------|------------------------|
| < DTC/CIRCUIT DIA                                                                             | DTC/CIRCUIT DIAGNOSIS > [WITH INTELLIGENT KEY SYSTEM]          |                                                                                       |                                        |                        |
| Is the inspection resu                                                                        | t normal?                                                      |                                                                                       |                                        |                        |
| YES >> GO TO 3                                                                                | rankaaa harnaaa                                                |                                                                                       |                                        |                        |
|                                                                                               | replace namess.                                                |                                                                                       |                                        |                        |
|                                                                                               |                                                                |                                                                                       |                                        |                        |
| <ol> <li>Replace BCM. Re</li> <li>Perform initialization</li> <li>SULT Immobilizer</li> </ol> | eter to <u>BCS-81, "I</u><br>ion of BCM and<br>mode and follow | Removal and Installation<br>registration of all Intellig<br>the on-screen instruction | <u>.</u><br>ent Keys using CONS<br>ns. | SULT. Refer to the CON |
| >> Inspection                                                                                 | n End.                                                         |                                                                                       |                                        |                        |
| 4.CHECK PUSH-BU                                                                               | TTON IGNITION                                                  | SWITCH                                                                                |                                        |                        |
| Refer to <u>SEC-109, "C</u>                                                                   | omponent Inspec                                                | tion".                                                                                |                                        |                        |
| Is the inspection resul                                                                       | t normal?                                                      |                                                                                       |                                        |                        |
| YES >> GO TO 5                                                                                |                                                                |                                                                                       |                                        |                        |
| NO >> Replace                                                                                 | oush-button ignition                                           | on switch. Refer to <u>SEC</u> .                                                      | 153, "Removal and In                   | <u>stallation"</u> .   |
| <b>D.</b> CHECK INTERMIT                                                                      | TENT INCIDEN                                                   | Γ                                                                                     |                                        |                        |
| Refer to <u>GI-47, "Interr</u>                                                                | nittent Incident".                                             |                                                                                       |                                        |                        |
|                                                                                               |                                                                |                                                                                       |                                        |                        |
| >> Inspection                                                                                 | n End.                                                         |                                                                                       |                                        |                        |
| Component Inspe                                                                               | ection                                                         |                                                                                       |                                        | INFOID:00000001254959  |
| <b>1.</b> CHECK PUSH-BU                                                                       | TTON IGNITION                                                  | SWITCH                                                                                |                                        |                        |
| 1 Turn ignition swite                                                                         |                                                                |                                                                                       |                                        |                        |
| 2. Disconnect push-                                                                           | button ignition sw                                             | vitch connector.                                                                      |                                        |                        |
| 3. Check continuity                                                                           | petween push-bu                                                | tton ignition switch term                                                             | nals.                                  |                        |
| Push-button                                                                                   | gnition switch                                                 |                                                                                       |                                        |                        |
| Terr                                                                                          | ninal                                                          | — Con                                                                                 | dition                                 | Continuity             |
|                                                                                               | 0                                                              | Push-button ignition                                                                  | Pressed                                | Yes                    |
| 4                                                                                             | o                                                              | switch                                                                                | Not pressed                            | No                     |
| s the inspection resu                                                                         | t normal?                                                      |                                                                                       |                                        |                        |
| YES >> Inspection                                                                             | n End.                                                         |                                                                                       |                                        |                        |
| NO >> Replace                                                                                 | oush-button ignition                                           | on switch. Refer to <u>SEC</u>                                                        | 153, "Removal and In                   | stallation".           |
|                                                                                               |                                                                |                                                                                       |                                        |                        |
|                                                                                               |                                                                |                                                                                       |                                        |                        |

Ν

0

Ρ

# **B2557 VEHICLE SPEED**

DTC Logic

DTC DETECTION LOGIC

#### NOTE:

- If DTC B2557 is displayed with DTC U1000, first perform the trouble diagnosis for DTC U1000. Refer to <u>BCS-68, "DTC Logic"</u>.
- If DTC B2557 is displayed with DTC U1010, first perform the trouble diagnosis for DTC U1010. Refer to <u>BCS-69, "DTC Logic"</u>.

| DTC No. | Trouble diagnosis name | DTC detecting condition                                                                                                    | Possible causes                                                                                                    |
|---------|------------------------|----------------------------------------------------------------------------------------------------|----------------------------------------------------------------------------------------------------|
| B2557   | VEHICLE SPEED          | <ul> <li>BCM detects one of the following conditions for 10 seconds continuously.</li> <li>Vehicle speed signal from combination meter is 10 km/h (6.2 MPH) or more, and vehicle speed signal from ABS actuator and electric unit (control unit) is 4 km/h (2.5 MPH) or less.</li> <li>Vehicle speed signal from combination meter is 4 km/h (2.5 MPH) or less, and vehicle speed signal from ABS actuator and electric unit (control unit) is 10 km/h (6.2 MPH) or more.</li> </ul> | <ul> <li>Harness or connectors<br/>(The CAN communication line is<br/>open or shorted.)</li> <li>Combination meter</li> <li>ABS actuator and electric unit<br/>(control unit)</li> </ul> |

#### DTC CONFIRMATION PROCEDURE

# **1.**PERFORM DTC CONFIRMATION PROCEDURE

- 1. Start engine and wait 10 seconds or more.
- 2. Drive the vehicle at a vehicle speed of 10 km/h (6.2 MPH) or more for 10 seconds or more.
- 3. Check DTC in "Self-Diagnostic Result" mode of "BCM" using CONSULT.

#### Is DTC detected?

- YES >> GO TO <u>SEC-110</u>, "Diagnosis Procedure".
- NO >> Inspection End.

#### Diagnosis Procedure

INFOID:000000012549593

**1.**CHECK DTC OF "ABS ACTUATOR AND ELECTRIC UNIT (CONTROL UNIT)"

Check DTC in "Self-Diagnostic Result" mode of "ABS" using CONSULT.

Is DTC detected?

YES >> Perform the trouble diagnosis related to the detected DTC. Refer to <u>BRC-47, "DTC Index"</u> (Type 1) or <u>BRC-206, "DTC Index"</u> (Type 2).

NO >> GO TO 2.

**2.**CHECK DTC OF "COMBINATION METER"

Check DTC in "Self-Diagnostic Result" mode of "METER/M&A" using CONSULT.

Is DTC detected?

YES >> Perform the trouble diagnosis related to the detected DTC. Refer to <u>MWI-29, "DTC Index"</u>. NO >> GO TO 3.

NO >> GO 10 3.

**3.**CHECK INTERMITTENT INCIDENT

Refer to GI-47, "Intermittent Incident" .

>> Inspection End.

INFOID:000000012549592

## **B2560 STARTER CONTROL RELAY**

#### < DTC/CIRCUIT DIAGNOSIS >

# **B2560 STARTER CONTROL RELAY**

#### Description

Starter control relay, integrated in IPDM E/R, permits the starter relay operation when in N (Neutral) or P (Park) position.

## DTC Logic

INFOID:000000012549595

INFOID:000000012549594

# DTC DETECTION LOGIC

NOTE:

- If DTC B2560 is displayed with DTC U1000, first perform the trouble diagnosis for DTC U1000. Refer to <u>BCS-68, "DTC Logic"</u>.
- If DTC B2560 is displayed with DTC U1010, first perform the trouble diagnosis for DTC U1010. Refer to BCS-69, "DTC Logic".

| DTC                                                                                   | Self-diagnosis name                                              | DTC detecting condition                                                                                                    | Possible causes        |     |
|---------------------------------------------------------------------------------------|------------------------------------------------------------------|----------------------------------------------------------------------------------------------------|------------------------|-----|
| B2560                                                                                 | STARTER CONTROL<br>RELAY                                         | BCM detects a mismatch between the OFF re-<br>quest of starter control relay to IPDM E/R and the<br>feedback. (The feedback is ON instead of OFF.) | • IPDM E/R             | F   |
| DTC CONFIRMA                                                                          | <b>FION PROCEDUR</b>                                             | E                                                                                                    |                        | G   |
| 1.PERFORM DTC                                                                         | CONFIRMATION P                                                   | ROCEDURE                                                                                                    |                        | 0   |
| <ol> <li>Turn ignition sv</li> <li>CVT selector le</li> <li>Depress the br</li> </ol> | vitch ON under the fo<br>ever is in the P (Park<br>ake pedal.    | blowing conditions and wait for at least 2<br>) position.                                                                                          | seconds:               | Н   |
| 2. Check "Self-Dia<br>Is DTC detected?<br>YES >> Refer to<br>NO >> Inspect            | agnostic Result" with<br>o <u>SEC-111, "Diagnos</u><br>tion End. | sis Procedure".                                                                                                    |                        | I   |
| Diagnosis Proc                                                                        | edure                                                            |                                                                                                    | INFOID:000000012549596 | J   |
| 1.CHECK DTC W                                                                         | ITH IPDM E/R                                                     |                                                                                                    |                        | 850 |
| Check "Self Diagno                                                                    | stic Result" with CO                                             | NSULT. Refer to <u>PCS-20, "DTC_Index"</u> .                                                                                                    |                        | SEC |
| Is the inspection re-                                                                 | sult normal?                                                     |                                                                                                    |                        |     |
| YES >> GO TO<br>NO >> Repair                                                          | ) 2.<br>or replace malfunction                                   | oning parts                                                                                                    |                        | L   |
| 2.CHECK INTERN                                                                        | AITTENT INCIDENT                                                 |                                                                                                    |                        |     |
| Refer to GI-47, "Inte                                                                 | ermittent Incident".                                             |                                                                                                    |                        | M   |
| >> Inspect                                                                            | tion End.                                                        |                                                                                                    |                        | Ν   |

0

Ρ

[WITH INTELLIGENT KEY SYSTEM]

А

С

Ε

# **B2601 SHIFT POSITION**

# DTC Logic

INFOID:000000012549597

[WITH INTELLIGENT KEY SYSTEM]

#### DTC DETECTION LOGIC

#### NOTE:

- If DTC B2601 is displayed with DTC U1000, first perform the trouble diagnosis for DTC U1000. Refer to <u>BCS-68, "DTC Logic"</u>.
- If DTC B2601 is displayed with DTC U1010, first perform the trouble diagnosis for DTC U1010. Refer to <u>BCS-69, "DTC Logic"</u>.

| DTC No. | Trouble diagnosis name | DTC detecting condition                                                                                                    | Possible cause                                                                                                    |
|---------|------------------------|----------------------------------------------------------------------------------------------------|----------------------------------------------------------------------------------------------------|
| B2601   | SHIFT POSITION         | When there is a difference between P (Park)<br>range signal from CVT shift selector (park posi-<br>tion switch) and P (Park) position signal from<br>IPDM E/R (CAN). | <ul> <li>Harness or connectors<br/>(CAN communication line is open or<br/>shorted.)</li> <li>Harness or connectors<br/>[CVT shift selector (park position<br/>switch) circuit is open or shorted.]</li> <li>CVT shift selector (park position<br/>switch)</li> <li>BCM</li> </ul> |

#### DTC CONFIRMATION PROCEDURE

# 1.PERFORM DTC CONFIRMATION PROCEDURE

- 1. Shift the selector lever to the P (Park) position.
- 2. Turn ignition switch ON and wait 2 seconds or more.
- 3. Shift the selector lever to any position other than P (Park) and wait 2 seconds or more.
- 4. Check DTC in "Self-Diagnostic Result" mode of "BCM" using CONSULT.

#### Is DTC detected?

- YES >> Go to <u>SEC-112</u>, "Diagnosis Procedure".
- NO >> Inspection End.

#### **Diagnosis** Procedure

INFOID:000000012549598

Regarding Wiring Diagram information, refer to SEC-27, "Wiring Diagram".

# 1. CHECK CVT SHIFT SELECTOR SWITCH FUNCTION

- 1. Turn ignition switch ON.
- 2. Select "DETE/CANCEL SW" and "DETENT SW IPDM" in DATA MONITOR mode with CONSULT.
- 3. Check "DETE/CANCEL SW" and "DETENT SW IPDM" indication under the following conditions.

| Monitor item | Condition     |                                          | Indication |
|--------------|---------------|------------------------------------------|------------|
| DETE/CANCEL  | CVT Shift se- | In any position oth-<br>er than P (Park) | OFF        |
| 310          | lector        | P (Park)                                 | ON         |
| DETENT SW -  | CVT Shift se- | In any position oth-<br>er than P (Park) | OFF        |
| IF DM        | lector        | P (Park)                                 | ON         |

#### Is the inspection result normal?

YES >> Refer to <u>GI-47</u>, "Intermittent Incident".

NO-1 >> If DETE/CANCEL SW function is incorrect. GO TO 2.

NO-2 >> If DETENT SW - IPDM function is incorrect. GO TO 5.

# **B2601 SHIFT POSITION**

#### < DTC/CIRCUIT DIAGNOSIS >

#### [WITH INTELLIGENT KEY SYSTEM]

А

В

Н

SEC

Ν

Ρ

| CHECK CVT SHIFT SELECTOR CIRCU | IT (BCM) |
|--------------------------------|----------|
|--------------------------------|----------|

- 1. Disconnect BCM connector and IPDM E/R connector.
- 2. Check continuity between CVT shift selector (park position switch) harness connector and BCM harness connector.

| CVT shift selector ( | park position switch) | B         | CM       | Continuity | 1 |
|----------------------|-----------------------|-----------|----------|------------|---|
| Connector            | Terminal              | Connector | Terminal | Continuity | C |
| M78                  | 6                     | M18       | 20       | Yes        |   |

3. Check continuity between CVT shift selector (park position switch) harness connector and ground.

|                      |                       |        |            | D |
|----------------------|-----------------------|--------|------------|---|
| CVT shift selector ( | park position switch) |        | Continuity |   |
| Connector            | Terminal              | Ground | Continuity |   |
| M78                  | 6                     |        | No         | E |
|                      |                       |        |            |   |

#### Is the inspection result normal?

YES >> GO TO 3.

NO >> Repair or replace harness.

3.connector inspection

#### 1. Disconnect BCM.

2. Check connectors and terminals for deformation, disconnection, looseness or damage.

#### Is the inspection result normal?

YES >> GO TO 4.

NO >> Repair or replace as necessary.

#### **4.**REPLACE BCM

- 1. Replace BCM. Refer to BCS-81, "Removal and Installation".
- Perform initialization of BCM and registration of all Intelligent Keys using CONSULT. Refer to the CON-SULT Immobilizer mode and follow the on-screen instructions.

>> Inspection End.

#### **5.**CHECK CVT SHIFT SELECTOR CIRCUIT (IPDM E/R)

Check continuity between CVT shift selector (park position switch) harness connector and IPDM E/R harness connector.

| CVT shift selector ( | park position switch) | IPDI      | M E/R    | Continuity |   |
|----------------------|-----------------------|-----------|----------|------------|---|
| Connector            | Terminal              | Connector | Terminal | Continuity |   |
| M78                  | 6                     | E119      | 31       | Yes        | M |

Is the inspection result normal?

YES >> GO TO 6.

NO >> Repair or replace harness.

**6.**CONNECTOR INSPECTION

1. Disconnect IPDM E/R.

2. Check connectors and terminals for deformation, disconnection, looseness or damage.

Is the inspection result normal?

YES >> GO TO 7.

NO >> Repair or replace as necessary.

**7.**REPLACE IPDM E/R

1. Replace IPDM E/R. Refer to PCS-32, "Removal and Installation".

>> Inspection End.

# **B2601 SHIFT POSITION**

# < DTC/CIRCUIT DIAGNOSIS >

# Component Inspection

[WITH INTELLIGENT KEY SYSTEM]

INFOID:000000012549599

# 1. CHECK CVT SHIFT SELECTOR (PARK POSITION SWITCH)

- 1. Turn ignition switch OFF.
- 2. Disconnect CVT shift selector connector.

3. Check continuity between CVT shift selector (park position switch) terminals.

| CVT shift selector ( | CVT shift selector (park position switch) |                | Condition         |            |
|----------------------|-------------------------------------------|----------------|-------------------|------------|
| Ter                  | minal                                     | Condition      |                   | Continuity |
| 5                    | 6                                         | Selector lever | P (Park) position | No         |
| 5                    | 0                                         |                | Other than above  | Yes        |

Is the inspection result normal?

- YES >> Inspection End.
- NO >> Replace CVT shift selector. Refer to <u>TM-198</u>, "<u>Removal and Installation</u>" (RE0F10E) or <u>TM-416</u>, "<u>Removal and Installation</u>" (RE0F10J).

## **B2602 SHIFT POSITION**

#### < DTC/CIRCUIT DIAGNOSIS >

# **B2602 SHIFT POSITION**

# DTC Logic

# DTC DETECTION LOGIC

#### NOTE:

- If DTC B2602 is displayed with DTC U1000, first perform the trouble diagnosis for DTC U1000. Refer to BCS-68, "DTC Logic".
- If DTC B2602 is displayed with DTC U1010, first perform the trouble diagnosis for DTC U1010. Refer to BCS-69, "DTC Logic".

| DTC No. | Trouble diagnosis name | DTC detecting condition                                                                                                    | Possible cause                                                                                                    |
|---------|------------------------|----------------------------------------------------------------------------------------------------|----------------------------------------------------------------------------------------------------|
| B2602   | SHIFT POSITION         | <ul> <li>BCM detects the following status for 10 seconds.</li> <li>Selector lever is in the P (Park) position</li> <li>Vehicle speed is 4 km/h (2.5 MPH) or more</li> <li>Ignition switch is in the ON position</li> </ul> | <ul> <li>Harness or connectors<br/>(CAN communication line is open or<br/>shorted.)</li> <li>Harness or connectors<br/>[CVT shift selector (park position<br/>switch) circuit is open or shorted.]</li> <li>CVT shift selector (park position<br/>switch)</li> <li>Combination meter</li> <li>BCM</li> </ul> |

# DTC CONFIRMATION PROCEDURE

# **1.**PERFORM DTC CONFIRMATION PROCEDURE

- 1. Start engine.
- 2. Drive vehicle at a speed of 4 km/h (2.5 MPH) or more for 10 seconds or more.
- Check DTC in "Self-Diagnostic Result" mode of "BCM" using CONSULT. 3.

#### Is DTC detected?

- YES >> Go to SEC-115, "Diagnosis Procedure".
- NO >> Inspection End.

# Diagnosis Procedure

Regarding Wiring Diagram information, refer to SEC-27, "Wiring Diagram".

# 1. CHECK CVT SHIFT SELECTOR SWITCH FUNCTION

- 1. Turn ignition switch ON.
- 2. Select "DETE/CANCEL SW" and "VEH SPEED 1" in DATA MONITOR mode with CONSULT.
- Check "DETE/CANCEL SW" and "VEH SPEED 1" indication under the following conditions. 3.

| Monitor item      | Сс                 | Indication                               |        |
|-------------------|--------------------|------------------------------------------|--------|
| DETE/CANCEL<br>SW | CVT Shift se-      | In any position oth-<br>er than P (Park) | OFF    |
|                   | lector             | P (Park)                                 | ON     |
|                   | Vehicle not moving |                                          | 0      |
| VEN SPEED I       | Vehicle moving     |                                          | Varies |

#### Is the inspection result normal?

YES >> Refer to GI-47, "Intermittent Incident".

NO-1 >> If DETE/CANCEL SW is incorrect. GO TO 4.

- NO-2 >> If VEH SPEED 1 is incorrect. GO TO 2.
- 2.CHECK DTC OF COMBINATION METER

[WITH INTELLIGENT KEY SYSTEM]

INFOID:000000012549600

SEC

INFOID:000000012549601

Н

# Μ

Ν

Ο

Ρ

А

В

#### **B2602 SHIFT POSITION**

#### < DTC/CIRCUIT DIAGNOSIS >

Check DTC in "Self-Diagnostic Result" mode of "METER/M&A" using CONSULT.

# Is DTC detected?

YES >> Perform the trouble diagnosis related to the detected DTC. Refer to <u>MWI-29, "DTC Index"</u>.

NO >> GO TO 3.

 $\mathbf{3}$ . CHECK DTC OF ABS ACTUATOR AND ELECTRIC UNIT (CONTROL UNIT)

Check DTC in "Self-Diagnostic Result" mode of "ABS" using CONSULT.

Is DTC detected?

- YES >> Perform the trouble diagnosis related to the detected DTC. Refer to <u>BRC-47, "DTC Index"</u> (Type 1) or <u>BRC-206, "DTC Index"</u> (Type 2).
- NO >> GO TO 6.

**4.**CHECK CVT SHIFT SELECTOR CIRCUIT

- 1. Disconnect BCM connector and IPDM E/R connector.
- 2. Check continuity between CVT shift selector (park position switch) harness connector and BCM harness connector.

| CVT shift selector ( | CVT shift selector (park position switch) |           | BCM      |            |  |
|----------------------|-------------------------------------------|-----------|----------|------------|--|
| Connector            | Terminal                                  | Connector | Terminal | Continuity |  |
| M78                  | 6                                         | M18       | 20       | Yes        |  |

3. Check continuity between CVT shift selector (park position switch) harness connector and ground.

| CVT shift selector (park position switch) |          |        | Continuity |
|-------------------------------------------|----------|--------|------------|
| Connector                                 | Terminal | Ground | Continuity |
| M78                                       | 6        |        | No         |

Is the inspection result normal?

YES >> GO TO 5.

NO >> Repair or replace harness.

**5.**CHECK CVT SHIFT SELECTOR (PARK POSITION SWITCH)

Refer to SEC-116, "Component Inspection".

Is the inspection result normal?

- YES >> GO TO 6.
- NO >> Replace CVT shift selector. Refer to <u>TM-198</u>, "<u>Removal and Installation</u>" (RE0F10E) or <u>TM-416</u>, "<u>Removal and Installation</u>" (RE0F10J).

6. CHECK INTERMITTENT INCIDENT

Refer to GI-47, "Intermittent Incident".

>> Inspection End.

# **Component Inspection**

INFOID:000000012549602

# 1. CHECK CVT SHIFT SELECTOR (PARK POSITION SWITCH)

1. Turn ignition switch OFF.

2. Disconnect CVT shift selector connector.

3. Check continuity between CVT shift selector (park position switch) terminals.

| CVT shift selector (park position switch) |   | Condition      |                   | Continuity |
|-------------------------------------------|---|----------------|-------------------|------------|
| Terminal                                  |   |                |                   | Continuity |
| E                                         | 6 | Soloctor lovor | P (Park) position | No         |
|                                           | 0 | Selector level | Other than above  | Yes        |

#### Is the inspection result normal?

YES >> Inspection End.

# **B2602 SHIFT POSITION**

#### < DTC/CIRCUIT DIAGNOSIS >

## [WITH INTELLIGENT KEY SYSTEM]

NO >> Replace CVT shift selector. Refer to <u>TM-198</u>, "<u>Removal and Installation</u>" (RE0F10E) or <u>TM-416</u>, <u>"Removal and Installation"</u> (RE0F10J).

J

А

В

С

D

Е

F

G

Н

SEC

L

Μ

Ν

Ο

Ρ

# **B2603 SHIFT POSITION**

# DTC Logic

INFOID:000000012549603

[WITH INTELLIGENT KEY SYSTEM]

# DTC DETECTION LOGIC

#### NOTE:

• If DTC B2603 is displayed with DTC B2601, first perform the trouble diagnosis for DTC B2601. Refer to <u>SEC-112. "DTC Logic"</u>.

| DTC No. | Trouble diagnosis name | DTC detecting condition                                                                                                    | Possible causes                                                                                                    |
|---------|------------------------|----------------------------------------------------------------------------------------------------|----------------------------------------------------------------------------------------------------|
| B2603   | SHIFT POSI STATUS      | <ul> <li>BCM detects the following status when ignition switch is in the ON position.</li> <li>P (Park) position signal from TCM: approx. 0 V</li> <li>CVT shift selector (park position switch) signal: approx. 0 V</li> </ul> | <ul> <li>Harness or connector<br/>[CVT shift selector (park position<br/>switch) circuit is open or shorted.]</li> <li>Harness or connectors<br/>(TCM circuit is open or shorted.)</li> <li>CVT shift selector (park position<br/>switch)</li> <li>CVT assembly (TCM)</li> <li>BCM</li> </ul> |

#### DTC CONFIRMATION PROCEDURE

**1.**PERFORM DTC CONFIRMATION PROCEDURE 1

- 1. Shift the selector lever to the P (Park) position.
- 2. Turn ignition switch ON and wait 1 second or more.
- 3. Check DTC in "Self-Diagnostic Result" mode of "BCM" using CONSULT.

#### Is DTC detected?

- YES >> Go to <u>SEC-118, "Diagnosis Procedure"</u>.
- NO >> GO TO 2.

# 2. PERFORM DTC CONFIRMATION PROCEDURE 2

- 1. Shift the selector lever to any position other than P (Park) and wait 1 second or more.
- 2. Check DTC in "Self-Diagnostic Result" mode of "BCM" using CONSULT.

#### Is DTC detected?

- YES >> Go to <u>SEC-118</u>, "Diagnosis Procedure".
- NO >> Inspection End.

#### **Diagnosis** Procedure

INFOID:000000012549604

Regarding Wiring Diagram information, refer to SEC-27, "Wiring Diagram".

#### **1**.CHECK CVT SHIFT SELECTOR SWITCH FUNCTION

- 1. Turn ignition switch ON.
- 2. Select "DETE/CANCEL SW" and "SFT PN/N SW" in DATA MONITOR mode with CONSULT.
- 3. Check "DETE/CANCEL SW" and "SFT PN/N SW" indication under the following conditions.

| Monitor item | Monitor item Condition |                                          | Indication |
|--------------|------------------------|------------------------------------------|------------|
| DETE/CANCEL  | CVT Shift se-          | In any position oth-<br>er than P (Park) | OFF        |
| 500          | lector                 | P (Park)                                 | ON         |
| SFT PN/N SW  | CVT Shift se-          | In any position oth-<br>er than P (Park) | OFF        |
|              | lector                 | P (Park)                                 | ON         |

Is the inspection result normal?

# **B2603 SHIFT POSITION**

#### < DTC/CIRCUIT DIAGNOSIS >

[WITH INTELLIGENT KEY SYSTEM]

А

В

Н

Ν

- YES >> Refer to <u>GI-47, "Intermittent Incident"</u>.
- NO-1 >> If DETE/CANCEL SW is incorrect. GO TO 6.
- NO-2 >> If SFT PN/N SW is incorrect. GO TO 2.

#### 2.CHECK BCM INPUT SIGNAL

#### 1. Turn ignition switch ON.

2. Check voltage between BCM harness connector and ground.

| (<br>     | +)<br>CM | (-)    | Condition      |                  | Condition |  | Voltage (V)<br>(Approx.) |  |
|-----------|----------|--------|----------------|------------------|-----------|--|--------------------------|--|
| Connector | Terminal |        |                |                  | ()        |  |                          |  |
| M18       | 30       | Ground | Selector lever | P or N position  | 12        |  |                          |  |
| IVI I O   | 39       | Ground | Selector level | Other than above | 0         |  |                          |  |

#### Is the inspection result normal?

YES >> GO TO 4.

NO >> GO TO 3.

# 3.CHECK BCM INPUT SIGNAL CIRCUIT

1. Turn ignition switch OFF.

2. Disconnect BCM connector.

- 3. Disconnect transmission range switch connector.
- 4. Check continuity between transmission range switch harness connector and BCM harness connector.

| Transmissior | n range switch | BCM       |          | Continuity |  |
|--------------|----------------|-----------|----------|------------|--|
| Connector    | Terminal       | Connector | Terminal | Continuity |  |
| F36          | 10             | M18       | 39       | Yes        |  |

5. Check continuity between transmission range switch harness connector and ground.

| Transmission range switch |          |        | Continuity |   |
|---------------------------|----------|--------|------------|---|
| Connector                 | Terminal | Ground | Continuity | 0 |
| F36                       | 10       |        | No         |   |

#### Is the inspection result normal?

YES >> Refer to <u>GI-47, "Intermittent Incident"</u>.

NO >> GOT TO 5.

#### **4.**REPLACE BCM

- 1. Replace BCM. Refer to BCS-81, "Removal and Installation".
- Perform initialization of BCM and registration of all Intelligent Keys using CONSULT. Refer to the CON-SULT Immobilizer mode and follow the on-screen instructions.

>> Inspection End.

#### **5.**CHECK DTC OF TCM

Check DTC in "Self Diagnostic Result" mode of "TCM" using CONSULT.

Is DTC detected?

- YES >> Perform the trouble diagnosis related to the detected DTC. Refer to <u>TM-65</u>, "<u>DTC Index</u>" (RE0F10E) or <u>TM-286</u>, "<u>DTC Index</u>" (RE0F10J).
- NO >> Perform the trouble diagnosis related to the TCM power and ground circuits. Refer to <u>TM-176</u>, P <u>"Diagnosis Procedure"</u> (RE0F10E) or <u>TM-394</u>, <u>"Diagnosis Procedure"</u> (RE0F10J).

**6.**CHECK CVT SHIFT SELECTOR POWER SUPPLY

1. Turn ignition switch OFF.

- 2. Disconnect CVT shift selector (park position switch) connector.
- 3. Check voltage between CVT shift selector (park position switch) harness connector and ground.

# **B2603 SHIFT POSITION**

#### < DTC/CIRCUIT DIAGNOSIS >

| (+)<br>CVT shift selector (park positionswitch) |          | ()     | Voltage (V)<br>(Approx.) |  |
|-------------------------------------------------|----------|--------|--------------------------|--|
| Connector                                       | Terminal |        | ( FF - )                 |  |
| M78                                             | 5        | Ground | 12                       |  |

Is the inspection result normal?

YES >> GO TO 7.

NO >> Repair or replace harness.

#### 7. CHECK CVT SHIFT SELECTOR POWER SUPPLY CIRCUIT

- 1. Disconnect BCM connector.
- Check continuity between CVT shift selector (park position switch) harness connector and BCM harness connector.

| CVT shift selector (park position switch) |          | BCM       |          | Continuity |
|-------------------------------------------|----------|-----------|----------|------------|
| Connector                                 | Terminal | Connector | Terminal | Continuity |
| M78                                       | 5        | M19       | 69       | Yes        |

3. Check continuity between CVT shift selector (park position switch) harness connector and ground.

| CVT shift selector (park position switch) |          |        | Continuity |
|-------------------------------------------|----------|--------|------------|
| Connector                                 | Terminal | Ground | Continuity |
| M78                                       | 5        |        | No         |

Is the inspection result normal?

YES >> GO TO 8.

NO >> Repair or replace harness.

8. CHECK CVT SHIFT SELECTOR CIRCUIT

1. Disconnect BCM connector and IPDM E/R connector.

 Check continuity between CVT shift selector (park position switch) harness connector and BCM harness connector.

| CVT shift selector ( | park position switch) | BCM       |          | Continuity |  |
|----------------------|-----------------------|-----------|----------|------------|--|
| Connector            | Terminal              | Connector | Terminal | Continuity |  |
| M78                  | 6                     | M18       | 20       | Yes        |  |

3. Check continuity between CVT shift selector (park position switch) harness connector and ground.

| CVT shift selector ( | park position switch) |        | Continuity |
|----------------------|-----------------------|--------|------------|
| Connector Terminal   |                       | Ground | Continuity |
| M78                  | 6                     |        | No         |

Is the inspection result normal?

YES >> GO TO 9.

NO >> Repair or replace harness.

**9.**CHECK CVT SHIFT SELECTOR (PARK POSITION SWITCH)

Refer to SEC-121. "Component Inspection".

Is the inspection result normal?

- YES >> GO TO 10.
- NO >> Replace CVT shift selector. Refer to <u>TM-198</u>, "Removal and Installation" (RE0F10E) or <u>TM-416</u>, "Removal and Installation" (RE0F10J).

# 10.REPLACE BCM

1. Replace BCM. Refer to BCS-81, "Removal and Installation".

 Perform initialization of BCM and registration of all Intelligent Keys using CONSULT. Refer to the CON-SULT Immobilizer mode and follow the on-screen instructions.

## **B2603 SHIFT POSITION**

#### < DTC/CIRCUIT DIAGNOSIS >

#### [WITH INTELLIGENT KEY SYSTEM]

|                | >> Inspection                                                                    | End.                                                                        |                                     |                          |                             | A   |
|----------------|----------------------------------------------------------------------------------|-----------------------------------------------------------------------------|-------------------------------------|--------------------------|-----------------------------|-----|
| С              | omponent Inspe                                                                   | ction                                                                       |                                     |                          | INFOID:000000012549605      |     |
| 1              | CHECK CVT SHIFT                                                                  | SELECTOR (PARK I                                                            | POSITION SWITCH                     | )                        |                             | В   |
| 1.<br>2.<br>3. | Turn ignition switcl<br>Disconnect CVT sl<br>Check continuity b                  | h OFF.<br>hift selector connector<br>etween CVT shift sele                  | ctor (park position s               | witch) terminals.        |                             | С   |
|                | CVT shift selector                                                               | (park position switch)                                                      |                                     |                          |                             | _   |
|                | Ter                                                                              | minal                                                                       | Cor                                 | ndition                  | Continuity                  | D   |
|                | E                                                                                | e                                                                           | Solostor lovor                      | P (Park) position        | No                          |     |
|                | 5                                                                                | 0                                                                           | Selector level                      | Other than above         | Yes                         | Ε   |
| <u>ls</u><br>1 | the inspection result<br>(ES >> Inspection<br>IO >> Replace C<br><u>"Removal</u> | <u>normal?</u><br>End.<br>VT shift selector. Refe<br>and Installation" (RE0 | er to <u>TM-198, "Rem</u><br>F10J). | oval and Installation" ( | (RE0F10E) or <u>TM-416.</u> | F   |
|                |                                                                                  |                                                                             |                                     |                          |                             | G   |
|                |                                                                                  |                                                                             |                                     |                          |                             | Η   |
|                |                                                                                  |                                                                             |                                     |                          |                             | I   |
|                |                                                                                  |                                                                             |                                     |                          |                             | J   |
|                |                                                                                  |                                                                             |                                     |                          |                             | SEC |
|                |                                                                                  |                                                                             |                                     |                          |                             | L   |
|                |                                                                                  |                                                                             |                                     |                          |                             | Μ   |
|                |                                                                                  |                                                                             |                                     |                          |                             | Ν   |
|                |                                                                                  |                                                                             |                                     |                          |                             | 0   |

# **B2604 SHIFT POSITION**

# DTC Logic

INFOID:000000012549606

[WITH INTELLIGENT KEY SYSTEM]

#### DTC DETECTION LOGIC

#### NOTE:

- If DTC B2604 is displayed with DTC U1000, first perform the trouble diagnosis for DTC U1000. Refer to BCS-68, "DTC Logic".
- If DTC B2604 is displayed with DTC U1010, first perform the trouble diagnosis for DTC U1010. Refer to BCS-69, "DTC Logic".

| DTC No. | Trouble diagnosis name | DTC detecting condition                                                                                                    | Possible cause                                                                                                    |
|---------|------------------------|----------------------------------------------------------------------------------------------------|----------------------------------------------------------------------------------------------------|
| B2604   | PNP/CLUTCH SW          | <ul> <li>The following states are detected for 5 seconds while ignition switch is ON:</li> <li>P/N position signal is sent from TCM but shift position signal input (CAN) from TCM is other than P (Park) and N (Neutral)</li> <li>P/N position signal is not sent from TCM but shift position signal input (CAN) from TCM is P (Park) or N (Neutral)</li> </ul> | <ul> <li>Harness or connectors<br/>(CAN communication line is open<br/>or shorted.)</li> <li>Harness or connectors<br/>(TCM circuit is open or shorted.)</li> <li>TCM</li> <li>BCM</li> </ul> |

#### DTC CONFIRMATION PROCEDURE

#### **1.**PERFORM DTC CONFIRMATION PROCEDURE

- 1. Shift the selector lever to the P (Park) position.
- 2. Turn ignition switch ON and wait 5 seconds or more.
- 3. Shift the selector lever to the N (Neutral) position and wait 5 seconds or more.
- Shift the selector lever to any position other than P (Park) and N (Neutral) and wait 5 seconds or more. 4.
- 5. Check DTC in "Self-Diagnostic Result" mode of "BCM" using CONSULT.

#### Is DTC detected?

- YES >> Go to SEC-122, "Diagnosis Procedure".
- NO >> Inspection End.

#### Diagnosis Procedure

INFOID:000000012549607

Regarding Wiring Diagram information, refer to SEC-27, "Wiring Diagram".

# 1. CHECK CVT SHIFT SELECTOR SWITCH FUNCTION

- 1. Turn ignition switch ON.
- Select "SFT P -MET", "SFT N -MET" and "SFT PN/N SW" in DATA MONITOR mode with CONSULT. Check "SFT P -MET", "SFT N -MET" and "SFT PN/N SW" indication under the following conditions. 2.
- 3.

| Monitor item | Condition     |                                                                           | Indication |
|--------------|---------------|---------------------------------------------------------------------------|------------|
| SFT P -MET   | CVT Shift se- | Selector lever is in<br>any position except<br>the P (Park) posi-<br>tion | OFF        |
|              | lector        | Selector lever is in<br>the P (Park) posi-<br>tion                        | ON         |

# **B2604 SHIFT POSITION**

#### < DTC/CIRCUIT DIAGNOSIS >

| Monitor item | Co                       | ondition                                                                               | Indication |
|--------------|--------------------------|----------------------------------------------------------------------------------------|------------|
| SET N -MET   | CVT Shift se-            | Selector lever is in<br>any position except<br>the N (Neutral) po-<br>sition           | OFF        |
|              | Selec<br>the N<br>sition | Selector lever is in<br>the N (Neutral) po-<br>sition                                  | ON         |
| SFT PN/N SW  | CVT Shift se-            | Selector lever is in<br>and position except<br>the P (Park) or N<br>(Neutral) position | OFF        |
|              |                          | Selector lever is in<br>the P (Park) or N<br>(Neutral) position                        | ON         |

#### Is the inspection result normal?

YES >> Refer to <u>GI-47, "Intermittent Incident"</u>.

- NO-1 >> If SFT N -MET or SFT P -MET is incorrect. GO TO 7.
- NO-2 >> If SFT PN/N SW is incorrect. GO TO 2.

#### 2. CHECK DTC OF TCM

Check DTC in "Self-Diagnostic Result" mode of "BCM" using CONSULT.

#### Is DTC detected?

YES >> Perform the trouble diagnosis related to the detected DTC. Refer to <u>TM-65. "DTC Index"</u> (RE0F10E) or <u>TM-286. "DTC Index"</u> (RE0F10J).

NO >> ĜO TO 3.

**3.**CHECK BCM INPUT SIGNAL

#### 1. Turn ignition switch ON.

2. Check voltage between BCM harness connector and ground.

|   | (<br>B(  | +)<br>CM | ()     | Condition      |                                       | Condition Voltage (V) |   |
|---|----------|----------|--------|----------------|---------------------------------------|-----------------------|---|
| С | onnector | Terminal | -      |                |                                       | (Approx.)             |   |
|   | M18      | 39       | Ground | Selector lever | P (Park) or N (Neu-<br>tral) position | 12                    | L |
|   |          |          |        |                | Other than above                      | 0                     |   |

#### Is the inspection result normal?

YES >> GO TO 4.

NO >> GO TO 5.

#### **4.**REPLACE BCM

1. Replace BCM. Refer to BCS-81, "Removal and Installation".

2. Perform initialization of BCM and registration of all Intelligent Keys using CONSULT. Refer to the CON-SULT Immobilizer mode and follow the on-screen instructions.

>> Inspection End.

# 5. CHECK BCM INPUT SIGNAL CIRCUIT

1. Turn ignition switch OFF.

- 2. Disconnect transmission range switch connector.
- 3. Disconnect BCM connector.
- 4. Check continuity between transmission range switch harness connector and BCM harness connector.

Μ

Ν

Ο

Ρ

# **B2604 SHIFT POSITION**

#### < DTC/CIRCUIT DIAGNOSIS >

| Transmission range switch |          | B                  | Continuity |            |
|---------------------------|----------|--------------------|------------|------------|
| Connector                 | Terminal | Connector Terminal |            | Continuity |
| F36                       | 10       | M18                | 39         | Yes        |

5. Check continuity between transmission range switch harness connector and ground.

| Transmission       | range switch |        | Continuity |
|--------------------|--------------|--------|------------|
| Connector Terminal |              | Ground | Continuity |
| F36                | 10           |        | No         |

Is the inspection result normal?

YES >> GO TO 6.

NO >> Repair or replace harness.

**6.**CHECK INTERMITTENT INCIDENT

Refer to GI-47, "Intermittent Incident".

>> Inspection End.

# **7.** CHECK CVT SHIFT SELECTOR RANGE SWITCH FUNCTION (METER)

1. Turn ignition switch ON.

2. Select "SHIFT IND" in DATA MONITOR mode (METER) with CONSULT.

3. Check "SHIFT IND" indication under the following conditions.

| Monitor item | Co            | Indication           |   |
|--------------|---------------|----------------------|---|
| SHIFT IND    | CVT Shift se- | P (Park) position    | Р |
|              | lector        | N (Neutral) position | Ν |

Is the inspection result normal?

YES >> Inspection End.

NO >> Refer to <u>TM-111, "Component Inspection"</u> (RE0F10E) or <u>TM-331, "Component Inspection"</u> (RE0F10J).

#### **B2605 SHIFT POSITION**

#### < DTC/CIRCUIT DIAGNOSIS >

# **B2605 SHIFT POSITION**

# DTC Logic

# DTC DETECTION LOGIC

#### NOTE:

- If DTC B2605 is displayed with DTC U1000, first perform the trouble diagnosis for DTC U1000. Refer to BCS-68, "DTC Logic".
- If DTC B2605 is displayed with DTC U1010, first perform the trouble diagnosis for DTC U1010. Refer to BCS-69, "DTC Logic".

| DTC No. | Trouble diagnosis name | DTC detecting condition                                                                                                    | Possible cause                                                                                                    |   |
|---------|------------------------|----------------------------------------------------------------------------------------------------|----------------------------------------------------------------------------------------------------|---|
| B2605   | PNP/CLUTCH SW          | When ignition switch is ON, P/N position signal input from TCM and P/N position signal (CAN) input from IPDM E/R do not match. | <ul> <li>Harness or connectors<br/>(CAN communication line is open or<br/>shorted.)</li> <li>Harness or connectors<br/>(TCM circuit is open or shorted.)</li> <li>IPDM E/R</li> <li>BCM</li> </ul> | F |

# DTC CONFIRMATION PROCEDURE

# 1.PERFORM DTC CONFIRMATION PROCEDURE

- 1. Shift the selector lever to the P (Park) position.
- 2. Turn ignition switch ON and wait 1 second or more.
- 3. Shift the selector lever to the N (Neutral) position and wait 1 second or more.
- 4. Shift the selector lever to any position other than P (Park) and N (Neutral) and wait 1 second or more.
- 5. Check DTC in "Self-Diagnostic Result" mode of "BCM" using CONSULT.

#### Is DTC detected?

- YES >> Go to <u>SEC-125</u>, "Diagnosis Procedure".
- NO >> Inspection End.

# Diagnosis Procedure

Regarding Wiring Diagram information, refer to SEC-27. "Wiring Diagram".

# 1. CHECK CVT SHIFT SELECTOR SWITCH FUNCTION

- 1. Turn ignition switch ON.
- 2. Select "SFT PN-IPDM" and "SFT PN/N SW" in DATA MONITOR mode with CONSULT.
- 3. Check "SFT PN-IPDM" and "SFT PN/N SW" indication under the following conditions.

| Monitor item | Co            | ondition                                                       | Indication |
|--------------|---------------|----------------------------------------------------------------|------------|
| SFT PN-IPDM  | CVT Shift se- | Any position other<br>than P (Park) or N<br>(Neutral) position | OFF        |
|              |               | P (Park) or N (Neu-<br>tral) position                          | ON         |
| SFT PN/N SW  | CVT Shift se- | Any position other<br>than P (Park) or N<br>(Neutral) position | OFF        |
|              |               | P (Park) or N (Neu-<br>tral) position                          | ON         |

#### Is the inspection result normal?

YES >> Refer to <u>GI-47, "Intermittent Incident"</u>.

INFOID:000000012549608

А

В

INFOID:000000012549609

Н

SEC

Μ

Ν

Ο

Ρ

# **B2605 SHIFT POSITION**

#### < DTC/CIRCUIT DIAGNOSIS >

# NO-1 >> If SFT PN-IPDM is incorrect. GO TO 2.

NO-2 >> If SFT PN/N SW is incorrect. GO TO 5.

2. CHECK IPDM E/R INPUT SIGNAL

1. Turn ignition switch OFF.

2. Disconnect IPDM E/R connector.

3. Turn ignition switch ON.

4. Check voltage between IPDM E/R harness connector and ground.

| (+)<br>IPDM E/R |          | (-)    | Condition      |                                       | Voltage (V)<br>(Approx.) |
|-----------------|----------|--------|----------------|---------------------------------------|--------------------------|
| Connector       | Terminal |        |                |                                       | (                        |
| F24             | 66       | Ground | Selector lever | P (Park) or N (Neu-<br>tral) position | 12                       |
|                 |          |        |                | Other than above                      | 0                        |

Is the inspection result normal?

YES >> Replace IPDM E/R. Refer to PCS-32, "Removal and Installation".

NO >> GO TO 3.

# **3.**CHECK IPDM E/R INPUT SIGNAL CIRCUIT

- 1. Turn ignition switch OFF.
- 2. Disconnect BCM connector.
- Check continuity between IPDM E/R harness connector and transmission range switch harness connector.

| - | IPDN               | M E/R | Transmissior | Continuity |            |
|---|--------------------|-------|--------------|------------|------------|
| - | Connector Terminal |       | Connector    | Terminal   | Continuity |
| - | E119               | 37    | F36          | 10         | Yes        |

4. Check continuity between IPDM E/R harness connector and ground.

| IPDN      | /I E/R             |  | Continuity |
|-----------|--------------------|--|------------|
| Connector | Connector Terminal |  | Continuity |
| E119      | 37                 |  | No         |

Is the inspection result normal?

YES >> GO TO 4.

NO >> Repair or replace harness.

**4.**REPLACE IPDM E/R

1. Replace IPDM E/R. Refer to PCS-32. "Removal and Installation".

#### >> Inspection End.

5. CHECK BCM INPUT SIGNAL

1. Turn ignition switch ON.

2. Check voltage between BCM harness connector and ground.

| (+)<br>BCM |          | (–) Cond |                | dition                                | Voltage (V)<br>(Approx) |
|------------|----------|----------|----------------|---------------------------------------|-------------------------|
| Connector  | Terminal | -        |                |                                       | (                       |
| M18        | 39       | Ground   | Selector lever | P (Park) or N (Neu-<br>tral) position | 12                      |
|            |          |          |                | Other than above                      | 0                       |

Is the inspection result normal?

YES >> GO TO 6.

# **B2605 SHIFT POSITION**

< DTC/CIRCUIT DIAGNOSIS >

| ) >> GO TO 7.                                                                          |                                                                                                    |                                                                                                    |                                                                                                    |                                                                                                    |
|----------------------------------------------------------------------------------------|----------------------------------------------------------------------------------------------------|----------------------------------------------------------------------------------------------------|----------------------------------------------------------------------------------------------------|----------------------------------------------------------------------------------------------------|
| REPLACE BCM                                                                            |                                                                                                    |                                                                                                    |                                                                                                    |                                                                                                    |
| Replace BCM. Refe<br>Perform initializatio<br>SULT Immobilizer n                       | er to <u>BCS-81, "Remo</u><br>n of BCM and regist<br>node and follow the o                                                                                                    | val and Installation".<br>ration of all Intellige<br>on-screen instruction                                                                                                    | nt Keys using CON<br>s.                                                                                                    | SULT. Refer to the CON-                                                                                                    |
| >> Inspection I                                                                        | End.                                                                                                    |                                                                                                    |                                                                                                    |                                                                                                    |
| CHECK BCM INPUT                                                                        | SIGNAL CIRCUIT                                                                                                    |                                                                                                    |                                                                                                    |                                                                                                    |
| Turn ignition switch<br>Disconnect transmi<br>Disconnect BCM co<br>Check continuity be | OFF.<br>ssion range switch co<br>onnector.<br>etween transmission                                                                                                    | onnector.<br>range switch harnes                                                                                                    | s connector and BC                                                                                                    | M harness connector.                                                                                                    |
| Transmission                                                                           | range switch                                                                                                    | E                                                                                                    | BCM                                                                                                    | <b>2</b> <i>H H</i>                                                                                                    |
| Connector                                                                              | Terminal                                                                                                    | Connector                                                                                                    | Terminal                                                                                                    | - Continuity                                                                                                    |
| F36                                                                                    | 10                                                                                                    | M18                                                                                                    | 39                                                                                                    | Yes                                                                                                    |
| Transmission range switch                                                              |                                                                                                    | connector and grou                                                                                                    | nd.                                                                                                    | Continuity                                                                                                    |
| Connector                                                                              | Termina<br>10                                                                                                    | al                                                                                                    | Ground                                                                                                    | No                                                                                                    |
| ne inspection result r                                                                 | normal?                                                                                                    |                                                                                                    |                                                                                                    | 110                                                                                                    |
| ES >> GO TO 8.<br>D >> Repair or re<br>CHECK INTERMITT                                 | eplace harness.<br>ENT INCIDENT                                                                                                    |                                                                                                    |                                                                                                    |                                                                                                    |
| er to <u>GI-47, "Intermit</u>                                                          | ttent Incident".                                                                                                    |                                                                                                    |                                                                                                    |                                                                                                    |
| >> Inspection I                                                                        | End.                                                                                                    |                                                                                                    |                                                                                                    |                                                                                                    |
|                                                                                        |                                                                                                    |                                                                                                    |                                                                                                    |                                                                                                    |
|                                                                                        | <ul> <li>&gt;&gt; GO TO 7.</li> <li>REPLACE BCM</li> <li>Replace BCM. Reference Perform initializations</li> <li>SULT Immobilizer not support to support the support of the support of the supp</li></ul> | >> GO TO 7.         REPLACE BCM         Replace BCM. Refer to BCS-81, "Remo         Perform initialization of BCM and regist         SULT Immobilizer mode and follow the composition of BCM and regist         SULT Immobilizer mode and follow the composition of BCM and regist         SULT Immobilizer mode and follow the composition of BCM and regist         SULT Immobilizer mode and follow the composition of BCM and regist         SULT Immobilizer mode and follow the composition of BCM and regist         CHECK BCM INPUT SIGNAL CIRCUIT         Turn ignition switch OFF.         Disconnect transmission range switch composition between transmission         Check continuity between transmission         Transmission range switch         Connector       Terminal         F36       10         Check continuity between TCM harness         Transmission range switch         Connector       Terminal         F36       10         Check continuity between TCM harness         S >> GO TO 8.       10         D >> Repair or replace harness.         CHECK INTERMITTENT INCIDENT         fer to GI-47, "Intermittent Incident".         >> Inspection End. | >> GO TO 7.         REPLACE BCM         Replace BCM. Refer to BCS-81, "Removal and Installation".         Perform initialization of BCM and registration of all Intellige         SULT Immobilizer mode and follow the on-screen instruction         >> Inspection End.         CHECK BCM INPUT SIGNAL CIRCUIT         Turn ignition switch OFF.         Disconnect transmission range switch connector.         Disconnect BCM connector.         Check continuity between transmission range switch harnes         Transmission range switch         E         Connector         F36         10         M18         Check continuity between TCM harness connector and grouter         F36         10         M18         Connector         Transmission range switch         Connector         F36         10         M18         Check continuity between TCM harness connector and grouter         F36         10         Painspection result normal?         ES       >> GO TO 8.         >>       >> Repair or replace harness.         CHECK INTERMITTENT INCIDENT         ier to GI-47, "Intermittent Incident".         < | Connector       Terminal         Connector       Terminal         Connector       Terminal         Connector       Terminal         Connector       Terminal         Connector       Terminal         Connector       Terminal         Goroud       Terminal         Goroud       Terminal         Ground       Ground         F36       10         M18       39         Check continuity between TCM harness connector and ground.         Transmission range switch       Ground         F36       10         M18       39         Check continuity between TCM harness connector and ground.         Transmission range switch       Ground         F36       10         M18       39         Check continuity between TCM harness connector and ground.         Transmission range switch       Ground         F36       10         B2       S         S       S GO TO 8.         S       > S Repair or replace harness.         CHECK INTERMITTENT INCIDENT         er to GI-47, "Intermittent Incident".         >>> Inspection End. |

**Revision: November 2015** 

Μ

Ν

Ο

Ρ

[WITH INTELLIGENT KEY SYSTEM]

# **B2608 STARTER RELAY**

# DTC Logic

INFOID:000000012549610

#### DTC DETECTION LOGIC

#### NOTE:

- If DTC B2608 is displayed with DTC U1000, first perform the trouble diagnosis for DTC U1000. Refer to <u>BCS-68, "DTC Logic"</u>.
- If DTC B2608 is displayed with DTC U1010, first perform the trouble diagnosis for DTC U1010. Refer to <u>BCS-69, "DTC Logic"</u>.

| DTC No. | Trouble diagnosis name | DTC detecting condition                                                                                              | Possible cause                                                                                                    |
|---------|------------------------|----------------------------------------------------------------------------------------------------|----------------------------------------------------------------------------------------------------|
| B2608   | STARTER RELAY          | BCM outputs starter motor relay OFF signal<br>but BCM receives starter motor relay ON<br>signal from IPDM E/R (CAN). | <ul> <li>Harness or connectors<br/>(CAN communication line is open or<br/>shorted.)</li> <li>Harness or connectors<br/>(Starter relay circuit is open or shorted.)</li> <li>IPDM E/R</li> </ul> |

#### DTC CONFIRMATION PROCEDURE

**1.**PERFORM DTC CONFIRMATION PROCEDURE

- 1. Press push-button ignition switch under the following conditions to start engine.
- Shift selector lever: In the P (Park) position
- Brake pedal: Depressed
- 2. Wait 1 second after engine started.
- 3. Check DTC in "Self-Diagnostic Result" mode of "BCM" using CONSULT.

#### Is DTC detected?

- YES >> Go to <u>SEC-128</u>, "Diagnosis Procedure".
- NO >> Inspection End.

# Diagnosis Procedure

INFOID:000000012549611

Regarding Wiring Diagram information, refer to SEC-27. "Wiring Diagram".

# **1.**CHECK DTC OF IPDM E/R

#### Check DTC in "Self-Diagnostic Result" mode of "IPDM E/R" using CONSULT.

Is DTC detected?

YES >> Perform the trouble diagnosis related to the detected DTC. Refer to <u>PCS-20. "DTC Index"</u>. NO >> GO TO 2.

# 2. CHECK BCM POWER SUPPLY CIRCUIT

- 1. Turn ignition switch ON.
- 2. Check voltage between BCM harness connector and ground.

| (+)<br>BCM |          | (–) Cond |                | ondition                            | Voltage (V)<br>(Approx)                 |
|------------|----------|----------|----------------|-------------------------------------|-----------------------------------------|
| Connector  | Terminal |          |                |                                     | (,,,,,,,,,,,,,,,,,,,,,,,,,,,,,,,,,,,,,, |
| M19        | 62       | Ground   | Selector lever | N (Neutral) or P<br>(Park) position | 12                                      |
|            |          |          |                | Other than above                    | 0                                       |

#### Is the inspection result normal?

YES >> GO TO 4. NO >> GO TO 3.

# **B2608 STARTER RELAY**

# **M**]

| < DTC/CIRCUIT DIAG                                                                                                    |                                                                                                    |           | [WITH INTI  | ELLIGENT KEY SYSTE |            |
|----------------------------------------------------------------------------------------------------|----------------------------------------------------------------------------------------------------|-----------|-------------|--------------------|------------|
| 3. CHECK STARTER R                                                                                                    | RELAY CIRCUIT                                                                                                    |           |             |                    |            |
| <ol> <li>Turn ignition switch</li> <li>Disconnect IPDM E</li> <li>Disconnect BCM cc</li> <li>Check continuity be</li> </ol> | OFF.<br>/R connector.<br>onnector.<br>otween IPDM E/R har                                                                                                    | ness conn | ector and B | CM harness co      | onnector.  |
| IPDM                                                                                                    | 1 E/R                                                                                                    |           | BC          | N                  | Continuity |
| Connector                                                                                                    | Terminal                                                                                                    | Conn      | ector       | Terminal           | Continuity |
| E119                                                                                                    | 33                                                                                                    | M         | 19          | 62                 | Yes        |
| 5. Check continuity between IPDM E/R harness connector and ground.                                                          |                                                                                                    |           |             |                    |            |
|                                                                                                    | IPDM E/R                                                                                                    |           |             | Continuity         |            |
| Connector                                                                                                    | Termina                                                                                                    | al        | Ground      |                    | Continuity |
| E119                                                                                                    | 33                                                                                                    |           |             |                    | No         |
| Is the inspection result r         YES       >> Replace IPI         NO       >> Repair or re         4.CHECK INTERMITT      | Is the inspection result normal?<br>YES >> Replace IPDM E/R. Refer to <u>PCS-32, "Removal and Installation"</u> .<br>NO >> Repair or replace harness.<br><b>4.</b> CHECK INTERMITTENT INCIDENT |           |             |                    |            |
| >> Inspection E                                                                                                    | End.                                                                                                    |           |             |                    |            |
|                                                                                                    |                                                                                                    |           |             |                    |            |

SEC

L

M

Ν

0

Ρ

А

В

С

D

Ε

F

G

Н

J

# **B2617 STARTER RELAY CIRCUIT**

#### Description

INFOID:000000012549612

[WITH INTELLIGENT KEY SYSTEM]

Located in IPDM E/R, it runs the starter motor. The starter relay is turned ON by the BCM when the ignition switch is in START position. IPDM E/R transmits the starter relay ON signal to BCM via CAN communication.

#### DTC Logic

INFOID:000000012549613

#### DTC DETECTION LOGIC

NOTE:

- If DTC B2617 is displayed with DTC U1000, first perform the trouble diagnosis for DTC U1000. Refer to <u>BCS-68, "DTC Logic"</u>.
- If DTC B2617 is displayed with DTC U1010, first perform the trouble diagnosis for DTC U1010. Refer to <u>BCS-69, "DTC Logic"</u>.

| DTC No. | Trouble diagnosis name   | DTC detecting condition                                                                                                    | Possible cause                                                                                                    |
|---------|--------------------------|----------------------------------------------------------------------------------------------------|----------------------------------------------------------------------------------------------------|
| B2617   | STARTER RELAY<br>CIRCUIT | <ul> <li>An immediate operation of starter relay is requested by BCM, but there is no response for more than 1 second</li> <li>BCM is not commanding starter relay activation, but BCM detects starter relay output is active</li> </ul> | <ul> <li>Harness or connectors<br/>(Starter relay circuit is open or short-<br/>ed.)</li> <li>IPDM E/R</li> <li>BCM</li> </ul> |

#### DTC CONFIRMATION PROCEDURE

#### **1.**PERFORM DTC CONFIRMATION PROCEDURE

- 1. Turn ignition switch ON under the following conditions and wait for at least 1 second.
- CVT selector lever is in the P (Park) position.
- Do not depress the brake pedal.
- 2. Check "Self-Diagnostic Result" with CONSULT.

#### Is DTC detected?

- YES >> Refer to <u>SEC-130, "Diagnosis Procedure"</u>.
- NO >> Inspection End.

#### **Diagnosis** Procedure

INFOID:000000012549614

Regarding Wiring Diagram information, refer to <u>SEC-27, "Wiring Diagram"</u>.

# **1.**CHECK STARTER RELAY

- 1. Turn ignition switch ON.
- 2. Check voltage between BCM harness connector and ground under the following condition.

| BCM       |           | Ground | Condition                            | Voltage (V/)    |
|-----------|-----------|--------|--------------------------------------|-----------------|
| Connector | Terminal  | Ground | Condition                            | voltage (v)     |
|           |           |        | Ignition switch cranking             | 0               |
| M19       | 62 Ground | Ground | Ignition switch ON (Park or Neutral) | Battery voltage |
|           |           |        | Other than above                     | 0               |

Is the measurement value within the specification.

YES >> GO TO 3.

NO >> GO TO 2.

2. CHECK STARTER RELAY CIRCUIT

# **B2617 STARTER RELAY CIRCUIT**

#### < DTC/CIRCUIT DIAGNOSIS >

[WITH INTELLIGENT KEY SYSTEM]

- 1. Turn ignition switch OFF.
- 2. Disconnect BCM harness connector and IPDM E/R harness connector.
- 3. Check continuity between IPDM E/R harness connector and BCM harness connector.

| IPDM E/R  |          | B         | BCM      |            |
|-----------|----------|-----------|----------|------------|
| Connector | Terminal | Connector | Terminal | Continuity |
| E119      | 33       | M19       | 62       | Yes        |

4. Check continuity between IPDM E/R harness connector and ground.

| Ground | Continuity                 |
|--------|----------------------------|
| nal    | Continuity                 |
| Ground | No                         |
| ;      | Ground<br>Ground<br>Ground |

Is the inspection result normal?

| YES | >> Replace BCM. I | Refer to <u>BCS-81.</u> | "Removal and | Installation" |
|-----|-------------------|-------------------------|--------------|---------------|
|     | -                 |                         |              |               |

NO >> Repair harness or connector.

**3**.CHECK INTERMITTENT INCIDENT

Refer to GI-47, "Intermittent Incident".

>> Inspection End.

|

Н

А

В

С

D

Ε

F

J

SEC

L

Μ

Ν

Ο

Ρ

# **B261E VEHICLE TYPE**

#### Description

There are two types of vehicles.

• HEV

Conventional

DTC Logic

# DTC DETECTION LOGIC

- NOTE:
- If DTC B261E is displayed with DTC U1000, first perform the trouble diagnosis for DTC U1000. Refer to BCS-68, "DTC Logic".
- If DTC B261E is displayed with DTC U1010, first perform the trouble diagnosis for DTC U1010. Refer to <u>BCS-69, "DTC Logic"</u>.

| DTC No. | Trouble diagnosis name | DTC detecting condition          | Possible cause                                                      |
|---------|------------------------|----------------------------------|---------------------------------------------------------------------|
| B261E   | VEHICLE TYPE           | Difference of BCM configuration. | <ul><li>BCM mis-configuration</li><li>Wrong ECM installed</li></ul> |

#### DTC CONFIRMATION PROCEDURE

#### **1.**PERFORM DTC CONFIRMATION PROCEDURE

- 1. Turn ignition switch ON under the following conditions.
- Shift selector lever is in the P (Park) or N (Neutral) position
- Do not depress brake pedal
- 2. Check "Self-Diagnostic Result" using CONSULT.

#### Is DTC detected?

- YES >> GO TO SEC-132. "Diagnosis Procedure".
- NO >> Inspection End.

#### Diagnosis Procedure

- **1.**INSPECTION START
- 1. Turn ignition switch ON.
- 2. Check "Self-diagnostic result" using CONSULT.
- 3. Touch "ERASE".
- Perform DTC Confirmation Procedure. Refer to <u>SEC-132, "DTC Logic"</u>.

Is the 1st trip DTC B261E displayed again?

YES >> GO TO 2.

NO >> Inspection End.

**2.** PERFORM BCM CONFIGURATION.

Perform the BCM configuration. Refer to <u>BCS-65, "CONFIGURATION (BCM) : Work Procedure"</u>.

>> GO TO 3.

# **3.**INSPECTION START

- 1. Turn ignition switch ON.
- 2. Check "Self-diagnostic result" using CONSULT.
- 3. Touch "ERASE".
- 4. Perform DTC Confirmation Procedure. Refer to <u>SEC-132, "DTC Logic"</u>.

Is the 1st trip DTC B261E displayed again?

YES >> GO TO 4.

NO >> Inspection End.

INFOID:000000012549615

INFOID:000000012549616

INFOID:000000012549617

# **4.**CONFIRM ECM PART NUMBER. А Confirm the part number of the installed ECM is correct. Is the ECM part number correct? YES >> Replace BCM. Refer to BCS-81, "Removal and Installation". В >> Replace ECM. Refer to EC-508, "Removal and Installation" (USA and Canada) or EC-885, NO "Removal and Installation" (Mexico). С D Е F Н J SEC Μ Ν

- 0
- Р

#### **B26F3 STARTER CONTROL RELAY**

#### < DTC/CIRCUIT DIAGNOSIS >

# **B26F3 STARTER CONTROL RELAY**

#### DTC Logic

INFOID:000000012549618

[WITH INTELLIGENT KEY SYSTEM]

#### DTC DETECTION LOGIC

#### NOTE:

- If DTC B26F3 is displayed with DTC U1000, first perform the trouble diagnosis for DTC U1000. Refer to <u>BCS-68, "DTC Logic"</u>.
- If DTC B26F3 is displayed with DTC U1010, first perform the trouble diagnosis for DTC U1010. Refer to <u>BCS-69, "DTC Logic"</u>.

| DTC No. | Trouble diagnosis name | DTC detecting condition                                                                                                    | Possible cause                                                                                                   |
|---------|------------------------|----------------------------------------------------------------------------------------------------|----------------------------------------------------------------------------------------------------|
| B26F3   | START CONT RLY ON      | BCM requests IPDM E/R to turn starter<br>control relay OFF, but BCM cannot receive<br>starter control relay OFF state signal from<br>IPDM E/R (CAN). | <ul> <li>Harness or connectors<br/>(CAN communication line is open or<br/>shorted.)</li> <li>IPDM E/R</li> </ul> |

#### DTC CONFIRMATION PROCEDURE

# **1.**PERFORM DTC CONFIRMATION PROCEDURE

- 1. Press push-button ignition switch under the following conditions to start engine:
- Shift selector lever: In the P (Park) position
- Brake pedal: Depressed
- 2. Wait 2 seconds after engine started.
- 3. Check DTC in "Self-Diagnostic Result" mode of "BCM" using CONSULT.

#### Is DTC detected?

- YES >> GO TO SEC-134, "Diagnosis Procedure".
- NO >> Inspection End.

#### Diagnosis Procedure

INFOID:000000012549619

**1.**CHECK DTC OF IPDM E/R

Check DTC in "Self-Diagnostic Result" mode of "IPDM E/R" using CONSULT.

#### Is DTC detected?

YES >> Perform the diagnosis procedure related to the detected DTC. Refer to <u>PCS-20, "DTC Index"</u>. NO >> GO TO 2.

2. CHECK INTERMITTENT INCIDENT

Refer to GI-47, "Intermittent Incident".

>> Inspection End.

#### **B26F4 STARTER CONTROL RELAY**

#### < DTC/CIRCUIT DIAGNOSIS >

# **B26F4 STARTER CONTROL RELAY**

# DTC Logic

# DTC DETECTION LOGIC

#### NOTE:

- If DTC B26F4 is displayed with DTC U1000, first perform the trouble diagnosis for DTC U1000. Refer to BCS-68, "DTC Logic".
- If DTC B26F4 is displayed with DTC U1010, first perform the trouble diagnosis for DTC U1010. Refer to <u>BCS-69, "DTC Logic"</u>.

| DTC No.                                                  | Trouble diagnosis name                                                                            | DTC detecting condition                                                                                                    | Possible cause                                                                                                   | D   |
|----------------------------------------------------------|---------------------------------------------------------------------------------------------------|----------------------------------------------------------------------------------------------------|----------------------------------------------------------------------------------------------------|-----|
| B26F4                                                    | START CONT RELAY<br>OFF                                                                           | BCM requests IPDM E/R to turn starter control relay ON, but BCM cannot receive starter control relay ON state signal from IPDM E/R. | <ul> <li>Harness or connectors<br/>(CAN communication line is open<br/>or shorted.)</li> <li>IPDM E/R</li> </ul> | E   |
| DTC CONF<br>1.PERFOR                                     | FIRMATION PROCED                                                                                  | OURE<br>ON PROCEDURE                                                                                                    |                                                                                                    | F   |
| <ol> <li>Press p<br/>more.</li> <li>Shift sel</li> </ol> | ush-button ignition swi                                                                           | tch under the following conditions to stants                                                                                        | art engine, and wait 1 second or                                                                                 | G   |
| 2. Check I<br>Is DTC dete                                | CO TO SEC 125 "Dia                                                                                | Result" mode of "BCM" using CONSULT                                                                                                 | :                                                                                                    | Η   |
| NO >>                                                    | Inspection End.                                                                                   | <u>gnosis Procedure</u> .                                                                                                    | INFC/ID-000000012549621                                                                                          | I   |
| <b>1.</b> снески                                         | DTC OF IPDM E/R                                                                                   |                                                                                                    | ## CL2.000000 (2000)                                                                                             | J   |
| Check DTC<br>Is DTC dete<br>YES >><br>NO >><br>2.CHECK I | in "Self-Diagnostic Res<br><u>cted?</u><br>Perform the diagnosis<br>GO TO 2.<br>NTERMITTENT INCID | ult" mode of "IPDM E/R" using CONSUL<br>procedure related to the detected DTC. F                                                    | T.<br>Refer to <u>PCS-20, "DTC_Index"</u> .                                                                      | SEC |
| Refer to <u>GI-</u>                                      | 47. "Intermittent Incider                                                                         | <u>t"</u> .                                                                                                    |                                                                                                    | L   |
| >>                                                       | Inspection End.                                                                                   |                                                                                                    |                                                                                                    | M   |
|                                                          |                                                                                                   |                                                                                                    |                                                                                                    | Ν   |
|                                                          |                                                                                                   |                                                                                                    |                                                                                                    | 0   |

[WITH INTELLIGENT KEY SYSTEM]

А

В

С

INFOID:000000012549620

# B26F7 BCM

# **DTC Logic**

INFOID:000000012549622

[WITH INTELLIGENT KEY SYSTEM]

#### DTC DETECTION LOGIC

| DTC No. | Trouble diagnosis name | DTC detecting condition                                     | Possible cause |
|---------|------------------------|-------------------------------------------------------------|----------------|
| B26F7   | BCM                    | Inside key antenna output circuit in BCM is malfunctioning. | BCM            |

#### DTC CONFIRMATION PROCEDURE

# 1.PERFORM DTC CONFIRMATION PROCEDURE

#### 1. Press door request switch.

- 2. Turn ignition switch ON.
- 3. Check DTC in "Self-Diagnostic Result" mode of "BCM" using CONSULT.

#### Is DTC detected?

YES >> GO TO <u>SEC-136</u>, "Diagnosis Procedure".

NO >> Inspection End.

#### **Diagnosis** Procedure

INFOID:000000012549623

# **1.**INSPECTION START

- 1. Turn ignition switch ON.
- 2. Select "Self-Diagnostic Result" mode of "BCM" using CONSULT.
- 3. Touch "ERASE".
- Perform DTC CONFIRMATION PROCEDURE for DTC B26F7. Refer to <u>SEC-136</u>, "DTC Logic".

#### Is DTC detected?

- YES >> GO TO 2.
- NO >> Inspection End.

# 2.REPLACE BCM

- 1. Replace BCM. Refer to BCS-81, "Removal and Installation".
- 2. Perform initialization of BCM and registration of all Intelligent Keys using CONSULT. Refer to the CON-SULT Immobilizer mode and follow the on-screen instructions.

>> Inspection End.

# < DTC/CIRCUIT DIAGNOSIS > B26F8 BCM

DTC Logic

#### DTC DETECTION LOGIC

#### NOTE:

DTC B26F8 can be detected even though the related circuit is not used in this vehicle.

| DTC No.                                      | Trouble diagnosis name                       | DTC detecting condition                                                                        | Possible cause          |
|----------------------------------------------|----------------------------------------------|------------------------------------------------------------------------------------------------|-------------------------|
| B26F8                                        | BCM                                          | Starter control replay control signal and feedback circuit signal (inside BCM) does not match. | ВСМ                     |
| DTC CONF                                     | IRMATION PROCED                              | URE                                                                                            |                         |
| 1.PERFOR                                     | M DTC CONFIRMATIO                            | ON PROCEDURE                                                                                   |                         |
| I. Turn ign                                  | ition switch ON and wa                       | it 1 second.                                                                                   |                         |
| 2. Check D                                   | TC in "Self-Diagnostic                       | Result" mode of "BCM" using CONSULT.                                                           |                         |
| s DTC dete                                   |                                              |                                                                                                |                         |
| YES >><br>NO >>                              | GO TO <u>SEC-137, "Dia</u><br>Inspection End | ignosis Procedure".                                                                            |                         |
| Jiagnosis                                    |                                              |                                                                                                |                         |
| ,<br>,                                       |                                              |                                                                                                | INFOID:000000012549625  |
| 1.INSPECT                                    | ION START                                    |                                                                                                |                         |
| I. Turn ign                                  | ition switch ON.                             |                                                                                                |                         |
| 2. Select "S                                 | Self-Diagnostic Result"                      | mode of "BCM" using CONSULT.                                                                   |                         |
| 1. Perform                                   | DTC CONFIRMATION                             | PROCEDURE for DTC B26F8.                                                                       |                         |
| Refer to                                     | SEC-137, "DTC Logic"                         | <u>.</u>                                                                                       |                         |
| s DTC dete                                   | cted?                                        |                                                                                                |                         |
| YES >>                                       | GO TO 2.                                     |                                                                                                |                         |
|                                              | Inspection End.                              |                                                                                                | ,                       |
| <b>Z</b> .REPLAC                             | EBCM                                         |                                                                                                |                         |
| <ol> <li>Replace</li> <li>Perform</li> </ol> | BCM. Refer to <u>BCS-8</u>                   | <u>1, "Removal and Installation"</u> .                                                         | NSULT Refer to the CON- |
| SULT In                                      | mobilizer mode and fo                        | llow the on-screen instructions.                                                               |                         |
|                                              |                                              |                                                                                                |                         |
| >>                                           | Inspection End.                              |                                                                                                |                         |
|                                              |                                              |                                                                                                |                         |
|                                              |                                              |                                                                                                |                         |
|                                              |                                              |                                                                                                |                         |
|                                              |                                              |                                                                                                |                         |
|                                              |                                              |                                                                                                |                         |
|                                              |                                              |                                                                                                |                         |

А

В

INFOID:000000012549624

# HEADLAMP FUNCTION

# **Component Function Check**

INFOID:000000012549626

[WITH INTELLIGENT KEY SYSTEM]

# 1.CHECK FUNCTION

1. Perform HEAD LAMP(HI) in ACTIVE TEST mode of THEFT ALM of BCM using CONSULT.

2. Check headlamps operation.

| Test | item | Description    |                |
|------|------|----------------|----------------|
|      | ON   | Headlamps (Hi) | Light          |
|      | OFF  |                | Does not light |

Is the inspection result normal?

YES >> Inspection End.

NO >> Refer to <u>SEC-138, "Diagnosis Procedure"</u>.

#### **Diagnosis** Procedure

INFOID:000000012549627

**1.**CHECK HEADLAMP FUNCTION

Refer to SEC-138, "Component Function Check".

Is the inspection result normal?

YES >> GO TO 2.

NO >> Repair or replace the malfunctioning parts.

2. CHECK INTERMITTENT INCIDENT

Refer to GI-47, "Intermittent Incident".

>> Inspection End.

# [WITH INTELLIGENT KEY SYSTEM]

|                                 |                           |                      |                   |                   | INFOID:00000    |
|---------------------------------|---------------------------|----------------------|-------------------|-------------------|-----------------|
| CHECK FUNCTION                  | 1                         |                      |                   |                   |                 |
| Select HOOD SW                  | in Data Monitor mo        | ode of IPDM I        | E/R using         | CONSULT.          |                 |
|                                 |                           |                      |                   |                   |                 |
| Monitor ite                     | m                         |                      | Conditi           | on                | Indication      |
| HOOD SV                         | N                         | Hood                 | _                 | Open              | ON              |
| he indication normal            | ?                         |                      |                   | Close             | 011             |
| ES >> Hood switc                | ch is OK.                 |                      |                   |                   |                 |
| O >> Go to <u>SEC</u>           | <u>2-139, "Diagnosis"</u> | Procedure".          |                   |                   |                 |
| gnosis Proced                   | lure                      |                      |                   |                   | INFOID:00000    |
|                                 |                           |                      |                   |                   |                 |
| arding Wiring Diag              | ram information, re       | efer to <u>SEC-5</u> | <u>6. "Wiring</u> | <u>Diagram"</u> . |                 |
|                                 |                           |                      |                   |                   |                 |
| CHECK HOOD SW                   | ITCH SIGNAL CIR           | CUITS                |                   |                   |                 |
| Turn ignition switch            | ו OFF.<br>witch connector |                      |                   |                   |                 |
| Check voltage bet               | ween hood switch          | harness conn         | ector and         | ground.           |                 |
|                                 | (+)                       |                      |                   |                   |                 |
|                                 | Hood switch               |                      | -                 | (-)               | Voltage (V)     |
| Connector                       | Ter                       | minal                |                   |                   |                 |
| E205                            |                           | 1                    | =                 | Ground            | Battery voltage |
| he inspection result            | normal?                   | 2                    |                   |                   |                 |
| ES >> GO TO 3.                  | <u>normar.</u>            |                      |                   |                   |                 |
| 0 >> GO TO 2.                   |                           |                      |                   |                   |                 |
|                                 |                           | CUITS                |                   |                   |                 |
| Check continuity b              | etween IPDM E/R           | harness conr         | nector and        | hood switch harne | ess connector.  |
| IPDI                            | M F/R                     |                      | Hoods             | switch            |                 |
| Connector                       | Terminal                  | Conn                 | ector             | Terminal          | Continuity      |
| E218                            | 94                        | ED                   | 05                | 1                 | Vec             |
| EZIO                            | 96                        | E2                   | 00                | 2                 | ies             |
|                                 | etween IPDM E/R           | harness conr         | nector and        | ground.           |                 |
| Check continuity b              |                           |                      |                   |                   | <b>0</b>        |
| Check continuity b              | IPDM E/R                  |                      |                   |                   | Continuity      |
| Check continuity b              | IPDM E/R                  | inal                 |                   | Ground            |                 |
| Check continuity b<br>Connector | IPDM E/R<br>Term<br>94    | ninal<br>4           |                   | Ground            | No              |

< DTC/CIRCUIT DIAGNOSIS >

# **3.** CHECK HOOD SWITCH GROUND CIRCUIT

Check continuity between hood switch harness connector and ground.

| Hood                       | switch   | Ground | Continuity |
|----------------------------|----------|--------|------------|
| Connector                  | Terminal |        |            |
| E205                       | 3        | _      | Yes        |
| the inspection result norm | nal?     |        |            |
| YES >> GO TO 4.            |          |        |            |

NO >> Repair or replace harness.

**4**.CHECK HOOD SWITCH

#### Refer to SEC-140, "Component Inspection" .

Is the inspection result normal?

YES >> GO TO 5.

NO >> Replace hood switch. Refer to DLK-269, "HOOD LOCK : Removal and Installation".

**5.**CHECK INTERMITTENT INCIDENT

Refer to GI-47, "Intermittent Incident".

>> Inspection End.

## **Component Inspection**

INFOID:000000012549630

# 1. CHECK HOOD SWITCH

1. Turn ignition switch OFF.

2. Disconnect hood switch connector.

3. Check continuity between hood switch terminals.

| Hood switch |       | Condition   |         | Continuity |  |
|-------------|-------|-------------|---------|------------|--|
| Terr        | ninal |             | altion  | Continuity |  |
| 1           |       |             | Press   | Yes        |  |
| I           | 3     | Hood switch | Release | No         |  |
| 2           | 5     |             | Press   | No         |  |
| 2           |       |             | Release | Yes        |  |

Is the inspection result normal?

YES >> Inspection End.

NO >> Replace hood switch. Refer to <u>DLK-269, "HOOD LOCK : Removal and Installation"</u>.

#### [WITH INTELLIGENT KEY SYSTEM]

| < DTC/CIRCUIT DIAGNOSIS >                                                                                                    | [WIT              | H INTELLIGENT KEY SYSTEM      |
|----------------------------------------------------------------------------------------------------|-------------------|-------------------------------|
| HORN FUNCTION                                                                                                    |                   |                               |
| Component Function Check                                                                                                    |                   | INFOID:0000000125496          |
| 1.CHECK FUNCTION                                                                                                    |                   |                               |
| <ol> <li>Perform VEHICLE SECURITY HORN in ACTIVE TES</li> <li>Check the horn operation.</li> </ol>                                                                                             | ST mode of THEF   | T ALM of BCM using CONSULT.   |
| Test item                                                                                                    |                   | Description                   |
| VEHICLE SECURITY HORN ON                                                                                                    | Horn              | Sounds (for 0.5 sec)          |
| Diagnosis Procedure<br>Regarding Wiring Diagram information, refer to <u>SEC-56</u> , "<br><b>1.</b> CHECK HORN FUNCTION                                                                       | Wiring Diagram".  | INFOID:0000000130278          |
| Check horn function with horn switch.                                                                                                    |                   |                               |
| Does the horn sound?                                                                                                    |                   |                               |
| YES >> GO TO 2.                                                                                                    |                   |                               |
| 2. CHECK HORN RELAY POWER SUPPLY                                                                                                    |                   |                               |
| <ol> <li>Turn ignition switch ON.</li> <li>Perform "Active Test" of "HORN" using CONSULT.</li> <li>Using an oscilloscope or analog voltmeter to check voltmeter to check voltmeter.</li> </ol> | oltage between IF | PDM E/R connector and ground. |

| IPDI      | M E/R    | Ground  | Test item |                  | Voltage (V)                                                 | SE |
|-----------|----------|---------|-----------|------------------|-------------------------------------------------------------|----|
| Connector | Terminal | Ciouna  |           | lest item        | (Approx.)                                                   |    |
| E110      | 23       | Ground  | HORN      | ON               | Battery voltage $\rightarrow 0 \rightarrow$ Battery voltage | L  |
| E113      | 23       | Orodina | HORN      | Other than above | Battery voltage                                             |    |

Is the inspection result normal?

YES >> GO TO 4.

NO >> GO TO 3.

3.CHECK HORN RELAY CIRCUIT

- 1. Turn ignition switch OFF.
- 2. Disconnect IPDM E/R and horn relay connector.

3. Check continuity between IPDM E/R harness connector and horn relay harness connector.

| IPDI      | IPDM E/R |                    | Horn relay |            |   |
|-----------|----------|--------------------|------------|------------|---|
| Connector | Terminal | Connector Terminal |            | Continuity | F |
| E119      | 23       | H-1                | 1          | Yes        |   |

4. Check continuity between IPDM E/R harness connector and ground.

Μ

Ν

Ο

# HORN FUNCTION

#### < DTC/CIRCUIT DIAGNOSIS >

| IPD       | DM E/R   | Ground | Continuity |  |
|-----------|----------|--------|------------|--|
| Connector | Terminal | Croana | Continuity |  |
| E119      | 23       | Ground | No         |  |

Is the inspection result normal?

YES >> GO TO 4.

NO >> Repair or replace harness.

4. CHECK INTERMITTENT INCIDENT

Refer to GI-47, "Intermittent Incident".

Is the inspection result normal?

YES >> Replace IPDM E/R. Refer to PCS-32, "Removal and Installation".

NO >> Repair or replace the malfunctioning part.

#### SECURITY INDICATOR LAMP

#### < DTC/CIRCUIT DIAGNOSIS >

# SECURITY INDICATOR LAMP

| 1.check function                                                                                                    | Check                                                                                                    |                                                                                                    |                                                     |  |
|----------------------------------------------------------------------------------------------------|----------------------------------------------------------------------------------------------------|----------------------------------------------------------------------------------------------------|-----------------------------------------------------|--|
| <ol> <li>Perform THEFT IND in</li> <li>Check security indicato</li> </ol>                                                                                                    | ACTIVE TEST mode of IM<br>r lamp operation.                                                                                                    | MU of BCM using CONSUL                                                                                                    | .т.                                                 |  |
| Tes                                                                                                    | st item                                                                                                    | Descri                                                                                                    | escription                                          |  |
| THEFT IND                                                                                                    | ON<br>OFF                                                                                                    | Security indicator lamp                                                                                                    | Illuminates                                         |  |
| s the inspection result norn                                                                                                    | nal?                                                                                                    |                                                                                                    |                                                     |  |
| YES >> Inspection End.<br>NO >> Go to <u>SEC-143</u>                                                                                                    | , "Diagnosis Procedure".                                                                                                    |                                                                                                    |                                                     |  |
| Diagnosis Procedure                                                                                                    |                                                                                                    |                                                                                                    | INFOID:0000000125                                   |  |
| egarding Wiring Diagram i                                                                                                    | nformation, refer to <u>SEC-50</u>                                                                                                    | <u>6, "Wiring Diagram"</u> .                                                                                                    |                                                     |  |
| CHECK SECURITY IND                                                                                                    | ICATOR LAMP POWER SU<br>F.<br>1 meter connector.                                                                                                    | UPPLY CIRCUIT                                                                                                    |                                                     |  |
| CHECK SECURITY IND     Turn ignition switch OF     Disconnect combination     Check voltage between                                                                                                    | ICATOR LAMP POWER SU<br>F.<br>n meter connector.<br>combination meter harnes                                                                                                    | UPPLY CIRCUIT                                                                                                    |                                                     |  |
| CHECK SECURITY IND     Turn ignition switch OF     Disconnect combination     Check voltage between     Combin                                                                                                    | ICATOR LAMP POWER SU<br>F.<br>n meter connector.<br>combination meter harnes<br>(+)<br>ation meter                                                                                                    | UPPLY CIRCUIT<br>as connector and ground.                                                                                          | Voltage (V)                                         |  |
| 1. CHECK SECURITY IND         1. Turn ignition switch OF         2. Disconnect combination         3. Check voltage between                                                                                                    | ICATOR LAMP POWER SU<br>F.<br>n meter connector.<br>combination meter harnes<br>(+)<br>ation meter<br>Terminal<br>22                                                                                                    | UPPLY CIRCUIT<br>as connector and ground.                                                                                          | Voltage (V)<br>Battery voltage                      |  |
| 1. CHECK SECURITY IND         1. Turn ignition switch OF         2. Disconnect combination         3. Check voltage between                                                                                                    | ICATOR LAMP POWER SU<br>F.<br>n meter connector.<br>combination meter harnes<br>(+)<br>ation meter<br>(+)<br>ation meter<br>(+)<br>ation meter<br>(+)<br>ation meter<br>(+)<br>ation meter<br>(+)<br>ation meter<br>(+)<br>ation meter<br>(+)<br>ation meter<br>(+)<br>ation meter<br>(+)<br>ation meter<br>(+)<br>ation meter<br>(+)<br>ation meter<br>(+)<br>(+)<br>ation meter<br>(+)<br>(+)<br>(+)<br>(+)<br>(+)<br>(+)<br>(+)<br>(+)                                                                                                    | UPPLY CIRCUIT<br>as connector and ground.<br>(-)<br>Ground<br>se block (J/B)].<br>combination meter and fuse                       | Voltage (V)<br>Battery voltage                      |  |
| 1. CHECK SECURITY IND         1. Turn ignition switch OF         2. Disconnect combination         3. Check voltage between                                                                                                    | ICATOR LAMP POWER SU<br>F.<br>n meter connector.<br>combination meter harnes<br>(+)<br>ation meter<br>(+)<br>ation meter<br>(+)<br>ation meter<br>(22<br>nal?<br>e [No. 13, located in the fus<br>for open or short between<br>ICATOR LAMP SIGNAL<br>meter connector.<br>actor.<br>BCM harness connector a                                                                                                    | UPPLY CIRCUIT<br>ss connector and ground.<br>(-)<br>Ground<br>se block (J/B)].<br>combination meter and fuse                       | Voltage (V)<br>Battery voltage                      |  |
| CHECK SECURITY IND     Turn ignition switch OF     Disconnect combination     Check voltage between     Combin     Connector     M24     sthe inspection result norn     YES >> GO TO 2.     NO-1 >> Check 10 A fus     NO-2 >> Check harness     CHECK SECURITY IND     Connect combination m     Disconnect BCM conne     Check voltage between     Check voltage between                                                                                                    | ICATOR LAMP POWER SU<br>F.<br>n meter connector.<br>combination meter harnes<br>(+)<br>ation meter<br>(+)<br>ation meter<br>(+)<br>(+)<br>ation meter<br>(+)<br>(+)<br>(+)<br>(+)<br>(+)<br>(+)<br>(+)<br>(+)                                                                                                    | UPPLY CIRCUIT<br>s connector and ground.<br>(-)<br>Ground<br>se block (J/B)].<br>combination meter and fuse                        | Voltage (V)<br>Battery voltage                      |  |
| 1. CHECK SECURITY IND         1. Turn ignition switch OF         2. Disconnect combination         3. Check voltage between                                                                                                    | ICATOR LAMP POWER SI<br>F.<br>n meter connector.<br>combination meter harnes<br>(+)<br>ation meter<br>(+)<br>ation meter<br>(+)<br>ation open or short between (+)<br>ation meter<br>(+)<br>ation meter<br>(+)<br>ation open or short between (+)<br>ation meter<br>(+)<br>ation meter<br>(+)<br>ation meter<br>(+)<br>ation meter<br>(+)<br>ation meter<br>(+)<br>ation meter<br>(+)<br>ation meter<br>(+)<br>ation meter<br>(+)<br>ation meter<br>(+)<br>ation meter<br>(+)<br>ation meter<br>(+)<br>ation meter<br>(+)<br>(+)<br>(-)<br>(-)<br>(-)<br>(-)<br>(-)<br>(-)<br>(-)<br>(-                                                                                                    | UPPLY CIRCUIT<br>ss connector and ground.<br>(-)<br>Ground<br>se block (J/B)].<br>combination meter and fuse<br>and ground.<br>(-) | Voltage (V)<br>Battery voltage                      |  |
| 1.CHECK SECURITY IND         1. Turn ignition switch OF         2. Disconnect combination         3. Check voltage between         Combin         Connector         M24         Is the inspection result norm         YES       > GO TO 2.         NO-1       >> Check 10 A fus         NO-2       >> Check harness         2.CHECK SECURITY IND         1. Connect combination m         2. Disconnect BCM connet         3. Check voltage between         E         Connector | ICATOR LAMP POWER SU<br>F.<br>n meter connector.<br>combination meter harnes<br>(+)<br>ation meter<br>(+)<br>ation meter<br>(+)<br>ation meter<br>(+)<br>ation meter<br>(+)<br>ation meter<br>(+)<br>ation meter<br>(+)<br>CATOR LAMP SIGNAL<br>meter connector.<br>ation.<br>BCM harness connector a<br>(+)<br>CATOR LAMP SIGNAL<br>meter connector.<br>ation.<br>BCM harness connector a<br>(+)<br>CATOR LAMP SIGNAL<br>meter connector.<br>ation.<br>CATOR LAMP SIGNAL<br>meter connector.<br>CATOR LAMP SIGNAL<br>meter connector.<br>CATOR LAMP SIGNAL<br>meter connector.<br>CATOR LAMP SIGNAL<br>meter connector.<br>CATOR LAMP SIGNAL<br>meter connector.<br>CATOR LAMP SIGNAL<br>meter connector.<br>CATOR LAMP SIGNAL<br>meter connector.<br>CATOR LAMP SIGNAL<br>meter connector.<br>CATOR LAMP SIGNAL<br>meter connector.<br>CATOR LAMP SIGNAL<br>meter connector.<br>CATOR LAMP SIGNAL<br>meter connector.<br>CATOR LAMP SIGNAL<br>meter connector.<br>CATOR LAMP SIGNAL<br>meter connector.<br>CATOR LAMP SIGNAL<br>Meter connector.<br>CATOR LAMP SIGNAL<br>Meter connector.<br>CATOR LAMP SIGNAL<br>Meter connector.<br>CATOR LAMP SIGNAL<br>Meter connector.<br>CATOR LAMP SIGNAL<br>Meter connector.<br>CATOR LAMP SIGNAL<br>Meter connector.<br>CATOR LAMP SIGNAL<br>Meter connector.<br>CATOR LAMP SIGNAL<br>Meter connector.<br>CATOR LAMP SIGNAL<br>Meter connector.<br>CATOR LAMP SIGNAL<br>Meter connector.<br>CATOR LAMP SIGNAL<br>CATOR LAMP SIGNAL | UPPLY CIRCUIT<br>as connector and ground.<br>(-)<br>Ground<br>se block (J/B)].<br>combination meter and fuse<br>and ground.<br>(-) | Voltage (V)<br>Battery voltage<br>e.<br>Voltage (V) |  |

1. Replace BCM. Refer to BCS-81, "Removal and Installation".

2. Perform initialization of BCM and registration of all Intelligent Keys using CONSULT. Refer to the CON-SULT Immobilizer mode and follow the on-screen instructions.

>> Inspection End.

# SECURITY INDICATOR LAMP

#### < DTC/CIRCUIT DIAGNOSIS >

# 4. CHECK SECURITY INDICATOR LAMP CIRCUIT

- 1. Disconnect combination meter connector.
- 2. Check continuity between combination meter harness connector and BCM harness connector.

| Combination meter |          | BCM       |          | Continuity |
|-------------------|----------|-----------|----------|------------|
| Connector         | Terminal | Connector | Terminal | Continuity |
| M24               | 6        | M18       | 18       | Yes        |

#### 3. Check continuity between combination meter harness connector and ground.

| Combina   | tion meter |        | Continuity |
|-----------|------------|--------|------------|
| Connector | Terminal   | Ground | Continuity |
| M24       | 6          |        | No         |

Is the inspection result normal?

YES >> Replace combination meter. Refer to <u>MWI-85, "Removal and Installation"</u>.

NO >> Repair or replace harness.
#### INTELLIGENT KEY SYSTEM SYMPTOMS

#### < SYMPTOM DIAGNOSIS >

#### [WITH INTELLIGENT KEY SYSTEM]

## SYMPTOM DIAGNOSIS INTELLIGENT KEY SYSTEM SYMPTOMS

#### **Diagnosis** Procedure

A

В

С

INFOID:000000013320665

#### NOTE:

Perform the self-diagnosis with CONSULT before the symptom diagnosis. Perform the trouble diagnosis if any DTC is detected.

#### SYMPTOM TABLE 1 (BOTH INTELLIGENT KEYS HAVE THE SAME SYMPTOMS)

| No. | Door lock operation<br>(remote keyless en-<br>try) | Door lock operation<br>(request switch) or<br>back door open oper-<br>ation (opener switch<br>of back door panel) | Engine started with<br>push-button ignition<br>switch operation (reg-<br>istered Intelligent Key<br>is within the detection<br>area of inside key an-<br>tenna) | Engine started with<br>push-button ignition<br>switch operation (reg-<br>istered Intelligent Key<br>placed next to push-<br>button ignition switch) | Symptom        | E |
|-----|----------------------------------------------------|----------------------------------------------------------------------------------------------------|----------------------------------------------------------------------------------------------------|----------------------------------------------------------------------------------------------------|----------------|---|
| 1   | OK                                                 | OK                                                                                                    | No start                                                                                                    | No start                                                                                                    | <u>SEC-146</u> |   |
| 2   | OK                                                 | NG                                                                                                    | OK                                                                                                    | OK                                                                                                    | DLK-229        |   |
| 3   | OK                                                 | NG                                                                                                    | No crank, No start                                                                                                    | OK                                                                                                    | DLK-231        | G |
| 4   | NG                                                 | NG                                                                                                    | No crank, No start                                                                                                    | OK                                                                                                    | DLK-233        |   |
| 5   | NG                                                 | NG                                                                                                    | No start                                                                                                    | No start                                                                                                    | DLK-234        | L |
| 6   | OK                                                 | OK                                                                                                    | No crank, No start                                                                                                    | OK                                                                                                    | <u>SEC-147</u> | 1 |
| 7   | NG                                                 | OK                                                                                                    | OK                                                                                                    | OK                                                                                                    | DLK-236        |   |
| 8   | NG                                                 | NG                                                                                                    | OK                                                                                                    | OK                                                                                                    | DLK-237        | I |
| 9   | Poor range                                         | OK                                                                                                    | OK                                                                                                    | OK                                                                                                    | <u>DLK-238</u> |   |

SYMPTOM TABLE 2 (ONE INTELLIGENT KEY HAS THE SYMPTOM, OTHER KEYS OPERATE NORMALLY)

| No. | Door lock operation<br>(remote keyless en-<br>try) | Door lock operation<br>(request switch) or<br>back door open oper-<br>ation (opener switch<br>of back door panel) | Engine started with<br>push-button ignition<br>switch operation (In-<br>telligent Key is within<br>the detection area of<br>inside key antenna) | Engine started with<br>push-button ignition<br>switch operation (reg-<br>istered Intelligent Key<br>placed next to push-<br>button ignition switch) | Symptom        | SEC |
|-----|----------------------------------------------------|----------------------------------------------------------------------------------------------------|----------------------------------------------------------------------------------------------------|----------------------------------------------------------------------------------------------------|----------------|-----|
| 1   | NG                                                 | OK                                                                                                    | OK                                                                                                    | OK                                                                                                    | DLK-240        |     |
| 2   | NG                                                 | NG                                                                                                    | No crank, No start                                                                                                    | OK                                                                                                    | DLK-241        | M   |
| 3   | NG                                                 | NG                                                                                                    | No crank, No start                                                                                                    | No crank, No start                                                                                                    | DLK-243        |     |
| 4   | OK                                                 | OK                                                                                                    | No crank, No start                                                                                                    | No crank, No start                                                                                                    | <u>SEC-149</u> | N   |
| 5   | OK                                                 | NG                                                                                                    | No crank, No start                                                                                                    | OK                                                                                                    | <u>SEC-150</u> | IN  |
| 6   | Poor range                                         | OK                                                                                                    | OK                                                                                                    | OK                                                                                                    | DLK-245        |     |

Р

0

J

#### **ENGINE CAN NOT START**

#### Description

INFOID:000000013320666

[WITH INTELLIGENT KEY SYSTEM]

Engine does not start when push-button ignition switch is pressed.

#### SYMPTOM TABLE (BOTH INTELLIGENT KEYS HAVE THE SAME SYMPTOMS)

| Door lock operation (remote keyless entry) | Door lock operation (request<br>switch) or back door open op-<br>eration (opener switch of back<br>door panel) | Engine started with push-but-<br>ton ignition switch operation<br>(registered Intelligent Key is<br>within the detection area of in-<br>side key antenna) | Engine started with push-but-<br>ton ignition switch operation<br>(registered Intelligent Key<br>placed next to push-button ig-<br>nition switch) |
|--------------------------------------------|----------------------------------------------------------------------------------------------------|----------------------------------------------------------------------------------------------------|----------------------------------------------------------------------------------------------------|
| ОК                                         | OK                                                                                                    | No start                                                                                                    | No start                                                                                                    |

CONDITIONS OF VEHICLE (OPERATING CONDITIONS) "ENGINE START BY I-KEY" setting in "Work support" mode of "INTELLIGENT KEY" of "BCM" is ON.

#### DIAGNOSIS PROCEDURE

Refer to <u>SEC-146, "Diagnosis Procedure"</u>.

#### Diagnosis Procedure

INFOID:000000013320667

#### 1.CHECK INTELLIGENT KEY SYSTEM SYMPTOM TABLE

Check Intelligent Key system symptom table. Refer to <u>DLK-228, "Diagnosis Procedure"</u>.

>> GO TO 2.

2.PERFORM SELF-DIAGNOSIS RESULT

Select "Self Diagnostic Result" mode of all systems, and check if DTC is detected.

>> Follow troubleshooting for each DTC.

#### ENGINE DOES NOT START WHEN INTELLIGENT KEY IS INSIDE OF VEHICLE < SYMPTOM DIAGNOSIS > [WITH INTELLIGENT KEY SYSTEM]

## ENGINE DOES NOT START WHEN INTELLIGENT KEY IS INSIDE OF VE-HICLE

#### Description

INFOID:000000013320668

А

В

D

Н

SEC

M

Ν

Ρ

INFOID:000000013320669

Engine does not start when push-button ignition switch is pressed while carrying Intelligent Key. **NOTE:** 

- Before starting diagnosis check that vehicle condition is as shown in "Conditions of vehicle", and check each symptom.
- The engine start function, door lock function, power distribution system, and NATS-IVIS/NVIS in the Intelligent Key system are closely related to each other regarding control. The vehicle security function can operate only when the door lock and power distribution system are operating normally.

#### SYMPTOM TABLE (BOTH INTELLIGENT KEYS HAVE THE SAME SYMPTOMS)

| Door lock operation (remote<br>keyless entry) | Door lock operation (request<br>switch) or back door open op-<br>eration (opener switch of back<br>door panel) | Engine started with push-but-<br>ton ignition switch operation<br>(registered Intelligent Key is<br>within the detection area of in-<br>side key antenna) | Engine started with push-but-<br>ton ignition switch operation<br>(registered Intelligent Key<br>placed next to push-button ig-<br>nition switch) |
|-----------------------------------------------|----------------------------------------------------------------------------------------------------|----------------------------------------------------------------------------------------------------|----------------------------------------------------------------------------------------------------|
| OK                                            | OK                                                                                                    | No crank, No start                                                                                                    | ОК                                                                                                    |

#### CONDITIONS OF VEHICLE (OPERATING CONDITIONS)

• "ENGINE START BY I-KEY" setting in "Work support" mode of "INTELLIGENT KEY" of "BCM" is ON.

#### One or more Intelligent Keys with a registered Intelligent Key ID are in the vehicle.

#### DIAGNOSIS PROCEDURE

Refer to SEC-147, "Diagnosis Procedure".

## Diagnosis Procedure

#### **1.**CHECK INTELLIGENT KEY SYSTEM SYMPTOM TABLE

Check Intelligent Key system symptom table. Refer to <u>DLK-228</u>, "Diagnosis Procedure".

>> GO TO 2.

#### 2. PERFORM SELF-DIAGNOSIS RESULT

| Select "Self Diagnostic Result" mode of "BCM", and check if DTC is detected. |
|------------------------------------------------------------------------------|
| Is DTC detected?                                                             |
| YES >> Perform the trouble diagnosis for the detected DTC.                   |
| NO >> GO TO 3.                                                               |
|                                                                              |

## 

- Select "INTELLIGENT KEY" of "BCM" using CONSULT.
   Select "ENGINE START BY I-KEY" of "Work support" mode.
- Select ENGINE START BY I-REF OF Work support fill
   Check "ENGINE START BY I-KEY" in "Work support".

#### Is the inspection result normal?

YES >> GO TO 4.

NO >> Set "On" in "ENGINE START BY I-KEY".

**4.**CHECK INSIDE KEY ANTENNA

Use SIGNAL TECH II to check each inside key antenna. For the inspection method and how to use SIGNAL TECH II, refer to "NISSAN/INFINITI SIGNAL TECH II USER GUIDE".

#### Is the inspection result normal?

YES >> GO TO 5.

NO >> Repair or replace malfunctioning parts.

## ENGINE DOES NOT START WHEN INTELLIGENT KEY IS INSIDE OF VEHICLE

< SYMPTOM DIAGNOSIS >

[WITH INTELLIGENT KEY SYSTEM]

## 5.REPLACE BCM

- 1. Replace BCM. Refer to BCS-81, "Removal and Installation".
- 2. Check operation after replacement.

Is the inspection result normal?

- YES >> Inspection End.
- NO >> Check intermittent incident. Refer to <u>GI-47, "Intermittent Incident"</u>.

## ENGINE DOES NOT START WHEN INTELLIGENT KEY IS INSIDE OF VEHICLE (ONE KEY)

< SYMPTOM DIAGNOSIS >

#### [WITH INTELLIGENT KEY SYSTEM]

## ENGINE DOES NOT START WHEN INTELLIGENT KEY IS INSIDE OF VE-HICLE (ONE KEY)

#### Description

INFOID:000000013320670

А

В

Engine does not start when push-button ignition switch is pressed. (One Intelligent Key has the symptom, other keys operate normally.)

SYMPTOM TABLE (ONE INTELLIGENT KEY HAS THE SYMPTOM, OTHER KEYS OPERATE NOR-CMALLY)

| _                        | Door lock operation (remote<br>keyless entry)<br>OK                 | Door lock operation (request<br>switch) or back door open op-<br>eration (opener switch of back<br>door panel)<br>OK | Engine started with push-but-<br>ton ignition switch operation<br>(Intelligent Key is within the<br>detection area of inside key<br>antenna)<br>No crank, No start | Engine started with push-but-<br>ton ignition switch operation<br>(registered Intelligent Key<br>placed next to push-button ig-<br>nition switch)<br>No crank, No start |
|--------------------------|---------------------------------------------------------------------|----------------------------------------------------------------------------------------------------|----------------------------------------------------------------------------------------------------|----------------------------------------------------------------------------------------------------|
| DIA<br>Ref               | GNOSIS PROCEDUR<br>fer to <u>SEC-149, "Diagnos</u>                  | E<br><u>is Procedure"</u> .                                                                                          |                                                                                                    |                                                                                                    |
| Dia                      | agnosis Procedure                                                   |                                                                                                    |                                                                                                    | INFOID:000000013320671                                                                                                    |
| 1.                       | CHECK INTELLIGENT K                                                 | EY SYSTEM SYMPTOM 1                                                                                                  | ABLE                                                                                                    |                                                                                                    |
| Che<br>Ref               | eck Intelligent Key syster<br>er to <u>DLK-228, "Diagnos</u>        | n symptom table.<br>is Procedure".                                                                                   |                                                                                                    |                                                                                                    |
| ~                        | >> GO TO 2.                                                         |                                                                                                    |                                                                                                    |                                                                                                    |
| 2.                       | REGISTER INTELLIGEN                                                 | IT KEY                                                                                                    |                                                                                                    |                                                                                                    |
| 1.<br>2.                 | Register the Intelligent k<br>Check operation after re              | Key.<br>eplacement.                                                                                                  |                                                                                                    |                                                                                                    |
| YE<br>N                  | ES >> Inspection End.<br>D >> GO TO 3.                              | <u>iai :</u>                                                                                                    |                                                                                                    |                                                                                                    |
| 3.                       | REPLACE INTELLIGEN                                                  | [ KEY                                                                                                    |                                                                                                    |                                                                                                    |
| 1.<br>2.                 | Replace the Intelligent k<br>Check operation after re               | Key and perform registratio eplacement.                                                                              | n again.                                                                                                    |                                                                                                    |
| <u>is ti</u><br>Ye<br>N( | Te inspection result norm<br>ES >> Inspection End.<br>D >> GO TO 4. | <u>ar /</u>                                                                                                    |                                                                                                    |                                                                                                    |
| 4.                       | REPLACE BCM                                                         |                                                                                                    |                                                                                                    |                                                                                                    |
| 1.<br>2.                 | Replace BCM. Refer to Check operation after re                      | BCS-81, "Removal and Inseptacement.                                                                                  | stallation".                                                                                                    |                                                                                                    |
| <u>Is t</u><br>YE        | ne inspection result norm                                           | al?                                                                                                    | <b>11</b>                                                                                                    |                                                                                                    |
| N                        | >> Check intermitte                                                 | ent incident. Refer to GI-47                                                                                         | <u>, "Intermittent Incident"</u> .                                                                                                    |                                                                                                    |
|                          |                                                                     |                                                                                                    |                                                                                                    |                                                                                                    |

#### DOOR DOES NOT LOCK/UNLOCK AND ENGINE DOES NOT START (REQ SW/ PUSH SW) (ONE KEY)

#### < SYMPTOM DIAGNOSIS >

[WITH INTELLIGENT KEY SYSTEM]

# DOOR DOES NOT LOCK/UNLOCK AND ENGINE DOES NOT START (REQ SW/PUSH SW) (ONE KEY)

#### Description

INFOID:000000013320672

INFOID:000000013320673

Door does not lock/unlock with door request switch, and engine does not start when push-button ignition switch is pressed while carrying Intelligent Key. (One Intelligent Key has the symptom, other keys operate normally.)

SYMPTOM TABLE (ONE INTELLIGENT KEY HAS THE SYMPTOM, OTHER KEYS OPERATE NOR-MALLY)

| Door lock operation (remote keyless entry) | Door lock operation (request<br>switch) or back door open op-<br>eration (opener switch of back<br>door panel) | Engine started with push-but-<br>ton ignition switch operation<br>(Intelligent Key is within the<br>detection area of inside key<br>antenna) | Engine started with push-but-<br>ton ignition switch operation<br>(registered Intelligent Key<br>placed next to push-button ig-<br>nition switch) |
|--------------------------------------------|----------------------------------------------------------------------------------------------------|----------------------------------------------------------------------------------------------------|----------------------------------------------------------------------------------------------------|
| OK                                         | NG                                                                                                    | No crank, No start                                                                                                    | OK                                                                                                    |

#### DIAGNOSIS PROCEDURE

Refer to SEC-150, "Diagnosis Procedure".

#### Diagnosis Procedure

**1.**CHECK INTELLIGENT KEY SYSTEM SYMPTOM TABLE

Check Intelligent Key system symptom table. Refer to <u>DLK-228</u>, "<u>Diagnosis Procedure</u>".

>> GO TO 2.

2. CHECK INTELLIGENT KEY LOW BATTERY WARNING

Check that the Intelligent Key low battery warning operates.

Is the Intelligent Key low battery warning operated?

YES >> Replace Intelligent Key battery. Refer to <u>DLK-291, "Removal and Installation"</u>.

NO >> GO TO 3.

3.CHECK INTELLIGENT KEY BATTERY

Check the Intelligent Key battery.

Is the inspection result normal?

YES >> GO TO 4.

NO >> Replace Intelligent Key battery. Refer to <u>DLK-291, "Removal and Installation"</u>.

**4.**REGISTER INTELLIGENT KEY

1. Register the Intelligent Key.

2. Check operation after replacement.

Is the inspection result normal?

YES >> Inspection End.

NO >> GO TO 5.

**5.**REPLACE INTELLIGENT KEY

- 1. Replace the Intelligent Key and perform registration again.
- 2. Check operation after replacement.

Is the inspection result normal?

YES >> Inspection End.

NO >> GO TO 6.

**6**.REPLACE BCM

#### DOOR DOES NOT LOCK/UNLOCK AND ENGINE DOES NOT START (REQ SW/ PUSH SW) (ONE KEY)

| PUSH SW) (ONE KE                                                                                                    | EY)                           |     |
|----------------------------------------------------------------------------------------------------|-------------------------------|-----|
| < SYMPTOM DIAGNOSIS >                                                                                                    | [WITH INTELLIGENT KEY SYSTEM] |     |
| <ol> <li>Replace BCM. Refer to <u>BCS-81, "Removal and Installation"</u>.</li> <li>Check operation after replacement.</li> </ol> |                               | А   |
| Is the inspection result normal?                                                                                                 |                               |     |
| YES >> Inspection End.<br>NO >> Check intermittent incident. Refer to <u>GI-47, "Intermitter</u>                                 | <u>nt Incident"</u> .         | В   |
|                                                                                                    |                               | С   |
|                                                                                                    |                               | D   |
|                                                                                                    |                               | E   |
|                                                                                                    |                               | F   |
|                                                                                                    |                               | G   |
|                                                                                                    |                               | Н   |
|                                                                                                    |                               | I   |
|                                                                                                    |                               | J   |
|                                                                                                    |                               | SEC |

Μ

Ν

Ο

Ρ

## < REMOVAL AND INSTALLATION >

[WITH INTELLIGENT KEY SYSTEM]

## REMOVAL AND INSTALLATION NATS ANTENNA AMP.

Exploded View

INFOID:000000012549649

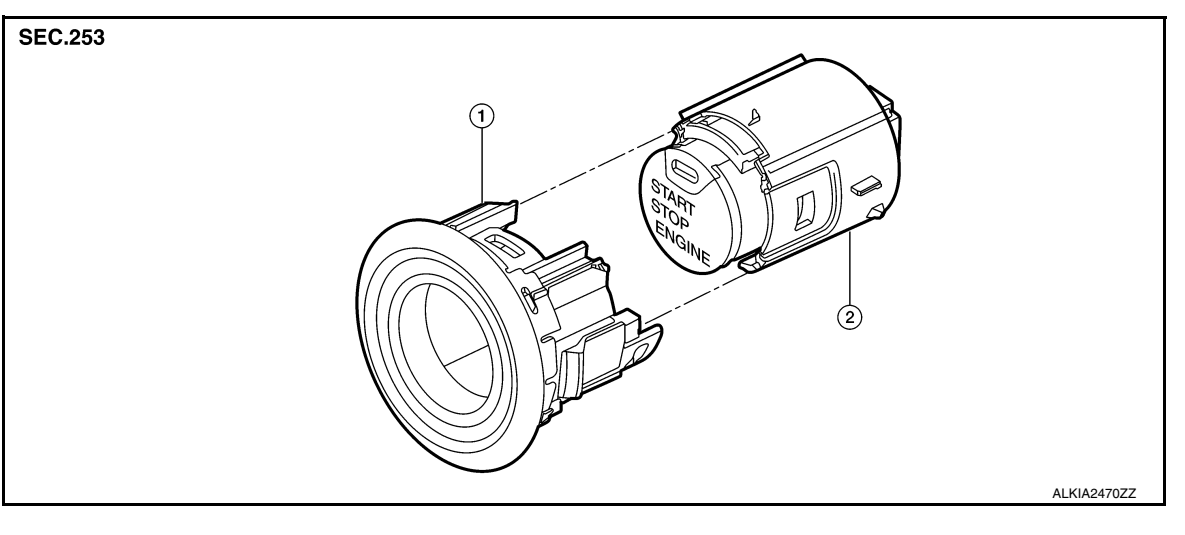

- 1. NATS antenna amp.
- 2. Push-button ignition switch

#### Removal and Installation

INFOID:000000012549650

#### REMOVAL

- 1. Remove the instrument lower panel LH. Refer to <u>IP-25, "Removal and Installation"</u>.
- 2. Disconnect the harness connector from the NATS antenna amp and the push button ignition switch.
- 3. Release the pawl on each side of NATS antenna amp and remove from the instrument pad (LH).
- 4. Release the pawl on each side and remove the NATS antenna amp from the push-button ignition switch.

#### INSTALLATION

Installation is in the reverse order of removal.

#### **PUSH-BUTTON IGNITION SWITCH**

#### < REMOVAL AND INSTALLATION >

### PUSH-BUTTON IGNITION SWITCH

#### Exploded View

INFOID:000000012549651

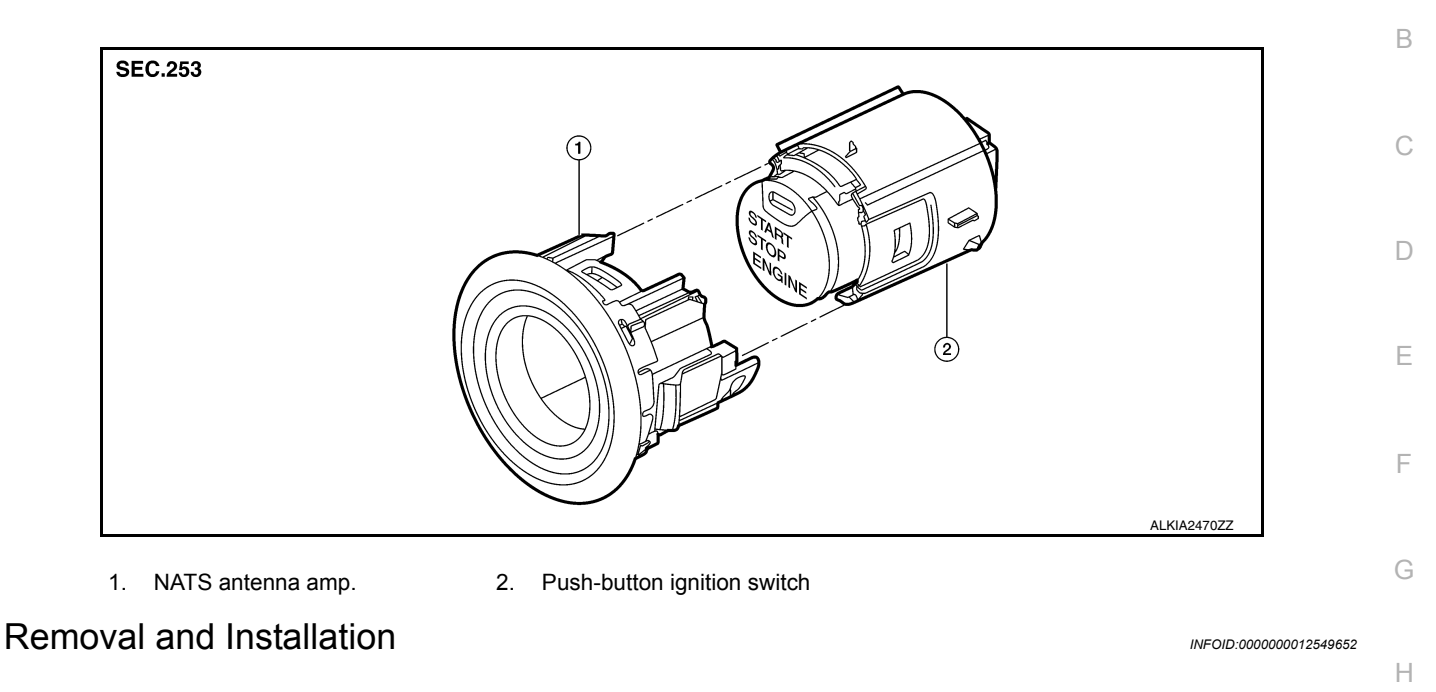

#### REMOVAL

- 1. Remove the instrument lower panel LH. Refer to IP-25. "Removal and Installation".
- 2. Disconnect the harness connector from the NATS antenna amp and the push button ignition switch.
- 3. Release the pawl on each side of NATS antenna amp and remove from the instrument pad (LH).
- 4. Release the pawl on each side and remove the NATS antenna amp from the push-button ignition switch.

#### INSTALLATION

Installation is in the reverse order of removal.

L

Μ

Ν

Ο

Ρ

J

[WITH INTELLIGENT KEY SYSTEM]

#### А

#### < REMOVAL AND INSTALLATION >

#### IMMOBILIZER CONTROL MODULE

#### Removal and Installation

The immobilizer control module is integrated into the body control module (BCM). For removal and installation, refer to <u>BCS-81, "Removal and Installation"</u>.

INFOID:000000012549653